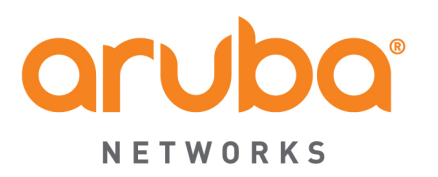

# ClearPass

# **OnGuard Troubleshooting**

|     | <u>Date</u>                   | Modified By | Comments                                  |
|-----|-------------------------------|-------------|-------------------------------------------|
| 0.1 | March 11 <sup>th</sup> , 2014 | Deepak Jain | Initial Draft Version                     |
| 0.2 | May, 20 <sup>th</sup> , 2014  | Deepak Jain | Updated document based on review comments |
| 0.9 | June 8 <sup>th</sup> 2014     | Danny Jump  | Edits and updates for Draft Release       |
| 1.0 | July 3 <sup>rd</sup> 2014     | Danny Jump  | Full V1 Release                           |
|     |                               |             |                                           |
|     |                               |             |                                           |

# **Table of Contents**

| Overview4                                                                                                    |
|----------------------------------------------------------------------------------------------------|
| Introduction4                                                                                                    |
| ClearPass OnGuard Agent Components4                                                                                |
| Communication between ClearPass OnGuard Agent Components and CPPM Server7                                          |
| ClearPass OnGuard Agent Installation8                                                                              |
| Language Selection                                                                                                 |
| Post Installation9                                                                                                 |
| Launching OnGuard Agent9                                                                                           |
| Health Monitoring and Auto-Remediation10                                                                           |
| Health Collection Interval for Each Health Class10                                                                 |
| Health Checks and Auto-Remediation11                                                                               |
| Troubleshooting ClearPass OnGuard13                                                                                |
| OnGuard Health Log View                                                                                            |
| Troubleshooting Common Issues15                                                                                    |
| ClearPass OnGuard Agent does not start health checks automatically                                                 |
| ClearPass OnGuard Agent bounces the Network Interface and performs health checks every 3 minutes                   |
| ClearPass OnGuard Agent shows Healthy and connects to the Network but no WebAuth Request is seen in Access Tracker |
| Network Interface is bounced a few minutes after OnGuard Agent is closed                                           |
| Auto-Remediation does not work and the client remains Unhealthy                                                    |
| ClearPass OnGuard Agent Flow                                                                                       |
| Read CPPM Server IP Address List                                                                                   |
| Establish Connection with Backend Service30                                                                        |
| Active Network Interface List                                                                                      |

| Auth Server Discovery               | 37 |
|-------------------------------------|----|
| CPPM Server Reachability Check      | 37 |
| Select Auth Server                  | 40 |
| Wait For Credentials                | 44 |
| Collect Health                      | 47 |
| Send WebAuth to CPPM Server         | 50 |
| Process WebAuth Response            | 51 |
| Agent Enforcement Actions           | 61 |
| Establish Control Channel           | 64 |
| Monitor Health State & Soft Re-Auth | 66 |
| Automatic Remediation               | 69 |
| Retry                               | 71 |
| Logout                              | 75 |
| Quit                                | 82 |
| Third-Party Application Logs        | 84 |
| Appendix A – Tools and Utilities    |    |
| Appendix B – References             |    |

# **Overview**

The following guidance has been produced to aid customers and partners to troubleshoot and fix common ClearPass **OnGuard Agent** issues. This guide covers troubleshooting of Windows and Mac OS X OnGuard Persistent Agent but does not cover troubleshooting of OnGuard Dissolvable.

# Introduction

# **ClearPass OnGuard Agent Components**

ClearPass OnGuard<sup>™</sup> agent has multiple components like **Backend Service**, User Interface (will be referred as Frontend), etc. Each of these components perform specific functions. It is important to understand what these components are, what are their main functions are, and the log files created by these component in order to effectively troubleshoot issues.

ClearPass **OnGuard Agent** has the following main components:

 ClearPass OnGuard User Interface (OnGuard Frontend) – OnGuard Frontend is the main UI window of ClearPass OnGuard. It has separate UI sections for VPN and Health Checks. It provides the ability to users to start health checks, connect/disconnect VPN Connection, view remediation messages and results, view diagnostic logs, etc.

## Windows:

- Process Name ClearPassOnGuard.exe
- Installation Path "%ProgramFiles%\Aruba Networks\ClearPassOnGuard\ClearPassOnGuard.exe"
- Log file "%ProgramData%\Aruba Networks\ClearPassOnGuard\anuacui.txt"

| 🔋 ClearPass OnGuard 6.3.1.61950                                                                 |                                                                     | ClearPass OnGuard 6.3.1.61950                                                                   | - 🗆 🗡 | 🔋 ClearPass OnGuard 6.3.1.61950                                                                                                    |
|-------------------------------------------------------------------------------------------------|---------------------------------------------------------------------|-------------------------------------------------------------------------------------------------|-------|----------------------------------------------------------------------------------------------------|
| Network category Not Determined<br>Connection Status Authenticating<br>Health Status: Not Known |                                                                     | Network category Not Determined<br>Connection Status Authenticating<br>Health Status: Not Known |       | Network category Not Determined<br>Connection Status Authenticating<br>Health Status: Not Known                                                 |
| Summary Details Diagnostics Settings                                                            |                                                                     | Summary Details Diagnostics Settings                                                            |       | Summary Details Diagnostics Settings                                                                                                    |
| Connection Status: VPN:<br>Trusted Network: Not K                                               | Not Connected                                                       | Change Detail Type Health Checks                                                                |       | Change Detail Type Connection Cetails                                                                                                    |
| Local Network : Wire<br>Details IP Details IP Ac<br>Mask<br>Gate                                | d<br>Idress : 10.20.23.123<br>: 255.255.255.0<br>way : 10.20.23.254 | INFO:Response processed                                                                         |       | Remote Server:         Not Available         Download           Assigned IP / Mask:         Not Available         Packet Traffic:         0 / 0 |
| Health                                                                                          |                                                                     | 12:33:45 Test Authentication failed                                                             | 1     | Connected time / Max session time: 00:00:00 / 00:00:00 Network Details                                                                          |
| Health Status: Not I                                                                            | Known                                                               | 12:30:52 Started new Session                                                                    |       | Connected Network: Wired                                                                                                    |
| Details                                                                                         |                                                                     |                                                                                                 |       | Signal: / 100 Mbps<br>Local IP / Mask: 10.20.23.123 / 255.255.255.0                                                                             |
| Send Logs                                                                                       |                                                                     | Health Log Send Logs                                                                            | ×     | Connection Log Send Logs                                                                                                    |

**Figure 1 - Windows GUI Summary** 

### Mac OS X:

- Process Name ClearPassOnGuard
- Installation Path /Applications/ClearPassOnGuard.app
- Log file ~/Library/Logs/ClearPassOnGuard/ClearPassOnGuard\_\*.log

| ⊖ ○ ClearPass OnGuard                                                                                                    | ⊖ ○ ClearPass OnGuard                                                                                                    |
|----------------------------------------------------------------------------------------------------|----------------------------------------------------------------------------------------------------|
| Please download the profile from preferences VPN                                                                                                    | Please download the profile from preferences VPN                                                                                                    |
| Not Connected     Connect       Not Connected     Connect       Image: Connect and the prome from preferences     Image: Connect and the prome from preferences       Image: Connect and the prome from preferences     Image: Connect and the prome from preferences       Image: Connect and the prome from preferences     Image: Connect and the prome from preferences       Image: Connect and the prome from preferences     Image: Connect and the prome from preferences       Image: Connect and the prome from preferences     Image: Connect and the prome from preferences       Image: Connect and the prome from preferences     Image: Connect and the prome from preferences       Image: Connect and the prome from preferences     Image: Connect and the prome from preferences       Image: Connect and the prome from preferences     Image: Connect and the prome from preferences       Image: Connect and the prome from preferences     Image: Connect and the prome from preferences       Image: Connect and the prome from preferences     Image: Connect and the prome from preferences       Image: Connect and the prome from preferences     Image: Connect and the prome from preferences       Image: Connect and the prome from preferences     Image: Connect and the prome from preferences       Image: Connect and the prome from preferences     Image: Connect and the prome from preferences       Image: Connect and the prome from preferences     Image: Connect and the prome from preferences | Not Connected       Connect         Not Connected       Connect         Image: Connect and the prome from preferences       Image: Connect and the prome from preferences         Image: Connect and the prome from preferences       Image: Connect and the prome from preferences         Image: Connect and the prome from preferences       Image: Connect and the prome from preferences         Image: Connect and the prome from preferences       Image: Connect and the prome from preferences         Image: Connect and the prome from preferences       Image: Connect and the prome from preferences         Image: Connect and the prome from preferences       Image: Connect and the prome from preferences         Image: Connect and the prome from prome from prom prome from prome from prome from prome from prom prome from prom |
| Send Logs                                                                                                    | Send Logs                                                                                                    |

Figure 2 - OSX GUI Summary

2. ClearPass OnGuard Backend Service (Backend Service) – ClearPass OnGuard Backend Service is installed as a Windows Service on Windows and as a Daemon on Mac OS X. It runs quietly in the background.

Some of the tasks performed by the **Backend Service** are:

- a) Monitor Health State **Backend Service** collects health periodically (approx. every minute) to detect change in health state. Whenever a change in health state is detected, it informs **OnGuard Plugin**.
- b) Collect Health It also collects health whenever requested by **OnGuard Plugin**.
- c) Process Health Response and Auto-Remediation It processes health check responses received from CPPM Server and also does auto-remediation if required.
- d) Bounce Network Interface It bounces Network Interface as and when required, such as when the Agent Enforcement profile has bounce interface, when Frontend UI is closed etc.

### Windows:

- Service Name ClearPass Agent Controller
- Process Name ClearPassAgentController.exe
- Path "%ProgramFiles%\Aruba Networks\ClearPassOnGuard\ClearPassAgentController.exe"
- Log file "%ProgramData%\Aruba Networks\ClearPassOnGuard\winagent\_\*.log"

### Mac OS X:

- Daemon Name com.arubanetworks.servicedaemon
- Process Name ServiceDaemon
- Daemon Path /Library/LaunchDaemons/com.arubanetworks.servicedaemon.plist
- Binary Path /Applications/ClearPassOnGuard.app/Contents/PlugIns/ OnGuard.bundle/Contents/MacOS/ServiceDaemon
- Log file /Library/Logs/ClearPassOnGuard/macagent\_backend \_\*.log

 ClearPass OnGuard Plugin (OnGuard Plugin) – OnGuard Plugin provides health check related functionality to OnGuard Frontend UI. It communicates with Backend Service (for collecting health, processing health responses, etc.) and CPPM Server (sends WebAuth Request, Establish Control Channel, etc).

### Windows:

- File Name ClearPassOnGuardPlugin.dll
- Path %ProgramFiles%\Aruba Networks\ClearPassOnGuard
- Log file %AppData%\Aruba Networks\ClearPassOnGuard\ClearPassOnGuard\_\*.log

### Mac OS X:

- File Name OnGuard.bundle
- Path /Applications/ClearPassOnGuard.app/Contents/PlugIns/OnGuard.bundle
- Log file ~/Library/Logs/ClearPassOnGuard/ClearPassOnGuard\_\*.log
- 4. ClearPass Universal Sytem Health Agent Remediate (USHA Remediate) ClearPass USHA Remediate is used by Backend Service to perform auto-remediation of unhealthy health classes. Auto-remediation of some of the health classes (like firewall) is done by Backend Service itself. For other health classes, USHA Remediate is used.

### Windows:

- Process Name ClearPassUSHARemediate.exe
- Path %ProgramFiles%\Aruba Networks\ClearPassOnGuard\ClearPassUSHARemediate.exe
- Log file %ProgramData%\Aruba Networks\ClearPassOnGuard\winagent\_remediate\_\*.log

## Mac OS X:

On Mac OS X, there is no separate process for USHA Remediate. ServiceDaemon performs autoremediation also.

- Process Name ServiceDaemon
- Path /Applications/ClearPassOnGuard.app/Contents/PlugIns/ OnGuard.bundle/Contents/MacOS/ServiceDaemon
- Log file /Library/Logs/ClearPassOnGuard/macagent\_remediate \_\*.log
- 5. **ClearPass Agent Helper (Agent Helper) ClearPass Agent** Helper is used by **Backend Service** to get information (name, status etc) of Virtual Machines created by current logged in user. It is also used by USHA Remediate to stop/pause Virtual Machines.

### Windows:

- Process Name ClearPassAgentHelper.exe
- Path %ProgramFiles%\Aruba Networks\ClearPassOnGuard\ClearPassAgentHelper.exe
- Log file %ProgramData%\Aruba Networks\ClearPassOnGuard\winagent\_helper\_\*.log

### Mac OS X:

- Process Name ClearPassAgentHelper
- Path /Applications/ClearPassOnGuard.app/Contents/PlugIns/ OnGuard.bundle/Contents/MacOS/ClearPassAgentHelper
- Log file /Library/Logs/ClearPassOnGuard/ClearPassAgentHelper\_\*.log

6. **ClearPass VPN Service (VPN Service)** – ClearPass VPN Service is available only on Windows and provides VPN related features like establishing VPN Tunnel. It also downloads and installs ClearPass OnGuard Updates from Server.

## Windows Only:

- Service Name ClearPass VPN Service
- Process Name arubanetsvc.exe
- Path %ProgramFiles%\Aruba Networks\ClearPassOnGuard\arubanetsvc.exe
- Log file %ProgramData%\Aruba Networks\ClearPassOnGuard\VIAService.txt
- ClearPass OnGuard Agent Configuration (Agent Config) Among other information, ClearPass OnGuard Agent Configuration file contains a list of all CPPM Servers IP addresses. OnGuard Plugin uses this list to select one of the CPPM Servers.

# Windows:

- File Name agent.conf
- Path %ProgramFiles%\Aruba Networks\ClearPassOnGuard\etc\agent.conf

# Mac OS X:

- File Name agent.conf
- Path /Library/Application\ Support/ClearPassOnGuard/agent.conf

# Communication between ClearPass OnGuard Agent Components and CPPM Server

The **OnGuard Plugin** connects to **Backend Service** on TCP Port #25427, the **OnGuard Plugin** uses https (Port #443) to send WebAuth Request to CPPM Server. In turn, CPPM Server replies WebAuth Response, which contains health evaluation results.

Note: OnGuard Plugin also uses CPPM Server's Port #6658 to establish Control Channel.

# **ClearPass OnGuard Agent Installation**

ClearPass **OnGuard Agent** Installers for Windows and Mac OS X can be downloaded from CPPM Server **(Administration -> Agents and Software Updates -> OnGuard Settings)**. For Windows, both EXE and MSI Installers are available. For Mac OS X, it's a DMG file.

As part of the installation, these installers create Agent Config (agent.conf) file, which contains CPPM Server IP Addresses. If CPPM Servers are in a cluster, then this list has IP Addresses of all the nodes in the cluster. If it's a stand-alone Server then this list contains the IP Address of the CPPM Server from which installer was downloaded.

The Installer starts the **Backend Service**, on both Windows and Mac OS X, after installation is over.

# Language Selection

ClearPass **OnGuard Agent** supports English and Japanese Languages as of the CPPM 6.3.x release.

# Windows:

Windows Installer presents a dialog to the user to select Language.

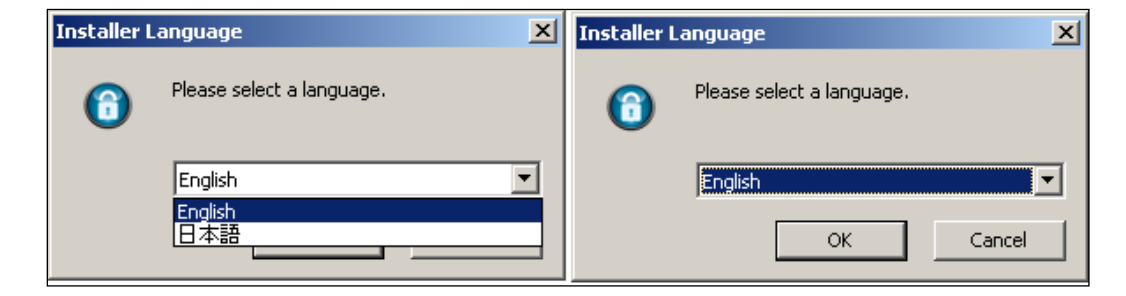

Figure 3 - Language installation selection

# Mac OS X:

On Mac OS X, there is no option in Installer to select Language. OnGuard uses current user's Language to select either English or Japanese Language.

OnGuard uses English for all the languages other than Japanese.

# **Post Installation**

OnGuard Installer installs all the required services (**Backend Service**/Daemon, VPN Service, etc.) and starts them. Post Installation, all these services are expected to be in a running state.

# Launching OnGuard Agent

## Windows:

On Windows, the User is shown an option to launch **OnGuard Frontend** after Installation is complete.

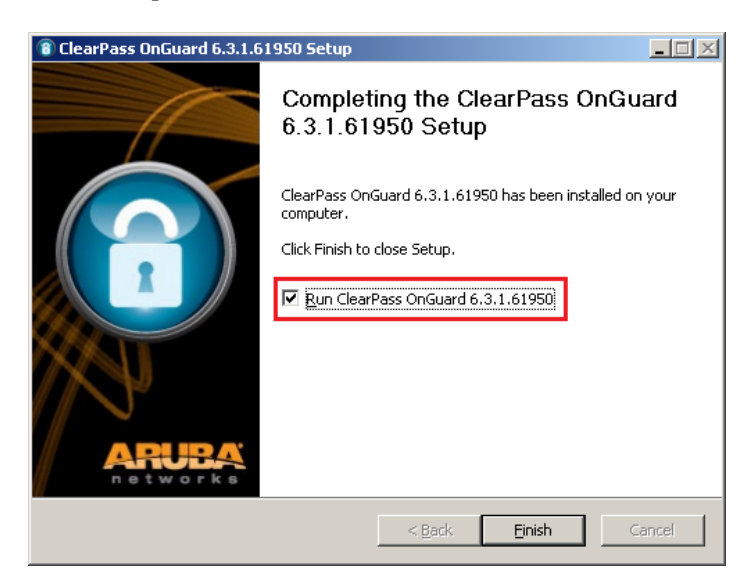

Windows Shortcuts are added on the Desktop and "**All Programs -> Aruba Networks -> ClearPass OnGuard**" to launch **OnGuard Agent** manually.

Also, **OnGuard Agent** is added in Startup item so that it is started automatically when the User logs in.

## Mac OS X:

On Mac OS X, **OnGuard Frontend** is launched automatically, after the installation is completed.

ClearPass **OnGuard Agent** is added to 'Applications' and also added as a Startup Agent for starting OnGuard automatically.

# **Health Monitoring and Auto-Remediation**

The **OnGuard Agent** continuously monitors the client health state. Whenever a change in health state is detected, OnGuard starts the health check (Refer to section '<u>Monitor Health State & Soft Re-Auth'</u> for more details).

The **Backend Service** caches the health of each health class for a predefined time (non-configurable). When the cached health of a health class expires, it collects health again.

# **Health Collection Interval for Each Health Class**

The period after which **Backend Service** collects the health status of each health class is given in table below:

| Health Class Name           | Health Cache Duration    |
|-----------------------------|--------------------------|
| Services                    | 30 Seconds               |
| Firewall                    | 1 Minute                 |
| AntiVirus                   | 1 Minute                 |
| AntiSpyware                 | 1 Minute                 |
| P2P                         | 1 Minute                 |
| Processes                   | 30 Seconds               |
| Registry Keys               | 30 Seconds               |
| Patch Management            | 1 Minute (Status)        |
|                             | 1 Hour (Missing Patches) |
| Windows Hotfixes            | 1 Minute                 |
| USB Devices                 | 30 Seconds               |
| Virtual Machines            | 1 Minute                 |
| Network Connections         | 30 Seconds               |
| Disk Encryption             | 5 Minutes                |
| Installed Applications      | 5 Minutes                |
| Windows Security - Firewall | 1 Minute                 |

| Windows Security - AntiVirus         | 1 Minute   |
|--------------------------------------|------------|
| Windows Security - AntiSpyware       | 1 Minute   |
| Windows Security - Automatic Updates | 30 Seconds |
| Windows Security – Security Updates  | 1 Hour     |

# Health Checks and Auto-Remediation

Following table shows which application (**Backend Service** or **USHA Remediate**) handles autoremediation of which health check/health class:

| Health Class Name   | Health Check                                                                                                    | Auto-Remediation Done By                                      |
|---------------------|----------------------------------------------------------------------------------------------------|---------------------------------------------------------------|
| Services            | Start/Stop Services                                                                                               | Backend Service                                               |
| Firewall            | Change Status                                                                                                    | Backend Service                                               |
| AntiVirus           | Set RTP Status, Dat File<br>Update, Full System Scan                                                              | USHA Remediate Application                                    |
| AntiSpyware         | Set RTP Status, Dat File<br>Update, Full System Scan                                                              | USHA Remediate Application                                    |
| P2P                 | Terminate Application                                                                                             | Backend Service                                               |
| Processes           | Start/Stop Processes                                                                                              | Backend Service                                               |
| Registry Keys       | Create/Delete Registry Keys                                                                                       | Backend Service                                               |
| Patch Management    | Change Status                                                                                                    | Backend Service                                               |
| 5                   | Install Missing Patches                                                                                           | USHA Remediate Application                                    |
| Windows Hotfixes    | Install Missing Hotfixes                                                                                          | USHA Remediate Application                                    |
| USB Devices         | Disable/Eject USB Device                                                                                          | USHA Remediate Application                                    |
| Virtual Machines    | Stop Guest VM, Pause Guest<br>VM                                                                                  | USHA Remediate Application<br>(uses Agent Helper application) |
| Network Connections | Disable Network Connection,<br>Disable ICS, Stop Hosted<br>Wireless Network, Disconnect<br>Adhoc Wireless Network | USHA Remediate Application                                    |

| Disk Encryption                         | -                        | Auto-Remediation Not Supported |
|-----------------------------------------|--------------------------|--------------------------------|
| Installed Applications                  | -                        | Auto-Remediation Not Supported |
| Windows Security -<br>Firewall          | Enable Firewall          | Backend Service                |
| Windows Security -<br>AntiVirus         | Enable/Update            | USHA Remediate Application     |
| Windows Security -<br>AntiSpyware       | Enable/Update            | USHA Remediate Application     |
| Windows Security -<br>Automatic Updates | Enable                   | Backend Service                |
| Windows Security –                      | Enable                   | Backend Service                |
| Security Updates                        | Install Security Updates | USHA Remediate Application     |

This information is required to know whether we should look in **Backend Service** Logs or USHA Application Logs for auto-remediation.

**Note:** OnGuard does not support Auto-Remediation of following health checks/health classes:

- a) Installed Application Health Class
- b) Disk Encryption Health Class
- c) Install Product Product is not installed
- d) Upgrade Product Product Version does not match

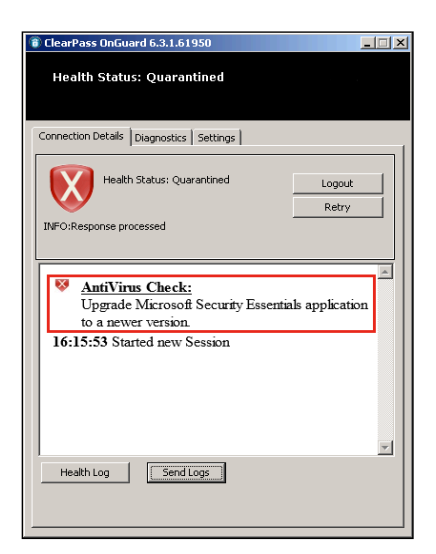

# **Troubleshooting ClearPass OnGuard**

This section covers basic troubleshooting steps to debug some of the common OnGuard related issues. Please take special notice of the new Health Log information as noted below.

# **OnGuard Health Log View**

**Note:** In **6.3.1**, a new diagnostic view 'Health Log' was added to **OnGuard Agent**. This view displays OnGuard related logs. For easy differentiation between error, warning and normal messages, following color coding is used:

Error Messages – Red color Warning Messages – Orange color Normal Messages – Black color

Below are snap-shots of Windows and Mac **OnGuard Agent**'s Health Log View:

| 🔞 ClearPass OnGuard 6.3.1.61569 💼 📼                      | 🖸 ClearPass OnGuard 6.3.1.61569 📃 📼 💌                                                                                                    |
|----------------------------------------------------------|----------------------------------------------------------------------------------------------------|
| Health Status: Healthy                                   | Health Status: Healthy                                                                                                    |
| Connection Details Diagnostics Settings                  | Connection Details Diagnostics Settings                                                                                                    |
| Health Status: Healthy Logout<br>INFO:Response processed | Diagnostic Type: Health Log  The health log provides the most recent sequence of events that took place after Application was launched.                                                                                                    |
| 17:28:45 You are connected to network!                   | <ul> <li>[17:25:27] Connection to ClearPass Agent Contoller Service establist</li> <li>[17:25:27] Detected New Interface: IfName=Local Area Connection I</li> <li>[17:25:28] Local Area Connection (WIRED) is managed by Server.</li> <li>[17:25:28] Local Area Connection: ClearPass Server reachable = 10</li> <li>[17:25:28] Local Area Connection: Started collecting health information</li> <li>[17:25:47] Local Area Connection: Processing response</li> <li>[17:25:52] Local Area Connection: Health status - Healthy.</li> <li>[17:25:52] Local Area Connection: Started collecting health information</li> <li>[17:25:52] Local Area Connection: Started collecting health information</li> <li>[17:25:52] Local Area Connection: Started collecting health information</li> <li>[17:25:52] Local Area Connection: Started collecting health information</li> <li>[17:25:52] Local Area Connection: Started collecting health information</li> <li>[17:25:52] Local Area Connection: Started collecting health information</li> <li>[17:25:52] Local Area Connection: Started collecting health information</li> <li>[17:25:52] Local Area Connection: Started collecting health information</li> <li>[17:25:52] Local Area Connection: Started collecting health information</li> <li>[17:25:52] Local Area Connection: Started collecting health information</li> </ul> |
| Health Log Send Logs                                     | [17:25:54] Local Area Connection: Health status - Healthy.<br>[17:25:54] Local Area Connection: Authentication successful<br>[17:25:54] Local Area Connection: Health status - Healthy.                                                                                                    |

#### Figure 4 Windows OnGuard - Health Logs

| ⊖ ○ ClearPass OnGuard                                                                                                    |                                                            |  |  |
|----------------------------------------------------------------------------------------------------|------------------------------------------------------------|--|--|
| Authentication failed<br>Remediation Messages                                                                                                    | OnGuard<br>Login Retry v<br>Health Logs                    |  |  |
| 7:16:02 J eno: watting for Credentials.<br>7:16:11 ] en0 (WIRED) is managed by Ser<br>7:16:11 ] en0: ClearPass Server reachable<br>7:16:11 ] en0: Started collecting health ir<br>7:16:12 ] en0: Sending authentication red<br>7:16:13 ] en0: Processing response<br>7:16:13 ] en0: Processing health respons<br>7:16:13 ] en0: Authentication failed | ver.<br>e = 10.17.4.199<br>nformation<br>quest<br>e failed |  |  |
|                                                                                                    | Send Logs                                                  |  |  |

Figure 5 Mac OnGuard – Health Logs

Many common issues like CPPM Server is not reachable, **Backend Service** is not running, etc. can be identified using the Health Logs view.

# **Troubleshooting Common Issues**

For troubleshooting OnGuard issues, Health Logs should be checked first to rule out the basic common issues like Network Connectivity, etc.

Some of the common OnGuard issues and troubleshooting tips are covered below.

# **ClearPass OnGuard Agent does not start health checks automatically**

This is a very common issue where **OnGuard Agent** shows "Initializing... / Not Connected" and does not start health checks automatically after it is launched.

| 🔞 ClearPass OnGuard 6.3.1.61950         |                |
|-----------------------------------------|----------------|
| Health Status: Not Known                |                |
| Connection Details Diagnostics Settings |                |
| Initializing<br>Not Connected           | Login<br>Retry |
|                                         | 4              |
| Health Log                              |                |

Figure 6 OnGuard stuck at Initializing

This issue can be caused by a number of reasons as explained below, and Health Log view should be checked first for errors.

1. **No Network Connectivity** – Client is not connected to Network. OnGuard needs at least one active Network Connection.

| ClearPass OnGuard 6.3.1.61569                                                                                                    |
|----------------------------------------------------------------------------------------------------|
| Health Status: Not Known                                                                                                    |
| Connection Details Diagnostics Settings                                                                                                    |
| Diagnostic Type:                                                                                                    |
| The health log provides the most recent sequence of events that took place after Application was launched.                                                                                        |
| [17:59:47] Successfully connected to ClearPass Agent Contoller Servic<br>[17:59:47] No Active Network Connection found.<br>[17:59:47] Connection to ClearPass Agent Contoller Service established |
|                                                                                                    |
|                                                                                                    |
|                                                                                                    |
|                                                                                                    |
|                                                                                                    |
|                                                                                                    |

Figure 7 OnGuard - No Active Network Connection

**Resolution** – Connect client to Wired/Wireless Network. Once the client is connected, the **OnGuard Agent** should start communicating with the CPPM Server.

2. **CPPM Server is not reachable -** CPPM Server is not reachable from any of the connected Network Interfaces.

| O ClearPass OnGuard 6.3.1.61569                                                                            |
|----------------------------------------------------------------------------------------------------|
| Health Status: Not Known                                                                                   |
| Connection Details Diagnostics Settings                                                                    |
| Diagnostic Type: Health Log 💌                                                                              |
| The health log provides the most recent sequence of events that took place after Application was launched. |
| [18:01:46] Successfully connected to ClearPass Agent Contoller Servic                                      |
| [18:01:46] Connection to ClearPass Agent Contoller Service established                                     |
| [18:02:01] Local Area Connection: ClearPass Server is not reachabl                                         |
| [18:02:46] Local Area Connection: ClearPass Server is not reachabl                                         |
| [18:03:31] Local Area Connection: ClearPass Server is not reachabl                                         |
|                                                                                                    |
|                                                                                                    |
|                                                                                                    |
|                                                                                                    |
|                                                                                                    |
|                                                                                                    |
|                                                                                                    |
|                                                                                                    |

Figure 8 OnGuard - CPPM Server Not Reachable

**Resolution** – Connect the client to the correct network/VLAN which has connectivity to the CPPM Server. Verify that the client is able to ping the CPPM Server. Also verify that the CPPM Server is not down.

3. **Network Interface is not managed by CPPM Server** – Current Network Interface is not managed by the CPPM Server.

| 🛈 ClearPass OnGuard 6.3.1.61569 📃 🔲 🗾                                                                      |
|----------------------------------------------------------------------------------------------------|
| Health Status: Not Known                                                                                   |
|                                                                                                    |
| Connection Details Diagnostics Settings                                                                    |
| Diagnostic Type:                                                                                           |
| The health log provides the most recent sequence of events that took place after Application was launched. |
| [17:10:35] Successfully connected to ClearPass Agent Contoller Service                                     |
| [17:10:36] Connection to ClearPass Agent Contoller Service established                                     |
| [17:10:36] Detected New Interface: IfName=Local Area Connection IfTyk                                      |
| [17:10:37] Local Area Connection (WIRED) is not managed by Server.                                         |
|                                                                                                    |
|                                                                                                    |
|                                                                                                    |
|                                                                                                    |
|                                                                                                    |
|                                                                                                    |
|                                                                                                    |
|                                                                                                    |
|                                                                                                    |
|                                                                                                    |
|                                                                                                    |
|                                                                                                    |
|                                                                                                    |

Figure 9 OnGuard - Unmanaged Network Interface

**Resolution** – Change the CPPM Server configuration to allow Network Interface type or connect client via allowed Network Interface Type.

| dministration » Agents a                           | and Software Updat                                | es » OnGuard Settings –                                                                                                    |                                                            |                             |  |  |
|----------------------------------------------------|---------------------------------------------------|----------------------------------------------------------------------------------------------------|------------------------------------------------------------|-----------------------------|--|--|
| OnGuard Setting                                    | js -                                              |                                                                                                    | 📴 Global Age<br>📴 Policy Mar                               | ent Settings<br>Jager Zones |  |  |
| Agent Version:                                     | 6.2.6.62196                                       |                                                                                                    |                                                            |                             |  |  |
| Agent Installers                                   |                                                   |                                                                                                    |                                                            |                             |  |  |
| Agent Installers update                            | ed at May 21, 2014 :                              | 18:15:22 IST                                                                                                    |                                                            |                             |  |  |
| Installer Mode:                                    | Do not install/e                                  | nable Aruba VIA component 👻                                                                                                    |                                                            |                             |  |  |
|                                                    | Agent will be u<br>Aruba VIA com<br>Note - This W | ised only to authenticate / perform health checks for client ma<br>ponent. If already installed, then the VIA component will be dis<br>ILL remove any existing/installed Aruba VIA client | chines. This setting will no<br>sabled on the client machi | ot install the<br>ne.       |  |  |
| 🎥 Windows                                          | http://10.17.4                                    | .199/agent/installer/windows/ClearPassOnGuardInstall.exe                                                                                                    | (Full Install - EXE)                                       | 16MB                        |  |  |
|                                                    | http://10.17.4                                    | .199/agent/installer/windows/ClearPassOnGuardInstall.msi                                                                                                    | (Full Install - MSI)                                       | 17MB                        |  |  |
| 🧉 Mac OS X                                         | http://10.17.4                                    | .199/agent/installer/mac/ClearPassOnGuardInstall.dmg                                                                                                    | (Full Install)                                             | 9MB                         |  |  |
| Agent Customization                                |                                                   |                                                                                                    |                                                            |                             |  |  |
| Managed Interfaces:                                |                                                   | 🕅 Wired 🗹 Wireless 🗹 VPN 📄 Other                                                                                                    |                                                            |                             |  |  |
| Mode:                                              |                                                   | Check health - no authentication                                                                                                    |                                                            |                             |  |  |
| Client Certificate Check                           | k:                                                | Enable to use a certificate from User keystore during auther                                                                                                    | ntication                                                  |                             |  |  |
| Agent action when an                               | update is available:                              | Ignore                                                                                                    |                                                            |                             |  |  |
| External Captive Port                              | al Support                                        |                                                                                                    |                                                            |                             |  |  |
| Enter the URL of a web<br>device that is configure | page that can be a<br>ed for captive porta        | accessed only after a successful authentication (e.g., http://w<br>-based authentication redirects requests to this URL to an auth                                                        | ww.arubanetworks.com).<br>hentication page.                | A network                   |  |  |
| -                                                  |                                                   |                                                                                                    |                                                            |                             |  |  |

**Figure 10 CPPM - Managed Interfaces** 

4. Backend Service is not running/stopped – OnGuard Backend service is stopped.

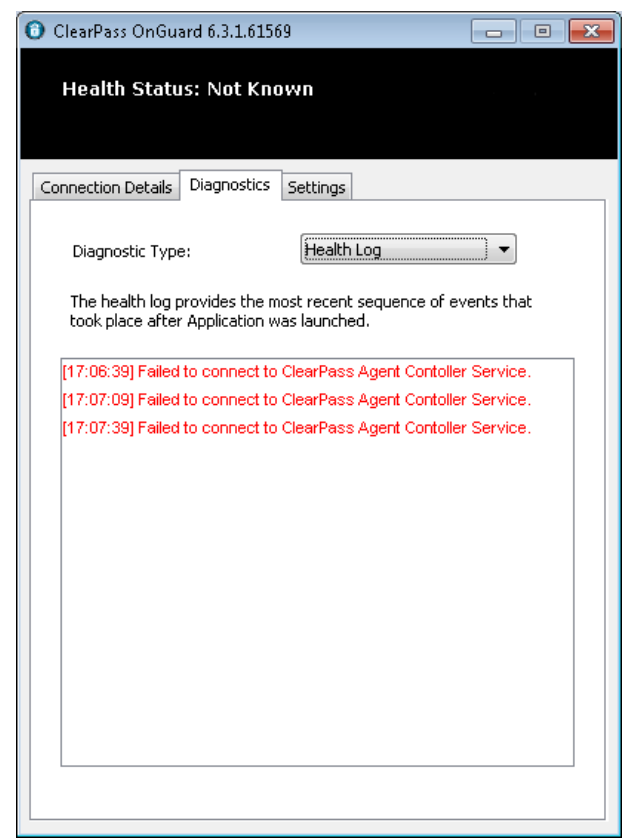

Figure 11 OnGuard - Backend Service Not Running

**Resolution** – Start **Backend Service** manually. On Windows OS, use Windows Service Manager. For Mac OS X, refer point 5 of <u>Appendix A</u>.

Another option is to restart the client (**Backend Service** starts automatically when the client is started).

5. **OnGuard Frontend is not able to communicate with the Backend Service** – The **Backend Service** is running but the communication between the **OnGuard Frontend** and Backend is blocked.

| 🛈 ClearPass OnGuard 6.3.1.61569 📃 📼 💌                                                                         |
|----------------------------------------------------------------------------------------------------|
| Health Status: Not Known                                                                                      |
| Connection Details Diagnostics Settings                                                                       |
| Diagnostic Type:                                                                                              |
| The health log provides the most recent sequence of events that<br>took place after Application was launched. |
| [17:06:39] Failed to connect to ClearPass Agent Contoller Service.                                            |
| [17:07:09] Failed to connect to ClearPass Agent Contoller Service.                                            |
|                                                                                                    |
|                                                                                                    |

Figure 12 OnGuard - Backend Service Not Running

This can happen because of the following reasons:

- a. Port **#25427** is being used by another application. Use TCPView (Windows) or the netstat command (Mac OS X) to see the open ports and the applications that are using them.
- b. AntiVirus/Firewall is blocking the local TCP Communication between the Frontend and the Backend. Check the AntiVirus/Firewall logs to see if they are blocking ClearPassAgentController.exe, ClearPassOnGuard.exe, or the ClearPassOnGuard ServiceDaemon processes.

### **Resolution** -

- a. Uninstall the application using Port #25427, and restart the client.
- b. Close the application using Port #25427, and restart the **Backend Service**.
- c. Whitelist the OnGuard Processes or add them to the Exclude list of any AntiVirus/Firewall application installed.

6. **CPPM Server IP is changed** – **OnGuard Agent** will not work if the CPPM Server's IP has changed. **OnGuard Agent** will continue to try to connect to the old IP Address.

## **Resolution** – This issue can be fixed by:

- a. Reinstalling the **OnGuard Agent** downloaded from the CPPM Server with the new IP Address.
- b. Changing the IP Address in the Agent Configuration file. Refer to the section <u>ClearPass</u> <u>OnGuard Agent Components</u> for the Agent Configuration file paths.
- 7. **Agent Configuration file is corrupt** Sometimes the Agent Configuration file gets corrupted when the client machine is shut down abruptly. If the Agent Configuration file is corrupt, the **OnGuard Agent** will not have the CPPM Server's IP Address.

# **Resolution** -

- c. Reinstall the **OnGuard Agent**
- d. Copy the Agent Configuration file from a working client machine. Refer to the section <u>ClearPass OnGuard Agent Components</u> for the Agent Configuration file paths.

# **ClearPass OnGuard Agent bounces the Network Interface and performs health checks every 3 minutes**

ClearPass **OnGuard Agent** uses Port #6685 to establish the Control Channel with the CPPM Server. Refer to the section <u>Establish Control Channel</u> for details.

If Port #6658 is not allowed then the **OnGuard Agent** fails to establish the Control Channel with CPPM. **OnGuard Agent** will try to establish the Control Channel multiple times. If it is not able to establish the Control Channel within 150 seconds, it treats it as an Interface Down or CPPM Server is unreachable and starts the health checks again. This whole sequence takes approx 3 minutes; and in Access Tracker, a WebAuth request is seen after every ~3 minutes.

**Resolution** – Add Port #6658 to the allowed Ports list.

# ClearPass OnGuard Agent shows Healthy and connects to the Network but no WebAuth Request is seen in Access Tracker

In 6.3.0, a new option 'Health Check Interval' was added in the Global Agent Settings; and the same option was added in the Agent Enforcement Profile in 6.3.1.

If the 'Health Check Interval' is set and client is healthy, then the **OnGuard Agent** will not perform Health Checks and no WebAuth request is sent to the CPPM Server.

This behavior is as per design and not an issue.

**Verify** – Verify on the CPPM Server that the Health Check Interval is enabled or not.

# Network Interface is bounced a few minutes after OnGuard Agent is closed

Refer <u>Quit</u> section for the **OnGuard Agent**'s behavior post quit.

# Auto-Remediation does not work and the client remains Unhealthy

Sometimes the **OnGuard Agent** does not perform the auto-remediation and asks the user to perform the auto-remediation tasks manually.

| 🔞 ClearPass OnGuard 6.3.1.61950                                                                           |                 |
|----------------------------------------------------------------------------------------------------|-----------------|
| Health Status: Quarantined                                                                                |                 |
| Connection Details Diagnostics Settings                                                                   | 1               |
| Health Status: Quarantined<br>INFO:Response processed                                                     | Logout<br>Retry |
| Firewall Check:<br>Enable Microsoft Windows Firewall<br>16:00:59 Started new Session<br>Show Old Sessions |                 |
| Health Log Send Logs                                                                                      | ~               |

Figure 13 OnGuard - Auto-Remediation failed

**Verify** – Auto-Remediation is enabled on the CPPM Server.

- On the CPPM Server, there are 2 flags, which control the auto-remediation of health classes:
- a) **Global Remediation Flag** This flag is present in the Service Configuration and controls autoremediation at the Service Level. If this flag is FALSE, then the **OnGuard Agent** will not perform the auto-remediation for **any** of the health classes.

| Configuration » | Services » E | dit - health                          | i-only        |                    |                                                                                                    |
|-----------------|--------------|---------------------------------------|---------------|--------------------|----------------------------------------------------------------------------------------------------|
| Services -      | health-o     | only                                  |               |                    |                                                                                                    |
| Summary         | Service      | Roles                                 | Posture       | Enforcement        |                                                                                                    |
| Posture Polic   | ies:         |                                       |               |                    |                                                                                                    |
| Posture Policie | :5:          | Only On(<br>windows<br>mac<br>-Select | Guard agent t | ype posture polici | cies are applicable for this service       Remove     Add new Posture Poli       View Details     Modify |
| Default Postur  | e Token:     | QUARA                                 | NTINE (20)    | •                  |                                                                                                    |
| Remediate Enc   | l-Hosts:     | 🗵 Enable                              | e auto-remed  | ation of non-comp  | npliant end-hosts                                                                                        |
| Remediation U   | RL:          |                                       |               |                    |                                                                                                    |
| Posture Serv    | ers:         |                                       |               |                    |                                                                                                    |
| Posture Serve   | rs:          | -Select                               | to Add–       |                    | Remove     Add new Posture Server       View Details     Modify                                          |
| < Back to S     | ervices      |                                       |               |                    | Disable Copy Save Cance                                                                                  |

Figure 14 WebAuth Service - Remediation Flag

b) Health Class Level Remediation Flag – In Posture Policy, there is a remediation flag for each health class. This flag is used to control the remediation of individual health classes, as highlighted below.

| ClearPass Windows Univers | al System Health Validator |                                |                   | 8        |
|---------------------------|----------------------------|--------------------------------|-------------------|----------|
|                           |                            |                                |                   |          |
| Windows Server 2003 🛛 👩   | Enable checks for Window   | vs 7                           |                   |          |
| Windows XP 📀              |                            |                                |                   |          |
| Windows Vista 🛛 👩         | Remediation checks         | Auto Remediation               | Vser Notification |          |
| Windows 7                 | Product-specific checks    | (Uncheck to allow any product) |                   |          |
| A Services                |                            |                                |                   | Add      |
| Brasses                   | Firewall Product Name      |                                | Product Ver       | rsion 💼  |
| Processes                 | Microsoft Windows Firewall |                                | no check          | <u> </u> |
| C Registry Keys           |                            |                                |                   |          |
| Ω AntiVirus               |                            |                                |                   |          |
| 🗘 AntiSpyware             |                            |                                |                   |          |
| 🔅 Firewall                |                            |                                |                   |          |
| 🛱 Peer To Peer            |                            |                                |                   |          |
| 🛱 Patch Management        |                            |                                |                   |          |
| 🛱 Windows Hotfixes        |                            |                                |                   |          |
| 💭 USB Devices             |                            |                                |                   |          |
| 🛱 Virtual Machines        |                            |                                |                   |          |
| 🛱 Network Connections     |                            |                                |                   |          |
| Disk Encryption           |                            |                                |                   |          |
|                           |                            |                                |                   |          |
| Windows Server 2008 🛛 👩   |                            |                                |                   |          |
| Windows 8 🛛 🕔             |                            |                                |                   |          |
|                           |                            |                                |                   |          |
| Quarantine Message        |                            |                                |                   |          |
|                           |                            |                                |                   |          |
| Reset                     |                            |                                | Save              | Cancel   |

Figure 15 Firewall Health Class - Remediation Flag

The **OnGuard Agent** performs auto-remediation for a health class only if both Global and Health class Remediation Flags are TRUE.

If auto-remediation flags are configured properly, then check in Third-Party Support Charts that OnGuard Agent supports auto-remediation for that product.

To open Third-party Support Charts - In CPPM go to *Administration > Agents and Software Updates > OnGuard Settings*, click the Help link, and then click the *OnGuard Agent Support Charts* link (Refer [7] in <u>Appendix B - References</u> on how to read/interpret Support Charts for auto-remediation).

For example, in below snap-shot, we can see that *SetRTP* and *FullSystemScan* are not supported for "avast! Free AntiVirus 2014.x".

| Product Name                          | Version | GetDataFileTime | GetDataFileVers | EngineVersion | Check RTP | LiveUpdate | Sync/Async Update | Set RTP | LastScanTime | FullSystemScar | GetVirusDefServ | IsFullScanInProg |
|---------------------------------------|---------|-----------------|-----------------|---------------|-----------|------------|-------------------|---------|--------------|----------------|-----------------|------------------|
| avast! Endpoint Protection Suite Plus | 7.x     | V               | V               | 0             | V         | V          | V                 | V       | V            | х              | ۷               | V                |
| avast! Endpoint Protection Suite Plus | 8.x     | V               | V               | 0             | V         | V          | V                 | V       | х            | х              | V               | V                |
| avast! File Server Security           | 7.X     | V               | V               | 0             | х         | V          | V                 | х       | V            | х              | ٧               | V                |
| avast! Free Antivirus                 | 2014.x  | ۷               | ۷               | Х             | ۷         | х          | Х                 | Х       | ۷            | х              | х               | X                |
| avast! Free Antivirus                 | 5.x     | V               | V               | х             | V         | V          | V                 | х       | х            | V              | V               | Х                |
| avast! Free Antivirus                 | 6.x     | V               | V               | х             | V         | V          | V                 | V       | х            | V              | ۷               | Х                |
| avast! Free Antivirus                 | 7.x     | V               | V               | 0             | V         | V          | V                 | V       | V            | X              | ٧               | V                |
| avast! Free Antivirus                 | 8.x     | ۷               | ۷               | Х             | ۷         | V          | ۷                 | Х       | V            | Х              | Х               | х                |

Figure 16 AntiVirus Support Chart

If auto-remediation is not supported or supported but **OnGuard Agent** is not able to perform autoremediation then contact Aruba TAC Support with **OnGuard Agent** logs to analyze the issue.

Also refer section <u>Auto-Remediation</u> for more information.

# **ClearPass OnGuard Agent Flow**

This section explains **OnGuard Agent** Flow from the moment it is launched, till the health checks are over and after that how it monitors client's health state going forward.

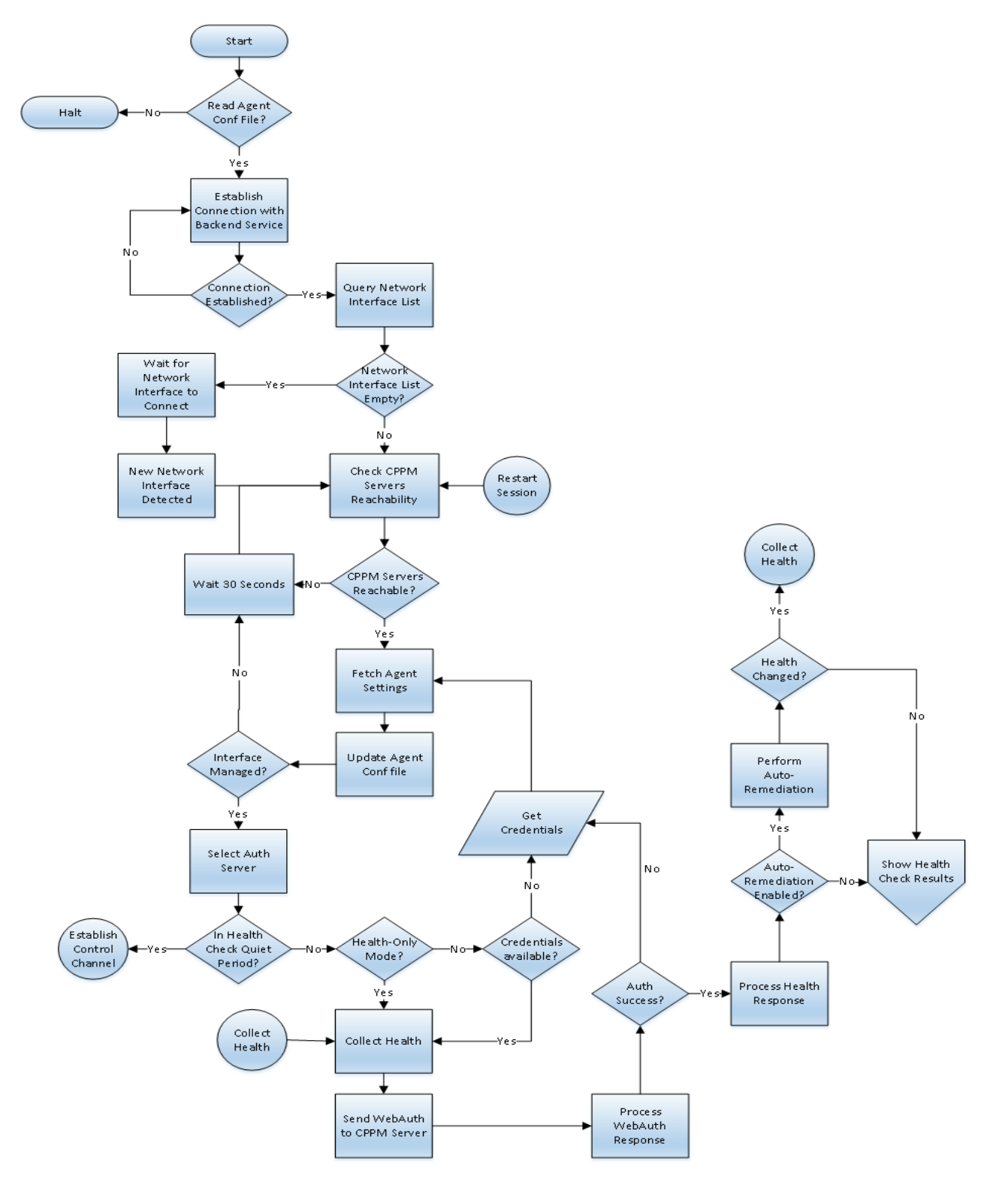

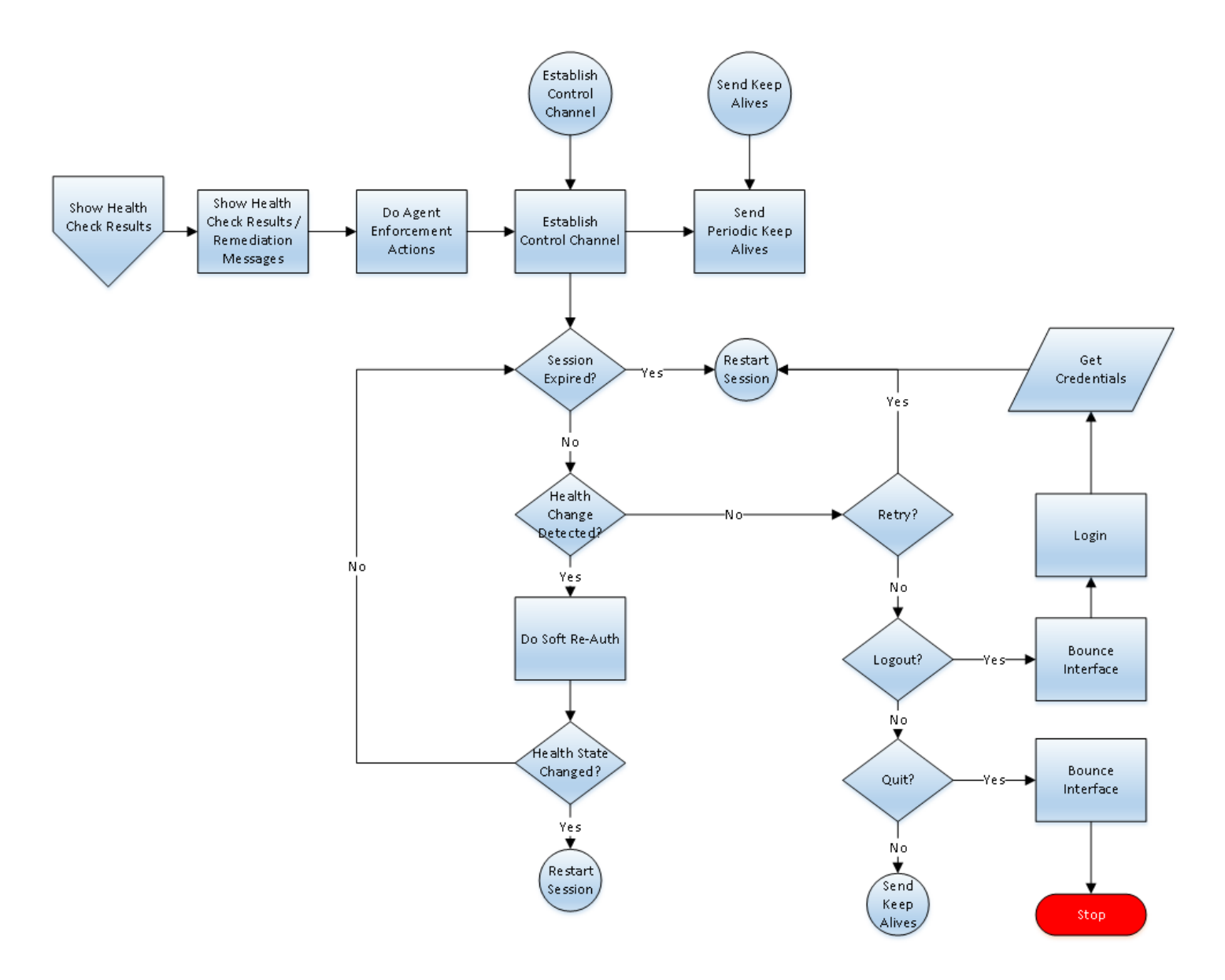

# **Read CPPM Server IP Address List**

When the **OnGuard Agent** is launched, the first thing it does is reads the list of CPPM Server IP Addresses from Agent Config (agent.conf) file.

## OnGuard Plugin Logs (Read CPPM Server List Successful):

2014-03-12 11:02:22,356 [Th 1988:3360] INFO OnGuardPlugin.AgentResourceHolder - <mark>LoadAuthServerList: Auth Server List -</mark> <mark>10.17.4.198</mark>

| ClearPassOnGuard_0.log (20.7 KB) - BareTail                                                                                                    |          |
|----------------------------------------------------------------------------------------------------|----------|
| Elle Edit View Preferences Help                                                                                                    |          |
| 😂 Open 🤌 Highlighting 🔽 Follow Tail ANSI 🔄 C:\Users\Deepak\AppData\Roaming\Anba Networks\ClearPassOnGuard\ClearPassOnGuard_0.log (20.7 KB)              |          |
| ClearPassOnGuard_0.0g V whagert_0.0g V                                                                                                    | < > X    |
| 02014-03-12 12:24:51,629 [Th 5616:5620] INFO OnGuardPlugin - InitializeLogger: C:\Program Files\Aruba Networks\ClearPassOnGuard\ClearPassOnGuard.exe    |          |
| 02014-03-12 12:24:51,629 [Th 5616:5620] INFO OnGuardPlugin.OnGuardPlugin - COnGuardPlugin: Constructor called                                           |          |
| o 2014-03-12 12:24:51,629 [Th 5616:5620] INFO OnGuardPlugin.OnGuardPlugin - AddRef: m lRefCount - 1                                                     |          |
| o 2014-03-12 12:24:51,634 [Th 5616:5620] INFO OnGuardPlugin.OnGuardPlugin - Initialize: called                                                          |          |
| 02014-03-12 12:24:51,635 [Th 5616:5620] DEBUG Common.TextStore - LoadResourceManager: Resource Manager DLL Loaded Succesfully                           |          |
| 2014-03-12 12:24:51,636 [Th 5616:5620] INFO OnGuardPlugin.AgentResourceHolder - LoadAuthServerList: Auth Server List - 10.17.4.234                      |          |
| 2014-03-12 12:24:51,636 [Th 5616:5620] INFO OnGuardPlugin.AgentResourceHolder - SetAuthServerList: AuthServerList size - 1                              |          |
| 02014-03-12 12:24:51,636 [Th 5616:5620] INFO OnGuardPlugin.AgentResourceHolder - LoadUserSettings: User Settings file - C:\Users\Deepak\AppData\Roamin  | ig\On(   |
| 02014-03-12 12:24:51,637 [Th 5616:5620] INFO OnGuardPlugin.AgentResourceHolder - LoadHealthStateInfoData: Health State Info file - C:\Users\Deepak\App  | Data\    |
| 02014-03-12 12:24:51,637 [Th 5616:5620] ERROR OnGuardPlugin.AgentResourceHolder - LoadHealthStateInfoData: Cannot open Health State Info file - C:\User | :s\Dee   |
| 02014-03-12 12:24:51,637 [Th 5616:5620] INFO OnGuardPlugin.AgentThread - Start: AgentController Thread created successfully.                            |          |
| 02014-03-12 12:24:51,637 [Th 5616:5620] DEBUG OnGuardPlugin.AgentController - Start: Controller Thread created                                          | <b>T</b> |
|                                                                                                    |          |

The Agent Configuration file is created by **OnGuard Agent** Installer and then updated by **Backend Service** periodically.

For Agent Config file paths, refer point #7 in <u>ClassPass OnGuard Agent Components</u> section.

If the **OnGuard Agent** fails to read the CPPM Server IP List from Agent Config file then it will **not** start the health checking functionality and OnGuard UI will show 'Initializing...".

## OnGuard Plugin Logs (Read CPPM Server List Failed):

2014-03-12 11:27:22,221 [Th 2956:164] ERROR OnGuardPlugin.AgentResourceHolder - LoadAuthServerList: Execption - Cannot open property file C:\Program Files\Aruba Networks\ClearPassOnGuard\etc\agent.conf 2014-03-12 11:27:22,222 [Th 2956:164] ERROR OnGuardPlugin.AgentResourceHolder - Init: LoadAuthServerList failed 2014-03-12 11:27:22,222 [Th 2956:164] ERROR OnGuardPlugin.AgentResourceHolder - Init: LoadAuthServerList threw exception 2014-03-12 11:27:22,222 [Th 2956:164] ERROR OnGuardPlugin.OnGuardPlugin - Initialize: Exception caught while Intializing Agent Plugin.

| 🚺 Clea                  | irPa                    | ssOnG          | uard_0    | .log (1.1        | KB) - B        | areTail               |                        |                                                                                                    | - O × |
|-------------------------|-------------------------|----------------|-----------|------------------|----------------|-----------------------|------------------------|----------------------------------------------------------------------------------------------------|-------|
| <u>File</u>             | dit                     | ⊻iew           | Preferer  | nces <u>H</u> el | р              |                       |                        |                                                                                                    |       |
| 😂 Оре                   | m                       | 🌽 Hig          | hlighting | 🔽 Folk           | <u>w</u> Tail  | ANSI                  | -                      | :/Users/Deepak/AppData/Roaming/Aruba Networks/ClearPassOnGuard/ClearPassOnGuard_O.log (1.1 KB)                                                            |       |
| ClearP                  | ass                     | OnGua          | rd_0.loį  | <b>] ● [</b> w   | inagent_       | 0.log 🔻               |                        |                                                                                                    | X     |
| 0 201                   | 4-0                     | 3-12           | 12:2      | 2:00,6           | 72 [1          | h 5056:5              | 5060] IN               | OnGuardPlugin - InitializeLogger: C:\Program Files\Aruba Networks\ClearPassOnGuard\ClearPassOnGuard.exe                                                   | -     |
| 0 201                   | 4-0<br>4-0              | 13-12<br>13-12 | 12:2      | 2:00,6<br>2:00,6 | 72 []<br>72 [] | n 5056:5<br>h 5056:5  | 5060] IN<br>5060] IN   | ) OnGuardPlugin.OnGuardPlugin - COnGuardPlugin: Constructor called<br>) OnGuardPlugin.OnGuardPlugin - AddRef: m_lRefCount - 1                             |       |
| 0 201                   | 4-0<br>4-0              | 3-12           | 12:2      | 2:00,6<br>2:00 6 | 75 []          | h 5056:5              | 5060] IN:<br>5060] DE: | ) OnGuardPlugin.OnGuardPlugin - Initialize: called<br>16 Common TextStore - LoadBesourceMenager: Besource Menager DLL Loaded Succesfully                  |       |
| <ul> <li>201</li> </ul> | 4-0                     | 3-12           | 12:2      | 2:00,6           | 77 []          | h 5056:5              | 5060] ER               | DR OnGuardPlugin.AgentResourceHolder - LoadAuthServerList: Execption - Cannot open property file C:\Program                                               | File: |
|                         | 4-0<br><mark>4-0</mark> | 3-12<br>3-12   | 12:2      | 2:00,6<br>2:00,6 | 77 []<br>77 [] | h 5056:5<br>h 5056:5  | 5060] ER<br>5060] ER   | DR OnGuardPlugin.AgentResourceHolder - Init: LoadAuthServerList failed<br>DR OnGuardPlugin.AgentResourceHolder - Init: LoadAuthServerList threw exception |       |
| ♦ <mark>201</mark>      | 4-0                     | 3-12           | 12:2      | 2:00,6           | 78 [1          | <mark>h 5056:5</mark> | 5060] ER               | DR OnGuardPlugin.OnGuardPlugin - Initialize: Exception caught while Intializing Agent Plugin.                                                             |       |
|                         |                         |                |           |                  |                |                       |                        |                                                                                                    |       |
|                         |                         | _              |           |                  |                |                       |                        |                                                                                                    | -     |
| <u> </u>                |                         | 1              |           |                  |                |                       |                        |                                                                                                    |       |

| ClearPass OnGuard 6.3.1.61950           |          |
|-----------------------------------------|----------|
| Health Status: Not Known                |          |
|                                         |          |
| Connection Details Diagnostics Settings | 1        |
| Initializing                            | Login    |
|                                         | Retry    |
| Not Connected                           |          |
|                                         | A        |
|                                         |          |
|                                         |          |
|                                         |          |
|                                         |          |
|                                         |          |
|                                         | <b>*</b> |
| Health Log Send Logs                    |          |
|                                         |          |
|                                         |          |

Reading of Agent Config file may fail in the following cases:

- 1. Agent Config file is missing May happen because of failed/incomplete installation.
- 2. Agent Config file is corrupted May happen if machine is shut down abruptly.

<u>Note</u> - The first log (InitializeLogger) written by **OnGuard Agent** to ClearPassOnGuard\_0.log file indicates that Agent was just launched.

<mark>2014-03-12 11:02:22,</mark>277 [Th 1988:3360] INFO\_OnGuardPlugin - InitializeLogger: C:\Program Files\Aruba Networks\ClearPassOnGuard\ClearPassOnGuard.exe

This is helpful in case we want to know when the **OnGuard Agent** was launched.

| 🕻 ClearPassOnGuard_O.log (12.7 KB) - BareTail                                                                                               |        |              |     |            |       |                                                                                                    |        |   |  |
|----------------------------------------------------------------------------------------------------|--------|--------------|-----|------------|-------|----------------------------------------------------------------------------------------------------|--------|---|--|
| Elle Edit View Preferences Help                                                                                                    |        |              |     |            |       |                                                                                                    |        |   |  |
| 😕 Opeg 🧈 Highlighting 🗖 Follow Tail 🗚 SI 🔽 C:\Users\Deepak\AppData\Roaming\Aruba Networks\ClearPassOnGuard\ClearPassOnGuard_0.log (12.7 KB) |        |              |     |            |       |                                                                                                    |        |   |  |
| ClearPassOnGuard_0.log 💙 winagert_0.log 🗙                                                                                                   |        |              |     |            |       |                                                                                                    |        |   |  |
|                                                                                                    | -03-12 | 11:02:22,277 | [Th | 1988:3360] | INFO  | OnGuardPlugin - InitializeLogger: C:\Program Files\Aruba Networks\ClearPassOnGuard\ClearPassOnGuard. | exe    |   |  |
| 0 2014-                                                                                                    | -03-12 | 11:02:22,278 | [Th | 1988:3360] | INFO  | OnGuardPlugin.OnGuardPlugin - COnGuardPlugin: Constructor called                                     |        |   |  |
| 0 2014-                                                                                                    | -03-12 | 11:02:22,278 | [Th | 1988:3360] | INFO  | OnGuardPlugin.OnGuardPlugin - AddRef: m_lRefCount - 1                                                |        |   |  |
| 0 2014-                                                                                                    | -03-12 | 11:02:22,284 | [Th | 1988:3360] | INFO  | OnGuardPlugin.OnGuardPlugin - Initialize: called                                                     |        |   |  |
| 0 2014-                                                                                                    | -03-12 | 11:02:22,350 | [Th | 1988:3360] | DEBUG | Common.TextStore - LoadResourceManager: Resource Manager DLL Loaded Succesfully                      |        |   |  |
| 0 2014                                                                                                    | -03-12 | 11:02:22,356 | [Th | 1988:3360] | INFO  | OnGuardPlugin.AgentResourceHolder - LoadAuthServerList: Auth Server List - 10.17.4.198               |        |   |  |
| 0 2014                                                                                                    | -03-12 | 11:02:22,357 | [Th | 1988:3360] | INFO  | OnGuardPlugin.AgentResourceHolder - SetAuthServerList: AuthServerList size - 1                       |        |   |  |
| 0 2014-                                                                                                    | -03-12 | 11:02:22,358 | [Th | 1988:3360] | INFO  | OnGuardPlugin.AgentResourceHolder - LoadUserSettings: User Settings file - C:\Users\Deepak\AppData\F | Roamin | ç |  |
| 0 2014-                                                                                                    | -03-12 | 11:02:22,360 | [Th | 1988:3360] | INFO  | OnGuardPlugin.AgentResourceHolder - LoadHealthStateInfoData: Health State Info file - C:\Users\Deepe | ak∖App | I |  |
| 0 2014-                                                                                                    | -03-12 | 11:02:22,361 | [Th | 1988:3360] | ERROR | OnGuardPlugin.AgentResourceHolder - LoadHealthStateInfoData: Cannot open Health State Info file - C: | \User  | 2 |  |
| 0 2014-                                                                                                    | -03-12 | 11:02:22,361 | [Th | 1988:3360] | INFO  | OnGuardPlugin.AgentThread - Start: AgentController Thread created successfully.                      |        |   |  |

# **Establish Connection with Backend Service**

Once the Agent Conf file has been read, **OnGuard Agent** initiates connection with the **Backend Service**. The **Backend Service** listens for incoming connections from **OnGuard Agent**s on local TCP Port #25427.

### **OnGuard Plugin Logs (Connection Successful):**

2014-03-12 13:30:34,312 [Th 00000f24] DEBUG OnGuardPlugin.BackendClient - Run: Backend Client Thread starting. Connecting to server on port=25427 2014-03-12 13:30:34,312 [Th 00000f24] INFO OnGuardPlugin.SocketClient - Connect: BackendClient - Connecting to server=127.0.0.1 on port= 25427

2014-03-12 13:30:34,312 [Th 00000f24] DEBUG OnGuardPlugin.ConnectionConnector - Connect: Trying to connect to 127.0.0.1 at port - 25427

2014-03-12 13:30:34,322 [Th 00000f24] DEBUG OnGuardPlugin.ConnectionConnector - Connect: Successfully connected to Deepak-PC. Server IP = 127.0.0.1, Port = 25427

2014-03-12 13:30:34,322 [Th 00000f24] INFO\_OnGuardPlugin.SocketClient - Connect: BackendClient - Successfully connected to server. Registring the connection.

2014-03-12 13:30:34,323 [Th 00000f24] DEBUG OnGuardPlugin.BackendClient - Run: Connection to Agent Backend established

2014-03-12 13:30:34,323 [Th 00000f24] DEBUG OnGuardPlugin.AgentController - ConnectionEstablished: Connection to Agent Backend established

| 😫 ClearPassOnGuard_0.log (42.2 KB) - BareTail                                           |                                                                                     |
|-----------------------------------------------------------------------------------------|-------------------------------------------------------------------------------------|
| Eile Edit View Preferences Help                                                         |                                                                                     |
| 😂 Open 🤌 Highlighting 🗐 Follow Tail 🛛 ANSI 💿 🔽 C:\Users\Deepak\AppData\Roaming\Aruba Ne | stworks\ClearPassOnGuard\ClearPassOnGuard_0.log (42.2 KB)                           |
| ClearPassOnGuard_0.log  winagent_0.log                                                  |                                                                                     |
| 0-12 12:28:25,749 [Th 3048:3876] INFO OnGuardPlugin.AgentThread - Star                  | t: AgentController Thread created successfully.                                     |
| o -12 12:28:25,749 [Th 3048:3876] DEBUG OnGuardPlugin.AgentController - :               | Start: Controller Thread created                                                    |
| o-12 12:28:25,769 [Th 000001bc] INFO OnGuardPlugin.AgentController - R                  | un: Agent Controller Thread starting                                                |
| o-12 12:28:26,270 [Th 000001bc] INFO OnGuardPlugin.AgentThread - Start                  | : BackendClient Thread created successfully.                                        |
| o-12 12:28:26,270 [Th 000001bc] DEBUG OnGuardPlugin.SocketClient - Star                 | t: BackendClient Client Thread created                                              |
| o -12 12:28:26,270 [Th 000001bc] DEBUG OnGuardPlugin.AgentController - I:               | nit: Backend not active. Waiting 2 seconds before retry                             |
| o -12 12:28:26,270 [Th 000001f0] DEBUG OnGuardPlugin.BackendClient - Run                | : Backend Client Thread starting. Connecting to server on port=25427                |
| o-12 12:28:26,270 [Th 000001f0] INFO OnGuardPlugin.SocketClient - Conn                  | ect: BackendClient - Connecting to server=127.0.0.1 on port= 25427                  |
| o-12 12:28:26,271 [Th 000001f0] DEBUG OnGuardPlugin.ConnectionConnector                 | - Connect: Trying to connect to 127.0.0.1 at port - 25427                           |
| c-12 12:28:26,276 [Th 000001f0] DEBUG OnGuardPlugin.ConnectionConnector                 | - Connect: Successfully connected to Deepak-PC. Server IP = 127.0.0.1, Port = 25427 |
| o-12 12:28:26,276 [Th 000001f0] INFO OnGuardPlugin.SocketClient - Conn.                 | ect: BackendClient - Successfully connected to server. Registring the connection.   |
| o-12 12:28:26,276 [Th 000001f0] DEBUG OnGuardPlugin.SocketClient - Regi                 | sterConnection: BackendClient - Registering the connection, ConnId=1                |
| 0-12 12:28:26,276 [Th 000001f0] DEBUG OnGuardPlugin.ConnectionReader -                  | CAgentConnectionReader::get_handle: handle =00000710                                |
| o-12 12:28:26,276 [Th 000001f0] DEBUG OnGuardPlugin.SocketClient - Regi                 | sterHandler: BackendClient - Registering ACE event handler=00000710                 |
| 0-12 12:28:26,276 [Th 000001f0] DEBUG OnGuardPlugin.ConnectionReader -                  | CAgentConnectionReader::get_handle: handle =00000710                                |
| o -12 12:28:26,277 [Th 000001f0] DEBUG OnGuardPlugin.SocketClient - Regi                | sterConnection: BackendClient - Adding ConnectionReader into map for ConnId=1       |
| o-12 12:28:26,277 [Th 000001f0] DEBUG OnGuardPlugin.BackendClient - Run                 | : Connection to Agent Backend established                                           |
| 0-12 12:28:26,277 [Th 000001f0] DEBUG OnGuardPlugin.AgentController - Control           | onnectionEstablished: Connection to Agent Backend established                       |
| o-12 12:28:26,277 [Th 000001f0] DEBUG OnGuardPlugin.AgentController - E                 | nqueue: Adding action to queue: BACKEND_UP (12)                                     |
| 0-12 12:28:26,277 [Th 000001f0] INFO OnGuardPlugin.ActionQueue - Enque                  | ue: Inserted event 029109D8 type BACKEND_UP (12) into Queue 028F4418, QueueSize=1   |
| 0-12 12:28:26.297 [Th 000001f0] DEBUG OnGuardPlugin.ConnectionReader -                  | ChgentConnectionReader::handle input: handle =00000710                              |
|                                                                                         |                                                                                     |

## **Backend Service Logs (Connection Successful):**

| 2014-03-12 13:30:34,314 [Th 0000021C] DEBUG WinAgent.ConnectionAcceptor -<br>CWinAgentConnectionAcceptor::handle_input()handle=00000244                                     |
|----------------------------------------------------------------------------------------------------|
| 2014-03-12 13:30:34,314 [Th 0000021C] DEBUG WinAgent.ConnectionAcceptor - Creating new connection for ConnId=1                                                              |
|                                                                                                    |
| 2014-03-12 13:30:34,314 [Th 0000021C] INFO_WinAgent.ConnectionAcceptor - CWinAgentConnectionAcceptor::handle_input() Accept Success:<br>Client IP = 127.0.0.1, Port = 50218 |
| 2014-03-12 13:30:34,316 [Th 000010a8 Evt 04F3BEE0] INFO WinAgent.WinAgentConnEvHandler - Registration of ReadHandler succeeded                                              |

Aruba Networks

| 🐉 winagent_0.log (690.1 KB) - BareTail                                                                                                    |          |
|----------------------------------------------------------------------------------------------------|----------|
| Eile Edit View Preferences Help                                                                                                    |          |
| 😰 Open 🤣 Highlighting 🗂 Follow Tail 🗛 NSI 🤍 🔍 C:\ProgramData\Aruba Networks\ClearPassOnGuard\winagent_0.log (690.1 KB)                                                                                                    |          |
|                                                                                                    | < > ×    |
|                                                                                                    |          |
| 04-03-12 13:30:34,314 [Th 0000021C] DEBUG Winkgent.ConnectionAcceptor - CWinkgentConnectionAcceptor::handle_input()handle=00000244                                                                                                    |          |
| 04-03-12 13:30:34,314 [Th 0000021C] DEBUG Winkgent.ConnectionAcceptor - Creating new connection for ConnId=1                                                                                                    |          |
| c4-03-12 13:30:34,314 [Th 0000021C] DEBUG WinAgent.ConnectionAcceptor - Posting ConnectionEvent with Id=101                                                                                                    |          |
| 04-03-12 13:30:34,314 [Th 0000021C] INFO Common.EventProcessor - PostEvent: Posting Event 04F3BEE0 (101) into Queue 006D8178 of Thread 00747CA0                                                                                                    |          |
| 04-03-12 13:30:34,314 [Th 0000021C] INFO Common.EventQueue - Enqueue: Inserted event 04F3BEE0 type (101) into Queue 006D8178, QueueSize=1                                                                                                    | _        |
| 04-03-12 13:30:34,314 [Th 0000021C] INFO Winkgent.ConnectionAcceptor - CWinkgentConnectionAcceptor::handle input() Accept Success: Client IP = 127.0.0                                                                                                    | 0.1, I   |
| 0 4-03-12 13:30:34,314 [Th 000010a8] INFO Common.EventOueue - Dequeue: Removed event 04F3BEED type (101) from Oueue 006D8178, OueueSize=0                                                                                                    |          |
| 04-03-12 13:30:34,315 [Th 000010a8] INFO Common.EventProcessor - EventThreadHandler: Processing Event 04F3BEE0 (101) from Event0 006D8178 started                                                                                                    |          |
| 04-03-12 13:30:34.315 [Th 000010a8 Ext 04F3BEE0] DEBUG Winlgent.WinlgentEventProcessor - CWinlgentEventProcess::ProcessEvent(), processing event callbu                                                                                                    | ack      |
| 04-03-12 13:30:34.315 [Th 00001088 Evt 04F3EEE0] DEBUG Winkgent Winkgent Found EventHandler for the EventId=101                                                                                                    |          |
| 4-03-12 13:30:34 315 [Th 00001088 Fyr 04F3FF0] DEBUG Windgert WindgertConnEvMandler - Processing WindgertConnEvent                                                                                                    |          |
| 4.03.12 13:30:43.43.5 [Th 0000106 For 0.153EF0] DEBUG Windgent WindgentWasardBandler - Degistering the connection _ Consider                                                                                                    |          |
| 4.03.12 13:00:43.15 [IN DODTION For ONTSPIC] PERO MINIGENT WINDOW WEST WAS A WAS A                                                                                                    |          |
| 4 02 12 12:00:04 215 [10 00001080 Eve OffSEE0] DEBUG Winkgent Winkgent Workssagehauter - Addite Ing we event hauter - ooboord                                                                                                    |          |
| 4 03 13 13:00.34,016 [II b 0001040 EVE OFFSELD] DEDO WINKERLE WINKERSAGENAUTE - Auting ConnectionReader Into Map 10 Connect                                                                                                    |          |
| 4.00-12 13:50:54,516 [In boolides Evel of Shell] INFO Winkgent Winkgent Win |          |
| 04-03-12 13:30:34,316 [In 000010as Evt 04F36EE0] DEB0G winkgent.winkgentEventhandler - Encoded message = 99:("Content":("OS":"windows","Server":"Clear                                                                                                    | ass I    |
| 0                                                                                                    |          |
| 04-03-12 13:30:34,316 [Th 000010a8 Evt 04F3BEE0] DEBUG Winkgent.WinkgentEventHandler - Done sending the data. Size - 103                                                                                                    |          |
| 04-03-12 13:30:34,316 [Th 000010a8 Evt 04F3BEE0] INFO Common.EventProcessor - EventThreadHandler: Processing Event (101) from EventQ 006D8178 finished                                                                                                    | 1        |
| 04-03-12 13:30:34,316 [Th 000010a8] INFO Common.EventQueue - Dequeue: No pending events in the queue 006D8178                                                                                                    |          |
| 04-03-12 13:30:36.512 [Th 0000021C] DEBUG WinAgent.ConnectionReader - handle input: handle =00000464                                                                                                    | <u> </u> |
|                                                                                                    |          |

If the **OnGuard Plugin** fails to connect with the **Backend Service** then the **OnGuard Agent** UI will show "Initializing..." and **OnGuard Plugin** will keep on trying to connect with the **Backend Service**.

# OnGuard Plugin Logs (Connection with Backend Service Failed):

| 2014-03-12 14:09:26,299 [Th 00001590] DEBUG OnGuardPlugin.AgentController - Init: Backend not active. Waiting 2 seconds before retry                                                                                        |
|----------------------------------------------------------------------------------------------------|
| 2014-03-12 14:09:26,299 [Th 00000678] DEBUG OnGuardPlugin.BackendClient - Run: Backend Client Thread starting. Connecting to server on<br>port=25427                                                                        |
| 2014-03-12 14:09:26,300 [Th 00000678] INFO_OnGuardPlugin.SocketClient - Connect: BackendClient - Connecting to server=127.0.0.1 on port=<br>25427                                                                           |
| 2014-03-12 14:09:26,300 [Th 00000678] DEBUG OnGuardPlugin.ConnectionConnector - Connect: Trying to connect to 127.0.0.1 at port - 25427                                                                                     |
| 2014-03-12 14:09:27,335 [Th 00000678] ERROR OnGuardPlugin.ConnectionConnector - Connect: Failed to connect to Remote Server. Error -<br>10061 (No connection could be made because the target machine actively refused it.) |
| 2014-03-12 14:09:27,336 [Th 00000678] ERROR OnGuardPlugin.SocketClient - Connect: BackendClient - Failed to connect. Returned value = -1                                                                                    |
| 2014-03-12 14:09:27,336 [Th 00000678] ERROR OnGuardPlugin.BackendClient - Run: Backend connection failed. Will retry after 5 seconds                                                                                        |
| 2014-03-12 14:09:28,299 [Th 00001590] DEBUG OnGuardPlugin.AgentController - Init: Backend not active. Waiting 2 seconds before retry                                                                                        |
| 2014-03-12 14:09:30,299 [Th 00001590] DEBUG OnGuardPlugin.AgentController - Init: Backend not active. Waiting 2 seconds before retry                                                                                        |
| 2014-03-12 14:09:32,303 [Th 00001590] DEBUG OnGuardPlugin.AgentController - Init: Backend not active. Waiting 2 seconds before retry                                                                                        |
| 2014-03-12 14:09:32,337 [Th 00000678] INFO_OnGuardPlugin.SocketClient - Connect: BackendClient - Connecting to server=127.0.0.1 on port=<br>25427                                                                           |
| 2014-03-12 14:09:32,337 [Th 00000678] DEBUG OnGuardPlugin.ConnectionConnector - Connect: Trying to connect to 127.0.0.1 at port - 25427                                                                                     |
| 2014-03-12 14:09:33,373 [Th 00000678] ERROR OnGuardPlugin.ConnectionConnector - Connect: Failed to connect to Remote Server. Error -<br>10061 (No connection could be made because the target machine actively refused it.) |
| 2014-03-12 14:09:33,373 [Th 00000678] ERROR OnGuardPlugin.SocketClient - Connect: BackendClient - Failed to connect. Returned value = -1                                                                                    |
| 2014-03-12 14·09·33 374 [Th 00000678] ERROR OnGuardPluain BackendClient - Run <sup>.</sup> Backend connection failed Will retry after 5 seconds                                                                             |

| 🚺 Clear              | PassOnG | iuard_0.log | (10.7 KB          | s) - Ba     | reTail     |        |                                                                                                    |         |          |
|----------------------|---------|-------------|-------------------|-------------|------------|--------|----------------------------------------------------------------------------------------------------|---------|----------|
| <u>File E</u> dit    | ⊻iew    | Preferences | Help              |             |            |        |                                                                                                    |         |          |
| ൙ Open               | i 🥔 Hig | hlighting 🗖 | Follo <u>w</u> Ta | AA lie      | ISI        | • C    | C:\Users\Deepak\AppData\Roaming\Aruba Networks\ClearPassOnGuard\ClearPassOnGuard_0.log (10.7 KB)                                                                                                    |         |          |
| ClearPas             | sonGua  | rd_0.log 🔻  | winage            | ent_0.k     | og 🗙       |        |                                                                                                    | ( )     | ×        |
| 02014-               | -03-12  | 14:09:2     | 5,777             | [Th         | 5560:5100  | ] INFO | O OnGuardPlugin.AgentThread - Start: AgentController Thread created successfully.                                                                                                    |         |          |
| 02014-               | -03-12  | 14:09:2     | .5,777            | [Th         | 5560:5100  | ] DEBU | 3UG OnGuardPlugin.AgentController - Start: Controller Thread created                                                                                                    |         |          |
| 02014-               | -03-12  | 14:09:2     | 5,792             | [Th         | 00001590]  | INFO   | ) OnGuardPlugin.AgentController - Run: Agent Controller Thread starting                                                                                                    |         |          |
| 02014-               | -03-12  | 14:09:2     | .6,299            | [Th         | 00001590]  | INFO   | ) OnGuardPlugin.AgentThread - Start: BackendClient Thread created successfully.                                                                                                    |         |          |
| 02014-               | -03-12  | 14:09:2     | 6,299             | [Th         | 00001590]  | DEBUG  | JG OnGuardPlugin.SocketClient - Start: BackendClient Client Thread created                                                                                                    |         |          |
| 02014-               | -03-12  | 14:09:2     | .6,299            | [Th         | 00001590]  | DEBUG  | JG OnGuardPlugin.AgentController - Init: Backend not active. Waiting 2 seconds before retry                                                                                                    |         | _ 11     |
| 0 2014-              | -03-12  | 14:09:2     | 6,299             | [Th         | 00000678]  | DEBUG  | JG OnGuardPlugin.BackendClient - Run: Backend Client Thread starting. Connecting to server on port=25427                                                                                                    |         |          |
| ◇ 2014-              | -03-12  | 14:09:2     | 6,300             | [Th         | 00000678]  | INFO   | ) OnGuardPlugin.SocketClient - Connect: BackendClient - Connecting to server=127.0.0.1 on port= 25427                                                                                                    |         |          |
|                      | -03-12  | 14:09:2     | 6,300             | [Th         | 00000678]  | DEBUG  | JG OnGuardPlugin.ConnectionConnector - Connect: Trying to connect to 127.0.0.1 at port - 25427                                                                                                    |         |          |
| ♦ 2014-              | -03-12  | 14:09:2     | 7,335             | [Th         | 00000678]  | ERROR  | JR OnGuardPlugin.ConnectionConnector - Connect: Failed to connect to Remote Server. Error - 10061 (No connect                                                                                                    | lection | C        |
| 02014-               | -03-12  | 14:09:2     | 7,336             | [Th         | 00000678]  | ERROR  | <pre>/R OnGuardPlugin.SocketClient - Connect: BackendClient - Failed to connect. Returned value = -1</pre>                                                                                                    |         |          |
| 0 <mark>2014-</mark> | -03-12  | 14:09:z     | 7,336             | [Th         | 000006781  | ERROR  | JR OnGuardPlugin.BackendClient - Run: Backend connection failed. ⊎ill retry after 5 seconds                                                                                                    |         |          |
| 02014-               | -03-12  | 14:09:2     | 8,299             | [Th         | 00001590]  | DEBUG  | JG OnGuardPlugin.AgentController - Init: Backend not active. Waiting 2 seconds before retry                                                                                                    |         |          |
| 0 2014-              | -03-12  | 14:09:3     | 0,299             | [Tn         | 00001590]  | DEBUG  | JG OnGuardFlugin.AgentController - Init: Backend not active. Waiting 2 seconds before retry                                                                                                    |         |          |
| 02014-               | -03-12  | 14:09:3     | 2,302             | ['1n        | 00001590]  | DEBUG  | JG Common.lextStore - GetFormattedPextFromResource: vswprintr result - 55                                                                                                    | 21 D    |          |
| 02014-               | -03-12  | 14:09:3     | 2,302             | lin         | 00001590]  | INFO   | ) OnGuardPlugin.AgentController - SendblagnosticLogMessage: Level - 2 Log message - Failed to connect to                                                                                                    | ClearP  | a        |
| 02014-               | -03-12  | 14:09:3     | 2,303             | [In         | 000015903  | DEBUG  | JG OnGuardFlugin.AgentController - Init: Backend not active. Waiting 2 seconds perore retry                                                                                                    |         | _        |
| 02014-               | -03-12  | 14:09:3     | 2,337             | [In         | 000006783  | INFO   | ) OnGuardFlugin.SocketClient - Connect: BackendClient - Connecting to Server=127.0.0.1 on port= 25427                                                                                                    |         |          |
| 0 2014-              | -03-12  | 14:09:3     | 2,357             | [ In        | 000006783  | PEBOG  | JG OnGuardFlugin.ConnectionConnector - Connect: Ifying to connect to 127.0.0.1 at port - 25427                                                                                                    |         |          |
| 02014-               | -03-12  | 14:09:3     | 3,373             | [ In        | 000006781  | ERROR  | JR OnGuardFlugin.ConnectionConnector - Connect: Failed to connect to Remote Server. From - 10051 (No connect) Providence and the connect Providence and the connect Providence and the | lection | · •      |
| 02014                | 02 12   | 14:09:3     | 3,373             | (Th         | 000006781  | ERROR  | R UnduardFlugin.SocketClient - Connect: Backendclient - Faired Co Connect, Returned Value                                                                                                    |         |          |
| 2014                 | -02-12  | 14:05.3     | 0,017             | [III<br>[Th | 00000070   | DERUG  | JK OnGuardFlugin.Backendclient - Kun: Backend Connection faired, will fetty after 5 becomes                                                                                                    |         | -        |
| 2014.                | -03-12  | 14:09.3     | 4,303             | [ III       | 000015901  | DEBUG  | 16 OnGuardFlugin.Agenconfolier - Init: Backend not active. Waiting 2 seconds before retry                                                                                                    |         |          |
| 0 2014.              | -03-12  | 14:09.3     | 8 303             | [ Th        | 00001390]  | DEBUG  | No ondular dring in Agenconformer - Init: Backend not active Watchny 2 seconds before retry                                                                                                    |         |          |
| 2014                 | -03-12  | 14.09.3     | 8 374             | [Th         | 000013333  | INFO   | A one detailing in Agencion (for the converted active converting to servers 127.0.0.1 on ports 25427.                                                                                                    |         | _        |
| 2014                 | -03-12  | 14.09.3     | 8 374             | (Th         | 000006781  | DEBUG  | G OnGuardFlugin, Sobreccitence - Connect, Trying to connect to 127 0.0.1 at nort - 25427                                                                                                    |         |          |
| 0 2014               | -03-12  | 14:09:3     | 9.410             | [Th         | 000006781  | ERROR  | N on warder ungin connection connector - connect reging to connect to Remote Server, Error - 19061 (No con                                                                                                    | ection  |          |
| 2014                 | -03-12  | 14.09.3     | 9 410             | (Th         | 000006781  | FRROR  | A constant agrin connect lient $-$ connect. Backend(lient $-$ Failed to connect Deturned value $= -1$                                                                                                    | leccion |          |
| 2014-                | -03-12  | 14:09:3     | 9.410             | [Th         | 000006781  | FRROR  | N onclardPlustin Backend(lient - Dun Backend connection failed Will retry after 5 seconds                                                                                                    |         |          |
| A2014-               | -03-12  | 14.00.4     | 10 203            | (Th         | 0000000000 | DERIIG | A Gongley Main Agent Controller - Thit: Berband not extine . Weiting ? earonds hefore retru                                                                                                    |         | <u> </u> |
| •                    |         |             |                   |             |            |        |                                                                                                    |         | • //     |

# **Active Network Interface List**

After establishing a connection with **Backend Service**, **OnGuard Plugin** gets the list of Active Network Interfaces from the **Backend Service**.

### **OnGuard Plugin Logs (Network Interface List Successful):**

2014-03-12 14:24:55,689 [Th 000013f0] DEBUG OnGuardPlugin.MessageRequestDispatcher - SendMessage:Encoded message = 46:{"id":0,"name":"**NetworkInterfaceListRequest**"} 2014-03-12 14:24:55,692 [Th 000013f0] DEBUG OnGuardPlugin.MessageReguestDispatcher - SendMessage: Done sending the data. Size - 50 Result - 50 2014-03-12 14:24:55,704 [Th 00001408] DEBUG OnGuardPlugin.ConnectionReader - Read Data = 215:{"content":{"ifList":{{"ifList":{{"isplayName":"Local Area Connection","ifName":"Local Area Connection","ifType":"WIRED","ipAddress":"10.20.23.123","macAddress":"001d09cca2bc"}]},"id":0,"name":"NetworkInterfaceListResponse"} 2014-03-12 14:24:55,705 [Th 00001408] DEBUG JsonWrapper.AgentJSONTransformer - Read message name NetworkInterfaceListResponse 2014-03-12 14:24:55,705 [Th 00001408] DEBUG OnGuardPlugin.MessageHandler - ProcessMessage: Network message parsed successfully. Message Name = NetworkInterfaceListResponse, Id = 0 2014-03-12 14:24:55,705 [Th 00001408] INFO OnGuardPlugin.BackendClientMessageHandler - ProcessResponse: Message Name = NetworkInterfaceListResponse Id = 02014-03-12 14:24:55,705 [Th 000013f0] DEBUG [sonWrapper.NetworkInterfaceListResponse - Interface List contents size = 1 2014-03-12 14:24:55,706 [Th 000013f0] DEBUG |sonWrapper.NetworkInterfaceListResponse - NetworkInterface::displayName=Local Area Connection 2014-03-12 14:24:55,706 [Th 000013f0] DEBUG |sonWrapper.NetworkInterfaceListResponse - NetworkInterface::ifName=Local Area Connection 2014-03-12 14:24:55,706 [Th 000013f0] DEBUG |sonWrapper.NetworkInterfaceListResponse - NetworkInterface::ifType=**WIRED** 2014-03-12 14:24:55,706 [Th 000013f0] DEBUG JsonWrapper.NetworkInterfaceListResponse - NetworkInterface::ipAddress=10.20.23.123 2014-03-12 14:24:55,706 [Th 000013f0] DEBUG JsonWrapper.NetworkInterfaceListResponse - NetworkInterface::macAddress=**001d09cca2bc** 

2014-03-12 14:24:55,706 [Th 000013f0] DEBUG OnGuardPlugin.BackendClientInfoCollector - GetNetworkInterfaceList: Network Interface List size=1

| 🛃 Clear                    | PassOnG        | uard_0.log (` | 79.7 KB)          | ) - Ba      | reTail    |       |                                                                                                    |
|----------------------------|----------------|---------------|-------------------|-------------|-----------|-------|----------------------------------------------------------------------------------------------------|
| <u>File E</u> di           | t <u>V</u> iew | Preferences   | Help              |             |           |       |                                                                                                    |
| ൙ Oper                     | ) 🧳 Hig        | hlighting 🔲 F | ollo <u>w</u> Tai | AN I        | 4SI       | ▼ C:  | \Users\Deepak\AppData\Roaming\Aruba Networks\ClearPassOnGuard\ClearPassOnGuard_0.log [79.7 KB]                   |
| ClearPa                    | ssOnGua        |               | winage            | ,<br>nt N I | 00 🔽      |       | 4 b X                                                                                                    |
|                            | 00.10          |               | coo.              |             |           | DEDUC |                                                                                                    |
| 2014                       | -03-12         | 14:24:55      | ,669              | liu         | 00001310] | DEBUG | OnGuardPlugIn.hessagekequestPlspatcher - Senamessage:Encoded message = 46:("14":0,"hame":"WetWorkInterlaceList   |
| 02014                      | -03-12         | 14:24:55      | . 692             | ГTh         | 000013f01 | DEBUG | OnGuardPlugin,MessageReguestDispatcher - SendMessage: Done sending the data, Size - 50 Result - 50               |
| ♦ 2014                     | -03-12         | 14:24:55      | ,692              | [Th         | 000013f0] | DEBUG | OnGuardPlugin.MessageRequestDispatcher - WaitForResponse: Wait for response for request=NetworkInterfaceListRet  |
| ♦ 2014                     | -03-12         | 14:24:55      | ,703              | [Th         | 00001408] | DEBUG | OnGuardPlugin.ConnectionReader - C&gentConnectionReader::handle_input: handle =00000710                          |
| 0 2014                     | -03-12         | 14:24:55      | ,703              | [Th         | 00001408] | DEBUG | OnGuardPlugin.Connection - Outer sock->recv() returned 220                                                       |
|                            | -03-12         | 14:24:55      | ,703              | [Th         | 00001408] | DEBUG | OnGuardPlugin.Connection - Inner sock->recv() returned -1                                                        |
|                            | -03-12         | 14:24:55      | ,704              | [Th         | 00001408] | DEBUG | OnGuardPlugin.ConnectionReader - Read Data = 215:("content":("ifList":[("displayName":"Local Area Connection",'  |
| ¢ ,                        | 00.10          | 14.04.55      | 704               | c (11).     | 000014001 | THE   |                                                                                                    |
| 2014                       | -03-12         | 14:24:55      | ,704              | lιυ         | 00001408] | INFO  | UnduardFlugin.Hessagehandler - Frocesshessage: Got message=215:("Content":("libist":[("displayMame":"Local Are   |
| 2014                       | -03-12         | 14:24:55      | .704              | [Th         | 000014081 | DEBUG | JaonWrapper.Netstrings - Extracted Netstrings message = {"content":{"ifList":[{"displayName":"Local &rea Connet  |
| ٥,                         |                |               |                   |             |           |       |                                                                                                    |
| 02014                      | -03-12         | 14:24:55      | ,704              | [Th         | 00001408] | DEBUG | JsonWrapper.JSONUtils - Key=id is INT                                                                            |
| 02014                      | -03-12         | 14:24:55      | ,704              | [Th         | 00001408] | DEBUG | JsonWrapper.JSONUtils - Inserting Key=id Value=0                                                                 |
| 02014                      | -03-12         | 14:24:55      | ,704              | [Th         | 00001408] | DEBUG | JsonWrapper.JSONUtils - Key=name is STRING                                                                       |
|                            | -03-12         | 14:24:55      | ,704              | [Th         | 00001408] | DEBUG | JsonWrapper.JSONUtils - Inserting Key=name Value=NetworkInterfaceListResponse                                    |
| 0 2014                     | -03-12         | 14:24:55      | ,704              | [Th         | 00001408] | DEBUG | JsonWrapper.JSONUtils - Key=content is OBJECT                                                                    |
| <ul> <li>≥ 2014</li> </ul> | -03-12         | 14:24:55      | ,705              | [Th         | 00001408] | DEBUG | JsonWrapper.AgentJSONTransformer - Read message name NetworkInterfaceListResponse                                |
|                            | -03-12         | 14:24:55      | ,705              | [Th         | 00001408] | DEBUG | OnGuardPlugin. MessageHandler - ProcessMessage: Network message parsed successfully. Message Name = NetworkInter |
| 02014                      | -03-12         | 14:24:55      | ,705              | [In         | 00001408] | DEDUC | UnduardPlugin.BackendUlientHessagenandler - Processkesponse: Message Name = NetworkInterfaceListkesponse in = (  |
| 0 2014                     | -03-12         | 14:24:55      | 705               | [ I D       | 00001310] | DEBUG | Onduardriugh.nessagekequestbishatcher - walfforkesponse: walf for response over, kesponse event occurred         |
| 2014                       | -03-12         | 14.24.55      | 705               | [Th         | 00001310] | DEBUG | OnGuardringht.nessagerequestDispatcher - NaitForDernorse. Removing message u - 0                                 |
| 0 2014                     | -03-12         | 14:24:55      | ,705              | [Th         | 000013101 | DEBUG | JaonWaner, Neuer Kinterfacelijst Besnonse - In Chetwork Interfacelijst Besnonse: Deserialize()                   |
| 02014                      | -03-12         | 14:24:55      | 705               | [Th         | 000013f01 | DEBUG | JaonWrapper.NetworkInterfaceListResponse - Interface List contents size = 1                                      |
| 0 2014                     | -03-12         | 14:24:55      | ,706              | [Th         | 000013f0] | DEBUG | JsonWrapper.NetworkInterfaceListResponse - NetworkInterface::displayName=Local Area Connection                   |
| 0 2014                     | -03-12         | 14:24:55      | ,706              | [Th         | 000013f0] | DEBUG | JsonWrapper.NetworkInterfaceListResponse - NetworkInterface::ifName=Local Area Connection                        |
| 0 2014                     | -03-12         | 14:24:55      | ,706              | [Th         | 000013f0] | DEBUG | JsonWrapper.NetworkInterfaceListResponse - NetworkInterface::ifType=WIRED                                        |
|                            | -03-12         | 14:24:55      | ,706              | [Th         | 000013f0] | DEBUG | JsonWrapper.NetworkInterfaceListResponse - NetworkInterface::ipAddress=10.20.23.123                              |
| 2014                       | -03-12         | 14:24:55      | ,706              | [Th         | 000013f0] | DEBUG | JsonWrapper.NetworkInterfaceListResponse - NetworkInterface::macAddress=001d09cca2bc                             |
| ♦ 2014                     | -03-12         | 14:24:55      | ,706              | [Th         | 000013f0] | DEBUG | OnGuardPlugin.BackendClientInfoCollector - GetNetworkInterfaceList: Network Interface List size=1                |
| 02014                      | -03-12         | 14:24:55      | ,706              | [ Th        | 000013f0] | DEBUG | OnGuardPlugin.AgentController - Enqueue: Adding action to queue: IF_UP (3)                                       |
| 02014                      | -03-12         | 14:24:55      | ,707              | [Th         | 000013f0] | INFO  | OnGuardPlugin.ActionQueue - Enqueue: Inserted event 0386F810 type IF_UP (3) into Queue 03865430, QueueSize=2     |
| 02014                      | -03-12         | 14:24:55      | ,712              | lTh         | UU0013f0] | INFO  | OnGuardFlugin.ActionQueue - Dequeue: Removed event 03880AF8 type BACKEND_UP (12) from Queue 03865430, QueueSize  |
| <u> </u>                   |                |               |                   |             |           |       |                                                                                                    |

# Backend Service Logs (Network Interface List Successful):

| 2014-03-12 14:24:55,693 [Th 000016b4 Evt 050C5468] DEBUG WinAgent.WinAGentReadEvHandler - Read data =<br>46:{"id":0,"name":" <b>NetworkInterfaceListRequest</b> "}                                                                                                    |
|----------------------------------------------------------------------------------------------------|
| 2014-03-12 14:24:55,693 [Th 000016b4 Evt 050C5468] DEBUG WinAgent.WinAgentMessageDriver - Message buffer is empty                                                                                                    |
| 2014-03-12 14:24:55,693 [Th 000016b4 Evt 050C5468] INFO WinAgent.WinAgentMessageDriver - Processing the network message =<br>{"id":0,"name":"NetworkInterfaceListRequest"}                                                                                                    |
|                                                                                                    |
| 2014-03-12 14:24:55,694 [Th 000016b4 Evt 050C5468] DEBUG JsonWrapper.AgentJSONTransformer - Read message name NetworkInterfaceListRequest                                                                                                    |
| 2014-03-12 14:24:55,694 [Th 000016b4 Evt 050C5468] DEBUG WinAgent.NetworkInterfaceListMessageHandler - Inside<br>NetworkInterfaceListMessageHandler()                                                                                                    |
|                                                                                                    |
| 2014-03-12 14:24:55,702 [Th 000016b4 Evt 050C5468] INFO_Common.NetworkIfHelper - GetNetworkInterfacesWindows: Add IfName={4228529A-5C50-<br>4DE6-8B87-7F8B7BBA2F6A} Adapter Index=10 Display Name=Broadcom 440x 10/100 Integrated Controller Type=WIRED MAC<br>Address=00:1d:09:cc:a2:bc IP=10.20.23.123                                    |
| I contraction of the second second second second second second second second second second second second second                                                                                                    |
| 2014-03-12 14:24:55,703 [Th 000016b4 Evt 050C5468] DEBUG WinAgent.WinAGentReadEvHandler - Successfully processed the<br>message=NetworkInterfaceListRequest                                                                                                    |
| 2014-03-12 14:24:55,703 [Th 000016b4 Evt 050C5468] DEBUG WinAgent.WinAgentEventHandler - Encoded message =<br>215:{"content":{"ifList":[{"displayName":"Local Area Connection","ifName":"Local Area<br>Connection","ifType":"WIRED","ipAddress":"10.20.23.123","macAddress":"001d09cca2bc"}]},"id":0,"name":"NetworkInterfaceListResponse"} |
| 2014-03-12 14:24:55,703 [Th 000016b4 Evt 050C5468] DEBUG WinAgent.WinAgentEventHandler - Done sending the data. Size - 220                                                                                                    |

|          | vinagenl              | t_0.log (204.9 KB) - BareTail                                                                                                    |
|----------|-----------------------|----------------------------------------------------------------------------------------------------|
| Eile     | <u>E</u> dit <u>V</u> | Jew <u>Preferences</u> Help                                                                                                    |
| 2        | Ope <u>n</u> 🚄        | 😕 Highlighting 🗖 Follow Tail 🖉 C.VProgram Data-Varuba Networks/ClearPassDnGuard/winagent_0.log (204.9 KB)                                                                                                    |
| Cle      | earPassO              | nGuard_0.log 🔍 winagent_0.log 🔍                                                                                                    |
| •        | DEBUG                 | WinAgent.WinAGentReadEvHandler - Read data = 46:("id":0,"name":"NetworkInterfaceListRequest")                                                                                                    |
| •        |                       |                                                                                                    |
| •        | DEBUG                 | Winlgent.WinlgentMessageDriver - Message buffer is empty                                                                                                    |
| •        | DEBUG                 | JsonWrapper.Netstrings - Extracted Netstrings message = ("id":0,"name":"NetworkInterfaceListRequest")                                                                                                    |
| •        |                       |                                                                                                    |
| •        | INFO                  | WinAgent.WinAgentMessageDriver - Processing the network message = {"id":0, "name":"NetworkInterfaceListRequest"}                                                                                                    |
| <b>°</b> |                       |                                                                                                    |
|          | DEBUG                 | Jsonwrapper, Jsowuchis – keymia is ini<br>Januaren Jsowuchis – keymia is ini                                                                                                    |
| L.       | DEBUG                 | Jacebranez Jowitila Company a STDING                                                                                                    |
|          | DEBUG                 | UsenWranper.JoSWichis - Krymame is Sikiwo<br>JaenWranper.JoSWichis - Krymame is Sikiwo                                                                                                    |
| Ň        | MARN                  | Janutraner.JSONICIE - Indereing wey make varie wegerinderidenistedenistede |
| Ň        | DEBUG                 | Januiraner, Jonnitaner i Angelianer - Read message name NetworkInterfaceListRequest                                                                                                    |
|          | DEBUG                 | WinAgent.WinAgentMessageFactory - Inserting messageId=0 into message cache                                                                                                    |
| •        | DEBUG                 | Winkgent.NetworkInterfaceListMessageHandler - Inside NetworkInterfaceListMessageHandler()                                                                                                    |
| •        | INFO                  | Common.NetworkIfHelper - GetNetworkInterfacesWindows: Adapter Name: (63884050-B59A-4346-89B9-CC2016A7B114) Desc: Microsoft Virtual WiFi Miniport Ada                                                                                                    |
| •        | INFO                  | Common.NetworkIfHelper - GetNetworkInterfacesWindows: Adapter Name: (B553619B-BDB0-4F7C-9BAD-4DF6CDBE3F2E) Desc: Dell Wireless 1395 WLAN Mini-Card                                                                                                    |
| •        | INFO                  | Common.NetworkIfHelper - GetNetworkInterfacesWindows: Adapter Name: (4228529A-5C50-4DE6-8B87-7F8B7BBA2F6A) Desc: Broadcom 440x 10/100 Integrated Com                                                                                                    |
| •        | INFO                  | Common.NetworkIfHelper - GetNetworkInterfacesWindows: Add IfName=(4228529A-5C50-4DE6-8B87-7F8B7BBA2F6A) Adapter Index=10 Display Name=Broadcom 440x                                                                                                    |
| •        | INFO                  | Common.NetworkIfHelper - GetNetworkInterfacesWindows: Adapter Name: (988DF315-1000-4597-8080-4CFC5117FAF5) Desc: VirtualBox Host-Only Ethernet Adapt                                                                                                    |
| •        | DEBUG                 | Winkgent.WinkGentReadEvHandler - Successfully processed the message=NetworkInterfaceListRequest                                                                                                    |
| •        | DEBUG                 | WinAgent.WinAgentEventHandler - Encoded message = 215:("content":("ifList":[("displayName":"Local Area Connection","ifName":"Local Area Connection",                                                                                                    |
| •        |                       |                                                                                                    |
| Ŷ        | DEBUG                 | Winagent.WinagentzventHandler - Done sending the data. Size - 220                                                                                                    |
| l°.      | TNEO                  | Winagent.Winagenthessageractory - Deleting messagela-0 from message cache                                                                                                    |
| Ľ.       | Event(                | Common. Eventor to Cost - Eventor in Learnand tet. Frocessing Event (102) from EventQ 000001/0 finished                                                                                                    |
| 1        |                       |                                                                                                    |

If none of the Network Interface is active/connected then the OnGuard UI will show as "Initializing..." because OnGuard needs at-least 1 active Network Interface to communicate with the CPPM Server.

# **OnGuard Plugin Logs (Empty Network Interface List):**

2014-03-12 14:37:26,283 [Th 00000ab8] DEBUG OnGuardPlugin.MessageRequestDispatcher - SendMessage:Encoded message = 46:{"id":0,"name":"**NetworkInterfaceListRequest**"}

2014-03-12 14:37:26,295 [Th 0000085c] DEBUG OnGuardPlugin.ConnectionReader - Read Data = 73:{"content":{"ifList":null},"id":0,"name":"NetworkInterfaceListResponse"}

2014-03-12 14:37:26,299 [Th 00000ab8] DEBUG JsonWrapper.NetworkInterfaceListResponse - In CNetworkInterfaceListResponse::Deserialize()

2014-03-12 14:37:26,299 [Th 00000ab8] WARN JsonWrapper.NetworkInterfaceListResponse - Interface list is empty

2014-03-12 14:37:26,299 [Th 00000ab8] DEBUG OnGuardPlugin.BackendClientInfoCollector - GetNetworkInterfaceList: Network Interface List size=0

2014-03-12 14:37:26,299 [Th 00000ab8] ERROR OnGuardPlugin.AgentController - Init: Network Interface List is empty.

| ClearPa                    | issOnGi        | uard 0.log (19  | ).4 KB) - Ba       | areTail   |                                                                                                    | ×        |
|----------------------------|----------------|-----------------|--------------------|-----------|----------------------------------------------------------------------------------------------------|----------|
| File Edit                  | View F         | Preferences He  | elp                |           |                                                                                                    | _        |
| 🗃 Open                     | Hiak           | oliabtina 🗆 Eol | Iow Tail 🗛         | NSI       | CVUsers/Deepak/dopData/Boamin/douba Networks/ClearPassOnGuard/ClearPassOnGuard/ClearPa     |          |
|                            |                |                 |                    |           |                                                                                                    | ~        |
| ClearPass                  | Unguar         | a_v.iog 🗸 🔽     | vinagent_u         | log V     | <u> </u>                                                                                                    | <u> </u> |
| 0 2014-0                   | 03-12          | 14:37:26,       | 283 [Th            | 00000ab8] | DEBUG OnGuardPlugin.MessageRequestDispatcher - SendMessage:Encoded message = 46:("id":0,"name":"NetworkInterfaceList                                                                                                    |          |
| 2014                       | 12 12          | 14.27.26        | 204 57%            | 00000-101 | DEBUG On Guard Diverse Descent Discount State Sand Management Date sending the date Size 50 Decult 50                                                                                                    |          |
| 2014-0                     | 13-12<br>13-12 | 14:37:26,       | 284 [Th<br>284 [Th | 00000ab8j | DEBUG UNUdaturlugin.messagerequestDispatcher - Senanessage: Durb Senaing the data. Size - So Result - So Debug<br>DFRNG Unguard Playin MessagerequestDispatcher - WaitForDespanse: Wait for results for results NetworkInterfaceListDe                                                                                                    | .        |
| 02014-0                    | 03-12          | 14:37:26.       | 295 [Th            | 0000085c1 | DEBUG OnGuardPlugin.ConnectionReader - ClarentConnectionReader::handle input: handle =0000070C                                                                                                    |          |
| 0 2014-0                   | 03-12          | 14:37:26,       | 295 [Th            | 0000085c] | DEBUG OnGuardPlugin.Connection - Outer sock->recv() returned 77                                                                                                    |          |
| 0 2014-0                   | 03-12          | 14:37:26,       | 295 [Th            | 0000085c] | DEBUG OnGuardPlugin.Connection - Inner sock->recv() returned -1                                                                                                    |          |
| 0 2014-0                   | 03-12          | 14:37:26,       | 295 [Th            | 0000085c] | DEBUG OnGuardPlugin.ConnectionReader - Read Data = 73:("content":("ifList":null),"id":0,"name":"NetworkInterfaceList                                                                                                    | 1        |
| ۰,                         |                |                 |                    |           |                                                                                                    |          |
|                            | 03-12          | 14:37:26,       | 295 [Th            | 0000085c] | INFO OnGuardPlugin.MessageHandler - ProcessMessage: Got message=73:("content":("ifList":null),"id":0,"name":"Networ                                                                                                    | 1        |
| 0,<br>,                    |                | 14.07.05        |                    | 0000005-1 |                                                                                                    |          |
| 02014-0                    | J3-12          | 14:37:26,       | 295 [Th            | 000008563 | DEBUG JSonWrapper.Netstrings - Extracted Netstrings message = {"content":("ifList":null),"id":U,"name":"NetworkInter                                                                                                    |          |
| 2014-0                     | 13-12          | 14.37.26        | 296 ГТЪ            | 0000085~1 | DERIG JeonWrenner JSONUtile - Verzid is INT                                                                                                    |          |
| 2014-0                     | 13-12          | 14.37.26        | 296 [Th            | 0000085c1 | DEBIG Southanner JSONTitis – Inserting Keysid Value=0                                                                                                    |          |
| 0 2014-0                   | 13-12          | 14:37:26.       | 296 [Th            | 0000085c1 | DEBUG JonnWrapper, JSONUtils - Kevename is STRING                                                                                                    |          |
| 0 2014-0                   | 03-12          | 14:37:26,       | 296 [Th            | 0000085c1 | DEBUG JsonWrapper.JSONUtils - Inserting Kev=name Value=NetworkInterfaceListResponse                                                                                                    |          |
| 02014-0                    | 03-12          | 14:37:26,       | 296 [Th            | 0000085c] | DEBUG JsonWrapper.JSONUtils - Key=content is OBJECT                                                                                                    | •        |
| ♦ 2014-0                   | 03-12          | 14:37:26,       | 296 [Th            | 0000085c] | DEBUG JsonWrapper.AgentJSONTransformer - Read message name NetworkInterfaceListResponse                                                                                                    |          |
| 0 2014-0                   | 03-12          | 14:37:26,       | 296 [Th            | 0000085c] | DEBUG OnGuardPlugin.MessageHandler - ProcessMessage: Network message parsed successfully. Message Name = NetworkInte                                                                                                    | 1        |
| ◇ 2014-0                   | 03-12          | 14:37:26,       | 296 [Th            | 0000085c] | INFO OnGuardPlugin.BackendClientMessageHandler - ProcessResponse: Message Name = NetworkInterfaceListResponse Id =                                                                                                    | <u>(</u> |
| 0 2014-0                   | 03-12          | 14:37:26,       | 299 [Th            | 00000ab8] | DEBUG OnGuardPlugin.MessageRequestDispatcher - WaitForResponse: Wait for response over. Response event occurred                                                                                                    |          |
| 0 2014-0                   | 03-12          | 14:37:26,       | 299 [Th            | 00000ab8] | DEBUG OnGuardPlugin.MessageRequestDispatcher - RemovePendingResponse: Removing message id - O                                                                                                    |          |
| 02014-0                    | J3-12          | 14:37:26,       | 299 [Th            | 00000ab8] | DEBUG OnGuardPlugin.MessageRequestDispatcher - WaitForkesponse: Response after Wait=U285C140                                                                                                    | .        |
| 0 2014-0                   | J3-12<br>12-12 | 14:37:26,       | 299 [IN<br>200 [Th | 00000ab8j | DEBUG JSONWTAPPET.NEtWORKINTETTACELISTKESPONSE - IN CHETWORKINTETTACELISTKESPONSE::DESETIALIZE()                                                                                                    |          |
| 2014-0                     | 13-12          | 14:37:26,       | 299 [IN<br>200 [Th | 00000ab8j | waxw osonwizapper,weeworkinderizaebistkesponse - interizae iist is empty<br>DFBNG (onGraphDurgin RackardChientInfoCollactor - CatNaturcEInterfacelist, NaturrE Interface list size=0                                                                                                    |          |
| 0 2014-0                   | 13-12          | 14:37:26.       | 299 [Th<br>299 [Th | 00000ab81 | FREE On Grandburgin Architection of the control of the control of |          |
| 0 2014-0                   | 03-12          | 14:37:26.       | 299 [Th            | 00000ab81 | INFO OnGuardPlugin.AgentController - SendDiagnosticLogMessage: Level - 2 Log Message - No Active Network Connection                                                                                                    |          |
| 0 2014-0                   | 03-12          | 14:37:26,       | 312 [Th            | 00000ab8] | INFO OnGuardPlugin.ActionQueue - Dequeue: Removed event 02880AF8 type BACKEND UP (12) from Queue 02865430, QueueSiz                                                                                                    | ε        |
| 0 2014-0                   | 03-12          | 14:37:26,       | 312 [Th            | 00000ab8] | DEBUG OnGuardPlugin.AgentController - Run: Removed action from queue: BACKEND UP (12)                                                                                                    |          |
| 02014-0                    | 03-12          | 14:37:26,       | 312 [Th            | 00000ab8] | DEBUG OnGuardPlugin.AgentController - HandleAction: Handling action=BACKEND_UP (12) after a delay of 2.248 seconds                                                                                                    |          |
| <ul> <li>2014–0</li> </ul> | 03-12          | 14:37:26,       | 312 [Th            | 00000ab8] | DEBUG OnGuardPlugin.AgentController - HandleConnectionEstablished: Connection with Backend established                                                                                                    |          |
| 0 2014-0                   | 03-12          | 14:37:26,       | 312 [Th            | 00000ab8] | INFO OnGuardPlugin.AgentController - HandleConnectionEstablished: Number of Managed Interfaces - O                                                                                                    |          |
| 02014-0                    | 03-12          | 14:37:26,       | 313 [Th            | 00000ab8] | DEBUG Common.TextStore - GetFormattedTextFromResource: vswprintf result - 60                                                                                                    | النے     |
| •                          |                |                 |                    |           |                                                                                                    | 1/1      |

## **Backend Service Logs (Empty Network Interface List):**

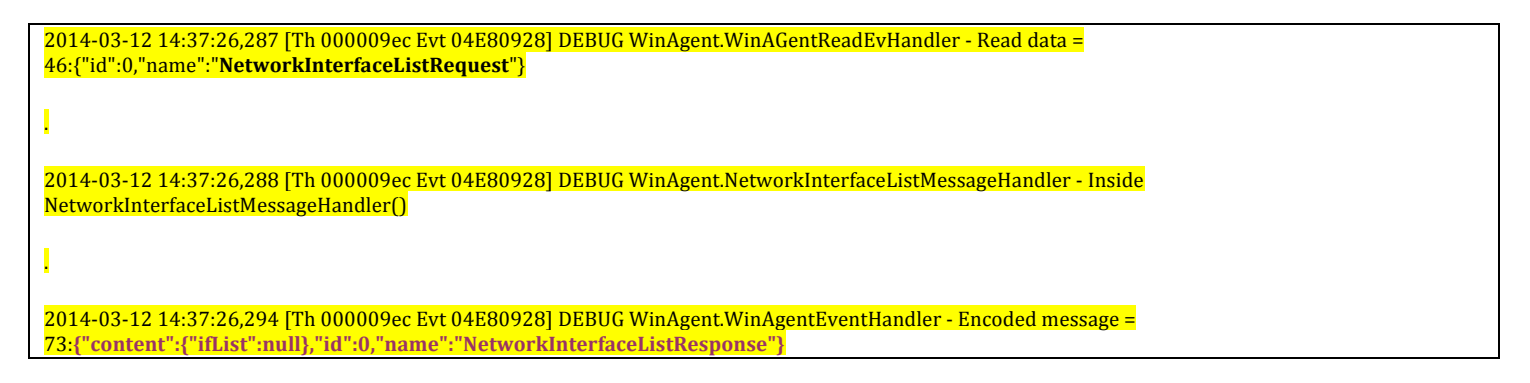

| 🕽 winagent_0.log (148.2 KB) - BareTail                                                                                                    |                                            |  |  |  |  |  |  |  |  |  |
|----------------------------------------------------------------------------------------------------|--------------------------------------------|--|--|--|--|--|--|--|--|--|
| Elle Edit View Preferences Help                                                                                                    |                                            |  |  |  |  |  |  |  |  |  |
| 😂 Open 🥔 Highlighting 🗖 Follow Tail 🔼 ANSI 🗾 🔽 C:\ProgramData\Aruba Networks\ClearPassOnGuard\winagent_0.log (148.2.KB)                                                                                                    |                                            |  |  |  |  |  |  |  |  |  |
| ClearPassOnGuard filing @ winanent filing @                                                                                                    | ♦ ¥                                        |  |  |  |  |  |  |  |  |  |
| Construction of the second second sec | Permant (1)                                |  |  |  |  |  |  |  |  |  |
| ouddoed Evt 04200920] DEb00 WInkgent.WInkGentReadEvManuler - Read data - 46:("Id":0,"Name":"NetWorkInterladeList                                                                                                    | skequest")                                 |  |  |  |  |  |  |  |  |  |
| 0000009ec Evt. 04E809281 DEBUG Winlgent.WinlgentMessageDriver - Message buffer is emnty                                                                                                    |                                            |  |  |  |  |  |  |  |  |  |
| 0 000009ec Evt 04E60928] DEBUG JsonWrapper.Netstrings - Extracted Netstrings message = {"id":0, "name": "NetworkInter                                                                                                    | rfaceListRequest")                         |  |  |  |  |  |  |  |  |  |
|                                                                                                    |                                            |  |  |  |  |  |  |  |  |  |
| 000009ec Evt 04E80928] INFO Winkgent.WinkgentMessageDriver - Processing the network message = ("id":0,"name":"Net                                                                                                    | etworkInterfaceListRequest")               |  |  |  |  |  |  |  |  |  |
|                                                                                                    |                                            |  |  |  |  |  |  |  |  |  |
| o 000009ec Evt 04E80928] DEBUG JsonWrapper.JSONUtils - Key=id is INT                                                                                                    |                                            |  |  |  |  |  |  |  |  |  |
| 000009ec Evt 04E80928] DEBUG JsonWrapper.JSONUtils - Inserting Key=id Value=0                                                                                                    |                                            |  |  |  |  |  |  |  |  |  |
| 000009cc Evt 04E80928] DEBUG JsonWrapper.JSONUtils - Key=name is STRING                                                                                                    |                                            |  |  |  |  |  |  |  |  |  |
| 00000925 EVE 04E80528] DEBUG JSONWEAPPER.JSONWEATS - Inserting key-name/value=NetworkInteriaceListkequest                                                                                                    |                                            |  |  |  |  |  |  |  |  |  |
| o bobolec ivi offoosioj ekki osonerappel.osonorija - key-content is Nobb<br>nononger ivi offoosioj (kaj jenki osoner appel.osonorijantijenter - Bed mesege neme NetvorkinterfereljetBergest                                                                                                    |                                            |  |  |  |  |  |  |  |  |  |
| 0000009cr Evt 04F800203 DEBUG Winkert Winkert WessareFactory - Inserting message Id=0 into message cache                                                                                                    |                                            |  |  |  |  |  |  |  |  |  |
| 0 000009cc Evt 04E809281 DEBUG Winkgent.NetworkInterfaceListMessaceHandler - Inside NetworkInterfaceListMessaceHand                                                                                                    | dler()                                     |  |  |  |  |  |  |  |  |  |
| 000009ec Evt 04E80928] INFO Common.NetworkIfHelper - GetNetworkInterfacesWindows: Adapter Name: {63884050-B59A-4                                                                                                    | 4346-8989-CC2016A78114} Desc: Microsoft V: |  |  |  |  |  |  |  |  |  |
| 0 000009ec Evt 04E80928] INFO Common.NetworkIfHelper - GetNetworkInterfacesWindows: Adapter Name: {B553619B-BDB0-4                                                                                                    | 4F7C-9BAD-4DF6CDBE3F2E} Desc: Dell Wireles |  |  |  |  |  |  |  |  |  |
| 000009ec Evt 04E80928] INFO Common.NetworkIfHelper - GetNetworkInterfacesWindows: Adapter Name: {4228529A-5C50-4                                                                                                    | 4DE6-8B87-7F8B7BBA2F6A} Desc: Broadcom 44( |  |  |  |  |  |  |  |  |  |
| 000009ec Evt 04E80928] INFO Common.NetworkIfHelper - GetNetworkInterfacesWindows: Adapter Name: (9B8DF315-1000-4                                                                                                    | 4597-80B0-4CFC5117FAF5} Desc: VirtualBox I |  |  |  |  |  |  |  |  |  |
| 000009ec Evt 04E80928] DEBUG Winkgent.WinkGentReadEvHandler - Successfully processed the message=NetWorkInterface                                                                                                    | eListRequest                               |  |  |  |  |  |  |  |  |  |
| 000009ec Evt 04E80928] DEBUG Winkgent.WinkgentEventHandler - Encoded message = 73:("content":("ifList":null),"id"                                                                                                    | ":0,"name":"NetworkInterfaceListResponse"} |  |  |  |  |  |  |  |  |  |
|                                                                                                    |                                            |  |  |  |  |  |  |  |  |  |
| 000009cc Evt 04E80928] DEBUG Winkgent.WinkgentEventHandler - Done sending the data. Size - 77                                                                                                    |                                            |  |  |  |  |  |  |  |  |  |
| DUDUDUSED IV UTLOUSAD DEDUS WINNEHL. WINNEHL WEINAGENE TOTY - Deleting messagela-U from message cache                                                                                                    | ol70 dinished                              |  |  |  |  |  |  |  |  |  |
| Internet and internet into compare and proven and a compare and the provesting from the present the provided of the present the provided of the present the present the pr |                                            |  |  |  |  |  |  |  |  |  |

The OnGuard Agent maintains internal state of each Network Interface.

Initially all the Network Interfaces are in DOWN state.

After receiving Network Interface List from **Backend Service**, all the active Network Interfaces are moved from **DOWN** to **AUTH\_SERVER\_DISCOVERY** state.

### **OnGuard Plugin Logs (Moving Network Interface from DOWN to AUTH\_SERVER\_DISCOVERY):**

2014-03-12 15:51:39,697 [Th 000009e8] DEBUG OnGuardPlugin.AgentController - HandleIfUp: New Interface Up = IfName=Local Area Connection IfType=WIRED DisplayName=Local Area Connection MAC=001d09cca2bc IP=10.20.23.123

2014-03-12 15:51:39,697 [Th 000009e8] INFO\_OnGuardPlugin.AgentController - GetOrCreateInterfaceManager: Creating interface manager for Local Area Connection

2014-03-12 15:51:39,697 [Th 000009e8] INFO OnGuardPlugin.UIManager - NewInterface: Creating UI for interface=Local Area Connection

2014-03-12 15:51:39,699 [Th 000009e8] INFO OnGuardPlugin.InterfaceManager - HandleIfUp: Got IfUp in state=**DOWN** (0)

2014-03-12 15:51:39,699 [Th 000009e8] DEBUG OnGuardPlugin.InterfaceManager - UpdatelfInfo: Update interface info: IfName=Local Area Connection IfType=WIRED DisplayName=Local Area Connection MAC=001d09cca2bc IP=10.20.23.123

2014-03-12 15:51:39,700 [Th 000009e8] INFO OnGuardPlugin.HttpAuthChannel - SetLocalAddr: New local IP: 10.20.23.123

2014-03-12 15:51:39,700 [Th 000009e8] INFO\_OnGuardPlugin.InterfaceManager - SetState: Moving from DOWN (0) to AUTH\_SERVER\_DISCOVERY (1) after 0 seconds
# **Auth Server Discovery**

For each active Network Interface, the **OnGuard Agent** needs to select one CPPM Server from the list of CPPM Servers. The **OnGuard Agent** will send WebAuth Request to this selected CPPM Server. The list of CPPM Servers is read from the Agent Config file.

Selection of the CPPM Server is done in 2 steps:

- 1. Perform Reachability Check for all the CPPM Servers and creates a list of reachable CPPM Servers for each Network Interface.
- 2. Select one CPPM Server from the list of Reachable CPPM Servers.

### **CPPM Server Reachability Check**

For each active Network Interface, the **OnGuard Agent** checks reachability of all the CPPM Servers by the following reachability "Check" URL - "<u>https://<CPPM Server IP Address>/images/index.html</u>".

Then the **OnGuard Agent** opens Reachability Check URL by binding the HTTPS Request to the Network Interface so that a HTTPS Request is sent to CPPM Server using that Network Interface. This is done to ensure that CPPM Server Reachability Check is performed using that particular Network Interface only.

### **OnGuard Plugin Logs (CPPM Server Reachability Check Passed):**

| 2014-03-12 15:27:43,978 [Th 000014c4] DEBUG OnGuardPlugin.AuthServerQueryComponent - FindAuthServer: Starting Auth server query for interface=Local Area Connection                             |
|----------------------------------------------------------------------------------------------------|
| I                                                                                                    |
| 2014-03-12 15:27:43,979 [Th 000012d8] INFO OnGuardPlugin.InterfaceQuery - Execute: Starting Query for - Local Area Connection                                                                   |
|                                                                                                    |
| 2014-03-12 15:27:43,980 [Th 000014dc] INFO OnGuardPlugin.AuthServerQuery - operator: Executing auth server query thread for - Local Area Connection                                             |
| 2014-03-12 15:27:43,980 [Th 000014dc] INFO OnGuardPlugin.HttpClientWrapper - CHttpClientWrapper: UserAgent - OnGuard 6.3.1.61950                                                                |
| 2014-03-12 15:27:43,980 [Th 000014dc] INFO OnGuardPlugin.HttpAuthChannel - SetLocalAddr: New local IP: 10.20.23.123                                                                             |
| 2014-03-12 15:27:43,980 [Th 000014dc] INFO_OnGuardPlugin.HttpClientWrapper - ExecuteMethod: Local IP: <b>10.20.23.123</b> Remote IP: 10.17.4.234, url:<br>https://10.17.4.234/images/index.html |
| 2014-03-12 15:27:45,139 [Th 000014dc] INFO OnGuardPlugin.HttpClientWrapper - ExecuteMethod: HTTP Response Code - 200                                                                            |
| 2014-03-12 15:27:45,139 [Th 000014dc] DEBUG OnGuardPlugin.HttpClientWrapper - ExecuteMethod: Content-Length: 214                                                                                |
| 2014-03-12 15:27:45,150 [Th 000014dc] INFO_OnGuardPlugin.AuthServerQuery - Execute: Reachability Status for Local Area Connection to server<br>10.17.4.234 - 1                                  |
| 2014-03-12 15:27:45,151 [Th 000012d8] INFO OnGuardPlugin.InterfaceQuery - GetActiveServers: Auth server= <b>10.17.4.234</b> is active for Local Area<br>Connection                              |
|                                                                                                    |

2014-03-12 15:27:45,152 [Th 000012d8] INFO OnGuardPlugin.InterfaceQuery - QueryActiveAuthServers: Active servers for interface Local Area Connection : 10.17.4.234

|     | ClearP         | assOnGuard                  | _0.loc | <b>j (39.0 KB) - B</b> a | areTail | , and the second second second second second second second second second second second second second second se        | _ 0   | x |
|-----|----------------|-----------------------------|--------|--------------------------|---------|----------------------------------------------------------------------------------------------------|-------|---|
| Ei  | e <u>E</u> dit | <u>V</u> iew <u>P</u> refer | ences  | Help                     |         |                                                                                                    |       |   |
| 1   | Open           | 🌽 Highlighti                | ng E   | Follow Tail A            | NSI     | C:\Users\Deepak\AppData\Roaming\Aruba Networks\ClearPassOnGuard\ClearPassOnGuard_0.log (39.0 KB)                      |       |   |
| ſci | earPas         | sOnGuard_0.                 | og 🥆   | vinagent_0.              | log 🔻   |                                                                                                    | • •   | × |
| •   | 15:2           | 7:43,978                    | [Th    | 000014c4]                | DEBUG   | OnGuardPlugin.AuthServerQueryComponent - FindAuthServer: Starting Auth server query for interface=Local Area Connecti | ion   |   |
| •   | 15:2           | 7:43,978                    | [Th    | 000014c4]                | INFO    | OnGuardPlugin.ThreadGroup - AddThread: Adding thread to map with supplied key - Local Area Connection                 |       |   |
| •   | 15:2           | 7:43,979                    | [Th    | 000014c4]                | INFO    | OnGuardPlugin.ThreadGroup - AddThread: Thead Group Size - 1 Map Size - 1                                              |       |   |
| ۰   | 15:2           | 7:43,979                    | [Th    | 000014c4]                | INFO    | OnGuardPlugin.ActionQueue - Dequeue: No pending events in the queue. Waiting for 5000 ms.                             |       |   |
| •   | 15:2           | 7:43,979                    | [Th    | 000012d8]                | INFO    | OnGuardPlugin.InterfaceQuery - Execute: Starting Query for - Local &rea Connection                                    |       |   |
| ٥   | 15:2           | 7:43,979                    | [Th    | 000012d8]                | INFO    | OnGuardPlugin.ThreadGroup - AddThread: Adding thread with key (id) - 14dc                                             |       |   |
| •   | 15:2           | 7:43,979                    | [Th    | 000012d8]                | INFO    | OnGuardPlugin.ThreadGroup - AddThread: Adding thread to map with supplied key - 14dc                                  |       |   |
| ۰   | 15:2           | 7:43,979                    | [Th    | 000012d8]                | INFO    | OnGuardPlugin.ThreadGroup - AddThread: Thead Group Size - 1 Map Size - 1                                              |       | _ |
| ۰   | 15:2           | 7:43,980                    | [Th    | 000014dc]                | INFO    | OnGuardPlugin.AuthServerQuery - operator: Executing auth server query thread for - Local Area Connection              |       |   |
| ۰   | 15:2           | 7:43,980                    | [Th    | 000014dc]                | INFO    | OnGuardPlugin.HttpClientWrapper - CHttpClientWrapper: UserAgent - OnGuard 6.3.1.61950                                 |       | _ |
| ۰   | 15:2           | 7:43,980                    | [Th    | 000014dc]                | INFO    | OnGuardPlugin.Http&uthChannel - SetLocal&ddr: New local IP: 10.20.23.123                                              |       |   |
| ٥   | 15:2           | 7:43,980                    | [Th    | 000014dc]                | INFO    | OnGuardPlugin.HttpClientWrapper - ExecuteMethod: Local IP: 10.20.23.123 Remote IP: 10.17.4.234, url: https://10.17.4. | .234/ | 1 |
| ۰   | 15:2           | 7:45,139                    | [Th    | 000014dc]                | INFO    | OnGuardPlugin.HttpClientWrapper - ExecuteMethod: HTTP Response Code - 200                                             |       |   |
| ۰   | 15:2           | 7:45,139                    | [Th    | 000014dc]                | DEBUG   | OnGuardPlugin.HttpClientWrapper - ExecuteMethod: Content-Length: 214                                                  |       |   |
| ۰   | 15:2           | 7:45,150                    | [Th    | 000014dc]                | INFO    | OnGuardPlugin.AuthServerQuery - Execute: Reachability Status for Local Area Connection to server 10.17.4.234 - 1      |       | 1 |
| •   | 15:2           | 7:45,151                    | [Th    | 000012d8]                | INFO    | OnGuardPlugin.InterfaceQuery - GetActiveServers: Auth server=10.17.4.234 is active for Local Area Connection          |       |   |
| ۰   | 15:2           | 7:45,151                    | [Th    | 000012d8]                | INFO    | OnGuardPlugin.ThreadGroup - RemoveAllThreads: Removing thread from map with key - 14dc                                |       |   |
| •   | 15:2           | 7:45,151                    | [Th    | 000012d8]                | INFO    | OnGuardPlugin.ThreadGroup - RemoveAllThreads: Thead Group Size - 0 Map Size - 0                                       |       |   |
| ۰   | 15:2           | 7:45,152                    | [Th    | 000012d8]                | INFO    | OnGuardPlugin.InterfaceQuery - QueryActiveAuthServers: Active servers for interface Local Area Connection : 10.17.4.2 | 234   | 1 |
| •   | 15:2           | 7:45,152                    | [Th    | 000012d8]                | DEBUG   | OnGuardPlugin.AgentController - Enqueue: Adding action to queue: AUTH_SERVERS (2)                                     |       |   |
| 0   | 15:2           | 7:45,152                    | [Th    | 000012d8]                | INFO    | OnGuardPlugin.ActionQueue - Enqueue: Inserted event 042A80D0 type AUTH_SERVERS (2) into Queue 04285430, QueueSize=1   |       |   |
| •   | 15:2           | 7:45,153                    | [Th    | 000014c4]                | INFO    | OnGuardPlugin.ActionQueue - Dequeue: Removed event 042A80D0 type AUTH SERVERS (2) from Queue 04285430, QueueSize=0    |       | 2 |
| 1   |                |                             |        |                          |         |                                                                                                    | •     | 1 |

If none of the CPPM Servers are reachable from a Network Interface, then **OnGuard Agent** keeps rechecking the CPPM Servers Reachability for that Network Interface every 30 seconds.

### **OnGuard Plugin Logs (CPPM Server Reachability Check Failed)**:

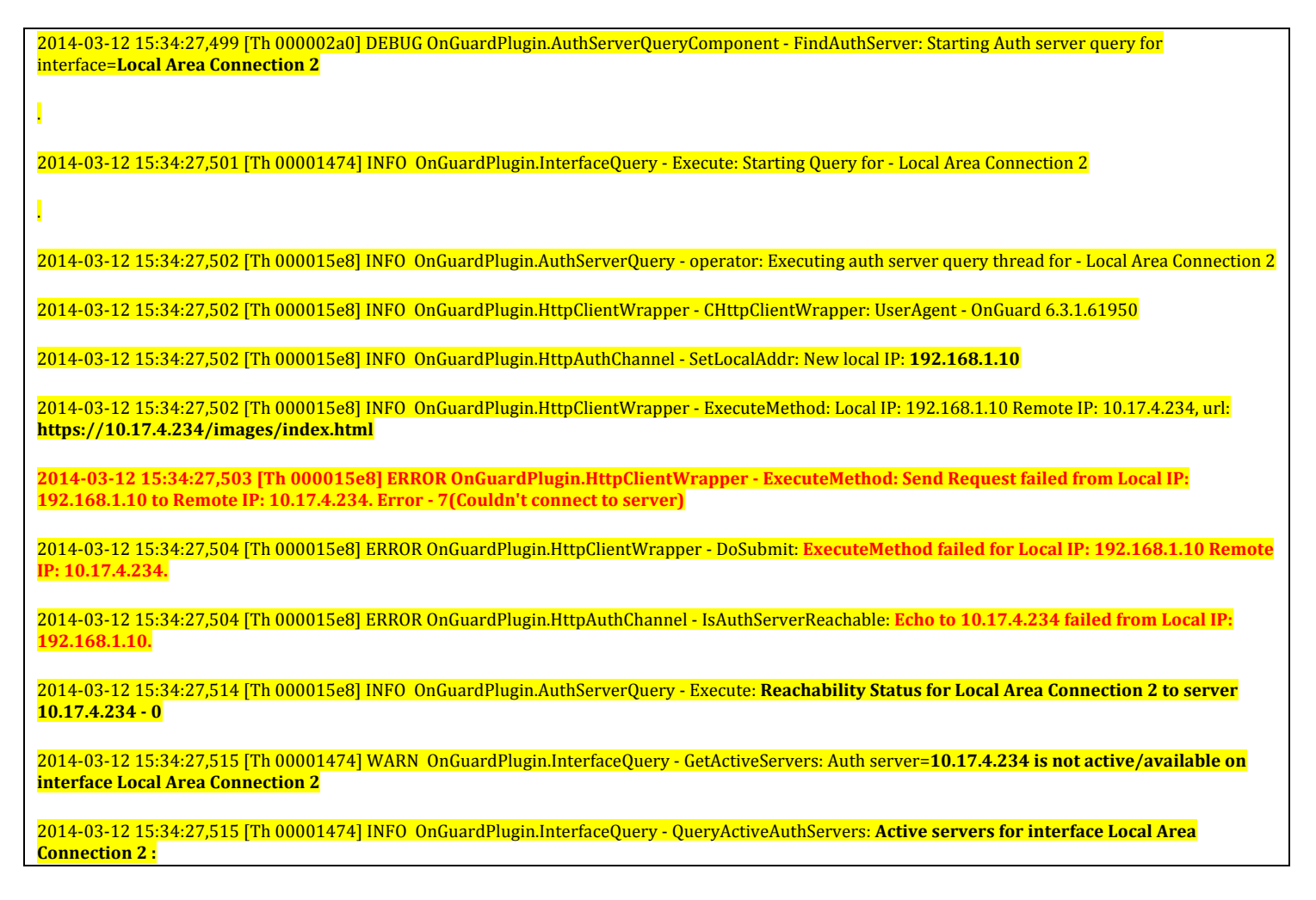

| 🚺 Clear                  | PassOnGuard_0.log (                | 47.1 KB) - BareTail                                                                                                    |             |
|--------------------------|------------------------------------|----------------------------------------------------------------------------------------------------|-------------|
| <u>File</u> <u>E</u> di  | : <u>V</u> iew <u>P</u> references | Help                                                                                                    |             |
| ൙ Ope <u>n</u>           | 🥔 Highlighting 🔲 F                 | Follow Tail ANSI C:\Users\Deepak\AppData\Roaming\Aruba Networks\ClearPassOnGuard\ClearPassOnGuard_0.log (47.1 KB)                |             |
| ClearPa                  | ss0nGuard_0.log 🔻                  | winagert_0.0g 🔽                                                                                                    | ×           |
| ♦ DEBU                   | G OnGuardPlugin                    | A.AuthServerQueryComponent - FindAuthServer: Starting Auth server query for interface=Local Area Connection 2                    |             |
| ♦ INFO                   | OnGuardPlugin                      | a.ThreadGroup - AddThread: Adding thread to map with supplied key - Local Area Connection 2                                      |             |
| <ul> <li>INFO</li> </ul> | OnGuardPlugin                      | ı.ThreadGroup - AddThread: Thead Group Size - 1 Map Size - 1                                                                     |             |
| ♦ INFO                   | OnGuardPlugin                      | 1.ActionQueue - Dequeue: No pending events in the queue. Waiting for 5000 ms.                                                    |             |
| ♦ INFO                   | OnGuardPlugin                      | 1.InterfaceQuery - Execute: Starting Query for - Local Area Connection 2                                                         |             |
| ♦ INFO                   | OnGuardPlugin                      | 1.ThreadGroup - AddThread: Adding thread with key (id) - 15e8                                                                    |             |
| ♦ INFO                   | OnGuardPlugin                      | ı.ThreadGroup - AddThread: Adding thread to map with supplied key - 15e8                                                         |             |
| ♦ INFO                   | OnGuardPlugin                      | ۱.ThreadGroup - AddThread: Thead Group Size - 1 Map Size - 1                                                                     |             |
| ♦ INFO                   | OnGuardPlugin                      | h.AuthServerQuery - operator: Executing auth server query thread for - Local Area Connection 2                                   |             |
| ♦ INFO                   | OnGuardPlugin                      | 1.HttpClientWrapper - CHttpClientWrapper: UserAgent - OnGuard 6.3.1.61950                                                        |             |
| ♦ INFO                   | OnGuardPlugin                      | 1.HttpluthChannel - SetLocallddr: New local IP: 192.168.1.10                                                                     |             |
| ♦ INFO                   | OnGuardPlugin                      | 1.HttpClientWrapper - ExecuteMethod: Local IP: 192.168.1.10 Remote IP: 10.17.4.234, url: https://10.17.4.234/images/index.html   |             |
| ♦ ERRO                   | R OnGuardPlugin                    | 1.HttpClientWrapper - ExecuteMethod: Send Request failed from Local IP: 192.168.1.10 to Remote IP: 10.17.4.234.Error - 7(Couldn' | t           |
| ♦ ERRO                   | R OnGuardPlugin                    | i.HttpClientWrapper - DoSubmit: ExecuteMethod failed for Local IP: 192.168.1.10 Remote IP: 10.17.4.234.                          |             |
| ♦ ERRO                   | R OnGuardPlugin                    | 1.HttpAuthChannel - IsAuthServerReachable: Echo to 10.17.4.234 failed from Local IP: 192.168.1.10.                               |             |
| ◊ INFO                   | OnGuardPlugin                      | 1.AuthServerQuery - Execute: Reachability Status for Local Area Connection 2 to server 10.17.4.234 - O                           |             |
| ♦ WARN                   | OnGuardPlugin                      | ).InterfaceQuery - GetActiveServers: Auth server=10.17.4.234 is not active/available on interface Local Area Connection 2        |             |
| ♦ INFO                   | OnGuardPlugin                      | 1.ThreadGroup - RemoveAllThreads: Removing thread from map with key - 15e8                                                       |             |
| ♦ INFO                   | OnGuardPlugin                      | 1.ThreadGroup - RemoveAllThreads: Thead Group Size - 0 Map Size - 0                                                              |             |
| ♦ INFO                   | OnGuardPlugin                      | a.InterfaceQuery - QueryActiveAuthServers: Active servers for interface Local Area Connection 2 :                                |             |
| ♦ DEBU                   | G OnGuardPlugin                    | 1.AgentController - Enqueue: Adding action to queue: AUTH_SERVERS (2)                                                            |             |
| ○ INFO                   | OnGuardPlugin                      | 1.ActionQueue - Enqueue: Inserted event 041D80E0 type AUTH_SERVERS (2) into Queue 041B5430, QueueSize=1                          |             |
| ♦ INFO                   | OnGuardPlugin                      | 1.InterfaceQuery - Execute: Finished Query for - Local Area Connection 2                                                         |             |
| ♦ INFO                   | OnGuardPlugin                      | 1.ActionQueue - Dequeue: Removed event 041D80E0 type AUTH_SERVERS (2) from Queue 041B5430, QueueSize=0                           |             |
| ♦ DEBU                   | G OnGuardPlugin                    | 1.AgentController - Run: Removed action from queue: AUTH_SERVERS (2)                                                             |             |
| ♦ DEBU                   | G OnGuardPlugin                    | 1.AgentController - HandleAction: Handling action=AUTH_SERVERS (2) after a delay of 0.0 seconds                                  |             |
| ♦ DEBU                   | G OnGuardPlugin                    | a.AgentController - HandleAuthServers: Updating authentication servers active for Local Area Connection 2                        |             |
| ♦ INFO                   | OnGuardPlugin                      | 1.InterfaceManager - PickAuthServer: Local Area Connection 2 Managed state: UNKNOWN_STATE                                        |             |
| ♦ DEBU                   | G OnGuardPlugin                    | .InterfaceManager - PickAuthServer: No auth servers active for Local Area Connection 2                                           |             |
| ♦ INFO                   | OnGuardPlugin                      | i.InterfaceManager - DoAuthServerDiscovery: No auth server for this interface Local Area Connection 2                            |             |
| ○ DEBU                   | G Common.TextSt                    | ;ore - GetFormattedTextFromResource: vswprintf result - 59                                                                       | <b>_</b>    |
|                          |                                    |                                                                                                    | <u>)</u> // |

### **Select Auth Server**

From the list of Reachable CPPM Servers, the **OnGuard Agent** has to select one CPPM Server.

For selecting CPPM Server, **OnGuard Agent** needs to know the Policy Manager Zone settings and to which Zone it belongs. To get Policy Manager Zone settings, **OnGuard Agent** reads Agent Settings from the first CPPM Server in the list.

Agent Settings URL - "https://<CPPM Server IP Address>/agent/settings"

(Agent Settings can be viewed in Brower by opening Agent Settings URL.)

After reading the Agent Settings, **OnGuard Agent** also updates Agent Config file with latest information.

Refer '<u>ClearPass OnGuard in a Cluster</u>" Tech Note [1] to know how **OnGuard Agent** selects CPPM Server from the list of CPPM Servers. It also has detailed description of Agent Settings Parameters.

### OnGuard Plugin Logs (Select Auth Server Successful):

| 2014-03-12 15:51:40,774 [Th 000009e8] DEBUG OnGuardPlugin.AgentController - HandleAuthServers: Updating authentication servers active for Local Area Connection                                                                                                    |
|----------------------------------------------------------------------------------------------------|
| 2014-03-12 15:51:40,774 [Th 000009e8] INFO_OnGuardPlugin.InterfaceManager - PickAuthServer: Local Area Connection Managed state:<br>UNKNOWN_STATE                                                                                                    |
| 2014-03-12 15:51:40,774 [Th 000009e8] INFO OnGuardPlugin.HttpClientWrapper - CHttpClientWrapper: UserAgent - OnGuard 6.3.1.61950                                                                                                    |
| 2014-03-12 15:51:40,774 [Th 000009e8] INFO_OnGuardPlugin.HttpClientWrapper - ExecuteMethod: Local IP: 10.20.23.123 Remote IP: 10.17.4.234, url: https://10.17.4.234/agent/settings                                                                                                    |
| 2014-03-12 15:51:40,775 [Th 00001248] INFO OnGuardPlugin.InterfaceQuery - Execute: Finished Query for - Local Area Connection                                                                                                    |
| 2014-03-12 15:51:40,791 [Th 000009e8] INFO OnGuardPlugin.HttpClientWrapper - ExecuteMethod: HTTP Response Code - 200                                                                                                    |
| 2014-03-12 15:51:40,792 [Th 000009e8] INFO_OnGuardPlugin.AgentAppHttpClient - FetchAgentSettings: Parsing JSON =<br>{"InstallVPNComponent":"false","fieldSubmit":"Submit","nodelp":["10.17.4.234"],"formType":"authApplet","CacheCredentialsForDays":"15","pass<br>wordLabel":"Password","mode":"both","upgradeAction":"DoNothing","nodes":{"India":["10.17.4.234"]},"interfaces":"wired,wireless,vpn","domain"<br>:"default","usernameLabel":"Username","agentVersion":"6.3.0.61264","trapUrl":""} |
| 2014-03-12 15:51:40,792 [Th 000009e8] DEBUG OnGuardPlugin.AgentAppHttpClient - UpdateGlobalAgentSettings: Domain servers: Non-domain servers: 10.17.4.234 Load Balance:                                                                                                    |
|                                                                                                    |
| 2014-03-12 15:51:40,795 [Th 000009e8] DEBUG OnGuardPlugin.MessageRequestDispatcher - WaitForResponse: Wait for response for<br>request=UpdateAgentConfRequest Timeout value (ms) - 180000                                                                                                    |
|                                                                                                    |
| 2014-03-12 15:51:40,804 [Th 000009e8] DEBUG OnGuardPlugin.BackendClientInfoCollector - UpdateAgentConf: Update Agent Conf Response Status =1                                                                                                    |
|                                                                                                    |
| 2014-03-12 15:51:40,805 [Th 000009e8] INFO OnGuardPlugin.InterfaceManager - PickAuthServer: First init or client has moved domains. Old= New=default                                                                                                    |
| 2014-03-12 15:51:40,805 [Th 000009e8] DEBUG OnGuardPlugin.InterfaceManager - PickAuthServer: Node 10.17.4.234 is not part of domain default. Try and pick another one                                                                                                    |

Aruba Networks

| 2014-03-12 15:51:40,805 [Th 000009e8] INFO_OnGuardPlugin.HttpClientWrapper - ExecuteMethod: Local IP: 10.20.23.123 Remote IP: 10.17.4.234, url: https://10.17.4.234/agent/settings                                                                                                    |
|----------------------------------------------------------------------------------------------------|
| 2014-03-12 15:51:40,824 [Th 000009e8] INFO OnGuardPlugin.HttpClientWrapper - ExecuteMethod: HTTP Response Code - 200                                                                                                    |
| 2014-03-12 15:51:40,824 [Th 000009e8] INFO_OnGuardPlugin.AgentAppHttpClient - FetchAgentSettings: Parsing JSON =<br>{"InstallVPNComponent":"false","fieldSubmit":"Submit","nodeIp":["10.17.4.234"],"formType":"authApplet","CacheCredentialsForDays":"15","pass<br>wordLabel":"Password","mode":"both","upgradeAction":"DoNothing","nodes":{"India":["10.17.4.234"]},"interfaces":"wired,wireless,vpn","domain"<br>:"default","usernameLabel":"Username","agentVersion":"6.3.0.61264","trapUrl":""} |
| 2014-03-12 15:51:40,824 [Th 000009e8] DEBUG OnGuardPlugin.AgentAppHttpClient - UpdateGlobalAgentSettings: Domain servers: Non-domain servers: 10.17.4.234 Load Balance:                                                                                                    |
|                                                                                                    |
| 2014-03-12 15:51:40,836 [Th 000009e8] DEBUG OnGuardPlugin.InterfaceManager - PickAuthServer: Current domain=default Auth server=10.17.4.234                                                                                                    |
| 2014-03-12 15:51:40,836 [Th 000009e8] DEBUG OnGuardPlugin.MessageRequestDispatcher - SendMessage:Encoded message =<br>97:{"content":{"ifName":"Local Area Connection","status":true},"id":6,"name":"AuthServerReachable"}                                                                                                    |
|                                                                                                    |
| 2014-03-12 15:51:40,838 [Th 000009e8] INFO_OnGuardPlugin.InterfaceManager - <b>DoAuthServerDiscovery: Using auth server= 10.17.4.234 for Local</b><br>Area Connection                                                                                                    |

2014-03-12 15:51:40,838 [Th 000009e8] INFO\_OnGuardPlugin.InterfaceManager - SetState: Moving from AUTH\_SERVER\_DISCOVERY (1) to WAIT\_FOR\_CREDENTIALS (2) after 1 seconds

| 😫 ClearPassOnGuard_0.log (349.5 KB) - BareTail                                                                                                    | 1×I      |
|----------------------------------------------------------------------------------------------------|----------|
| Elle Edit View Preferences Help                                                                                                    |          |
| 😰 Open 🥜 Highlighting 🔲 Follow Tail 🗛 IC. VUsers/Deepak/AppData/Roaming/Aruba Networks/ClearPassOnGuard/ClearPassOnGuard_0.log (343.5 KB)                                                                                                    |          |
| ClearPassOnGuard_0.log Vwinagent_0.log V                                                                                                    | X        |
| 02014-03-12 15:51:40,774 [Th 000009e8] DEBUG OnGuardPlugin.AgentController - HandleAuthServers: Updating authentication servers active for Local Area Co                                                                                                    |          |
| 02014-03-12 15:51:40,774 [Th 000009e8] INFO OnGuardPlugin.InterfaceManager - PickAuthServer: Local Area Connection Managed state: UNKNOWN_STATE                                                                                                    |          |
| 02014-03-12 15:51:40,774 [Th 000009e8] INFO OnGuardPlugin.HttpClientWrapper - CHttpClientWrapper: UserAgent - OnGuard 6.3.1.61950                                                                                                    |          |
| 02014-03-12 15:51:40,774 [Th 000009e8] INFO OnGuardPlugin.HttpClientWrapper - CHttpClientWrapper: User&gent - OnGuard 6.3.1.61950                                                                                                    |          |
| 2014-03-12 15:51:40,774 [Th 000009e8] INFO OnGuardPlugin.HttpClientWrapper - ExecuteMethod: Local IP: 10.20.23.123 Remote IP: 10.17.4.234, url: https                                                                                                    | ÷. Ц     |
| 2014-03-12 15:51:40,775 [Th 00001248] INFO OnGuardPlugin.InterfaceQuery - Execute: Finished Query for - Local Area Connection                                                                                                    | 1        |
| 2014-03-12 15:51:40,785 [Th 00001248] INFO OnGuardPlugin. ThreadGroup - RemoveThread: Removed thread from map with supplied key - Local Area Connection                                                                                                    | n        |
| 2214-03-12 15:51:40,785 [Th 00001248] INFO OnGuardPlugin.ThreadGroup - RemoveThread: Thead Group Size - 0 Map Size - 0                                                                                                    | _        |
| 0 2014-03-12 15:51:40,785 [Th 00001248] DEBUG OnGuardPlugin.AuthServerQueryComponent - RemovePendinginterface: Removing interface=Local area Connection                                                                                                    |          |
| a 2014-03-12 ISISII:40,791 [In 00000988] INFO UnduardPlugin.http://entwapper - Executemethod: HITP Response Code - 200                                                                                                    |          |
| a 2014-03-12 ISISII40, 792 [In bounded] bEbog UnduardPlugin.http://entwapper - Executemethod: Content_Length: 359                                                                                                    |          |
| 0/2014-05-12 15:51:40,792 [In 00000983] INFO Unduardriugin.AgentAppnttplient - recongentSetting: Parsing JSUW = {"InstailyPhytomphonent": "Talser, "Tield                                                                                                    | a        |
| olui-05-12 15:51:40,722 [in 000009e6] bibbo Ondururiugin.kgentkprittpritent - Opuateolobaikgentsettings: Domain Servers: Non-domain Servers: 10.17.4                                                                                                    | ••       |
| 0.<br>0 2014-03-12 15:51:40,795 [Th 000009e8] DEBUG OnGuardPlugin.MessageRequestDispatcher - WaitForResponse: Wait for response for request=UpdateAgentConfRequest.<br>0.                                                                                                    | w        |
| 2014-03-12 15:51:40.804 (Th 000009e8) DEBUG OnGuardPlugin.BackendClientInfoCollector - UpdateAgentConf: Update Agent Conf Response Status =1                                                                                                    |          |
| 22014-03-12 15:51:40,804 [Th 000009e8] DEBUG OnGuardPlugin.WsHttpClient - CWsHttpClient: URL=10.17.4.234                                                                                                    |          |
| 2014-03-12 15:51:40,804 [Th 000009e8] INFO OnGuardPlugin.HttpClientWrapper - CHttpClientWrapper: UserAgent - OnGuard 6.3.1.61950                                                                                                    |          |
| 02014-03-12 15:51:40,805 [Th 000009e8] INFO OnGuardPlugin.InterfaceManager - PickkuthServer: First init or client has moved domains. Old= New=default                                                                                                    |          |
| 02014-03-12 15:51:40,805 [Th 000009e8] DEBUG OnGuardPlugin.InterfaceManager - PickAuthServer: Node 10.17.4.234 is not part of domain default. Try and p                                                                                                    | i,       |
| 0 2014-03-12 15:51:40,805 [Th 000009e8] INFO OnGuardPlugin.HttpClientWrapper - ExecuteMethod: Local IP: 10.20.23.123 Remote IP: 10.17.4.234, url: https                                                                                                    | <b>.</b> |
| 02014-03-12 15:51:40,824 [Th 000009e8] INFO OnGuardPlugin.HttpClientWrapper - ExecuteMethod: HTTP Response Code - 200                                                                                                    |          |
| 02014-03-12 15:51:40,824 [Th 000009e8] DEBUG OnGuardPlugin.HttpClientWrapper - ExecuteMethod: Content-Length: 359                                                                                                    |          |
| 02014-03-12 15:51:40,824 [Th 000009e8] INFO OnGuardPlugin.AgentAppHttpClient - FetchAgentSettings: Parsing JSON = {"InstallVPNComponent":"false","field                                                                                                    | d:       |
| 02014-03-12 15:51:40,824 [Th 000009e8] DEBUG OnGuardPlugin.AgentAppHttpClient - UpdateGlobalAgentSettings: Domain servers: Non-domain servers: 10.17.4                                                                                                    | -i       |
|                                                                                                    |          |
| 2014-03-12 15:51:40,836 [Th 000009e8] DEBUG OnGuardPlugin.WsHttpClient - CWsHttpClient: URL=10.17.4.234                                                                                                    |          |
| 2014-03-12 15:51:40,836 [Th 000009e8] INFO OnGuardPlugin.HttpClientWrapper - CHttpClientWrapper: UserAgent - OnGuard 6.3.1.61950                                                                                                    |          |
| 02014-03-12 15:51:40,836 [Th 000009e8] DEBUG OnGuardPlugin.InterfaceManager - PickAuthServer: Current domain=default Auth server=10.17.4.234                                                                                                    |          |
| 02014-03-12 15:51:40,836 [Th 00000985] DEBUG OnGuardFlugin. MessagekequestDispatcher - SendMessage:Encoded message = 97:("content":("ifName":"Local Area                                                                                                    | •        |
|                                                                                                    | _        |
| 2014 03-12 15:51:40 000 [IN 0000090] INFO "On datur lugin, interite chanager - DOAUTASETVERDISCOVERY: USINg atth SETVER= 10.17.4.234 IOT EDGAL REG COMM                                                                                                    | <b>;</b> |
| West to the local set of the second set of the second second second set of the second second s | 8        |
|                                                                                                    | -        |
|                                                                                                    | • //     |

After selecting CPPM Server, Network Interface is moved from **AUTH\_SERVER\_DISCOVERY** to **WAIT\_FOR\_CREDENTIALS** state to

# OnGuard Plugin Logs (Interface Moved from AUTH\_SERVER\_DISCOVERY to WAIT\_FOR\_CREDENTIALS state):

2014-03-12 15:51:40,838 [Th 000009e8] INFO OnGuardPlugin.InterfaceManager - DoAuthServerDiscovery: Using auth server= 10.17.4.234 for Local Area Connection

2014-03-12 15:51:40,838 [Th 000009e8] INFO\_OnGuardPlugin.InterfaceManager - SetState: Moving from AUTH\_SERVER\_DISCOVERY (1) to WAIT\_FOR\_CREDENTIALS (2) after 1 seconds

While selecting CPPM Server, **OnGuard Agent** also checks whether current Network Interface Type (Wired, Wireless, VPN or Other) is allowed (managed) by CPPM Server or not.

**OnGuard Agent** gets list of allowed Network Interface Type from Agent Settings. Example of Agent Settings:

```
{"InstallVPNComponent":"false","fieldSubmit":"Submit","nodeIp":["10.17.4.234"],"formType"
:"authApplet","CacheCredentialsForDays":"15","passwordLabel":"Password","mode":"both","up
gradeAction":"DoNothing","nodes":{"India":["10.17.4.234"]},"interfaces":"wired,wireless,v
pn","domain":"default","usernameLabel":"Username","agentVersion":"6.3.0.61264","trapUrl":
"","UseWindowsCredentials":"false"}
```

These agent settings also control **OnGuard Agent** behavior. For example: "**mode**" indicates whether **OnGuard Agent** should run in 'Auth-Only mode', 'Health-Only mode' or 'Auth+Health mode".

If a Network Interface Type is not allowed by CPPM Server then the **OnGuard Agent** will not change state of that Network Interface i.e. it will remain in AUTH\_SERVER\_DISCOVERY state.

#### **OnGuard Plugin Logs (Select Auth Server for Unmanaged Interface):**

2014-03-12 17:25:18,941 [Th 0000014c] DEBUG OnGuardPlugin.AgentController - HandleAuthServers: Updating authentication servers active for Local Area Connection 2014-03-12 17:25:18,941 [Th 0000014c] INFO OnGuardPlugin.InterfaceManager - PickAuthServer: Local Area Connection Managed state: UNKNOWN\_STATE 2014-03-12 17:25:18,942 [Th 0000014c] INFO OnGuardPlugin.HttpClientWrapper - ExecuteMethod: Local IP: 10.20.23.123 Remote IP: 10.17.4.234, url: https://10.17.4.234/agent/settings 2014-03-12 17:25:18,958 [Th 0000014c] INFO OnGuardPlugin.HttpClientWrapper - ExecuteMethod: HTTP Response Code - 200 2014-03-12 17:25:18,959 [Th 0000014c] INFO OnGuardPlugin.AgentAppHttpClient - FetchAgentSettings: Parsing JSON = {"InstallVPNComponent":"false","fieldSubmit":"Submit","nodelp":["10.17.4.234"],"formType":"authApplet","CacheCredentialsForDays":"15","pass wordLabel":"Password","mode":"both","upgradeAction":"DoNothing","nodes":{"India":["10.17.4.234"]},"interfaces":"wireless,vpn","domain":"defa ult","usernameLabel":"Username","agentVersion":"6.3.0.61264","trapUrl":""} 2014-03-12 17:25:18,959 [Th 0000014c] DEBUG OnGuardPlugin.AgentAppHttpClient - UpdateGlobalAgentSettings: Domain servers: Non-domain servers: 10.17.4.234 Load Balance: 2014-03-12 17:25:18,970 [Th 0000014c] DEBUG OnGuardPlugin.BackendClientInfoCollector - UpdateAgentConf: Update Agent Conf Response Status =1 2014-03-12 17:25:18,970 [Th 0000014c] INFO OnGuardPlugin.InterfaceHelper - PickAuthServer: Local Area Connection not an allowed type: WIRED 2014-03-12 17:25:18,971 [Th 0000014c] DEBUG OnGuardPlugin.InterfaceManager - PickAuthServer: Current domain= Auth server=10.17.4.234 2014-03-12 17:25:23,973 [Th 0000014c] INFO OnGuardPlugin.InterfaceManager - HandleNoOp: NoOp handling in state=AUTH\_SERVER\_DISCOVERY (1) (Seconds in this state=6) for Local Area Connection 2014-03-12 17:25:23,973 [Th 0000014c] DEBUG OnGuardPlugin.InterfaceManager - HandleNoOp: Not time for another auth server discovery run Local Area

Aruba Networks

Connection

2014-03-12 17:25:28,974 [Th 0000014c] INFO\_OnGuardPlugin.InterfaceManager - HandleNoOp: NoOp handling in state= AUTH\_SERVER\_DISCOVERY (1) (Seconds in this state=11) for Local Area Connection

2014-03-12 17:25:28,974 [Th 0000014c] DEBUG OnGuardPlugin.InterfaceManager - HandleNoOp: Not time for another auth server discovery run Local Area Connection

2014-03-12 17:25:33,975 [Th 0000014c] INFO\_OnGuardPlugin.InterfaceManager - HandleNoOp: NoOp handling in state= AUTH\_SERVER\_DISCOVERY (1) (Seconds in this state=16) for Local Area Connection

| 😋 ClearPassOnGuard_0.log (47.4 KB) - BareTail                                                                                                    |        |
|----------------------------------------------------------------------------------------------------|--------|
| Elle Edit View Preferences Help                                                                                                    |        |
| 🗃 Open 🥔 Highlighting 🗖 Follow Tail 🕼 NSI 🤍 C:\Users\Deepak\AppData\Roaming\Aruba Networks\ClearPassOnGuard\ClearPassOnGuard\ClearPasSOnGuard\ClearPassOnGuard\ClearPasSOnGuard\ClearPassOnGuard\ClearPassOnGuard\ClearPassOnGuard\ClearPasSOnGuard\ClearPasSOnG      |        |
| ClearPassOnGuard_0.log Vwinagert_0.log V                                                                                                    | <      |
| o DEBUG OnGuardPlugin.AgentController - HandleAuthServers: Updating authentication servers active for Local Area Connection                                                                                                    |        |
| o INFO OnGuardPlugin.InterfaceManager - PickluthServer: Local Area Connection Managed state: UNKNOWN STATE                                                                                                    |        |
| o INFO OnGuardPlugin.HttpClientWrapper - CHttpClientWrapper: UserAgent - OnGuard 6.3.1.61950                                                                                                    |        |
| o INFO OnGuardPlugin.HttpClientWrapper - CHttpClientWrapper: UserAgent - OnGuard 6.3.1.61950                                                                                                    |        |
| o INFO OnGuardPlugin.HttpClientWrapper - ExecuteMethod: Local IP: 10.20.23.123 Remote IP: 10.17.4.234, url: https://10.17.4.234/agent/settings                                                                                                    |        |
| o INFO OnGuardPlugin.HttpClientWrapper - ExecuteMethod: HTTP Response Code - 200                                                                                                    |        |
| NFO OnGuardPlugin.AgentAppHttpClient - FetchAgentSettings: Parsing JSON = {"InstallVPNComponent":"false","fieldSubmit":"Submit","nodeIp":["10.17                                                                                                    | .4.23  |
| o DEBUG OnGuardPlugin.AgentAppHttpClient - UpdateGlobalAgentSettings: Domain servers: Non-domain servers: 10.17.4.234 Load Balance:                                                                                                    |        |
|                                                                                                    |        |
| DEBUG OnGuardPlugin.BackendClientInfoCollector - UpdateAgentConf: Update Agent Conf Response Status =1                                                                                                    |        |
| DEBUG OnGuardPlugin.WsHttpClient - CWsHttpClient: URL=10.17.4.234                                                                                                    |        |
| NFO OnGuardPlugin.HttpClientWrapper - CHttpClientWrapper: UserAgent - OnGuard 6.3.1.61950                                                                                                    |        |
| o INFO OnGuardPlugin.InterfaceHelper - PickAuthServer: Local Area Connection not an allowed type: WIRED                                                                                                    |        |
| o DEBUG OnGuardPlugin.InterfaceManager - PickAuthServer: Current domain= Auth server=10.17.4.234                                                                                                    |        |
| DEBUG OnGuardPlugin.MessageRequestDispatcher - SendMessage:Encoded message = 97:("content":{"ifName":"Local Area Connection","status":true),"id":4                                                                                                    | , "nam |
|                                                                                                    |        |
| o DEBUG OnGuardPlugin. MessageRequestDispatcher - SendMessage: Done sending the data. Size - 101 Result - 101                                                                                                    |        |
| o DEBUG OnGuardPlugin. MessageRequestDispatcher - SendRequest: No response expected for message: AuthServerReachable                                                                                                    |        |
| o DEBUG Common. TextStore - GetFormattedTextFromResource: vswprintf result - 55                                                                                                    |        |
| o INFO onGuardFlugin.ActionQueue - Dequeue: No pending events in the queue. Waiting for 5000 ms.                                                                                                    |        |
| o INFO OnGuardFlugin.ActionQueue - Dequeue: No pending events in the queue U42C5430                                                                                                    |        |
| O LIVE UNCUARATATIUGIN.INTERIGEMANAGET - MANALENOUP: NOUP MANAIING IN STATE=AUIM SERVER DISCOVERY (1) (Seconds in this state=b) for Local Area Connec                                                                                                    | stion  |
| Bubbuc Unguardriugin. Interiacemanager - Handlewoop: Not time for another auth server discovery run Local Area Connection                                                                                                    |        |
| o INFO Oncuardriugin.ActionQueue - Dequeue: No pending events in the queue. Waiting for 5000 ms.                                                                                                    |        |
| Ginyo onguardriugin, actionquede - pequede: no pending vents in the queue 04205450                                                                                                    |        |
| DEPER OCCURRENTIQUE IN INCLASSE AND A AND A AND  | SCCIO  |
| THEO OCCURRENT MINING INTERFERENCE AND A DEPENDENT OF A DEPENDENT AND A DEPENDENT AND A DEPEND |        |
| a INFO Chordina Lagan, accordence. Dequete: No pending events in the quete, waiting for 3000 Ms.                                                                                                    |        |
| A INTO ONCOUNTED INFINITE For Marca - Pequete, No pending the state of 200300 DISCOMPDY (1) (Seconds in this state 16) for Local irea Conv                                                                                                    | ortio  |
| A DEFIC AGGinard Light interface Manager - Handraley nov maining in Sector Acid Sector Discover (1) (Sections in this sector is been acid to be a sector in the sector discover (1) (Sections in this sector is a sector is a  |        |
| o INFO Conducted Light institutionaget - Dequeues into the events in the queue. Waiting for 5000 ms.                                                                                                    |        |
| and should regimine the provide the provide regime in the queue, which give the second regime regime r                                                                                                    |        |
|                                                                                                    |        |

## **Wait For Credentials**

In WAIT\_FOR\_CREDENTIALS state, the **OnGuard Agent** waits until it get credentials (username/password) to proceed further. The credentials **OnGuard Agent**s uses depends on following:

1. Value of 'mode' (auth, health-only or auth+health) in Agent Settings – **OnGuard Agent** shows Credentials dialog to the User to provide Credentials for 'auth' and 'auth+health' modes.

| ClearPass OnGuard       | × |
|-------------------------|---|
| Enter login credentials |   |
| Username                |   |
|                         |   |
| Password                |   |
|                         |   |
| OK Cancel               |   |

For 'health-only' mode, **OnGuard Agent** uses **Mac Address** of Network Interface as both username and password (no dialog is shown to user).

- User's selection for 'Save Credentials' If 'Save Credentials' option is selected and once provided credentials are authenticated by CPPM Server then **OnGuard Agent** saves user's credentials. Next time onwards, **OnGuard Agent** uses saved credentials automatically (no dialog is shown to user). Applicable to 'auth' and 'auth+health' modes.
- 3. Value of 'UseWindowsCredential' in Agent Settings If 'UseWindowsCredentials' option is enabled on the CPPM Server then **OnGuard Agent** uses current User's Windows Credential (no dialog is shown to user). **This option is not available on Mac OS X**.

Once the **OnGuard Agent** has the credentials, the Network Interface is moved back to into an AUTH\_SERVER\_DISCOVERY state, this time in an AUTH\_SERVER\_DISCOVERY state **OnGuard Agent** has credentials so it will start collecting health. The Network Interface will remain in the AUTH\_SERVER\_DISCOVERY state until it finishes its health checks.

# OnGuard Plugin Logs (Start Health Collection for Health-Only Mode after AUTH\_SERVER\_DISCOVERY):

 2014-03-12 18:08:12,814 [Th 000008f4] INFO OnGuardPlugin.InterfaceManager - DoAuthServerDiscovery: Using auth server= 10.17.4.234 for Local Area Connection

 2014-03-12 18:08:12,814 [Th 000008f4] INFO OnGuardPlugin.InterfaceManager - SetState: Moving from AUTH\_SERVER\_DISCOVERY (1) to WAIT\_FOR\_CREDENTIALS (2) after 1 seconds

 2014-03-12 18:08:12,814 [Th 000008f4] INFO OnGuardPlugin.InterfaceManager - DoWaitForAuthCredentials: Only health checks required for Local Area Connection

 2014-03-12 18:08:12,814 [Th 000008f4] INFO OnGuardPlugin.InterfaceManager - DoWaitForAuthCredentials: Only health checks required for Local Area Connection

 2014-03-12 18:08:12,814 [Th 000008f4] INFO OnGuardPlugin.InterfaceManager - GetNetworkInterfaceList: Network interfaces list size for Local Area Connection : 1

 2014-03-12 18:08:12,837 [Th 000008f4] DEBUG OnGuardPlugin.AuthSession - Authenticate: Not In HealthCheckQuietPeriod. Performing full Auth with health checks

| 2014-03-12 18:08:12,838 [Th 000008f4] DEBUG OnGuardPlugin.MessageRequestDispatcher - SendMessage:Encoded message =<br>43:{"id":8,"name":" <b>CollectHealthDataRequest</b> "}                                                                                                    |
|----------------------------------------------------------------------------------------------------|
| 2014-03-12 18:08:12,838 [Th 000008f4] DEBUG OnGuardPlugin.MessageRequestDispatcher - SendMessage: Done sending the data. Size - 47 Result - 47                                                                                                    |
| 2014-03-12 18:08:12,838 [Th 000008f4] DEBUG OnGuardPlugin.MessageRequestDispatcher - WaitForResponse: Wait for response for<br>request= <b>CollectHealthDataRequest</b> Timeout value (ms) - 1200000                                                                                                    |
| ClearPassOnGuard_0.log (90.2 KB) - BareTail  Ele Edit View Preferences Help  Chlisers\Deenak\\donData\Boamin(\donba Networks\DeePassOnGuard\DeePassOnGuard\DeePasSOnGuard\DeePasSOnGuard\DeePasSOnGuard\ |
| ClearPasonGward_Blog Wmagent_Dig V<br>ClearPasonGward_Blog Wmagent_Dig V<br>12,814 [Th 000006f4] INFO OnGwardPlugin.InterfaceManager = DoWaitForkuthGreentais: Only Mealth Check Party Top_CREPENTIALS (2) after 1 seconds<br>12,814 [Th 000006f4] INFO OnGwardPlugin.InterfaceManager = DoWaitForkuthGreentais: Only Mealth Check Peruited for Local Area Connection<br>12,814 [Th 000006f4] INFO OnGwardPlugin.InterfaceManager = DoWaitForkuthGreentais: Only Mealth Checks Peruited For Local Area Connection<br>12,814 [Th 000006f4] INFO OnGwardPlugin.InterfaceManager = DoWaitForkuthGreentais: Only Mealth Checks Peruited For Local Area Connection<br>12,815 [Th 000006f4] DENG OnGwardPlugin.AuthSession = InHealthCheckQuitePeriod: PeriodInable(4) returned false for Local Area Connectic<br>12,835 [Th 000006f4] DEBUG OnGwardPlugin.AuthSession = InHealthCheckQuitePeriod: Personble cause = InterfaceType=VPN   Mode!=HealthOnly   HealthCheckQuite<br>12,837 [Th 000006f4] DEBUG OnGwardPlugin.AuthSession = InHealthCheckQuitePeriod: Personble Cause = InterfaceType=VPN   Mode!=HealthOnly   HealthCheckQuite<br>12,837 [Th 000006f4] DEBUG OnGwardPlugin.MuthSession = InHealthCheckQuitePeriod: Performing full Auth with health Check<br>12,837 [Th 000006f4] DEBUG OnGwardPlugin.MuthSession = Authenticate: To In HealthCheckQuitePeriod.Performing full Auth with health Check<br>12,837 [Th 000006f4] DEBUG OnGwardPlugin.MuthSession = Authenticate: VaryInitf result = 61<br>12,837 [Th 000006f4] DEBUG OnGwardPlugin.MuthSessagerEncestDispatcher = AddPlugingmessage = 431("3d"18," Mame";"CollectHealthDataRequest")                                                                                                    |

o 012,838 [Th 000008f4] DEBUG OnGuardPlugin.MessageRequestDispatcher - SendHessage: Done sending the data. Size - 47 Result - 47 012,838 [Th 000008f4] DEBUG OnGuardPlugin.MessageRequestDispatcher - WaitForResponse: Wait for response for request=CollectHealthDataRequest Timeout Value 043,132 [Th 000012d8] DEBUG OnGuardPlugin.ConnectionReader - C&gentConnectionReader::handle\_input: handle =00000708 043,132 [Th 000012d8] DEBUG OnGuardPlugin.Connection - Outer sock->recv() returned 74

# **OnGuard Plugin Logs (Start Health Collection in AUTH\_SERVER\_DISCOVERY for auth modes):**

| 2014-03-12 17:58:05,422 [Th 00000f68] INFO OnGuardPlugin.InterfaceManager - DoAuthServerDiscovery: Using auth server= 10.17.4.234 for Local Area Connection                           |
|----------------------------------------------------------------------------------------------------|
| 2014-03-12 17:58:05,422 [Th 00000f68] INFO_OnGuardPlugin.InterfaceManager - SetState: Moving from AUTH_SERVER_DISCOVERY (1) to<br>WAIT_FOR_CREDENTIALS (2) after 1 seconds            |
| 2014-03-12 17:58:05,422 [Th 00000f68] INFO_OnGuardPlugin.InterfaceManager - DoWaitForAuthCredentials: Need user action to proceed for Local Area<br>Connection                        |
| 2014-03-12 17:58:05,510 [Th 6092:3892] INFO_OnGuardPlugin.NetworkInterfaceActionListener - SetUserAuthInfo: User auth info available for Local<br>Area Connection Username=dj         |
| 2014-03-12 17:58:05,510 [Th 6092:3892] DEBUG OnGuardPlugin.AgentController - Enqueue: Adding action to queue: USER_CREDENTIALS (1)                                                    |
| 2014-03-12 17:58:05,525 [Th 00000f68] DEBUG OnGuardPlugin.AgentController - HandleUserCredentials: Handling User Credentials for Local Area<br>Connection                             |
| 2014-03-12 17:58:05,525 [Th 00000f68] INFO_OnGuardPlugin.InterfaceManager - SetState: <b>Moving from WAIT_FOR_CREDENTIALS (2) to</b><br>AUTH_SERVER_DISCOVERY (1) after 0 seconds     |
| 2014-03-12 17:58:05,525 [Th 00000f68] INFO_OnGuardPlugin.InterfaceManager - PickAuthServer: Local Area Connection Managed state:<br>OVERRIDE_UNMANAGE                                 |
| 2014-03-12 17:58:05,525 [Th 00000f68] INFO_OnGuardPlugin.HttpClientWrapper - ExecuteMethod: Local IP: 10.20.23.123 Remote IP: 10.17.4.234, url:<br>https://10.17.4.234/agent/settings |
| 2014-03-12 17:58:05,551 [Th 00000f68] INFO OnGuardPlugin.HttpClientWrapper - ExecuteMethod: HTTP Response Code - 200                                                                  |
|                                                                                                    |
| 2014-03-12 17:58:05,565 [Th 00000f68] DEBUG OnGuardPlugin.InterfaceManager - PickAuthServer: Current domain=default Auth server=10.17.4.234                                           |
|                                                                                                    |
| 2014-03-12 17:58:05,568 [Th 00000f68] INFO OnGuardPlugin.InterfaceManager - DoAuthServerDiscovery <b>: Using auth server= 10.17.4.234 for Local Area</b><br>Connection                |
| 2014-03-12 17:58:05,569 [Th 00000f68] INFO OnGuardPlugin.InterfaceManager - GetNetworkInterfaceList: Network interfaces list size for Local Area<br>Connection : 1                    |

 2014-03-12 17:58:05,569 [Th 00000f68] DEBUG OnGuardPlugin.AuthSession - Authenticate: Not In HealthCheckQuietPeriod. Performing full Auth with health

 check

 ]

 2014-03-12 17:58:05,570 [Th 00000f68] DEBUG OnGuardPlugin.MessageRequestDispatcher - SendMessage:Encoded message =

 44:{"id":12,"name":"CollectHealthDataRequest"}

 2014-03-12 17:58:05,570 [Th 00000f68] DEBUG OnGuardPlugin.MessageRequestDispatcher - SendMessage: Done sending the data. Size - 48 Result - 48

 2014-03-12 17:58:05,570 [Th 00000f68] DEBUG OnGuardPlugin.MessageRequestDispatcher - SendMessage: Done sending the data. Size - 48 Result - 48

 2014-03-12 17:58:05,570 [Th 00000f68] DEBUG OnGuardPlugin.MessageRequestDispatcher - WaitForResponse: Wait for response for request=CollectHealthDataRequest Timeout value (ms) - 1200000

| 🕏 ClearPassOnGuard, 0.log (110.7 KB) - BareTail                                                                                                    | _ 🗆 × 🛛  |
|----------------------------------------------------------------------------------------------------|----------|
| Elle Edit View Breferences Help                                                                                                    |          |
| <sup>26</sup> Open <sup>20</sup> Highlighting <sup>17</sup> Follog Tail ANSI <sup>1</sup> C.Utsers/Deepak/AppData/Roaming/Aruba Networks/ClearPassOnGuard/ClearPassOnGuard_0.log (110.7 KB)                                                                                                    |          |
| ClearPassOnGuard_Blog 🔍 winagent_Blog 🔍                                                                                                    | <        |
| NFO OnGuardPlugin, InterfaceManager - DoAuthServerDiscovery: Using auth server= 10.17.4.234 for Local Area Connection                                                                                                    |          |
| o INFO OnGuardPlugin.InterfaceManager - SetState: Moving from AUTH SERVER DISCOVERY (1) to WAIT FOR CREDENTIALS (2) after 1 seconds                                                                                                    |          |
| O INFO OnGuardPlugin.InterfaceManager - DoWaitForkuthCredentials: Need user action to proceed for Local Area Connection                                                                                                    |          |
| o] INFO OnGuardPlugin.NetworkInterface&ctionListener - SetUser&uthInfo: User auth info available for Local Area Connection Username=dj                                                                                                    |          |
| ] DEBUG OnGuardPlugin.AgentController - Enqueue: Adding action to queue: USER_CREDENTIALS (1)                                                                                                    |          |
| o DEBUG OnGuardPlugin.AgentController - HandleUserCredentials: Handling User Credentials for Local Area Connection                                                                                                    |          |
| o INFO OnGuardPlugin.InterfaceManager - SetState: Moving from WAIT_FOR_CREDENTIALS (2) to AUTH_SERVER_DISCOVERY (1) after 0 seconds                                                                                                    |          |
| INFO OnGuardPlugin.InterfaceManager - PickAuthServer: Local Area Connection Managed state: OVERRIDE_UNMANAGE                                                                                                    |          |
| INFO OnGuardPlugin.HttpClientWrapper - ExecuteMethod: Local IP: 10.20.23.123 Remote IP: 10.17.4.234, url: https://10.17.4.234/agent/settings                                                                                                    |          |
| INFO OnGuardPlugin.HttpClientWrapper - ExecuteMethod: HTTP Response Code - 200                                                                                                    |          |
| INFO OnGuardPlugin.AgentAppHttpClient - FetchAgentSettings: Parsing JSON = ("InstallVPNComponent":"false","fieldSubmit":"Submit", "nodeIp":["10.17.                                                                                                    | 4.234    |
|                                                                                                    |          |
| DEBUG UNGUARAPIUGIN.Interfacemanager - Pickauthserver: Current domain=derault auth Server=10.17.4.234                                                                                                    |          |
| o INFO OpCuardDlugin InterforeNewsger - DebuthServerDiggovery, Heing outh server: 10,17,4,224 for Logal Area Convection                                                                                                    |          |
| a INFO OnGuardright, interfacemanager - Doubleverbristerfacelist. Natural interface list are for local Area Connection - 1                                                                                                    |          |
| A DERIG ONGUERING MUTCHERSESSION - TWEETERSTRUCTURE TERIOLITICS INCOMPLETING THE INFORMATION FOR THE STATE ON THE STATE OF THE STATE OF | _        |
| DEBUG ONGUNATU TANJUN AUTOSESSION - INFERITORACIUST Period. Dossible cause - InterfaceTunes:UNI   Model=HealthObertuni   HealthObertunistPeriod == 0                                                                                                    |          |
| DEBIG OnGuarda Lagunational international construction international construction of the second second seco |          |
| DEBUG OnGuardPlugin.MessageReguestDisnatcher - AddPendingResnonse: Adding message id - 12                                                                                                    |          |
| DEBUG OnGuardPlugin.MessageRequestDispatcher - SendMessage:Encoded message = 44:("id":12."name":"CollectHealthDataRequest")                                                                                                    |          |
|                                                                                                    | _        |
| DEBUG OnGuardPlugin.MessageRequestDispatcher - SendMessage: Done sending the data. Size - 48 Result - 48                                                                                                    |          |
| DEBUG OnGuardPlugin.MessageRequestDispatcher - WaitForResponse: Wait for response for request=CollectHealthDataRequest Timeout value (ms) - 1200000                                                                                                    | <b>-</b> |
|                                                                                                    |          |
|                                                                                                    |          |

# **Collect Health**

Health Collection is done by the **Backend Service**. Whenever the **OnGuard Plugin** needs health information, it informs **Backend Service**. **Backend Service** collects health and sends Statement of Health (SoH) to **OnGuard Plugin**. Interaction between **OnGuard Plugin** and **Backend Service** for Health Collection is as shown below:

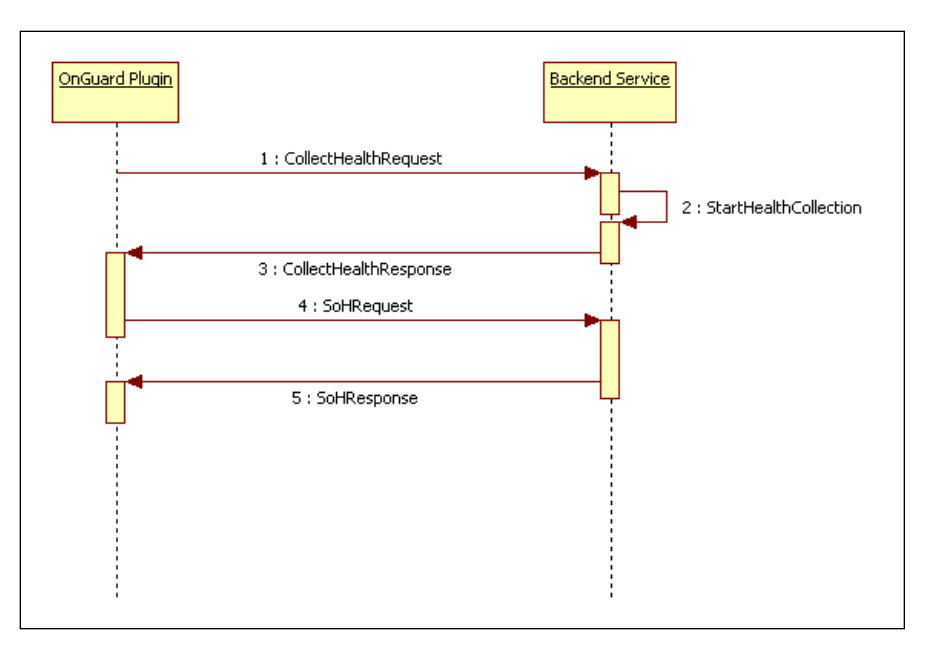

<u>Note</u> – Starting with CPPM 6.3.1 onwards, the **OnGuard Agent** collects health only if the health classes are configured in Posture Policy on CPPM.

# OnGuard Plugin Logs (Health Collection):

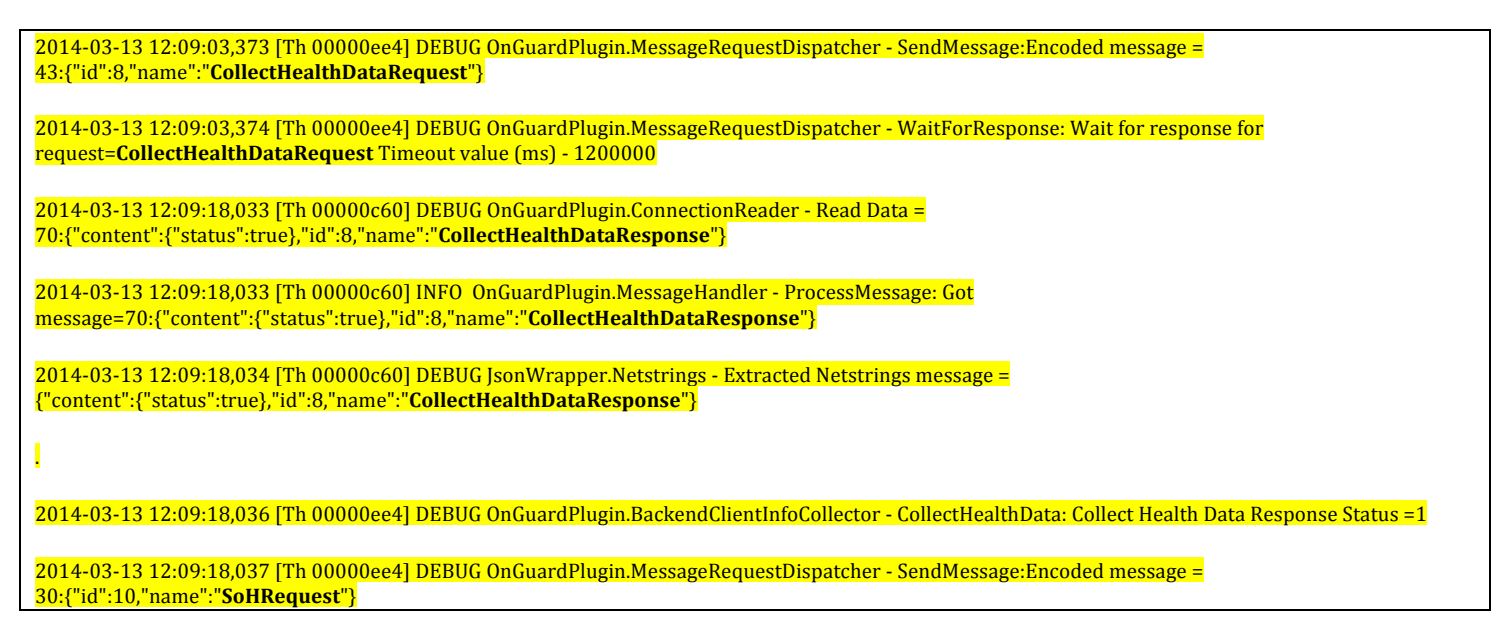

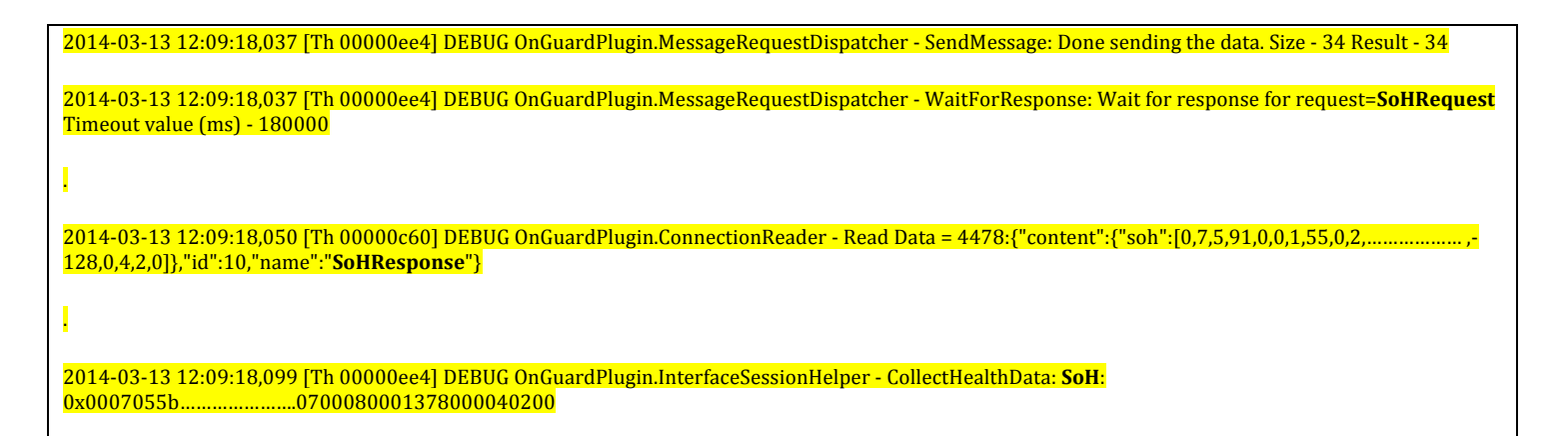

| R (FearPassOnGuard, D. Ion / 356 4 VB) - BareTail                                                                                                    |
|----------------------------------------------------------------------------------------------------|
| File Edit View Preferences Help                                                                                                    |
| 😂 Open 🤌 Highlighting 🔽 Follow Tail ANSI 🤍 C. VUsers/Deepak/AppData/Roaming/Aruba Networks/ClearPassOnGuard/ClearPassOnGuard/0.log (356.4 KB)                                                                                                    |
| ClearPassOnGuard_0.log 👻 winagert_0.log 👻                                                                                                    |
| <ul> <li>(Th 00000ee4] DEBUG OnGuardPlugin.MessageRequestDispatcher - SendMessage:Encoded message = 43:("id":8, "name":"CollectHealthDataRequest")</li> <li>(Th 00000ee4] DEBUG OnGuardPlugin.MessageRequestDispatcher - WaitForResponse: Wait for response for request=CollectHealthDataRequest Timeout value (ms         (Th 00000e60] DEBUG OnGuardPlugin.ConnectionReader - Read Data = 70:("content":("status":true),"id":8, "name":"CollectHealthDataResponse")</li> <li>(Th 00000e60] INFO OnGuardPlugin.MessageHandler - ProcessBessage: Got message=70:("content":("status":true),"id":8, "name":"CollectHealthDataResponse")</li> <li>(Th 00000e60] DEBUG JsonWrapper.Netstrings - Extracted Netstrings message = ("content":("status":true),"id":8, "name":"CollectHealthDataResponse")</li> </ul> |
| (Th 00000ee4] DEBUG OnGuardPlugin.BackendClientInfoCollector - CollectHealthData: Collect Health Data Response Status =1 (Th 00000ee4] DEBUG OnGuardPlugin.MessageRequestDispatcher - SendMessage:Encoded message = 301("id":10,"mame":"SoRRequest") (Th 00000ee4] DEBUG OnGuardPlugin.MessageRequestDispatcher - SendMessage: Done sending the data. Size - 34 Result - 34 (Th 00000ee4] DEBUG OnGuardPlugin.MessageRequestDispatcher - WaitForResponse: Wait for response for request=SoRRequest Timeout value (ms) - 180000                                                                                                    |
| (Th 00000c60] DEBUG OnGuardPlugin.ConnectionReader - Read Data = 4478:("content":("soh":[0,7,5,91,0,0,1,55,0,2,5,83,0,7,0,30,0,0,1,55,35,72,0,0,-66,24<br>4,0,111,0,115,0,111,0,102,0,116,0,32,0,83,0,101,0,99,0,117,0,114,0,105,0,116,0,121,0,32,0,69,0,115,0,115,0,101,0,116,0,105,0,97,0,108,0,115,0,0,1<br>(Th 00000ee4] DEBUG OnGuardPlugin.InterfaceSessionHelper - CollectHealthData: SoH: 0x0007055b000001370002055530007001e0000013723480000be18000094670000e                                                                                                    |
|                                                                                                    |

### **Backend Service Logs (Health Collection):**

| 2014-03-13 12:09:03,392 [Th 00000344 Evt 04D7EE60] DEBUG WinAgent.WinAGentReadEvHandler - Read data =<br>43:{"id":8,"name":" <b>CollectHealthDataRequest</b> "} |
|----------------------------------------------------------------------------------------------------|
| I contraction of the second second second second second second second second second second second second second                                                 |
| 2014-03-13 12:09:03,393 [Th 00000344 Evt 04D7EE60] DEBUG WinAgent.CollectHealthDataMessageHandler - Inside CollectHealthDataMessageHandler()                    |
| 2014-03-13 12:09:03,393 [Th 00000344 Evt 04D7EE60] DEBUG WinAgent.WinAgentHealthProcessor - Start collecting health information                                 |
| 2014-03-13 12:09:06,375 [Th 000001A4] DEBUG WinSHA.VMHealthClassInfoFactory - GetGuestVMList: EnumerateVirtualMachines returned success - 0                     |
|                                                                                                    |
| 2014-03-13 12:09:06,446 [Th 000001A4] INFO WinSHA.HealthFactoryEx - GetHealthRequest: Adding Health Class Info - VirtualMachines (14)                           |
| 2014-03-13 12:09:06,446 [Th 000001A4] DEBUG WinSHA.NetConnHealthClassInfoFactory - GetHealth: Updating Network Connections Info                                 |
|                                                                                                    |
| 2014-03-13 12:09:08,101 [Th 000001A4] INFO WinSHA.HealthFactoryEx - GetHealthRequest: Adding Health Class Info - NetworkConnections (15)                        |
| l                                                                                                    |
| 2014-03-13 12:09:12,589 [Th 000001A4] INFO WinSHA.HealthFactoryEx - GetHealthRequest: Adding Health Class Info - DiskEncryption (16)                            |

| 2014-03-13 12:09:12,589 [Th 000001A4] DEBUG WinSHA.InstalledAppHealthClassInfoFactory - GetHealth: Updating cached InstalledApp Health Class Info.                                                                                                    |
|----------------------------------------------------------------------------------------------------|
| I. Construction of the second second s |
| 2014-03-13 12:09:12,705 [Th 000001A4] INFO WinSHA.HealthFactoryEx - GetHealthRequest: Adding Health Class Info - InstalledApplications (17)                                                                                                    |
| 2014-03-13 12:09:12,706 [Th 000001A4] DEBUG WinSHA.HealthFactoryEx - GetHealthRequest: Finished collecting Health of the Client                                                                                                    |
| I contraction of the second second second second second second second second second second second second second                                                                                                    |
| 2014-03-13 12:09:17,999 [Th 00000344 Evt 04D7EE60] DEBUG WinAgent.CollectHealthDataMessageHandler - Done collecting the health data                                                                                                    |
| 2014-03-13 12:09:17,999 [Th 00000344 Evt 04D7EE60] DEBUG WinAgent.WinAGentReadEvHandler - Successfully processed the<br>message= <b>CollectHealthDataRequest</b>                                                                                                    |
| 2014-03-13 12:09:17,999 [Th 00000344 Evt 04D7EE60] DEBUG WinAgent.WinAgentEventHandler - Encoded message =<br>70:{"content":{"status":true},"id":8,"name":" <b>CollectHealthDataResponse</b> "}                                                                                                    |
| I and the second second second second second second second second second second second second second second se                                                                                                    |
| 2014-03-13 12:09:18,038 [Th 00000344 Evt 04D7EE60] DEBUG WinAgent.WinAGentReadEvHandler - Read data = 30:{"id":10,"name":"SoHRequest"}                                                                                                    |
| I contraction of the second second second second second second second second second second second second second                                                                                                    |
| 2014-03-13 12:09:18,039 [Th 00000344 Evt 04D7EE60] DEBUG WinAgent.SoHMessageHandler - In ProcessMessage() of SoHMessageHandler                                                                                                    |
| 2014-03-13 12:09:18,041 [Th 00000344 Evt 04D7EE60] DEBUG WinAgent.WinAGentReadEvHandler - Successfully processed the message=SoHRequest                                                                                                    |
| 2014-03-13 12:09:18,042 [Th 00000344 Evt 04D7EE60] DEBUG WinAgent.WinAgentEventHandler - Encoded message =<br>4478:{"content":{"soh":[0,7,5,91,0,0,1,55,0,2,0,4,2,0]},"id":10,"name":" <b>SoHResponse</b> "}                                                                                                    |

| 🕽 winagent_0.log (1.5 MB) - BareTail                                                                                                    |        | ×   |
|----------------------------------------------------------------------------------------------------|--------|-----|
| Elle Edit View Preferences Help                                                                                                    |        |     |
| 😰 Open 🖉 Highlighting 🔽 Follow Tail 🗛 NST 🔍 C:\ProgramData\Aruba Networks\ClearPassOnGuard\winagent_0.log (1.5 MB)                                          |        |     |
| ClearPassOnGuard_0.log • winagent_0.log •                                                                                                    | ٠ )    | ×   |
| 2014-03-13 12:09:03.392 [Th 00000344 Evt 04D7EE60] DEBUG Winkgent, WinkGentReadEvHandler - Read data = 43:("id":8."name":"CollectHealthDataRequest")        |        |     |
| · · · · · · · · · · · · · · · · · · ·                                                                                                    |        |     |
| o 2014-03-13 12:09:03,393 [Th 00000344 Evt 04D7EE60] DEBUG WinAgent.CollectHealthDataMessageHandler - Inside CollectHealthDataMessageHandler()              |        |     |
| 02014-03-13 12:09:03,393 [Th 00000344 Evt 04D7EE60] DEBUG Winkgent.WinkgentHealthProcessor - Start collecting health information                            |        |     |
| 02014-03-13 12:09:06,375 [Th 000001A4] DEBUG WinSHA.VMHealthClassInfoFactory - GetGuestVMList: EnumerateVirtualMachines returned success - 0                |        |     |
| 02014-03-13 12:09:06,376 [Th 00000114] DEBUG WinSHA.VMHealthClassInfoFactory - GetGuestVMList: Number of Guest Virtual Machines found - 2                   |        | -   |
| 2014-03-13 12:09:06,444 [Th 00000114] INFO WinSHA.VMHealthClassInfoFactory - GetHealth: Number of Guest Virtual Machine - 2                                 |        |     |
| 2014-03-13 12:09:06,444 [Th 000001A4] INFO WinSHA.VMHealthClassInfoFactory - GetHealth: Adding IsHostVirtualMachine attr to Map                             |        |     |
| ·                                                                                                    |        |     |
| 0 2014-03-13 12:09:06,446 [Th 000001A4] INFO WinSHA.HealthFactoryEx - GetHealthRequest: Adding Health Class Info - VirtualMachines (14)                     |        |     |
| 2214-03-13 12:09:06,446 [Th UUUUU1A4] DEBUG WINSHA.NetConnHealthClassInforactory - GetHealth: Updating Network Connections Info                             |        |     |
| 0,                                                                                                    |        |     |
| a 2014-05-13 12:09:06,101 [in 00000144] INFO winshk.healthractoryix - Gethealthrequest: kading health class into - Wetworktonnections (15)                  |        |     |
| 2014-03-13 12:09:12 589 [Th 000001141 INFO WinSH! HealthFactoryFy - GetHealthRequest: Adding Health Class Info - DiskEncryption (16)                        |        |     |
| 2014-03-13 12:19:12-589 [Th 00000114] DEBUG WinSHA Installedin HealthClassInforectory - GetHealth Indefing cached Installedin Health Class Info.            |        |     |
| A.                                                                                                    |        |     |
| 2014-03-13 12:09:12.705 [Th 000001A4] INFO WinSHA.HealthFactorvEx - GetHealthRequest: Adding Health Class Info - InstalledApplications (17)                 |        |     |
| 0 2014-03-13 12:09:12,706 [Th 000001A4] DEBUG WinSHA HealthFactorvEx - GetHealthRequest: Finished collecting Health of the Client                           |        |     |
|                                                                                                    |        |     |
| o 2014-03-13 12:09:17,999 [Th 00000344 Evt 04D7EE60] DEBUG Winkgent.CollectHealthDataMessageHandler - Done collecting the health data                       |        |     |
| o 2014-03-13 12:09:17,999 [Th 00000344 Evt 04D7EE60] DEBUG Winkgent.WinkGentReadEvHandler - Successfully processed the message=CollectHealthDataRequest     |        |     |
| o 2014-03-13 12:09:17,999 [Th 00000344 Evt 04D7EE60] DEBUG Winkgent.WinkgentEventHandler - Encoded message = 70:("content":("status":true),"id":8,"name"    | :"Co   | 1   |
|                                                                                                    |        |     |
| o 2014-03-13 12:09:18,038 [Th 00000344 Evt 04D7EE60] DEBUG Winkgent.WinkGentReadEvHandler - Read data = 30:("id":10,"name":"SoHRequest")                    |        |     |
| P.                                                                                                    |        |     |
| o 2014-03-13 12:09:18,039 [Th 00000344 Evt 04D7EE60] DEBUG Winkgent.SoHMessageHandler - In ProcessMessage() of SoHMessageHandler                            |        |     |
| o 2014-03-13 12:09:18,041 [Th 00000344 Evt 04D7EE60] DEBUG Winkgent.WinkGentReadEvHandler - Successfully processed the message=SoHRequest                   |        |     |
| 02014-03-13 12:09:18,042 [Th 00000344 Evt 04D7EE60] DEEUG Winkgent.WinkgentEventHandler - Encoded message = 4478: ("content": ("soh": [0,7,5,91,0,0,1,55,0] | 1,2,5, |     |
| 3,0,8,0,1,2,0,10,0,58,77,0,105,0,99,0,114,0,111,0,115,0,111,0,102,0,116,0,32,0,83,0,101,0,99,0,117,0,114,0,105,0,116,0,121,0,32,0,69,0,115,0,115,0,10       | 1,0,1  | 4   |
|                                                                                                    |        |     |
|                                                                                                    | Þ      | Č.  |
|                                                                                                    |        | 1/1 |

### Send WebAuth to CPPM Server

After Health Collection is complete, the **OnGuard Plugin** creates WebAuth Request and sends it to the CPPM Server for evaluation.

### **OnGuard Plugin Logs (Send WebAuth):**

2014-03-13 12:09:18,119 [Th 00000ee4] INFO\_OnGuardPlugin.WsHttpClient - GetRequestXml: Request={username=001d09cca2bc, sohSize=1375, networkInterfaceInfo=(ip=10.20.23.123,mac=001d09cca2bc), , Attributes=(name=Host:FQDN,value=Deepak-PC), (name=Host:InterfaceType,value=WIRED), (name=Host:OSArch,value=i386), }

2014-03-13 12:09:18,119 [Th 00000ee4] INFO OnGuardPlugin.WsHttpClient - SubmitWebAuth: Posting request to URL=/v2/PostureCheck/OnGuard

2014-03-13 12:09:18,119 [Th 00000ee4] INFO OnGuardPlugin.HttpClientWrapper - SetRequestEntity: Mime Type - text/xml Post Data Size - 3534

2014-03-13 12:09:18,119 [Th 00000ee4] INFO\_OnGuardPlugin.HttpClientWrapper - ExecuteMethod: Local IP: 10.20.23.123 Remote IP: 10.17.4.234, url: https://10.17.4.234/networkservices/webauthservice/v2/PostureCheck/OnGuard

2014-03-13 12:09:18,674 [Th 00000ee4] INFO OnGuardPlugin.HttpClientWrapper - ExecuteMethod: HTTP Response Code - 200

2014-03-13 12:09:18,675 [Th 00000ee4] DEBUG OnGuardPlugin.HttpClientWrapper - ExecuteMethod: Content-Length: 1957

2014-03-13 12:09:18,676 [Th 00000ee4] INFO\_OnGuardPlugin.AuthSession - ProcessResponse: Response={status=0, statusMsg=, sohrSize=703, opaqueAuthState=wcy1DvZOW8g3h3VKkjyUkg+XB5CeT5CVZzdQPpz3bXgcs3EVeU0VrPldJKOCzrBT3yZnG3hTNcxXHLlbh5oa0AgpRGYgt9OvfP3QLJEuVQA=, attributes=[{N=BounceClient V=false}, {N=HealthCheckQuietPeriod V=0}, {N=Message V=Test}, ]}

| ClearPassDnGuard_0.log (356.5 KB) - BareTail                                                                                                    |                |
|----------------------------------------------------------------------------------------------------|----------------|
| Eile Edit View Preferences Help                                                                                                    |                |
| 😰 Open 🤣 Highlighting 🔽 Follow Tail 🗚 SI 📃 C. Ubsers/Deepak/AppData/Roaming/Aruba Networks/ClearPassDnGuard/ClearPassDnGuard/ClearPassDnG |                |
| ClearPassOnGuard_0.log  winagert_0.log                                                                                                    | < > X          |
|                                                                                                    |                |
| 2014-03-13 12:09:18,119 [Th 00000ee4] INFO OnGuardPlugin.WsHttpClient - GetRequestXml: Request=(username=001d09cca2bc, sohSize=1375, net     )                                                                                                    | orkInterfaceIn |
| 02014-03-13 12:09:18,119 [Th 00000ee4] INFO OnGuardPlugin.WsHttpClient - SubmitWebAuth: Posting request to URL=/v2/PostureCheck/OnGuard                                                                                                    |                |
| 2014-03-13 12:09:18,119 [Th 00000ee4] INFO OnGuardPlugin.HttpClientWrapper - SetRequestEntity: Mime Type - text/xml Post Data Size - 353                                                                                                    |                |
| 2014-03-13 12:09:18,119 [Th 00000ee4] INFO OnGuardPlugin.HttpClientWrapper - ExecuteMethod: Local IP: 10.20.23.123 Remote IP: 10.17.4.23                                                                                                    | , url: https:/ |
| 02014-03-13 12:09:18,674 [Th 00000ee4] INFO OnGuardPlugin.HttpClientWrapper - ExecuteMethod: HTTP Response Code - 200                                                                                                    |                |
| 02014-03-13 12:09:18,675 [Th 00000ee4] DEBUG OnGuardPlugin.HttpClientWrapper - ExecuteMethod: Content-Length: 1957                                                                                                    |                |
| 2014-03-13 12:09:18,676 [Th 00000ee4] INFO OnGuardPlugin.AuthSession - ProcessResponse: Response=(status=0, statusMsg=, sohrSize=703, op                                                                                                    | queAuthState=w |
|                                                                                                    |                |
|                                                                                                    |                |
|                                                                                                    |                |
| •                                                                                                    |                |
|                                                                                                    | ► //.          |

## **Process WebAuth Response**

The CPPM Server replies with WebAuth Response which contains evaluation results - Authentication Result, Statement of Health Response (SoHR) and Agent Enforcement Profile attributes.

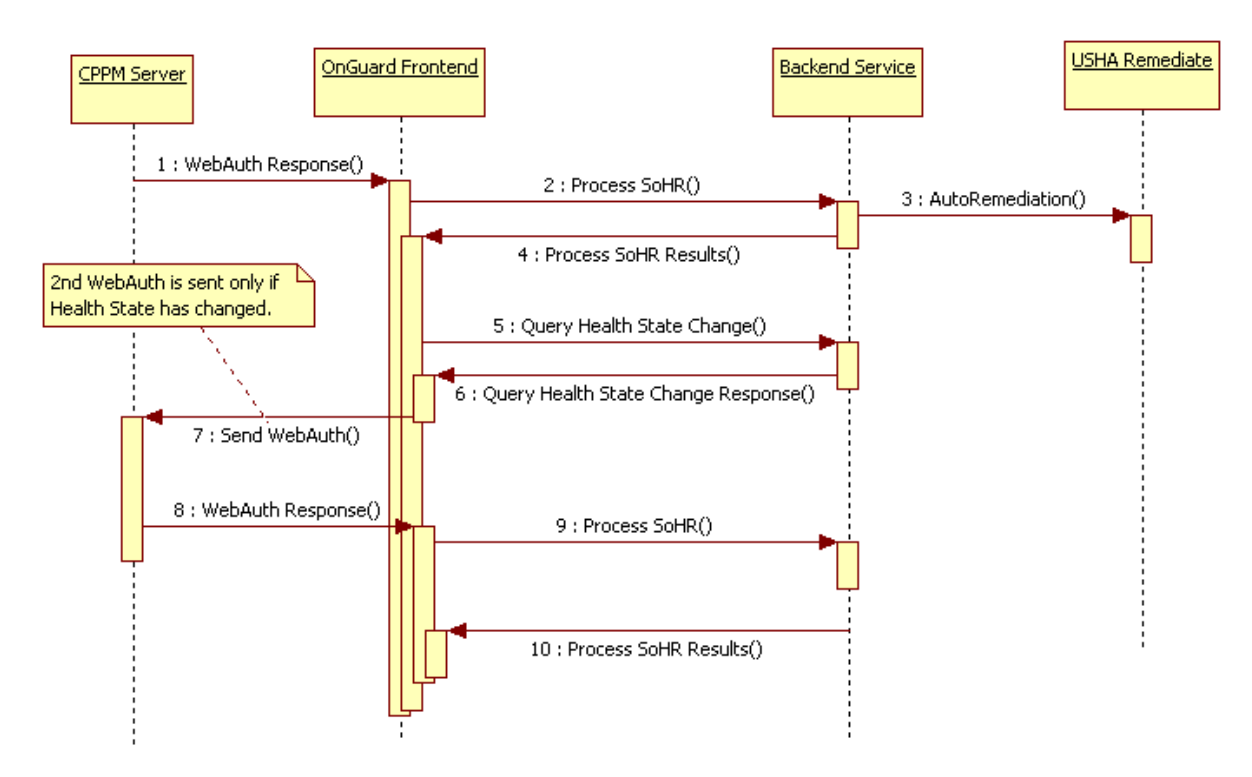

If the Authentication fails then the **OnGuard Agent** ignores the health check results and shows "Authentication Failed." message to user.

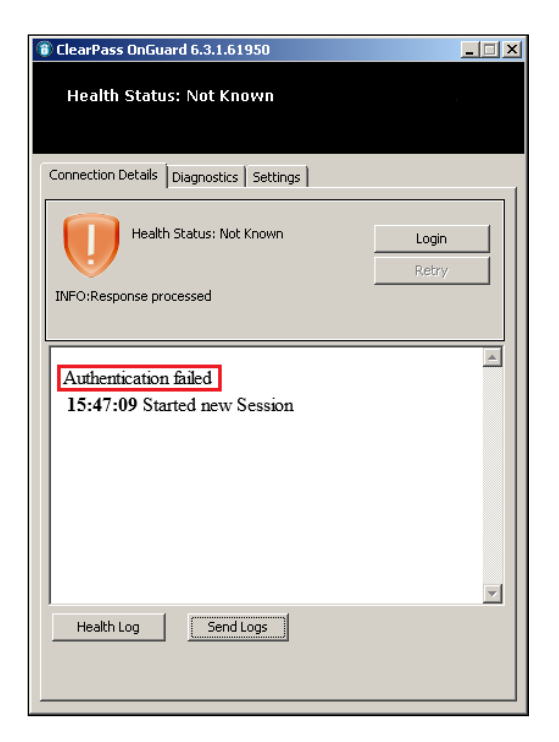

### **OnGuard Plugin Logs (Authentication Failed):**

| 2014-03-13 15:47:38,785 [Th 000013a4] INFO OnGuardPlugin.WsHttpClient - GetRequestXml: Request={username=dj, sohSize=1370,<br>networkInterfaceInfo=(ip=10.20.23.123,mac=001d09cca2bc), , Attributes=(name=Host:FQDN,value=Deepak-PC), (name=Host:InterfaceType,value=WIRED),<br>(name=Host:OSArch,value=i386), } |
|----------------------------------------------------------------------------------------------------|
| 2014-03-13 15:47:38,786 [Th 000013a4] INFO_OnGuardPlugin.HttpClientWrapper - ExecuteMethod: Local IP: 10.20.23.123 Remote IP: 10.17.4.234, url:<br>https://10.17.4.234/networkservices/webauthservice/v2/Access/OnGuard                                                                                          |
| 2014-03-13 15:47:38,995 [Th 000013a4] INFO OnGuardPlugin.HttpClientWrapper - ExecuteMethod: HTTP Response Code - 200                                                                                                    |
| 2014-03-13 15:47:38,996 [Th 000013a4] INFO OnGuardPlugin.AuthSession - ProcessResponse: Response={status=1, statusMsg=Authentication Failed,<br>opaqueAuthState=, attributes=[]}                                                                                                    |
| 2014-03-13 15:47:38,996 [Th 000013a4] INFO_OnGuardPlugin.AuthSession - ProcessResponse: Authentication server returned status=1<br>msg=Authentication Failed                                                                                                    |
| 2014-03-13 15:47:38,996 [Th 000013a4] ERROR OnGuardPlugin.InterfaceSessionHelper - ProcessSohr: Null or empty SoHR recieved for Health Check mode                                                                                                    |

| 🕻 ClearPassOnGuard_0.log (896.0 KB) - BareTail                                                                                                    |
|----------------------------------------------------------------------------------------------------|
| Elle Edit View Preferences Help                                                                                                    |
| 😰 Open 🥑 Highlighting 🔲 Follow Tail 🗛 SI 💽 C:Users/Deepak/AppData/Roaming/Aruba Networks/ClearPassOnGuard//ClearPassOnGuard_0.log (896.0 KB)                 |
| ClearPassOnGuard_0.log V winagert_0.log V                                                                                                    |
| 02014-03-13 15:47:38,785 [Th 000013a4] INFO OnGuardPlugin.WsHttpClient - GetRequestXml: Request=(username=dj, sohSize=1370, networkInterfaceInfo=(ip=10.20   |
| 02014-03-13 15:47:38,785 [Th 000013a4] INFO OnGuardPlugin.WsHttpClient - SubmitWebAuth: Posting request to URL=/v2/Access/OnGuard                            |
| 02014-03-13 15:47:38,786 [Th 000013a4] INFO OnGuardPlugin.HttpClientWrapper - SetRequestEntity: Mime Type - text/xml Post Data Size - 3504                   |
| 2014-03-13 15:47:38,786 [Th 000013a4] INFO OnGuardPlugin.HttpClientWrapper - ExecuteMethod: Local IP: 10.20.23.123 Remote IP: 10.17.4.234, url: https://1    |
| 02014-03-13 15:47:38,995 [Th 000013a4] INFO OnGuardPlugin.HttpClientWrapper - ExecuteMethod: HTTP Response Code - 200                                        |
| 02014-03-13 15:47:38,995 [Th 000013a4] DEBUG OnGuardPlugin.HttpClientWrapper - ExecuteMethod: Content-Length: 188                                            |
| o 2014-03-13 15:47:38,996 [Th 000013a4] INFO OnGuardPlugin.AuthSession - ProcessResponse: Response=(status=1, statusMsg=Authentication Failed, opaqueAuthSt  |
| o 2014-03-13 15:47:38,996 [Th 000013a4] INFO OnGuardPlugin.AuthSession - ProcessResponse: Authentication server returned status=1 msg=Authentication Failed  |
| o 2014-03-13 15:47:38,996 [Th 000013a4] ERROR OnGuardPlugin.InterfaceSessionHelper - ProcessSohr: Null or empty SoHR recieved for Health Check mode          |
| 02014-03-13 15:47:38,997 [Th 000013a4] INFO OnGuardPlugin.InterfaceSessionHelper - GenerateSessionExpiryMessage: No valid session timeout in response. Tim   |
| c 2014-03-13 15:47:38,997 [Th 000013a4] DEBUG OnGuardPlugin.BackendClientInfoCollector - StartManaged: Start Managed called for interfaces=[Local Area Conne |
| o 2014-03-13 15:47:38,997 [Th 000013a4] DEBUG OnGuardPlugin.MessageRequestDispatcher - AddPendingResponse: Adding message id - 18                            |
| 02014-03-13 15:47:38,997 [Th 000013a4] DEBUG OnGuardPlugin. MessageRequestDispatcher - SendMessage: Encoded message = 112:("content":("ifNames":["Local Area |
|                                                                                                    |

If the Authentication is successful, then the **OnGuard Agent** forwards SoHR to **Backend Service** for processing. **Backend Service** processes SoHR which includes auto-remediation and final results are sent back to **OnGuard Agent** in form of remediation messages.

| 🔋 ClearPass OnGuard 6.3.1.61950                              |
|--------------------------------------------------------------|
| Health Status: Quarantined                                   |
| Connection Details Diagnostics Settings                      |
| Health Status: Quarantined Logout<br>INFO:Response processed |
|                                                              |

Once Health Check Results are processed by **Backend Service**, the **OnGuard Agent** checks if its health state has changed because of auto-remediation.

# OnGuard Plugin Logs (Authentication Passed and No Health Change After Processing SoHR):

| 2014 02-12 12:00:18 676 [Th 00000004] INFO. On Cuard Plugin Auth Soccion - Process Posponeo-Istatus-0. status-0. status-0. status-0.                                                                                                    |
|----------------------------------------------------------------------------------------------------|
| opaqueAuthState=wcy1DvZOW8g3h3VKkjyUkg+XB5HLlbh5oa0AgpRGYgt9OvfP3QLJEuVQA=, attributes=[{N=BounceClient V=false},<br>{N=HealthCheckQuietPeriod V=0}, {N=Message V=Test}, ]}                                                                                                    |
| 2014-03-13 12:09:18,677 [Th 00000ee4] DEBUG OnGuardPlugin.InterfaceSessionHelper - ProcessSohr: Language: <b>en SoHR:</b><br>0x000702bb824adff010e044d3b                                                                                                    |
| 2014-03-13 12:09:18,679 [Th 00000ee4] DEBUG OnGuardPlugin.MessageRequestDispatcher - SendMessage:Encoded message =<br>2519:{"content":{"language":"en","remediate":true,"sohr":[0,7,2,-69,0,0,1,55,0,2,,120,36,-83,-1,1,14,4,77,59]},"id":14,"name":" <b>ProcessSoHRRequest</b> "}                                                                                                    |
| 2014-03-13 12:09:18,680 [Th 00000ee4] DEBUG OnGuardPlugin.MessageRequestDispatcher - WaitForResponse: Wait for response for<br>request= <b>ProcessSoHRRequest</b> Timeout value (ms) – 300000                                                                                                    |
|                                                                                                    |
| 2014-03-13 12:09:21 725 [Th 00000c60] DEBUG OnGuardPlugin ConnectionReader - Read Data =                                                                                                    |
| 419:{"content":{" <b>healthStatus":false</b> ,"messages":[null,[10,0,70,0,,0,13,0]],"remediationURL":"","status":true},"id":14,"name":"ProcessSoHRResponse"}                                                                                                    |
| 2014-03-13 12:09:21,727 [Th 00000ee4] DEBUG OnGuardPlugin.BackendClientInfoCollector - ProcessHealthResponse: ProcessSoHR Response: <b>Healthy - 0</b><br>Success - 1                                                                                                    |
| 2014-03-13 12:09:21,728 [Th 00000e4] INFO_OnGuardPlugin.InterfaceSessionHelper - ProcessSohr: Health response= Success=True <b>Healthy=False</b><br>Remediation URL= Msg: Msg: <b>Firewall Check:</b><br>Msg: Enable Microsoft Windows Firewall.                                                                                                    |
| 2014-03-13 12:09:21,728 [Th 00000ee4] DEBUG OnGuardPlugin.AuthSession - ProcessSohrStatus: No remediation URL in response                                                                                                    |
|                                                                                                    |
| 2014-03-13 12:09:21,729 [Th 00000ee4] DEBUG OnGuardPlugin.AuthSession - GetEnfProfileAttrs: Auth Attribute: BounceClient=false                                                                                                    |
| 2014-03-13 12:09:21,729 [Th 00000ee4] DEBUG OnGuardPlugin.AuthSession - GetEnfProfileAttrs: Auth Attribute: BounceClient=false<br>2014-03-13 12:09:21,729 [Th 00000ee4] DEBUG OnGuardPlugin.AuthSession - GetEnfProfileAttrs: Auth Attribute: Message=Test                                                                                                    |
| 2014-03-13 12:09:21,729 [Th 00000ee4] DEBUG OnGuardPlugin.AuthSession - GetEnfProfileAttrs: Auth Attribute: BounceClient=false<br>2014-03-13 12:09:21,729 [Th 00000ee4] DEBUG OnGuardPlugin.AuthSession - GetEnfProfileAttrs: Auth Attribute: Message=Test<br>2014-03-13 12:09:21,730 [Th 00000ee4] DEBUG OnGuardPlugin.MessageRequestDispatcher - SendMessage:Encoded message =<br>49:{"id":16,"name":"QueryHealthStateChangeRequest"}                                                                                                    |
| 2014-03-13 12:09:21,729 [Th 00000ee4] DEBUG OnGuardPlugin.AuthSession - GetEnfProfileAttrs: Auth Attribute: BounceClient=false<br>2014-03-13 12:09:21,729 [Th 00000ee4] DEBUG OnGuardPlugin.AuthSession - GetEnfProfileAttrs: Auth Attribute: Message=Test<br>2014-03-13 12:09:21,730 [Th 00000ee4] DEBUG OnGuardPlugin.MessageRequestDispatcher - SendMessage:Encoded message =<br>49:{"id":16,"name":"QueryHealthStateChangeRequest"}<br>2014-03-13 12:09:21,730 [Th 00000ee4] DEBUG OnGuardPlugin.MessageRequestDispatcher - WaitForResponse: Wait for response for<br>request=QueryHealthStateChangeRequest Timeout value (ms) - 180000                                                                                                    |
| 2014-03-13 12:09:21,729 [Th 00000ee4] DEBUG OnGuardPlugin.AuthSession - GetEnfProfileAttrs: Auth Attribute: BounceClient=false<br>2014-03-13 12:09:21,729 [Th 00000ee4] DEBUG OnGuardPlugin.AuthSession - GetEnfProfileAttrs: Auth Attribute: Message=Test<br>2014-03-13 12:09:21,730 [Th 00000ee4] DEBUG OnGuardPlugin.MessageRequestDispatcher - SendMessage:Encoded message =<br>49:{"id":16,"name":"QueryHealthStateChangeRequest"}<br>2014-03-13 12:09:21,730 [Th 00000ee4] DEBUG OnGuardPlugin.MessageRequestDispatcher - WaitForResponse: Wait for response for<br>request=QueryHealthStateChangeRequest Timeout value (ms) - 180000                                                                                                    |
| 2014-03-13 12:09:21,729 [Th 00000ee4] DEBUG OnGuardPlugin.AuthSession - GetEnfProfileAttrs: Auth Attribute: BounceClient=false<br>2014-03-13 12:09:21,729 [Th 00000ee4] DEBUG OnGuardPlugin.AuthSession - GetEnfProfileAttrs: Auth Attribute: Message=Test<br>2014-03-13 12:09:21,730 [Th 00000ee4] DEBUG OnGuardPlugin.MessageRequestDispatcher - SendMessage:Encoded message =<br>49:{"id":16,"name":"QueryHealthStateChangeRequest"}<br>2014-03-13 12:09:21,730 [Th 00000ee4] DEBUG OnGuardPlugin.MessageRequestDispatcher - WaitForResponse: Wait for response for<br>request=QueryHealthStateChangeRequest Timeout value (ms) - 180000<br>2014-03-13 12:09:22,356 [Th 00000c60] DEBUG OnGuardPlugin.ConnectionReader - Read Data =<br>77:{"content":{"status":false},"id":16,"name":"QueryHealthStateChangeResponse"}                                                                                                    |
| 2014-03-13 12:09:21,729 [Th 00000ee4] DEBUG OnGuardPlugin.AuthSession - GetEnfProfileAttrs: Auth Attribute: BounceClient=false<br>2014-03-13 12:09:21,729 [Th 00000ee4] DEBUG OnGuardPlugin.AuthSession - GetEnfProfileAttrs: Auth Attribute: Message=Test<br>2014-03-13 12:09:21,730 [Th 00000ee4] DEBUG OnGuardPlugin.MessageRequestDispatcher - SendMessage:Encoded message =<br>49:{"id":16,"name":"QueryHealthStateChangeRequest"}<br>2014-03-13 12:09:21,730 [Th 00000ee4] DEBUG OnGuardPlugin.MessageRequestDispatcher - WaitForResponse: Wait for response for<br>request=QueryHealthStateChangeRequest Timeout value (ms) - 180000<br>2014-03-13 12:09:22,356 [Th 00000c60] DEBUG OnGuardPlugin.ConnectionReader - Read Data =<br>77:{"content":{"status":false},"id":16,"name":"QueryHealthStateChangeResponse"}<br>2014-03-13 12:09:22,358 [Th 00000c64] DEBUG OnGuardPlugin.BackendClientInfoCollector - IsHealthStateChanged: QueryHealthStateChange Response<br>=0                                                                                                    |
| 2014-03-13 12:09:21,729 [Th 00000ee4] DEBUG OnGuardPlugin.AuthSession - GetEnfProfileAttrs: Auth Attribute: BounceClient=false         2014-03-13 12:09:21,729 [Th 00000ee4] DEBUG OnGuardPlugin.AuthSession - GetEnfProfileAttrs: Auth Attribute: Message=Test         2014-03-13 12:09:21,730 [Th 00000ee4] DEBUG OnGuardPlugin.MessageRequestDispatcher - SendMessage:Encoded message =         49:("id":16,"name": "QueryHealthStateChangeRequest")         2014-03-13 12:09:21,730 [Th 00000ee4] DEBUG OnGuardPlugin.MessageRequestDispatcher - WaitForResponse: Wait for response for         request=QueryHealthStateChangeRequest Timeout value (ms) - 180000                   2014-03-13 12:09:22,356 [Th 00000c60] DEBUG OnGuardPlugin.ConnectionReader - Read Data =         77:("content":("status":false),"id":16,"name":"QueryHealthStateChangeResponse")         2014-03-13 12:09:22,358 [Th 00000ee4] DEBUG OnGuardPlugin.BackendClientInfoCollector - IsHealthStateChanged: QueryHealthStateChange Response         2014-03-13 12:09:22,358 [Th 00000ee4] DEBUG OnGuardPlugin.AuthSession - Authenticate: No health state change after first submit |

| ClearPassOnGuard 0.log (347.7 KB) - BareTail                                                                                                    | s la s                                                                                                    |
|----------------------------------------------------------------------------------------------------|----------------------------------------------------------------------------------------------------|
| Elle Edit View Preferences Help                                                                                                    |                                                                                                    |
| 😂 Open 🌙 Highlighting 🗖 Follow Tail 🗛 🔽 🗖                                                                                                    | C:\Users\Deepak\AppData\Roaming\Aruba Networks\ClearPassOnGuard\ClearPassOnGuard_0.log (347.7 KB)                                                                                                    |
| ClearPassOnGuard_0.log  winagent_0.log                                                                                                    | < ▶                                                                                                    |
| 5 2014-03-13 12:09:18,676 [Th 00000ee4] INFo<br>0 2014-03-13 12:09:18,677 [Th 00000ee4] DEBU<br>0 2014-03-13 12:09:18,679 [Th 00000ee4] DEBU<br>0 2014-03-13 12:09:18,680 [Th 00000ee4] DEBU | OnGuardPlugin.AuthSession - ProcessResponse: Response=(status=0, statusMsg=, sohrSize=703, opaqueAuthState=wcy_A<br>G OnGuardPlugin.InterfaceSessionHelper - ProcessSohr: Language: en SoHR: 0x000702hb00000137000202h50007001e00000<br>G OnGuardPlugin.MessageRequeStispatcher - SendMessage:Encoded message = 2519:"content"; ("language":"em","remed<br>G OnGuardPlugin.MessageRequestDispatcher - WaitForResponse: Wait for response for request=ProcessSoHRRequest Tim                                                                                                    |
| 0 2014-03-13 12:09:21,725 [Th 00000c60] DEBU                                                                                                    | G OnGuardPlugin.ConnectionReader - Read Data = 419:("content":("healthStatus":false,"messages":[null,[10,0,70,0,                                                                                                    |
| <ul> <li>2014-03-13 12:09:21,727 [Th 00000ee4] DEBU</li> <li>2014-03-13 12:09:21,728 [Th 00000ee4] INFO</li> <li>Firewall Check: Msg; Enable Microsoft Wind</li> </ul>                       | G OnGuardPlugin.BackendClientInfoCollector - ProcessHealthResponse: ProcessSoHR Response: Healthy - O Success -<br>OnGuardPlugin.InterfaceSessionHelper - ProcessSohr: Health response= Success=True Healthy=False Remediation UR<br>ows Firevall.                                                                                                    |
|                                                                                                    | a Andread Diversa Internation - December 400 March 10 Annual (1997 - 1997 - 199 |
| 2014-03-13 12:09:21,729 [Th 000000ee4] DEBU                                                                                                    | © OnQuarteringin, Authoession - processionistatus: No remediation UKA in tesponse<br>© OnQuarteringingin, uthoession - getterfProfileAttrs: Auth Attribute: BounceClient=false                                                                                                    |
| 0 2014-03-13 12:09:21,729 [Th 00000ee4] DEBU                                                                                                    | G OnGuardPlugin.AuthSession - GetEnfProfileAttrs: Auth Attribute: HealthCheckQuietPeriod=0                                                                                                    |
| 0 2014-03-13 12:09:21,729 [Th 00000ee4] DEBU                                                                                                    | G OnGuardPlugin.AuthSession - GetEnfProfileAttrs: Auth Attribute: Message=Test                                                                                                    |
| 0 2014-03-13 12:09:21,729 [Th 00000ee4] INFO                                                                                                    | OnGuardPlugin.InterfaceSessionHelper - GenerateSessionExpiryMessage: No valid session timeout in response. Time                                                                                                    |
| 0 2014-03-13 12:09:21,729 [Th 00000ee4] DEBU                                                                                                    | G OnGuardPlugin.MessageRequestDispatcher - AddPendingResponse: Adding message id - 16                                                                                                    |
| 0 2014-03-13 12:09:21,730 [Th 00000ee4] DEBU                                                                                                    | G OnGuardPlugin.MessageRequestDispatcher - SendMessage:Encoded message = 49:{"id":16,"name":"QueryHealthStateChar                                                                                                    |
| 2014-03-13 12:09:21,730 [Th 00000ee4] DEBU                                                                                                    | G OnGuardPlugin.MessageRequestDispatcher - WaitForResponse: Wait for response for request=QueryHealthStateChangeF                                                                                                    |
| 02014-03-13 12:09:22,356 [Th 000000c60] DEBU                                                                                                    | G OnGuardPlugin.ConnectionReader - Read Data = 77:("content":("status":false),"id":16,"name":"QueryHealthStateCha                                                                                                    |
| 2014-03-13 12:09:22 358 [Th 00000ee4] DEBIN                                                                                                    | C OnGuardDlugin RackandCliantInfoCollector _ TaHaalthStateChanged. OueruHealthStateChange Resnonse =0                                                                                                    |
| 2014-03-13 12:09:22.358 [Th 00000ee4] INFO                                                                                                    | OnGuardPlugin.AuthSession - Authenticate: No health state change after first submit                                                                                                    |
| ◆ 2014-03-13 12:09:22.358 [Th 00000ee4] DEBU                                                                                                    | G OnGuardPlugin.AuthSession - Authenticate: Local Area Connection is Unhealthy.                                                                                                    |
|                                                                                                    |                                                                                                    |

# Backend Service Logs (Process SoHR – No Health Change):

| 2014-03-13 16:05:25,477 [Th 00000d38 Evt 04F64030] DEBUG WinAgent.WinAGentReadEvHandler - Read data =<br>2519:{"content":{"language":"en","remediate":true,"sohr":[0,7,2,-69,0,0,1,55,0,2,2,-77,0,36,-83,-<br>1,1,14,4,77,59]},"id":18,"name":" <b>ProcessSoHRRequest</b> "}                                                                                                    |
|----------------------------------------------------------------------------------------------------|
| 2014-03-13 16:05:25,485 [Th 00000d38 Evt 04F64030] DEBUG WinAgent.ProcessSoHRMessageHandler - Processing health response                                                                                                    |
| 2014-03-13 16:05:25,497 [Th 00000d38 Evt 04F64030] INFO WinAgent.WinAgentHealthProcessor - Remediation flag from SSoH = 0  <b>Remediation flag</b><br>from ProcessSoHR = 1 Remediation URL =                                                                                                    |
| 2014-03-13 16:05:27,172 [Th 0000019C] DEBUG JavaAgent.WinHealthDataCollector - processHealthResponse: <b>Processing ClearPass Windows Universal</b><br>System compressed SoHR                                                                                                    |
| 2014-03-13 16:05:27,185 [Th 0000019C] INFO_WinSHA.FWHealthClassInfoFactory - ProcessHealthResponse: <b>Status of Firewall Health Class is</b><br><mark>Not_Healthy. Global Remediate Flag - 0</mark>                                                                                                    |
| 2014-03-13 16:05:27,187 [Th 0000019C] INFO_WinSHA.FWHealthClassInfoFactory - ProcessHealthResponse: Application Microsoft Windows Firewall is<br>Unhealthy.                                                                                                    |
| 2014-03-13 16:05:27,187 [Th 0000019C] INFO WinSHA.FWHealthClassInfoFactory - GetEnableRemediationAttrValue: Value of EnableRemediation attribute of Application Microsoft Windows Firewall is 1                                                                                                    |
| 2014-03-13 16:05:27,188 [Th 0000019C] ERROR WinSHA.HealthFactoryEx - ProcessHealthResponse: Processing Health Class - 2 response failed.                                                                                                    |
| 2014-03-13 16:05:27,195 [Th 0000019C] ERROR WinSHA.HealthFactoryEx - ProcessHealthResponse: Finished processing Health Response - <b>Processing</b><br>failed.                                                                                                    |
| 2014-03-13 16:05:27,196 [Th 0000019C] DEBUG JavaAgent.WinHealthDataCollector - processHealthResponse: Adding message= <b>Firewall Check:</b><br>2014-03-13 16:05:27,196 [Th 0000019C] DEBUG JavaAgent.WinHealthDataCollector - processHealthResponse: Adding message= <b>Enable Microsoft Windows</b><br>Firewall.<br>2014-03-13 16:05:27,197 [Th 00000d38 Evt 04F64030] DEBUG WinAgent.WinAgentHealthProcessor - ProcessHealthResponse: Done                                                                                                    |
| 2014-03-13 16:05:27,198 [Th 00000d38 Evt 04F64030] DEBUG WinAgent.WinAgentEventHandler - Encoded message =<br>419:{"content":{ <b>"healthStatus":false</b> ,"messages":[null,[10,0,70,0,46,0,13,0]],"remediationURL":"","status":true},"id":18,"name":" <b>ProcessSoHRResponse</b> "}                                                                                                    |
| I construction of the second second se |
| 2014-03-13 16:05:27,216 [Th 00000d38 Evt 04F64030] DEBUG WinAgent.WinAGentReadEvHandler - Read data =<br>49:("id":20 "name":"OuervHealthStateChangeRequest"}                                                                                                    |

2014-03-13 16:05:27,217 [Th 00000d38 Evt 04F64030] INFO JavaAgent.WinHealthDataCollector - **isHealthStateChanged**: Start collecting health info 2014-03-13 16:05:27,218 [Th 00000d38 Evt 04F64030] INFO WinSHA.HealthFactoryEx - GetHealthRequest: Adding Health Class Info - Firewall (2) 2014-03-13 16:05:28,036 [Th 00000d38 Evt 04F64030] DEBUG WinSHA.HealthFactoryEx - GetHealthRequest: Finished collecting Health of the Client 2014-03-13 16:05:28,044 [Th 00000d38 Evt 04F64030] INFO JavaAgent.WinHealthDataCollector - **isHealthStateChanged**: **Health state has not changed** 2014-03-13 16:05:28,044 [Th 00000d38 Evt 04F64030] DEBUG WinAgent.WinHealthDataCollector - **isHealthStateChanged**: **Health state has not changed** 2014-03-13 16:05:28,044 [Th 00000d38 Evt 04F64030] DEBUG WinAgent.WinAGentReadEvHandler - Successfully processed the message=QueryHealthStateChangeRequest

2014-03-13 16:05:28,044 [Th 00000d38 Evt 04F64030] DEBUG WinAgent.WinAgentEventHandler - Encoded message = 77:{"content":{**"status":false**},"id":20,"name":"QueryHealthStateChangeResponse"}

| 🕽 winagent_0.log (250.2 KB) - BareTail                                                                                                    | _0×        |
|----------------------------------------------------------------------------------------------------|------------|
| Elle Edit View Breferences Help                                                                                                    |            |
| CVProgramDataVaruba Networks/ClearPassDnGuard/winagen_DIog (250.2 KB)                                                                                                    |            |
| ClearPassOnGuard_0.0g 🛡 winagent_0.log 🔻                                                                                                    |            |
| o 2014-03-13 16:05:25,477 [Th 00000d38 Evt 04F64030] DEBUG WinAgent.WinAGentReadEvHandler - Read data = 2519:("content":("language":"en", "remediate":                                                                                                    | rue,"soh   |
| 0.<br>. Bria no io iconecide des (TR nononico But national Berlin Minister Decompositedine - Decomposite totte toppose                                                                                                    |            |
| a a a a a a a a a a a a a a a a a a a                                                                                                    |            |
| o 2014-03-13 16:05:25,497 [Th 00000d38 Evt 04F64030] INFO WinAgent.WinAgentHealthProcessor - Remediation flag from SSoH = 0 Remediation flag from Pro                                                                                                    | cessSoHR   |
| 02014-03-13 16:05:25,497 [Th 00000d38 Evt 04F64030] INFO Winkgent.WinkgentHealthProcessor - ProcessHealthResponse: Remediate Flag - 0                                                                                                    |            |
| 0.<br>02014-03-13 16:05:27,172 (Th 000001901 DEBNG Javakgent, WinHealthDataCollector - processHealthDesnonse: Processing ClearPass Windows Universal System                                                                                                    | compress   |
|                                                                                                    | Compileoo, |
| o 2014-03-13 16:05:27,185 [Th 0000019C] INFO WinSHA.SysInfoHealthClassInfoFactory - ProcessHealthResponse: Status of SystemInfo Health Class is Healt                                                                                                    | hy         |
| o 2014-03-13 16:05:27,185 [Th 00000190] INFO WinSHA.HealthFactoryEx - ProcessHealthResponse: Processing Health Class - O response succeeded.                                                                                                    | () - h - h |
| olut-us-is lo:Us:2/,los [in 0000190] info winshk.fwhealthclassiniofactory - Processnealthkesponse: Status of Firewall health class is Not_healthy.                                                                                                    | GIODAL .   |
| 02014-03-13 16:05:27,187 [Th 0000019C] INFO WinSHA.FWHealthClassInfoFactory - ProcessHealthResponse: Application Microsoft Windows Firewall is Unhee                                                                                                    | althy.     |
| 02014-03-13 16:05:27,187 [Th 0000019C] INFO WinSHA.FWHealthClassInfoFactory - GetEnableRemediationAttrValue: Value of EnableRemediation attribute of                                                                                                    | : Applica  |
| 22014-03-13 16:05:27,187 [Th 0000019C] INFO WinSHA.FWHealthClassInfoFactory - GetEnableNotificationAttrValue: Value of EnableNotification attribute                                                                                                    | of Appli   |
| 2.<br>2014-03-13 16:05:27.187 [Th 00000190] INFO WinSHA.FWHealthClassInfoFactory - ProcessStatusAttr: Reply from Server contains FirewallUpdateStatus att                                                                                                    | ribute     |
|                                                                                                    |            |
| o 2014-03-13 16:05:27,188 [Th 0000019C] ERROR WinSHA.HealthFactoryEx - ProcessHealthResponse: Processing Health Class - 2 response failed.                                                                                                    |            |
| 0/2/14-03-13 16:U5:27,195 [Th UUUUU19C] ERKOK WINSHA.HealthFactoryEx - ProcessHealthResponse: Finished processing Health Response - Processing Tailed                                                                                                    |            |
| 2014-03-13 16:05:27,195 [Th 0000019C] DEBUG JavaAgent.WinHealthDataCollector - processHealthResponse: Processing health response done. Quarantine mu                                                                                                    | sg=        |
| o 2014-03-13 16:05:27,196 [Th 0000019C] DEBUG JavaAgent.WinHealthDataCollector - processHealthResponse: Adding message=                                                                                                    |            |
| o Firewall Check: 2014-03-13 16:05:27, 196 [Th 0000019C] DEBUG JavaAgent. WinHealthDataCollector - processHealthResponse: Adding message=Enable Microsoft                                                                                                    | . Windows  |
| QU14-03-13 16:0527,197 [In 0000035 EVE 04F64030] DEBUG Windgent.WindgentRealFMandler - Successfully processed for message=ProcessonKRequest<br>QU14-03-13 16:0527,198 [In 00000185 EVE 04F64030] DEBUG Windgent.WindgentFWendler - Encoded message = 419:("contentr":("healthStatus":false."met | sages": [] |
|                                                                                                    | Cageo . [  |
| o 2014-03-13 16:05:27,216 [Th 00000d38 Evt 04F64030] DEBUG Winkgent.WinkGentReadEvHandler - Read data = 49:("1d":20,"name":"QueryHealthStateChangeRequ                                                                                                    | lest")     |
| 0.<br>- 2014 02.12.15:05:07.217 FTK 00000422 Fut 045540201 TNFO. Levelgave WinHealthDeteCollector. isHealthStateChanged: Start collecting kealth info                                                                                                    |            |
| 2014-05-13 16:05:27,217 [H 00000035 EV: 04F64050] INFO Savaget.sinteritimatacuritector = Isheartchatactenanget: Start Correcting meatin file<br>2014-05-13 16:05:27,217 [H 00000035 EV: 04F64030] DEBIG WinSHA.HealthFactoryEV = GetHealthFactoryEV                                             |            |
|                                                                                                    |            |
| 02014-03-13 16:05:27,218 [Th 00000d38 Evt 04F64030] INFO WinSHA.HealthFactoryEx - GetHealthRequest: Adding Health Class Info - SystemInfo (0)                                                                                                    |            |
| 2014-03-13 16:05:27,218 [Th 000000d38 Evt 04F64030] INFO WinSHA.HealthFactoryEx - GetHealthRequest: Adding Health Class Info - Firewall (2)                                                                                                    | _          |
| a.                                                                                                    |            |
| o 2014-03-13 16:05:28,044 [Th 00000d38 Evt 04F64030] INFO Javakgent.WinHealthDataCollector - isHealthStateChanged: Health state has not changed                                                                                                    |            |
| o 2014-03-13 16:05:28,044 [Th 00000038 Evt 04F64030] DEBUG Winkgent.WinkGentReadEvMandler - Successfully processed the message=QueryHealthStateChangel                                                                                                    | equest     |
| DEU14-03-13 16:05:28,044 [In 00000038 Evt 04F64030] DEBUG WinAgent.WinAgentEventHandler - Encoded message = 77:("content":("status":false),"id":20,"i                                                                                                    | ame":"Qu   |
|                                                                                                    | Þ          |

If the **OnGuard Agent** detects change in health state, it sends another WebAuth Request (a client may become healthy after auto-remediation) and processes the Response.

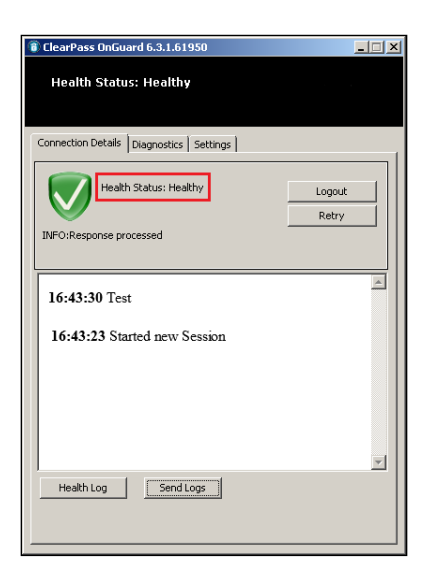

# OnGuard Plugin Logs (Authentication Passed and Health Changed After Processing SoHR):

| 2014-03-13 16:47:53,877 [Th 00001004] INFO_OnGuardPlugin.HttpClientWrapper - ExecuteMethod: Local IP: 10.20.23.123 Remote IP: 10.17.4.234, url:<br>https://10.17.4.234/networkservices/webauthservice/v2/Access/OnGuard                                                                               |
|----------------------------------------------------------------------------------------------------|
| 2014-03-13 16:47:54,043 [Th 00001004] INFO_OnGuardPlugin.AuthSession - ProcessResponse: Response={status=0, statusMsg=, sohrSize=428,<br>opaqueAuthState=wcy1DvZOU9YU8Bk0JrHQ, attributes=[]}                                                                                                    |
| 2014-03-13 16:47:54,044 [Th 00001004] DEBUG OnGuardPlugin.InterfaceSessionHelper - <b>ProcessSohr</b> : Language: en SoHR:<br>0x000701a80000013700028f881c3cbbed6aba13ed02efafa37f21867fc                                                                                                    |
| 2014-03-13 16:47:54,045 [Th 00001004] DEBUG OnGuardPlugin.MessageRequestDispatcher - SendMessage:Encoded message =<br>1492:{"content":{"language":"en","remediate":true,"sohr":[0,7,1,-88,0,0,1,55,0,2,1,-96,046,-6,-6,55,-14,24,103,-<br>4]},"id":18,"name":" <b>ProcessSoHRRequest</b> "}           |
| 2014-03-13 16:47:54,045 [Th 00001004] DEBUG OnGuardPlugin.MessageRequestDispatcher - WaitForResponse: Wait for response for<br>request= <b>ProcessSoHRRequest</b> Timeout value (ms) - 300000                                                                                                    |
| 2014-03-13 16:47:56,484 [Th 0000107c] DEBUG OnGuardPlugin.ConnectionReader - Read Data =<br>493:{"content": <b>{"healthStatus":false,"</b> messages":[null,[10,0,70,0,105,0,111,0,110,0,46,0,13,0]],"remediationURL":"","status":true},"id":18,"name":" <b>Pr</b><br><mark>ocessSoHRResponse"}</mark> |
| 2014-03-13 16:47:56,487 [Th 00001004] DEBUG OnGuardPlugin.BackendClientInfoCollector - ProcessHealthResponse: ProcessSoHR Response: Healthy - 0 Success - 1                                                                                                    |
| 2014-03-13 16:47:56,487 [Th 00001004] INFO OnGuardPlugin.InterfaceSessionHelper - ProcessSohr: Health response= Success=True <b>Healthy=Fals</b> e<br>Remediation URL= Msg: Msg:                                                                                                    |
| Firewall Check:<br>Enabled Microsoft Windows Firewall application.                                                                                                    |
| 2014-03-13 16:47:56,488 [Th 00001004] DEBUG OnGuardPlugin.MessageRequestDispatcher - SendMessage:Encoded message =<br>49:{"id":20,"name":" <b>QueryHealthStateChangeRequest</b> "}                                                                                                    |
| 2014-03-13 16:47:56,488 [Th 00001004] DEBUG OnGuardPlugin.MessageRequestDispatcher - WaitForResponse: Wait for response for<br>request= <b>QueryHealthStateChangeRequest</b> Timeout value (ms) - 180000                                                                                              |
| 2014-03-13 16:47:56,653 [Th 0000107c] DEBUG OnGuardPlugin.ConnectionReader - Read Data =<br>76:{"content":{" <b>status":true</b> },"id":20,"name":" <b>QueryHealthStateChangeResponse</b> "}                                                                                                    |
| 2014-03-13 16:47:56,655 [Th 00001004] INFO OnGuardPlugin.AuthSession - Authenticate: Health state has changed after first submit                                                                                                    |

| 2014-03-13 16:47:                            | :56,655 [Th 00001004] DEBUG OnGuardPlugin.MessageRequestDispatcher - SendMessage:Encoded message =                                                                                     |
|----------------------------------------------|----------------------------------------------------------------------------------------------------|
| 44:{"id":22,"name'                           | ":"CollectHealthDataRequest"}                                                                                                    |
| 2014-03-13 16:47:                            | :56,656 [Th 00001004] DEBUG OnGuardPlugin.MessageRequestDispatcher - WaitForResponse: Wait for response for                                                                            |
| request= <b>CollectHe</b>                    | ealthDataRequest Timeout value (ms) - 1200000                                                                                                    |
| 2014-03-13 16:47:                            | :56,701 [Th 0000107c] DEBUG OnGuardPlugin.ConnectionReader - Read Data =                                                                                                    |
| 71:{"content":{"sta                          | atus":true},"id":22,"name":" <b>CollectHealthDataResponse</b> "}                                                                                                    |
| 2014-03-13 16:47;                            | :56,703 [Th 00001004] DEBUG OnGuardPlugin.MessageRequestDispatcher - SendMessage:Encoded message =                                                                                     |
| 30:{"id":24,"name'                           | ": <b>"SoHRequest</b> "}                                                                                                    |
| 2014-03-13 16:47:                            | :56,703 [Th 00001004] DEBUG OnGuardPlugin.MessageRequestDispatcher - WaitForResponse: Wait for response for request= <b>SoHReques</b>                                                  |
| Timeout value (ms                            | s) - 180000                                                                                                    |
| 2014-03-13 16:47:                            | :56,713 [Th 0000107c] DEBUG OnGuardPlugin.ConnectionReader - Read Data = 2561:{"content":{"soh":[0,7,3,65,0,0,1,55,0,55,-                                                              |
| 128,0,4,2,0]},"id":2                         | 24,"name":" <b>SoHResponse</b> "}                                                                                                    |
| 1                                            |                                                                                                    |
| 2014-03-13 16:47:                            | :56,725 [Th 00001004] DEBUG OnGuardPlugin.AuthSession - <b>SubmitWebAuthRequest</b> : Authenticating user dj. Retry count=0                                                            |
| •<br>2014-03-13 16:47:<br>https://10.17.4.23 | :56,744 [Th 00001004] INFO_OnGuardPlugin.HttpClientWrapper - ExecuteMethod: Local IP: 10.20.23.123 Remote IP: 10.17.4.234, url:<br>;4/networkservices/webauthservice/v2/Access/OnGuard |
| 2014-03-13 16:47:                            | :56,930 [Th 00001004] INFO_OnGuardPlugin.AuthSession - ProcessResponse: Response={status=0, statusMsg=, sohrSize=409,                                                                  |
| opaqueAuthState=                             | wcy1DvZOWZU9YU8Bk0JrHQ, attributes=[{N=BounceClient V=false}, {N=HealthCheckQuietPeriod V=0}, {N=Message V=Test}, ]}                                                                   |
| <mark>2014-03-13 16:47:</mark>               | :56,931 [Th 00001004] DEBUG OnGuardPlugin.InterfaceSessionHelper - ProcessSohr: Language: en SoHR:                                                                                     |
| 0x000701950000(                              | 01370002018d                                                                                                    |
| 2014-03-13 16:47:                            | :56,932 [Th 00001004] DEBUG OnGuardPlugin.MessageRequestDispatcher - SendMessage:Encoded message =                                                                                     |
| 1419:{"content":{"                           | 'language":"en","remediate":true,"sohr":[0,7,1,-107,0,0,1,55,0,2,1,-115,0,7,0,30,1,97,-                                                                                                |
| 115,96,106]},"id":2                          | 28,"name":" <b>ProcessSoHRRequest</b> "}                                                                                                    |
| 2014-03-13 16:47:                            | :56,933 [Th 00001004] DEBUG OnGuardPlugin.MessageRequestDispatcher - WaitForResponse: Wait for response for                                                                            |
| request= <b>ProcessS</b>                     | oHRRequest Timeout value (ms) - 300000                                                                                                    |
| 2014-03-13 16:47:                            | :58,546 [Th 0000107c] DEBUG OnGuardPlugin.ConnectionReader - Read Data =                                                                                                    |
| 123:{"content":{"h                           | lealthStatus":true,"messages":[null],"remediationURL":"","status":true},"id":28,"name":" <b>ProcessSoHRResponse</b> "}                                                                 |
| 2014-03-13 16:47:                            | :58,548 [Th 00001004] INFO OnGuardPlugin.InterfaceSessionHelper - ProcessSohr: Health response= Success=True Healthy=True                                                              |

2014-03-13 16:47:58,548 [Th 00001004] INFO OnGuardPlugin.InterfaceSessionHelper - ProcessSohr: Health response Remediation URL= Msg:

| 🛟 ClearPassOnGuard_0.log (97.0 KB) - BareTail                                                                                                    | ٦×   |
|----------------------------------------------------------------------------------------------------|------|
| Elle Edit View Preferences Help                                                                                                    |      |
| 😂 Open 🖉 Highlighting 🗖 Follow Tail 🗛 NST 🤍 C:\Users\Deepak\AppData\Roaming\Aruba Networks\ClearPassOnGuard\ClearPassOnGuard_0.log(97.0 KB)                   |      |
| (ClearPassOnGuard_0.log ▼ winagert_0.log ▼                                                                                                    | ×    |
| 2014-03-13 16:47:53.877 [Th 00001004] INFO OnGuardPlugin.HttpClientWrapper - ExecuteMethod: Local IP: 10.20.23.123 Remote IP: 10.17.4.234, url: https://j     | 10 - |
| 0 2014-03-13 16:47:54,043 [Th 00001004] INFO OnGuardPlugin.AuthSession - ProcessResponse: Response=(status=0, statusHsg=, sohrSize=428, opaqueAuthState=work  | y1   |
| 2014-03-13 16:47:54,044 [Th 00001004] DEBUG OnGuardPlugin.InterfaceSessionHelper - ProcessSohr: Language: en SoHR: 0x000701a8000001370002                     |      |
| 0 2014-03-13 16:47:54,045 [Th 00001004] DEBUG OnGuardPlugin.MessageRequestDispatcher - SendMessage:Encoded message = 1492:("content":("language":"en","remed  | di.  |
| 02014-03-13 16:47:54,045 [Th 00001004] DEBUG OnGuardPlugin.MessageRequestDispatcher - WaitForResponse: Wait for response for request=ProcessSoHRRequest Tir   | me   |
| 02014-03-13 16:47:56,484 [Th 0000107c] DEBUG OnGuardPlugin.ConnectionReader - Read Data = 493:("content":("healthStatus":false,"messages":[null,[10,0,70,0,   | , 1  |
| 0 2014-03-13 16:47:56,487 [Th 00001004] DEBUG OnGuardPlugin.BackendClientInfoCollector - ProcessHealthResponse: ProcessSoHR Response: Healthy - 0 Success -   |      |
| 2014-03-13 16:47:56,487 [Th 00001004] INFO OnGuardPlugin.InterfaceSessionHelper - ProcessSohr: Health response= Success=True Healthy=False Remediation UK     | RI   |
| o Firewall Check: Msg: Enabled Microsoft Windows Firewall application.                                                                                        |      |
| 2014-03-13 16:47:56.488 [Th 00001004] DEBUG OnGuardPlugin.MessageRequestDispatcher - SendMessage:Encoded message = 49:("id":20."name":"OpervHealthStateChe    | ar   |
| 2014-03-13 16:47:56.488 [Th 00001004] DEBUG OnGuardPlugin, MessageRequestDispatcher - WaitForResponse: Wait for response for request=OvervHealthStateChange   | e i  |
| o 2014-03-13 16:47:56,653 [Th 0000107c] DEBUG OnGuardPlugin. ConnectionReader - Read Data = 76:("content":("status":true),"id":20,"name":"OuervHealthStateChe | ar   |
| 2014-03-13 16:47:56,655 [Th 00001004] INFO OnGuardPlugin.AuthSession - Authenticate: Health state has changed after first submit                              | -    |
| o 2014-03-13 16:47:56,655 [Th 00001004] DEBUG OnGuardPlugin.MessageRequestDispatcher - SendMessage:Encoded message = 44:("id":22,"name":"CollectHealthDataRe  | ec   |
| o 2014-03-13 16:47:56,656 [Th 00001004] DEBUG OnGuardPlugin.MessageRequestDispatcher - WaitForResponse: Wait for response for request=CollectHealthDataReque  | es   |
| o 2014-03-13 16:47:56,701 [Th 0000107c] DEBUG OnGuardPlugin.ConnectionReader - Read Data = 71:("content":("status":true),"id":22,"name":"CollectHealthDataRe  | es   |
| 2014-03-13 16:47:56,703 [Th 00001004] DEBUG OnGuardPlugin.MessageRequestDispatcher - SendMessage:Encoded message = 30:("id":24,"name":"SoHRequest")           |      |
| 02014-03-13 16:47:56,703 [Th 00001004] DEBUG OnGuardPlugin.MessageRequestDispatcher - WaitForResponse: Wait for response for request=SoHRequest Timeout val   | .lı  |
| 2014-03-13 16:47:56,713 [Th 0000107c] DEBUG OnGuardPlugin.ConnectionReader - Read Data = 2561:("content":("soh":[0,7,3,65,0,0,1,55,0,55,-12                   | 28   |
| 0.<br>2014.02-12 16:47:56 725 (Th 00001004) DEPUG (mcMartelumin hutbénging - SubwitEnblutbengungt, hutbentigating upper di Dater gaunt-0                      |      |
| o.                                                                                                    |      |
| 2014-03-13 16:47:56,744 [Th 00001004] INFO OnGuardPlugin.HttpClientWrapper - ExecuteMethod: Local IP: 10.20.23.123 Remote IP: 10.17.4.234, url: https://J     | 10   |
| 2014-03-13 16:47:56,929 [Th 00001004] INFO OnGuardPlugin.HttpClientWrapper - ExecuteMethod: HTTP Response Code - 200                                          |      |
| 0 2014-03-13 16:47:56,930 [Th 00001004] INFO OnGuardPlugin.AuthSession - ProcessResponse: Response=(status=0, statusMsg=, sohrSize=409, opaqueAuthState=work  | y1   |
| 2014-03-13 16:47:56,931 [Th 00001004] DEBUG OnGuardPlugin.InterfaceSessionHelper - ProcessSohr: Language: en SoHR: 0x00070195000001370002018d                 |      |
| 02014-03-13 16:47:56,932 [Th 00001004] DEBUG OnGuardPlugin.MessageRequestDispatcher - SendMessage:Encoded message = 1419:("content":("language":"en","remed   | di   |
| 02014-03-13 16:47:56,933 [Th 00001004] DEBUG OnGuardPlugin.MessageRequestDispatcher - WaitForResponse: Wait for response for request=ProcessSoHRRequest Tir   | me   |
| 02014-03-13 16:47:58,546 [Th 0000107c] DEBUG OnGuardPlugin.ConnectionReader - Read Data = 123:("content":("healthStatus":true,"messages":[null],"remediation  | or   |
| 2014-03-13 16:47:58,548 [Th 00001004] INFO OnGuardPlugin.InterfaceSessionHelper - ProcessSohr: Health response= Success=True Healthy=True Remediation URI     | .L=  |
|                                                                                                    | -    |
|                                                                                                    | • // |

# Backend Service Logs (SoHR Processing -Health Changed after Auto-Remediation):

| 2014-03-13 16:47:54,063 [Th 000015ac Evt 04F5C678] DEBUG WinAgent.WinAGentReadEvHandler - Read data =                                               |
|----------------------------------------------------------------------------------------------------|
| 1492:{"content":{"language":"en","remediate":true,"sohr":[0,7,1,-88,0,0,1,55,0,2,1,-96,0,7,0,30,0,0,1,55,35,72,0,0,-66,24,0,0,-124,103,0,0,-        |
| 31,74,0,0,108,61,0,0,-42,44,0,0,0,0,0,2,0,4                                                                                                    |
|                                                                                                    |
| 2014.02.13.16.47.55.602 [Th.0000010C] DERUC Java Agent Win Health Data Collector _ process Health Decourses Processing Clear Pass Windows Universal |
| 2017-05-15 10.47.55,005 [11:00000176] DEDOG Javangent. Winneartinbataconector - processineartinkesponse. Frocessing clear ass windows onversai      |
| System compressed softw                                                                                                    |
|                                                                                                    |
| 2014-03-13 16:47:55,610 [Th 0000019C] DEBUG WinSHA.HealthFactoryEx - ProcessHealthResponse: Started processing Health Response. Remediate           |
| Flag - 1                                                                                                    |
|                                                                                                    |
| 2014-03-13 16:47:55.610 [Th 0000019C] INFO WinSHA.FWHealthClassInfoFactory - ProcessHealthResponse: Status of Firewall Health Class is Not Healthy. |
| Global Remediate Flag - 1                                                                                                    |
|                                                                                                    |
| 2014 02 12 17 47 FF (12) [Th 00000100] INFO With CHATCHARD IN Classify Franking Descare Chatter Atter Deschart Id (015 Deschart Version, 7          |
| 2014-03-13 16:47:55,612 [10 0000019C] INFO WINSHAF WHEalthClassinioractory - ProcessitatusAttr: Product Id: 6015 Product Version: 7                 |
|                                                                                                    |
| 2014-03-13 16:47:56,467 [Th 0000019C] INFO WinSHA.FWHealthClassInfoFactory - ProcessStatusAttr: Firewall application Microsoft Windows Firewall     |
| enabled                                                                                                    |
|                                                                                                    |
| 2014-02-13 16:47:56 469 [Th 0000019C] INFO. WinSHA HealthFactoryEx - ProcessHealthPesponse: Remediation of Health Class - 2 succeeded               |
|                                                                                                    |
|                                                                                                    |
| 2014-03-13 16:47:56,471 [Th 0000019C] INFO WinSHA.HealthFactoryEx - ProcessHealthResponse: Finished processing Health Response - Remediation        |
| succeeded.                                                                                                    |
|                                                                                                    |
| 2014-03-13 16:47:56,472 [Th 0000019C] DEBUG JavaAgent.WinHealthDataCollector - processHealthResponse: Adding message=                               |
|                                                                                                    |
| Firewall Check: Enabled Microsoft Windows Firewall annication                                                                                       |
| r newan eneck. Enabled File osoft w indows i newan application.                                                                                     |
|                                                                                                    |
|                                                                                                    |
|                                                                                                    |
| 2014-03-13 16:47:56,475 [Th 000015ac Evt 04F5C678] DEBUG WinAgent.WinAGentReadEvHandler - Successfully processed the                                |
| message=ProcessSoHRRequest                                                                                                    |
|                                                                                                    |
| 2014 02 12 16:47:56 475 [Th 000015ac Fut 04F5C679] DEPLIC WinAgent WinAgent FuentHandler - Encoded message -                                        |
| 492 ("contant", ("health Status" follo "more space" (ou) [10,0,70,0]                                                                                |
| To a content of nearboards rates, interstages, intuil[10,07,00,                                                                                     |
| U,11U,U,40,U,13,UJJ, remediationUKL : , Status :true}, Id :18, name : ProcessSOHKKesponse }                                                         |

| 2014-03-13 16:47:56,494 [Th 000015ac Evt 04F5C678] DEBUG WinAgent.WinAGentReadEvHandler - Read data =<br>49:{"id":20,"name <b>":"QueryHealthStateChangeRequest</b> "}                                                                                          |
|----------------------------------------------------------------------------------------------------|
| 2014-03-13 16:47:56,501 [Th 000015ac Evt 04F5C678] DEBUG WinSHA.HealthFactoryEx - GetHealthRequest: Started collecting Health of the Client                                                                                                    |
| 2014-03-13 16:47:56,645 [Th 000015ac Evt 04F5C678] INFO WinSHA.FWHealthClassInfoFactory - GetProductStatus: Firewall Status - Enabled                                                                                                    |
| 2014-03-13 16:47:56,646 [Th 000015ac Evt 04F5C678] INFO WinSHA.HealthFactoryEx - GetHealthRequest: Adding Health Class Info - Firewall (2)                                                                                                    |
| 2014-03-13 16:47:56,650 [Th 000015ac Evt 04F5C678] INFO JavaAgent.WinHealthDataCollector - isHealthStateChanged: Health state has changed                                                                                                    |
| 2014-03-13 16:47:56,650 [Th 000015ac Evt 04F5C678] DEBUG WinAgent.WinAGentReadEvHandler - Successfully processed the<br>message= <b>QueryHealthStateChangeRequest</b>                                                                                          |
| 2014-03-13 16:47:56,650 [Th 000015ac Evt 04F5C678] DEBUG WinAgent.WinAgentEventHandler - Encoded message =<br>76:{"content": <b>{"status":true</b> },"id":20,"name <b>":"QueryHealthStateChangeResponse</b> "}                                                 |
| 2014-03-13 16:47:56,662 [Th 000015ac Evt 04F5C678] DEBUG WinAgent.WinAGentReadEvHandler - Read data =<br>44:{"id":22,"name":" <b>CollectHealthDataRequest</b> "}                                                                                               |
| 2014-03-13 16:47:56,664 [Th 000015ac Evt 04F5C678] DEBUG WinSHA.HealthFactoryEx - GetHealthRequest: Started collecting Health of the Client                                                                                                    |
| 2014-03-13 16:47:56,664 [Th 000015ac Evt 04F5C678] INFO WinSHA.HealthFactoryEx - GetHealthRequest: Adding Health Class Info - Firewall (2)                                                                                                    |
| 2014-03-13 16:47:56,667 [Th 000015ac Evt 04F5C678] DEBUG WinSHA.HealthFactoryEx - GetHealthRequest: Finished collecting Health of the Client                                                                                                    |
| 2014-03-13 16:47:56,692 [Th 000015ac Evt 04F5C678] DEBUG WinAgent.WinAGentReadEvHandler - Successfully processed the<br>message= <b>CollectHealthDataRequest</b>                                                                                               |
| 2014-03-13 16:47:56,692 [Th 000015ac Evt 04F5C678] DEBUG WinAgent.WinAgentEventHandler - Encoded message =<br>71:{"content":{"status":true},"id":22,"name":" <b>CollectHealthDataResponse</b> "}                                                               |
| 2014-03-13 16:47:56,704 [Th 000015ac Evt 04F5C678] DEBUG WinAgent.WinAGentReadEvHandler - Read data = 30:{"id":24,"name":" <b>SoHRequest</b> "}                                                                                                    |
| 2014-03-13 16:47:56,707 [Th 000015ac Evt 04F5C678] DEBUG WinAgent.WinAGentReadEvHandler - Successfully processed the message=SoHRequest                                                                                                    |
| 2014-03-13 16:47:56,708 [Th 000015ac Evt 04F5C678] DEBUG WinAgent.WinAgentEventHandler - Encoded message =<br>2561:{"content":{"soh":[0,7,3,65,0,0,1,55,0,,8,0,1,55,-128,0,4,2,0]},"id":24,"name":" <b>SoHResponse</b> "}                                      |
| 2014-03-13 16:47:56,939 [Th 000015ac Evt 04F5C678] DEBUG WinAgent.WinAGentReadEvHandler - Read data = 1419:{"content":{"language":"en","remediate":true,"sohr":[0,7,1,-107,0,0,1,-46,50,62,1,97,-115,96,106]},"id":28,"name":" <b>ProcessSoHRRequest</b> "}    |
| 2014-03-13 16:47:58,522 [Th 0000019C] DEBUG JavaAgent.WinHealthDataCollector - processHealthResponse: Processing ClearPass Windows Universal System compressed SoHR                                                                                            |
| 2014-03-13 16:47:58,532 [Th 0000019C] DEBUG WinSHA.HealthFactoryEx - ProcessHealthResponse: Started processing Health Response. Remediate Flag - 0                                                                                                    |
| 2014-03-13 16:47:58,532 [Th 0000019C] INFO WinSHA.FWHealthClassInfoFactory - ProcessHealthResponse: Status of Firewall Health Class is Healthy                                                                                                    |
| 2014-03-13 16:47:58,535 [Th 0000019C] INFO WinSHA.HealthFactoryEx - ProcessHealthResponse: Finished processing Health Response - Processing succeeded.                                                                                                    |
| 2014-03-13 16:47:58,537 [Th 000015ac Evt 04F5C678] DEBUG WinAgent.WinAGentReadEvHandler - Successfully processed the<br>message= <b>ProcessSoHRRequest</b>                                                                                                    |
| 2014-03-13 16:47:58,537 [Th 000015ac Evt 04F5C678] DEBUG WinAgent.WinAgentEventHandler - Encoded message =<br>123:{"content":{ <b>"healthStatus":true</b> ,"messages":[null],"remediationURL":"","status":true},"id":28,"name":" <b>ProcessSoHRResponse</b> "} |

| 🕽 winagent_0.log (206.8 KB) - BareTail                                                                                                    |          |
|----------------------------------------------------------------------------------------------------|----------|
| Elle Edit View Breferences Help                                                                                                    |          |
| 😰 Opeg 🤣 Highlighting 🔽 Follow Tail 🗛 St 👱 CAProgramData/Aruba Networks/ClearPassOnGuard/winagent_0.log (206.8 KB)                                                                                                    |          |
| ClearPassOnGuard_0.log  winagent_0.log                                                                                                    | > X      |
| o 2014-03-13 16:47:54,063 [Th 000015ac Evt 04F5C678] DEBUG WinAgent.WinAGentReadEvHandler - Read data = 1492:("content":("language":"en","remediate":true,                                                                                                    | "sol 🔺   |
| to 2014-03-13 16:47:55,603 [Th 00000190] DEBUG JavaAgent.WinHealthDataCollector - processHealthResponse: Processing ClearPass Windows Universal System computed and a statistic statistic           | ces:     |
| 2014-03-13 16:47:55,610 [Th 00000156] DNFO WINSH.SysIndHealthClassInfoFactory - ProcessMealthResponse: Status of SystemInfo Health Class is Healthy                                                                                                    |          |
| 2014-03-13 16:47:55,610 [Th 0000019C] INFO WinSHA.HealthFactoryEx - ProcessHealthResponse: Remediation of Health Class - O succeeded.                                                                                                    |          |
| 02014-03-13 16:47:55,610 [Th 00000190] INFO WinSHA.FWHealthClassInfoFactory - ProcessHealthResponse: Status of Firewall Health Class is Not_HealthClassInfoFactory - ProcessHealthResponse: Status of Firewall Health Class is Not_HealthClassInfoFactory - ProcessHealthResponse: Status of Firewall Health Class is Not_HealthClassInfoFactory - ProcessHealthResponse: Status of Firewall Health Class is Not_HealthClassInfoFactory - ProcessHealthResponse: Status of Firewall Health Class is Not_HealthClassInfoFactory - ProcessHealthResponse: Status of Firewall Health Class is Not_HealthClassInfoFactory - ProcessHealthResponse: Status of Firewall Health ClassInfoFactory - ProcessHealthResponse: Status of Firewall Health ClassInfoFactory - ProcessHealthResponse: Status of Firewall HealthResponse: Status of Firewall Health ClassInfoFactory - ProcessHealthResponse: Status of Firewall Health ClassInfoFactory - ProcessHealthResponse: Status of Firewall Health ClassInfoFactory - ProcessHealthResponse: Status of Firewall Health Cl          | oal      |
| 10/2014-03-13 16:47:55,612 [IN UUUUU90] INFO WINSHA.FWHEALTALASSINTOFACTORY - ProcessStatuSATCT: Product A: bulb Product Version: /                                                                                                    |          |
| 2014-03-13 16:47:55,469 [Th 0000019] INFO WINSHA.HealthFactoryEx - ProcessHealthResponse: Remediation of Health Class - 2 succeeded.                                                                                                    |          |
| 02014-03-13 16:47:56,471 [Th 0000019C] INFO WinSHA.HealthFactoryEx - ProcessHealthResponse: Finished processing Health Response - Remediation succeeded                                                                                                    |          |
| lo 2014-03-13 16:47:56,472 [Th 0000019C] DEBUG JavaAgent, WinHealthDataCollector - processHealthResponse: Adding message=                                                                                                    | C        |
| portrevari check: Enduted nicrosoft windows frewari approache.col=05-13 16:47:56,475 [in Oubriad Eve Orfschorg] Debug windows frewari approache.col=05-13 16:47:56,475 [in Oubriad Eve Orfschorg] Debug windows frewari approache.col=05-13 16:47:          | s":      |
| o 2014-03-13 16:47:56,494 [Th 000015ac Evt 04F5C678] DEBUG Winkgent.WinkGentReadEvHandler - Read data = 49:("id":20,"name":"QueryHealthStateChangeRequest".                                                                                                    |          |
| o 2014-03-13 16:47:56,496 [Th 000015ac Evt 04F5C678] DEBUG Winkgent.QueryHealthStateChangeMessageHandler - Inside QueryHealthStateChangeMessageHandler()                                                                                                    |          |
| De2014-03-13 16:47:56,551 [Th 000015ac Evt 04F5C676] INFO JavaAgent.WinHealthDataCollector - isHealthStateChanged: Start collecting health info<br>2014-03-13 16:47:56,551 [Th 000015ac Evt 04F5C678] INFO JavaAgent.WinHealthDataCollector - isHealthStateChanged: Start collecting health of<br>2014-03-13 16:47:56,551 [Th 000015ac Evt 04F5C678] INFO JavaAgent.WinHealthDataCollector - isHealthStateChanged: Start collecting health of<br>Collecting and Collecting health of the collecting health of the collecting health of the collecting health of the<br>Collecting health of the collecting health of the coll |          |
| 2014-03-13 16:47:55,502 [Th 000015ac bvt 04756578] DEBG WinSHA FWHealthClassInforactory - GetHealth: Updating cached Firewall Health Class Info.                                                                                                    |          |
| 0 2014-03-13 16:47:56,645 [Th 000015ac Evt 04F5C678] INFO WinSHA.FWHealthClassInfoFactory - GetProductStatus: Firewall Status - Enabled                                                                                                    |          |
| 2014-03-13 16:47:56,645 [Th 000015ac Evt 04F5C678] INFO WinSHA, FWHealthClassInfoFactory - GetHealth: Adding Firewall application Microsoft Windows Fire                                                                                                    | wal.     |
| a 2014-03-13 16:47:56,550 [In OUDISAC EVE OFFSCH/G] INFO WINSAR REALFRACEOFYX - GetHealthRequest: Adding Health Class Info - FifeWall (2) 2014-03-13 16:47:56,550 [In OUDISAC EVE OFFSCH/G] INFO WINSAR REALFRACEOFYX - GetHealthRequest: Adding Health Class Info - FifeWall (2) 2014-03-13 16:47:56,550 [In OUDISAC EVE OFFSCH/G] INFO WINSAR REALFRACEOFYX - GetHealthRequest: Adding Health Class Info - FifeWall (2) 2014-03-13 16:47:56,550 [In OUDISAC EVE OFFSCH/G] INFO WINSAR REALFRACEOFYX - GetHealthRequest: Adding Health Class Info - FifeWall (2) 2014-03-13 16:47:56,550 [In OUDISAC EVE OFFSCH/G] INFO WINSAR REALFRACEOFYX - GetHealthRequest: Adding Health Class Info - FifeWall (2) 2014-03-13 16:47:56,550 [In OUDISAC EVE OFFSCH/G] INFO WINSAR REALFRACEOFYX - GETHEALTHREAD LESS ADDING HEALTH ENDING HEALTH ENDING           |          |
| o 2014-03-13 16:47:56,650 [Th 000015ac Evt 04F5C678] DEBUG Winkgent.WinkGentReadEvHandler - Successfully processed the message=QueryHealthStateChangeRequer                                                                                                    | st       |
| o 2014-03-13 16:47:56,650 [Th 000015ac Evt 04F5C678] DEBUG WinAgent.WinAgentEventHandler - Encoded message = 76:("content":("status":true),"id":20,"name":)                                                                                                    | "Que     |
| o 2014-03-13 16:47:55,562 [Th 000015ac Evt 04750578] DEBUG Winkgente WinkGentReadEvHandler - Read data = 44:("id":22,"mame":"CollectHealtDataRequest")                                                                                                    |          |
| 2014-05-13 16:47:56.664 [Th 000015ac Evt 0475676] DE00 WinSHA.HealthRecury - GethealthRequest: Statict Confecting means of the Chemical Confecting Confecting Confect          |          |
| 0 2014-03-13 16:47:56,667 [Th 000015ac Evt 04F5C678] DEBUG WinSHA.HealthFactoryEx - GetHealthRequest: Finished collecting Health of the Client                                                                                                    |          |
| o 2014-03-13 16:47:56,692 [Th 000015ac Evt 04F5C678] DEBUG Winkgent.WinkGentReadEvHandler - Successfully processed the message=CollectHealthDataRequest                                                                                                    |          |
| <pre>bold14-03-13 16:47:55,592 [Th OU0015ac Evt O4FSC5/6] DEBUG Windgent WindgentEventHandler - Encoded message = 71:["content":("Status":true)"10":22,"name":<br/>2014-03:13 16:47:55,704 [Th OU0015ac Evt O4FSC5/8] DEBUG Windgent Windgent Pachtment = Read data = 30:["dift":24 Imagent":"SOBGenuest"]</pre>                                                                                                    | 7C0      |
| 2014-03-13 16:47:55,707 [Th 000015ac Evt 0475:678] DEBUG Winkgent.WinkGentReadEvMandler - Successfully processed the message=SoffRequest                                                                                                    |          |
| o 2014-03-13 16:47:56,708 [Th 000015ac Evt 04F5C678] DEBUG WinAgent.WinAgentEventHandler - Encoded message = 2561:("content":("soh":[0,7,3,65,0,0,1,55,0,.                                                                                                    |          |
| o 2014-03-13 16:47:55,939 [Th 000015ac Evt 04F5C678] DEBUG WinAgent WinAGentReadEvHandler - Read data = 1419:("content":("language":"enu", "remediate":true,                                                                                                    | "sol     |
| 2014-03-13 16:47:59.522 [IN 0000156] DEBUG WARAGENERATOREACOFIECCOF = processing companying companying and a second companying a second companying a s                                                                                                    |          |
| 0 2014-03-13 16:47:58,532 [Th 0000019C] INFO WinSHA.FWHealthClassInfoFactory - ProcessHealthResponse: Status of Firewall Health Class is Healthy                                                                                                    |          |
| o 2014-03-13 16:47:58,535 [Th 0000019C] INFO WinSHA.HealthFactoryEx - ProcessHealthResponse: Finished processing Health Response - Processing succeeded                                                                                                    |          |
| Ducut-us-is 1:4/:55/53/ [in uuuulsac EVC UPICE/3] DEBUG Windern Windern Kandkar - Successfully processed the message=processOHRequest                                                                                                    |          |
|                                                                                                    | <u> </u> |
|                                                                                                    | <u> </u> |

# **Agent Enforcement Actions**

After processing the response, the **OnGuard Agent** performs Agent Enforcement Actions. There are several possible actions –

- 1. Bounce the Network Interface.
- 2. Set Session Timeout.
- 3. Display Agent Enforcement Message.
- 4. Set Health Check Interval (Added in 6.3.1).

### **OnGuard Plugin Logs (Agent Enforcement Action – Bounce Interface):**

| 2014-03-17 11:57:51,192 [Th 00000e14] INFO_OnGuardPlugin.AuthSession - DoEnforcementActions: Enforcement actions for Local Area Connection:<br>Bounce=1 timeout=-1 secs messages='You are Healthy! healthcheckquietperiod=-1 secs'                                                                     |
|----------------------------------------------------------------------------------------------------|
|                                                                                                    |
| 2014-03-17 11:57:51,199 [Th 00000e14] DEBUG OnGuardPlugin.MessageRequestDispatcher - SendMessage:Encoded message =<br>87:{"content":{"ifName":"Local Area Connection"},"id":26,"name":" <b>BounceInterfaceRequest</b> "}                                                                               |
| 2014-03-17 11:57:51,199 [Th 00000e14] DEBUG OnGuardPlugin.MessageRequestDispatcher - WaitForResponse: Wait for response for<br>request= <b>BounceInterfaceRequest</b> Timeout value (ms) - 180000                                                                                                    |
| 1                                                                                                    |
| 2014-03-17 11:57:51,646 [Th 000005cc] DEBUG OnGuardPlugin.ConnectionReader - Read Data = 187:{"content":{"displayName <b>":"Local Area</b><br>Connection","ifName":"Local Area<br>Connection","ifTyne":"WIRED,","inAddress":"10.20.23,123","macAddress":"001d09cca2bc"},"id":5,"name":"InterfaceDown"} |
|                                                                                                    |
| 2014-03-17 11:57:51,648 [Th 000005cc] DEBUG OnGuardPlugin.BackendClientMessageHandler - ProcessNotificationMessage: Received InterfaceDown<br>Message. IfName=Local Area Connection, IP Address=10.20.23.123                                                                                           |
| 2014-03-17 11:57:51,648 [Th 000005cc] DEBUG OnGuardPlugin.AgentController - InterfaceDown: InterfaceDown message received from backend server for Local Area Connection                                                                                                    |
|                                                                                                    |
| 2014-03-17 11:57:57,715 [Th 000005cc] DEBUG OnGuardPlugin.ConnectionReader - Read Data =<br>69:{"content":{"status":true},"id":26,"name":" <b>BounceInterfaceResponse</b> "}                                                                                                    |
| 2014-03-17 11:57:57,719 [Th 00000e14] DEBUG OnGuardPlugin.BackendClientInfoCollector - BounceInterface: Bounce Interface Response Status =1                                                                                                    |
|                                                                                                    |
| 2014-03-17 11:57:58,008 [Th 000005cc] DEBUG OnGuardPlugin.ConnectionReader - Read Data = 185:{"content":{"displayName <b>":"Local Area</b><br>Connection","ifName":"Local Area Connection","ifType":"WIRED","ipAddress":"10.20.23.123","macAddress":"001d09cca2bc"},"id":7,"name":"InterfaceUp"}       |
|                                                                                                    |
| 2014-03-17 11:57:58,011 [Th 000005cc] DEBUG OnGuardPlugin.AgentController - InterfaceUp: InterfaceUp message received from backend server for Local Area Connection                                                                                                    |

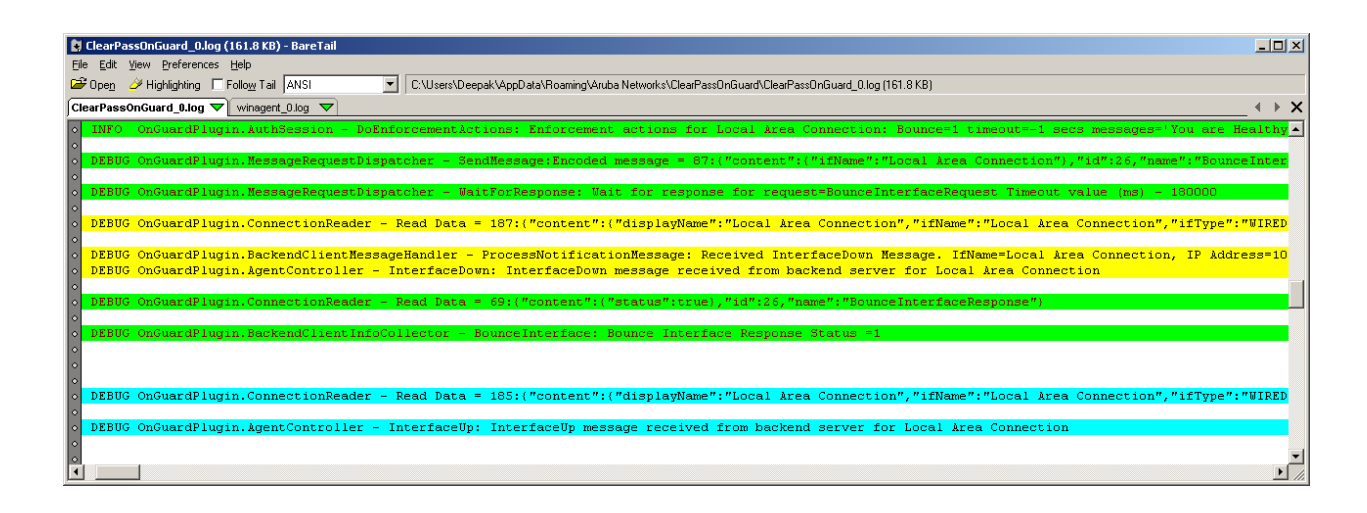

# **Backend Service Logs (Bounce Interface):**

| 2014-03-17 11:57:51,219 [Th 000000d8 Evt 04DF7530] DEBUG WinAgent.WinAGentReadEvHandler - Read data = 87:{"content":{"ifName":"Local Area<br>Connection"},"id":26,"name":" <b>BounceInterfaceRequest</b> "}                                                                                                |
|----------------------------------------------------------------------------------------------------|
| 2014-03-17 11:57:51,221 [Th 000000d8 Evt 04DF7530] INFO_WinAgent.WinAgentNetworkProcessor - CWinAgentNetworkProcessor:: <b>BounceInterface(</b> )<br>IfName= <b>Local Area Connection</b>                                                                                                    |
|                                                                                                    |
| 2014-03-17 11:57:51,393 [Th 000000d8 Evt 04DF7530] INFO_WinAgent.WinAgentNetworkControl <b>- Disabling the Network interface Local Area</b><br>Connection                                                                                                    |
|                                                                                                    |
| 2014-03-17 11:57:51,562 [Th 00000fe0] DEBUG WinAgent.WinAgentNetworkProcessor - NetworkChangeMonitorThreadProc: Received network change<br>notification                                                                                                    |
|                                                                                                    |
| 2014-03-17 11:57:51,576 [Th 000001E0] INFO WinAgent.WinAgentNetworkProcessor - Possible change in the network configuration                                                                                                    |
| 2014-03-17 11:57:51,576 [Th 000001E0] INFO_WinAgent.WinAgentNetworkProcessor - Mismatch in the number of interfaces. Previous num<br>interfaces=1 Current num interfaces=0                                                                                                    |
|                                                                                                    |
| 2014-03-17 11:57:51,577 [Th 000001E0] WARN_WinAgent.WinAgentNetworkProcessor - The interface information has changed. Following interface information has changed. Following interface information, ip={10.20.23.123} mac={00:1d:09:cc:a2:bc} can't be found                                               |
|                                                                                                    |
| 2014-03-17 11:57:51,641 [Th 000001E0] DEBUG WinAgent.WinAgentEventHandler - Encoded message = 187:{"content":{"displayName <b>":"Local Area</b><br>Connection","ifName":"Local Area<br>Connection","ifType":"WIRED","ipAddress":"10.20.23.123","macAddress":"001d09cca2bc"},"id":5,"name":"InterfaceDown"} |
|                                                                                                    |
| 2014-03-17 11:57:53,512 [Th 000000d8 Evt 04DF7530] INFO WinAgent.WinAgentNetworkControl - Successfully disabled(BOUNCE) the Network interface Local Area Connection                                                                                                    |
| 2014-03-17 11:57:55,513 [Th 000000d8 Evt 04DF7530] INFO_WinAgent.WinAgentNetworkControl - Enabling the Network interface Local Area<br>Connection                                                                                                    |

| 2014-03-17<br>interface L              | 11:57:57,664 [Th 000000d8 Evt 04DF7530] INFO_WinAgent.WinAgentNetworkControl - Successfully enabled(BOUNCE) the Network ocal Area Connection                                                                                                    |
|----------------------------------------|----------------------------------------------------------------------------------------------------|
| 2014-03-17<br>message=I                | 11:57:57,695 [Th 000000d8 Evt 04DF7530] DEBUG WinAgent.WinAGentReadEvHandler - Successfully processed the<br>SounceInterfaceRequest                                                                                                    |
| 2014-03-17<br>69:{"conter              | 11:57:57,695 [Th 000000d8 Evt 04DF7530] DEBUG WinAgent.WinAgentEventHandler - Encoded message =<br>it":{"status":true},"id":26,"name":" <b>BounceInterfaceResponse</b> "}                                                                                                    |
|                                        |                                                                                                    |
| 2014-03-17<br>notification             | 11:57:57,907 [Th 00000fe0] DEBUG WinAgent.WinAgentNetworkProcessor - NetworkChangeMonitorThreadProc: Received network change                                                                                                    |
|                                        |                                                                                                    |
| 2014-03-17                             | 11:57:57,935 [Th 000001E0] INFO WinAgent.WinAgentNetworkProcessor - Possible change in the network configuration                                                                                                    |
| 2014-03-17<br>interfaces               | 11:57:57,935 [Th 000001E0] INFO_WinAgent.WinAgentNetworkProcessor - Mismatch in the number of interfaces. Previous num<br>=0 Current num interfaces=1                                                                                                    |
| l                                      |                                                                                                    |
| 2014-03-17<br><mark>network i</mark> r | 11:57:57,935 [Th 000001E0] WARN_WinAgent.WinAgentNetworkProcessor - The interface information has changed. Detected new<br>terface; ip={10.20.23.123} mac={00:1d:09:cc:a2:bc}                                                                                                    |
| l                                      |                                                                                                    |
| 2014-03-17<br>Connection               | 11:57:57,939 [Th 000001E0] DEBUG WinAgent.WinAgentEventHandler - Encoded message = 185:{"content":{"displayName": <b>"Local Area</b><br>","ifName":"Local Area Connection","ifType":"WIRED","ipAddress":"10.20.23.123","macAddress":"001d09cca2bc"},"id":7,"name":" <b>InterfaceU</b> |

| 🕽 winagent_0.log (551.0 KB) - BareTail                                                                                                    |
|----------------------------------------------------------------------------------------------------|
| Ele Edit View Preferences Help                                                                                                    |
| 🗳 Opeg 🤣 Highlighting 🔽 Folloy Tail ASCII 💽 C.\Program Data Varuba Networks\ClearPassOnGuard/winagent_0.log (551.0 KB)                                                                                                    |
| ClearPassOnGuard (0.log ) winagent (0.log )                                                                                                    |
|                                                                                                    |
| o Evt 04DF7530] DEBUG WinAgent.WinAGentReadEvHandler - Read data = 87:("content":("ifName":"Local Area Connection"),"id":26,"name":"BounceInterfaceRequest",<br>o Evt 04DF7530] INFO WinAgent.WinAgentNetworkProcessor - CWinAgentNetworkProcessor::BounceInterface() IfName=Local Area Connection |
| o<br>Evt 04DF7530] INFO WinAgent.WinAgentNetworkControl - Disabling the Network interface Local Area Connection                                                                                                    |
| <ul> <li>DEBUG Winkgent.WinkgentNetworkProcessor - NetworkChangeMonitorThreadProc: Received network change notification</li> </ul>                                                                                                    |
| o] INFO WinAgent.WinAgentNetworkProcessor - Possible change in the network configuration                                                                                                    |
| <ul> <li>DINFO Windgent.WindgentNetworkProcessor - Mismatch in the number of interfaces. Previous num interfaces=1 Current num interfaces=0</li> </ul>                                                                                                    |
| o WARN Winkgent.WinkgentNetworkProcessor - The interface information has changed. Following interface information, ip=(10.20.23.123) mac=(00:1d:09:cc:a2)                                                                                                    |
| o 1 DEBUG WinAgent.WinAgentEventHandler - Encoded message = 187:("content":("displayMame":"Local Area Connection","ifName":"Local Area Connection","ifType":                                                                                                    |
| o Evt 04DF7530] INFO WinAgent.WinAgentNetworkControl - Successfully disabled(BOUNCE) the Network interface Local Area Connection                                                                                                    |
| o Evt 04DF7530] INFO Winkgent.WinkgentNetworkControl - Enabling the Network interface Local Area Connection                                                                                                    |
| Evt 04DF7530] INFO Winkgent.WinkgentNetworkControl - Successfully enabled(BOUNCE) the Network interface Local krea Connection                                                                                                    |
| o Evt 04DF7530] DEBUG WinAgent.WinAGentReadEvHandler - Successfully processed the message=BounceInterfaceRequest                                                                                                    |
| o Evt U4DF7530] DEBUG Winkgent.WinkgentEventHandler - Encoded message = 69:("content":("status":true),"1d":25,"name":"BounceInterFaceResponse")                                                                                                    |
| o<br>o] DEBUG WinAgent.WinAgentNetworkProcessor - NetworkChangeMonitorThreadProc: Received network change notification                                                                                                    |
| o<br>o] INFO WinAgent.WinAgentNetworkProcessor - Possible change in the network configuration                                                                                                    |
| o] INFO Winkgent.WinkgentNetworkProcessor - Mismatch in the number of interfaces. Previous num interfaces=0 Current num interfaces=1                                                                                                    |
| 0 VARN WinAgent.WinAgentNetworkProcessor - The interface information has changed. Detected new network interface; jp=(10.20.23.123)  mac=(00:1d:09:cc:a2:1                                                                                                    |
|                                                                                                    |
| oj Debuo winagent.winagent.ventnangier - incodeg message = 105:("content":("displayName":"Local Area Connection","liName":"Local Area Connection", "iTiype":                                                                                                    |
|                                                                                                    |
|                                                                                                    |

# **Establish Control Channel**

After performing Agent Enforcement Actions, the **OnGuard Agent** establishes a Control Channel with the CPPM Server (Port #6658). This Control Channel is required to perform the following actions:

- 1. Showing Online/Offline status on 'OnGuard Activity' Page.
- 2. Broadcasting Messages from CPPM Server to all Online clients.
- 3. Bouncing clients from CPPM Server (OnGuard Activity or Access Tracker -> Change Status).

The **OnGuard Agent** periodically sends heart-beat (Keep-Alive) message to the CPPM Server over this Control Channel. This period is defined by "Keep-alive Interval (in seconds)" parameter in the Global Agent Settings.

### **OnGuard Plugin Logs (Establish Control Channel – Success):**

| 2014-03-17 13:27:09,109 [Th 00000f10] INFO OnGuardPlugin.AuthSession - DoEnforcementActions: Enforcement actions for Local Area Connection:<br>Bounce=0 timeout=-1 secs messages='You are Healthy! healthcheckquietperiod=-1 secs' |
|----------------------------------------------------------------------------------------------------|
| 2014-03-17 13:27:09,112 [Th 00000f10] INFO_OnGuardPlugin.AuthSession - EstablishControlChannel: <b>Trying to establish control channel for Local Area</b><br>Connection to 10.17.4.234                                             |
|                                                                                                    |
| 2014-03-17 13:27:09,139 [Th 00000f10] DEBUG OnGuardPlugin.ConnectionConnector - Connect: <b>Trying to connect from 10.20.23.123 to 10.17.4.234 at</b><br>port - 6658                                                               |
| 2014-03-17 13:27:13,648 [Th 00000f10] DEBUG OnGuardPlugin.ConnectionConnector - Connect: Successfully connected to <unknown>. Server IP = 10.17.4.234, Port = 6658</unknown>                                                       |
|                                                                                                    |
| 2014-03-17 13:27:13,650 [Th 00000f10] INFO_OnGuardPlugin.AuthSession - EstablishControlChannel: Control channel established for Local Area<br>Connection                                                                           |
|                                                                                                    |
| 2014-03-17 13:27:13,652 [Th 00000f10] INFO_OnGuardPlugin.InterfaceManager - SetState: Moving from <b>AUTH_SERVER_DISCOVERY</b> (1) to<br>AUTH_COMPLETE (3) after 14 seconds                                                        |
|                                                                                                    |
| 2014-03-17 13:27:18,652 [Th 00000f10] INFO_OnGuardPlugin.InterfaceManager - HandleNoOp: NoOp handling in state= <b>AUTH_COMPLETE</b> (3) (Seconds in this state=5) for Local Area Connection                                       |
| 2014-03-17 13:27:18,653 [Th 00000f10] DEBUG OnGuardPlugin.MessageRequestDispatcher - SendMessage:Encoded message =<br>42:{"content":"","id":30,"name":" <b>KeepAlive</b> "}                                                        |
| 2014-03-17 13:27:23,654 [Th 00000f10] INFO OnGuardPlugin.InterfaceManager - HandleNoOp: NoOp handling in state= <b>AUTH_COMPLETE</b> (3) (Seconds in this state=10) for Local Area Connection                                      |
| 2014-03-17 13:27:28,659 [Th 00000f10] INFO OnGuardPlugin.InterfaceManager - HandleNoOp: NoOp handling in state= <b>AUTH_COMPLETE</b> (3) (Seconds in this state=15) for Local Area Connection                                      |

| 🙀 ClearPassOnGuard_0.log (107.7 KB) - BareTail                                                                        |                                                                           |
|----------------------------------------------------------------------------------------------------|---------------------------------------------------------------------------|
| Elle Edit View Preferences Help                                                                                       |                                                                           |
| 😂 Opeg 🥔 Highlighting 🔲 Follow Tail 🛛 ANSI 📃 🔽 C:\Users\Deepak\AppData\Roaming\Aruba Networks\ClearPassOnGuard\ClearF | assOnGuard_0.log (107.7 KB)                                               |
| winagent_0.log  ClearPassOnGuard_0.log                                                                                |                                                                           |
| 02014-03-17 13:27:09,109 [Th 00000f10] INFO OnGuardPlugin.AuthSession - DoEnforcementAction                           | s: Enforcement actions for Local Area Connection: Bounce=O time           |
| ○2014-03-17 13:27:09,112 [Th 00000f10] INFO OnGuardPlugin.AuthSession - EstablishControlCha                           | nnel: Trying to establish control channel for Local krea Connec           |
| •                                                                                                    |                                                                           |
| 0 2014-03-17 13:27:09,139 [Th 00000f10] DEBUG OnGuardPlugin.ConnectionConnector - Connect: Tr                         | ying to connect from 10.20.23.123 to 10.17.4.234 at port - 6658           |
| 02014-03-17 13:27:13,648 [In 0000010] DEB0G OnGuardPlugin.connectionconnector - connect: Su                           | ccessfully connected to <unknown>. Server IP = 10.17.4.234, Por</unknown> |
| 2014-03-17 13:27:13.650 [Th 00000f10] INFO. OnGuardPlugin.AuthSession - EstablishControlCha                           | nnel: Control channel established for Local Area Connection               |
| · · ·                                                                                                    |                                                                           |
| 02014-03-17 13:27:13,652 [Th 00000f10] INFO OnGuardPlugin.InterfaceManager - SetState: Movi                           | ng from AUTH SERVER DISCOVERY (1) to AUTH COMPLETE (3) after 14           |
| •                                                                                                    |                                                                           |
| 2014-03-17 13:27:18,652 [Th 00000f10] INFO OnGuardPlugin.InterfaceManager - HandleNoOp: No                            | Op handling in state=AUTH_COMPLETE (3) (Seconds in this state=5           |
| 02014-03-17 13:27:18,653 [Th 00000f10] DEBUG OnGuardPlugin.MessageRequestDispatcher - SendMe                          | ssage:Encoded message = 42:{"content":"","id":30,"name":"KeepAl           |
| o<br>2014 02 17 10 27 10 CD (Th 00000510) DEDUC Or Crand Direct Provent Direct Prove the Conduction of Conduction     | Deve                                                                      |
| 02014-03-17 13:27:10,633 [In 00000110] DEBUG OnGuardPlugIn.messagewequestDispatcher - Senume                          | ssage: Done sending the data. Size - 40 Result - 40                       |
| 02014-03-17 13:27:23.654 [Th 00000f10] INFO OnGuardPlugin.InterfaceManager - HandleNoOn: No                           | On handling in state=AUTH COMPLETE (3) (Seconds in this state=1           |
| · · · · · · · · · · · · · · · · · · ·                                                                                 | · · · · · · · · · · · · · · · · · · ·                                     |
| 02014-03-17 13:27:28,659 [Th 00000f10] INFO OnGuardPlugin.InterfaceManager - HandleNoOp: No                           | Op handling in state=AUTH COMPLETE (3) (Seconds in this state=1-          |
| •                                                                                                    |                                                                           |
| 2014-03-17 13:27:33,660 [Th 00000f10] INFO OnGuardPlugin.InterfaceManager - HandleNoOp: No                            | Op handling in state=AUTH_COMPLETE (3) (Seconds in this state=2           |
|                                                                                                    |                                                                           |
|                                                                                                    |                                                                           |
|                                                                                                    | ×                                                                         |
|                                                                                                    |                                                                           |

If the **OnGuard Agent** fails to establish a Control Channel, it assumes that the CPPM Server is Unreachable and closes current session and starts a new session.

### **OnGuard Plugin Logs (Establish Control Channel – Fail):**

| 2014-03-17 13:38:50,517 [Th 00000ebc] INFO OnGuardPlugin.AuthSession - EstablishControlChannel: Trying to establish control channel for Local Area<br>Connection to 10.17.4.234                          |
|----------------------------------------------------------------------------------------------------|
|                                                                                                    |
| 2014-03-17 13:38:50,592 [Th 00000ebc] DEBUG OnGuardPlugin.ConnectionConnector - Connect: <b>Trying to connect from 10.20.23.123 to 10.17.4.234 at</b><br>port - 6658                                     |
| 2014-03-17 13:38:50,592 [Th 00000ebc] ERROR OnGuardPlugin.ConnectionConnector - Connect: Failed to connect to Remote Server. Error - 10049 (The requested address is not valid in its context.)          |
|                                                                                                    |
| 2014-03-17 13:38:50,592 [Th 00000ebc] ERROR OnGuardPlugin.AuthSession - EstablishControlChannel: Establishing control channel failed for Local<br>Area Connection                                        |
|                                                                                                    |
| 2014-03-17 13:38:50,593 [Th 00000ebc] INFO OnGuardPlugin.InterfaceManager - SetState: Moving from <b>AUTH_SERVER_DISCOVERY</b> (1) to<br>AUTH_COMPLETE (3) after 17 seconds                              |
| ClearPassOnGuard_O.log (225.4 K8) - BareTail                                                                                                    |
| Eie gant verw Preterences peip<br>20 Open 2/ Highlighting Follow Tail ANSI C:Users/Deepak/AppData/Roaming/Aruba Networks/ClearPassOnGuard/ClearPassOnGuard_O.log (225.4 KB)                              |
| winagent_0.log  ClearPassOnGuard_0.log  ClearPassOnGuard_0.log  X INFO OnGuardPlugin.AuthSession - EstablishControlChannel: Trying to establish control channel for Local Area Connection to 10.17.4.234 |
| o DEBUG OnGuardPlugin.ConnectionConnector - Connect: Trying to connect from 10.20.23.123 to 10.17.4.234 at port - 6658                                                                                   |
| o ERROR OnGuardPlugin.ConnectionConnector - Connect: Failed to connect to Remote Server. Error - 10049 (The requested address is not valid in its context.)                                              |

After Establishing Control Channel, the Network Interface is moved from AUTH\_SERVER\_DISCOVERY to AUTH\_COMPLETE state.

Channel: Establishing control

INFO OnGuardPlugin.InterfaceManager - SetState: Moving from AUTH SERVER DISCOVERY (1) to AUTH COMPLETE (3) after 17 seconds INFO OnGuardPlugin.AgentController - SetGachedCredentials: Setting cache user credentials dj for interface=bocal krea Connection

DEBUG OnGuardPlugin.InterfaceManager - DoAuth: Auth success. Updating cached credentials for Local Area Connection

Aruba Networks

# **Monitor Health State & Soft Re-Auth**

In AUTH\_COMPLETE state, the **OnGuard Agent (Backend Service)** monitors a client's health state. If the **Backend Service** detects any change in the status of any health class, it informs the **OnGuard Plugin**. The **OnGuard Plugin** does a Soft Re-Auth to checks if client's overall health state has really changed or not i.e. changed from Healthy to Unhealthy or vice-versa.

For Soft Re-Auth, the **OnGuard Agent** sends only Health Info (SoH) in a WebAuth Request to the CPPM server. The CPPM Server evaluates the health and responds with a SoHR. The **OnGuard Agent** processes the SoHR and compares the health status with previous cached health status. If there is change in the health status i.e. before client was healthy, now it is unhealthy or vice-versa, then **OnGuard Agent** sends a Full WebAuth (Credentials and Health Info) to the CPPM Server.

Differences between Soft Re-Auth and Full WebAuth:

- 1. Soft Re-Auth Requests are not shown in Access Tracker.
- 2. Enforcement Policies are not applied to Soft Re-Auth Request i.e. it will not change client's VLAN/Role etc.
- 3. Soft Re-Auth performs only Health Evaluation, not User Authentication.

### **OnGuard Plugin Logs (Soft Re-Auth):**

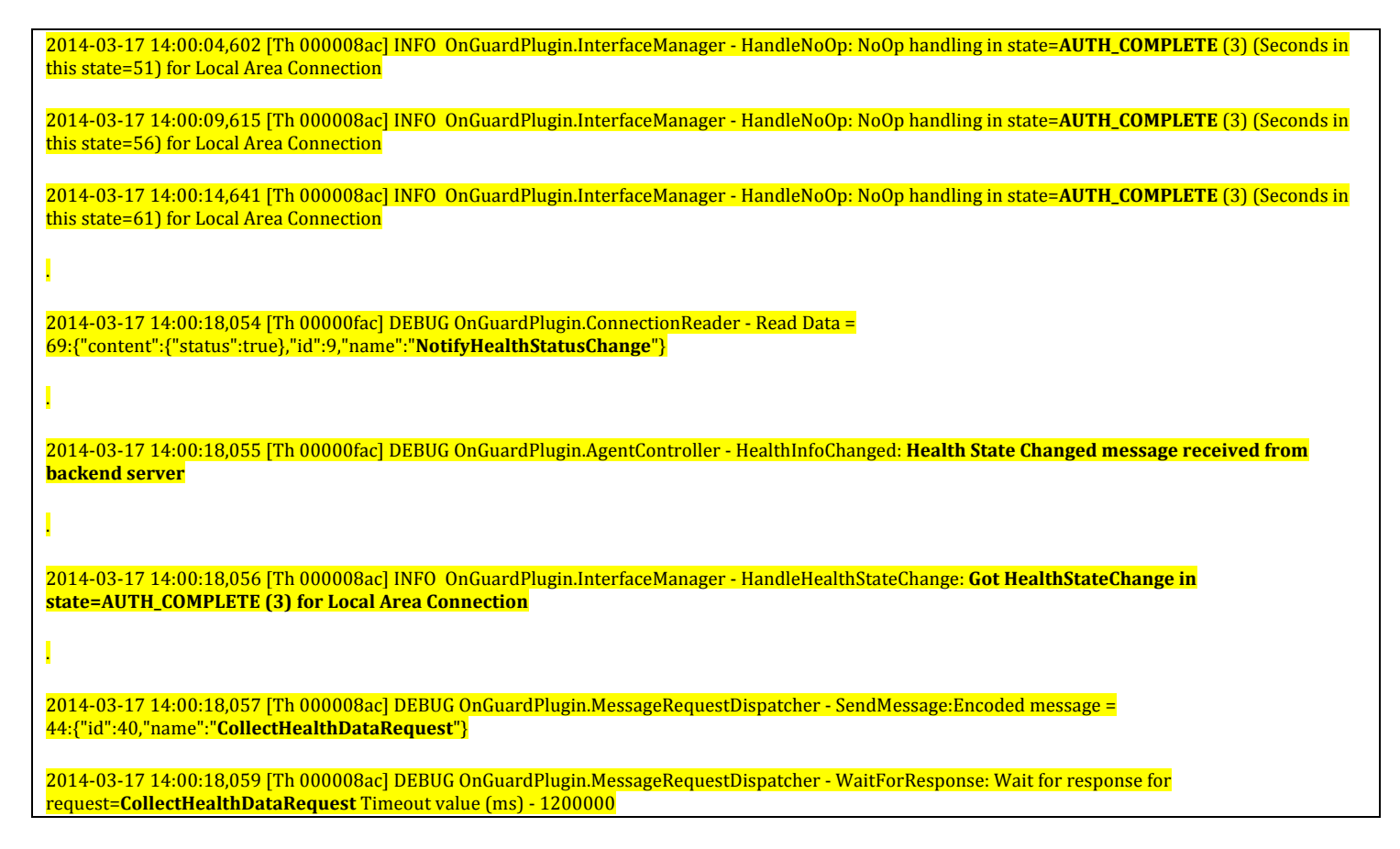

| 2014-03-17 14:00:18,098 [Th 00000fac] DEBUG OnGuardPlugin.ConnectionReader - Read Data =<br>71:{"content":{"status":true},"id":40,"name":" <b>CollectHealthDataResponse</b> "}                                                                                                    |
|----------------------------------------------------------------------------------------------------|
| 2014-03-17 14:00:18,131 [Th 000008ac] DEBUG OnGuardPlugin.BackendClientInfoCollector - CollectHealthData: Collect Health Data Response Status =1                                                                                                    |
| 2014-03-17 14:00:18,131 [Th 000008ac] DEBUG OnGuardPlugin.MessageRequestDispatcher - SendMessage:Encoded message =<br>30:{"id":42,"name":" <b>SoHRequest</b> "}                                                                                                    |
| 2014-03-17 14:00:18,133 [Th 000008ac] DEBUG OnGuardPlugin.MessageRequestDispatcher - WaitForResponse: Wait for response for request= <b>SoHRequest</b><br>Timeout value (ms) - 180000                                                                                                    |
| 2014-03-17 14:00:18,163 [Th 00000fac] DEBUG OnGuardPlugin.ConnectionReader - Read Data =<br>2544:{"content":{"soh":[0,7,3,67,0,0,1,55,0,2,3,59,,7,0,8,0,1,55,-128,0,4,2,0]},"id":42,"name":" <b>SoHResponse</b> "}                                                                                                    |
| Ⅰ                                                                                                    |
| 2014-03-17 14:00:18,174 [Th 000008ac] DEBUG OnGuardPlugin.InterfaceSessionHelper - CollectHealthData: SoH:<br>0x0007034300000137001378000000700080001378000040200                                                                                                    |
| 2014-03-17 14:00:18,174 [Th 000008ac] DEBUG OnGuardPlugin.AuthSession - DoSoftReAuth: Local Area Connection: Messages returned by CollectHealth -                                                                                                    |
| 1                                                                                                    |
| 2014-03-17 14:00:18,175 [Th 000008ac] INFO OnGuardPlugin.WsHttpClient - Posting request to URL=/v2/PostureReeval/OnGuard                                                                                                    |
| 2014-03-17 14:00:18,175 [Th 000008ac] INFO OnGuardPlugin.HttpClientWrapper - ExecuteMethod: Local IP: 10.20.23.123 Remote IP: 10.17.4.234, url:<br>https://10.17.4.234/networkservices/webauthservice/v2/PostureReeval/OnGuard                                                                                                    |
| 2014-03-17 14:00:18,290 [Th 000008ac] INFO OnGuardPlugin.HttpClientWrapper - ExecuteMethod: HTTP Response Code - 200                                                                                                    |
| 2014-03-17 14:00:18,292 [Th 000008ac] DEBUG OnGuardPlugin.InterfaceSessionHelper - <b>ProcessSohr</b> : Language: en SoHR:<br>0x000701a800000137000201a00007c6338f881c3cbbed6aba13ed02efafa37f21867fc                                                                                                    |
| 2014-03-17 14:00:18,293 [Th 000008ac] DEBUG OnGuardPlugin.MessageRequestDispatcher - SendMessage:Encoded message =<br>1493:{"content":{"language":"en","remediate":false,"sohr":[0,7,1,-88,0,0,1,55,0,2,1,-96,0,7,053,-66,-42,-85,-95,62,-48,46,-6,-6,55,-14,24,103,-<br>4]},"id":44,"name":" <b>ProcessSoHRRequest</b> "}                                                                                                    |
| 2014-03-17 14:00:18,293 [Th 000008ac] DEBUG OnGuardPlugin.MessageRequestDispatcher - WaitForResponse: Wait for response for request= <b>ProcessSoHRRequest</b> Timeout value (ms) - 300000                                                                                                    |
| 2014-03-17 14:00:19,857 [Th 00000fac] DEBUG OnGuardPlugin.ConnectionReader - Read Data =<br>419:{"content":{" <b>healthStatus":false</b> ,"messages":[null,[10,0,70,0,105,0,114,0,101,0,119,0,97,0,108,0,108,0,32,0,67,0,104,0,101,0,99,0,107,0,58,0,13,0],[69,0,1<br>10,0,97,0,98,0,108,0,101,0,32,0,77,0,105,0,99,0,114,0,111,0,115,0,111,0,102,0,116,0,32,0,87,0,105,0,110,0,100,0,111,0,119,0,115,0,32,0,70,0,105,0,114,0,101,<br>0,119,0,97,0,108,0,108,0,46,0,13,0]],"remediationURL":"","status":true},"id":44,"name":" <b>ProcessSoHRResponse</b> "} |
| 2014-03-17 14:00:19,860 [Th 000008ac] DEBUG OnGuardPlugin.BackendClientInfoCollector - ProcessHealthResponse: ProcessSoHR Response: Healthy - 0<br>Success - 1                                                                                                    |
| 1                                                                                                    |
| 2014-03-17 14:00:19,861 [Th 000008ac] DEBUG OnGuardPlugin.AuthSession - IsHealthStateChanged: Health state from soft re-auth for Local Area Connection = 3                                                                                                    |
| 2014-03-17 14:00:19,861 [Th 000008ac] INFO_OnGuardPlugin.AuthSession - IsHealthStateChanged: Status of health evaluation has changed for Local Area Connection. Old state=1 New state=3                                                                                                    |
| •                                                                                                    |
| 2014-03-17 14:00:25,897 [Th 000008ac] INFO_OnGuardPlugin.InterfaceManager - SetState: <b>Moving from AUTH_COMPLETE (3) to</b><br>AUTH_SERVER_DISCOVERY (1) after 72 seconds                                                                                                    |

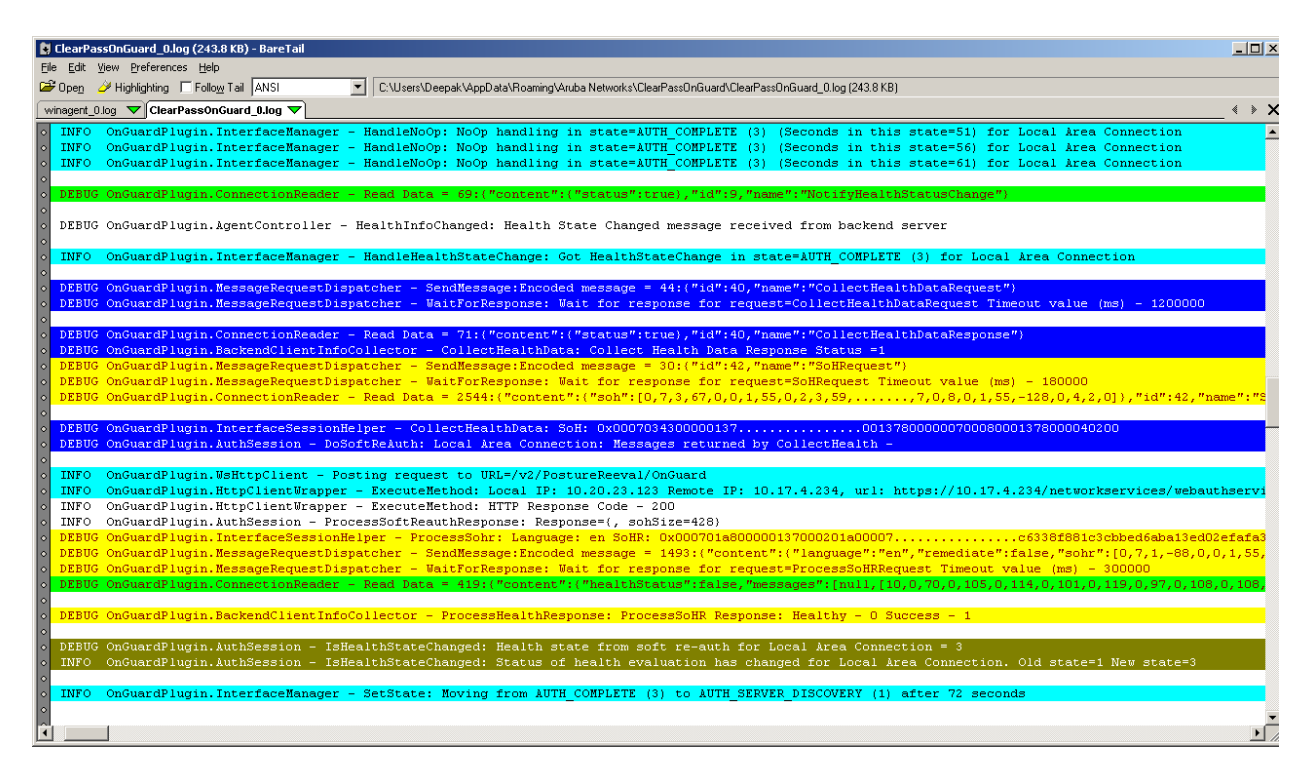

After detecting a change in the Health State of a client, the state of the Network Interface is changed from AUTH\_COMPLETE to AUTH\_SERVER\_DISCOVERY, to restart a new session.

**Backend Service** collects system health every 30 seconds to check if a health state has changed or not. But it does not collect health of each health class every 30 seconds as this will put too much load on the endpoint CPU.

**Backend Service** caches the health of each health class for a predefined time (non-configurable). When the cached health of a health class expires, it collects the health again.

Refer section Health Collection Interval for Each Health Class for details.

# **Automatic Remediation**

**OnGuard Agent** can do automatic remediation of unhealthy health classes to make a client compliant, if auto-remediation is enabled.

On Windows, automatic remediation for some of the health checks are done by the **Backend Service** itself and for some health checks, it uses **Universal Sytem Health Agent** (USHA) **Remediate** Application (ClearPassUSHARemediate.exe on Windows Only).

On Mac OS X, automatic remediation of all the health checks is done by **Backend Service** but have separate log file for remediation (macagent\_remediate\_\*.log).

Refer to the section <u>Health Checks and Auto-Remediation</u> for lists of Health Checks and module responsible for performing auto-remediation for respective health checks.

If auto-remediation is not enabled or not supported then the **OnGuard Agent** displays a message to the user indicating what health checks failed and instructions to remediate manually.

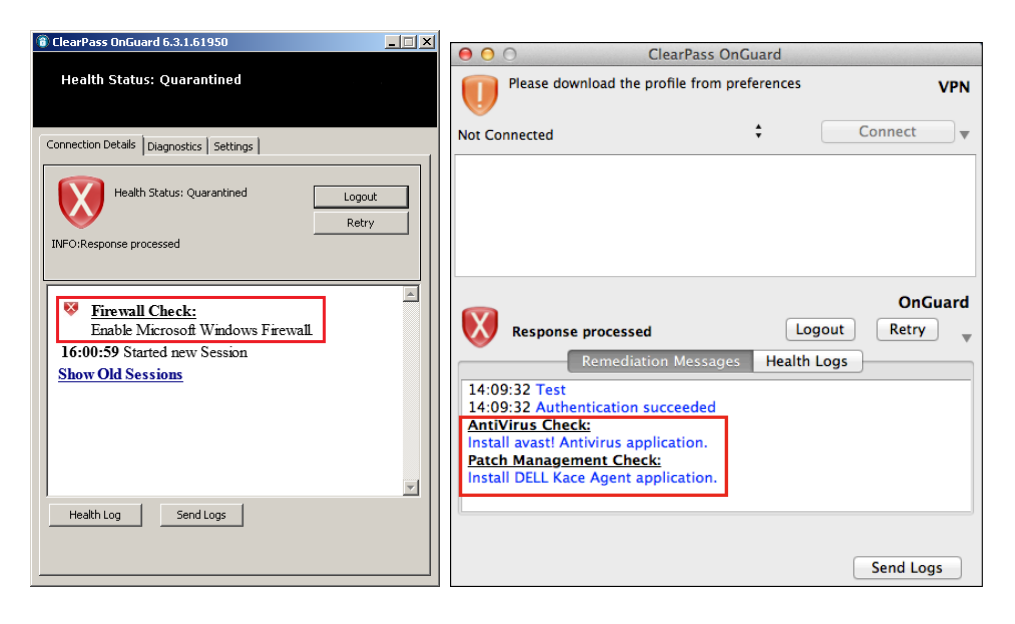

### **Backend Service Logs (Auto-Remediation):**

2014-03-17 16:16:07,321 [Th 0000019C] INFO\_WinSHA.FWHealthClassInfoFactory - ProcessHealthResponse: Status of Firewall Health Class is Not\_Healthy. Global Remediate Flag - 1

2014-03-17 16:16:07,322 [Th 0000019C] INFO WinSHA.FWHealthClassInfoFactory - ProcessHealthResponse: Application Microsoft Windows Firewall is Unhealthy.

2014-03-17 16:16:07,359 [Th 0000019C] INFO\_WinSHA.FWHealthClassInfoFactory - GetEnableRemediationAttrValue: Value of EnableRemediation attribute of Application Microsoft Windows Firewall is 1

2014-03-17 16:16:07,360 [Th 0000019C] INFO WinSHA.FWHealthClassInfoFactory - GetEnableNotificationAttrValue: Value of EnableNotification attribute of Application Microsoft Windows Firewall is 1

2014-03-17 16:16:07,360 [Th 0000019C] INFO WinSHA.FWHealthClassInfoFactory - ProcessStatusAttr: Product Id: 6015 Product Version: 7

2014-03-17 16:16:08,970 [Th 0000019C] INFO WinSHA.FWHealthClassInfoFactory - ProcessStatusAttr: Firewall application Microsoft Windows Firewall enabled

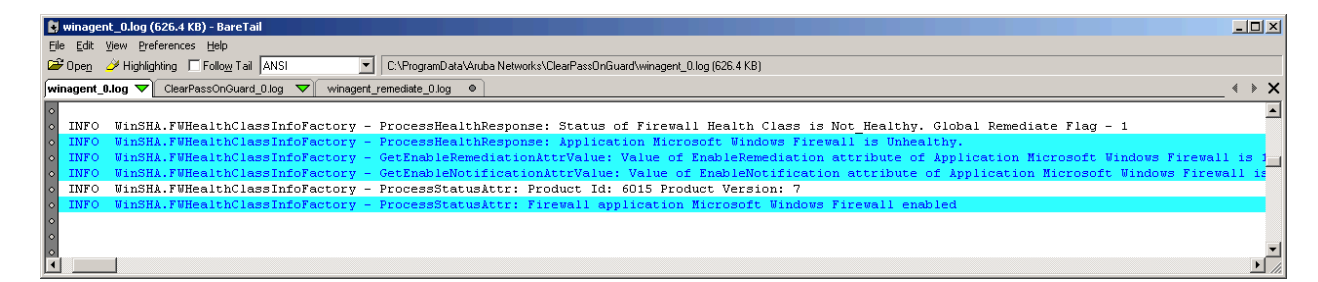

### USHA Remediate Logs (Auto-Remediation):

2014-03-17 16:16:05,239 [MainTh 2020:1920] INFO WinSHARemediate - \_tWinMain: ClearPassUSHARemediate 6.3.1.61950

2014-03-17 16:16:05,239 [MainTh 2020:1920] INFO WinSHARemediate - \_tWinMain: Initializing OESIS SDK

2014-03-17 16:16:07,281 [MainTh 2020:1920] INFO WinSHARemediate - tWinMain: OESIS SDK Version: "3.6.8769.2"

2014-03-17 16:16:12,071 [MainTh 2020:1920] DEBUG WinSHARemediate - SetRTPStatus: Name: Microsoft Security Essentials, ID: 6020, Version: 4.2.0223.0

2014-03-17 16:16:17,576 [MainTh 2020:1920] INFO WinSHARemediate - SetRTPStatus: Enabled real time protection status of Microsoft Security Essentials application

2014-03-17 16:16:17,696 [MainTh 2020:1920] INFO WinSHARemediate - \_tWinMain: Uninitializing OESIS SDK

| 🕈 winagent remediate 0.log (3.0.KB) - BareTail                                                                                                    |        |
|----------------------------------------------------------------------------------------------------|--------|
| File Edit View Preferences Help                                                                                                    |        |
| 😰 Opeg 🌽 Highlighting 🔽 Follog Tail ANSI 🤍 C::VPogramData/Aruba Networks/ClearPassOnGuard/winagent_remediate_0.log (3.0 KB)                                                                                                    |        |
| whagent_0.log 🗢 ClearPassOnGuard_0.log 🗢 winagent_remediate_0.log 🗢                                                                                                    | _      |
| O [MainTh 2020:1920] INFO WinSHARemediatetWinMain: C:\Program Files\Aruba Networks\ClearPassOnGuard\ClearPassUSHARemediate.exe -Embedding     O [MainTh 2020:1920] INFO WinSHARemediatetWinMain: ClearPassUSHARemediate 6.3.1.61950     O [MainTh 2020:1920] INFO WinSHARemediatetWinMain: Initializing OESIS SDK     O [MainTh 2020:1920] INFO WinSHARemediatetWinMain: SDK Version: "3.6.8769.2" |        |
| o [MainTh 2020:1920] DEBUG WinSHARemediate - SetRTPStatus: Name: Microsoft Security Essentials, ID: 6020, Version: 4.2.0223.0<br>o [MainTh 2020:1920] INFO WinSHARemediate - SetRTPStatus: Enabled real time protection status of Microsoft Security Essentials application<br>o [MainTh 2020:1920] INFO WinSHARemediatetWinMain: Uninitializing OESIS SDK<br>o                                    |        |
|                                                                                                    | •<br>• |

# Retry

When a user clicks on the Retry button, the **OnGuard Agent** closes the current session and moves the Network Interface from AUTH\_COMPLETE to a RECONNECT\_USER state.

If the OnGuard is running in Health-Only mode then it will start a new session immediately i.e. it will start collecting health.

# **OnGuard Plugin Logs (Retry in Health-Only Mode):**

| 2014-03-21 11:48:57,147 [Th 000003e8] INFO OnGuardPlugin.InterfaceManager - HandleNoOp: NoOp handling in state= <b>AUTH_COMPLETE</b> (3) (Seconds in this state=20) for Local Area Connection                                                                                                    |
|----------------------------------------------------------------------------------------------------|
| I construction of the second second second second second second second second second second second second second                                                                                                    |
| 2014-03-21 11:49:00,786 [Th 3660:3016] INFO_OnGuardPlugin.NetworkInterfaceActionListener - Reconnect: Reconnect requested for Local Area<br>Connection                                                                                                    |
| 2014-03-21 11:49:00,795 [Th 000003e8] DEBUG OnGuardPlugin.AgentController - HandleAction: Handling action= <b>RECONNECT</b> (9) after a delay of 0.9<br>seconds                                                                                                    |
| 2014-03-21 11:49:00,795 [Th 000003e8] INFO_OnGuardPlugin.InterfaceManager - HandleReconnect: Got Reconnect in state=AUTH_COMPLETE (3) for<br>Local Area Connection                                                                                                    |
| 2014-03-21 11:49:00,795 [Th 000003e8] INFO_OnGuardPlugin.InterfaceManager - SetState: Moving from AUTH_COMPLETE (3) to RECONNECT_USER (5) after 23 seconds                                                                                                    |
| I contraction of the second second second second second second second second second second second second second                                                                                                    |
| 2014-03-21 11:49:06,826 [Th 000003e8] INFO OnGuardPlugin.InterfaceManager - PerformLoggedOutStateChecks: Determine auth server in logged out state<br>Local Area Connection                                                                                                    |
| I contraction of the second second second second second second second second second second second second second                                                                                                    |
| 2014-03-21 11:49:06,875 [Th 000003e8] DEBUG OnGuardPlugin.InterfaceManager - PickAuthServer: Current domain=default Auth server=10.17.4.234                                                                                                    |
| I second second s |
| 2014-03-21 11:49:06,876 [Th 000003e8] INFO_OnGuardPlugin.InterfaceManager - HandleReconnect: Automatically starting Health check Local Area<br>Connection                                                                                                    |
| I construction of the second second se |
| 2014-03-21 11:49:06,877 [Th 000003e8] DEBUG OnGuardPlugin.MessageRequestDispatcher - SendMessage:Encoded message =<br>44:{"id":42,"name":" <b>CollectHealthDataRequest</b> "}                                                                                                    |
| 2014-03-21 11:49:06,877 [Th 000003e8] DEBUG OnGuardPlugin.MessageRequestDispatcher - WaitForResponse: Wait for response for<br>request=CollectHealthDataRequest Timeout value (ms) - 1200000                                                                                                    |
| I contraction of the second second second second second second second second second second second second second                                                                                                    |
| 2014-03-21 11:49:06,929 [Th 0000138c] DEBUG OnGuardPlugin.ConnectionReader - Read Data =<br>71:{"content":{"status":true}."id":42."name":" <b>CollectHealthDataResponse</b> "}                                                                                                    |

| ClearPassOnGuard 0.Jon (187.0 KB) - RareTail                                                                                                    |             |
|----------------------------------------------------------------------------------------------------|-------------|
| File Edit View Preferences Help                                                                                                    |             |
| Open 2 Highlighting Follow Tail ANSI     CLUsers/Deepak/AppData/Roaming/Aruba Networks/ClearPass/DnGuard/ClearPass/DnGuard/ClearPass/ |             |
|                                                                                                    | ×           |
|                                                                                                    |             |
| 02014-03-21 11:48:57,147 [Th 000003e8] INFO OnGuardPlugin.InterfaceManager - HandleNoOp: NoOp handling in state=AUTH_COMPLETE (3) (Seconds in this state                                                                                                    | <u>&gt;</u> |
| 2014-03-21 11:49:00.786 [Th 3660:3016] INFO OnGuardPlugin.NetworkInterfaceActionListener - Reconnect: Reconnect requested for Local Area Connection                                                                                                    |             |
| 2014-03-21 11:49:00,795 [Th 000003e8] DEBUG OnGuardPlugin.AgentController - HandleAction: Handling action=RECONNECT (9) after a delay of 0.9 seconds                                                                                                    |             |
| 2014-03-21 11:49:00,795 [Th 000003e8] INFO OnGuardPlugin.InterfaceManager - HandleReconnect: Got Reconnect in state=AUTH COMPLETE (3) for Local Area C                                                                                                    | on          |
| o 2014-03-21 11:49:00,795 [Th 000003e8] INFO OnGuardPlugin.InterfaceManager - SetState: Moving from AUTH COMPLETE (3) to RECONNECT USER (5) after 23 sec                                                                                                    | on          |
|                                                                                                    |             |
| 2014-03-21 11:49:06,826 [Th 000003e8] INFO OnGuardPlugin.InterfaceManager - PerformLoggedOutStateChecks: Determine auth server in logged out state Loca                                                                                                    | al          |
|                                                                                                    |             |
| 2014-03-21 11:49:06,875 [Th 000003e8] DEBUG OnGuardPlugin.InterfaceManager - PickAuthServer: Current domain=default Auth server=10.17.4.234                                                                                                    |             |
|                                                                                                    |             |
| o 2014-03-21 11:49:06,876 [Th 000003e8] INFO OnGuardPlugin.InterfaceManager - HandleReconnect: Automatically starting Health check Local Area Connection                                                                                                    |             |
| 02014-03-21 11:49:06,876 [Th 000003e8] INFO OnGuardPlugin.InterfaceManager - GetNetworkInterfaceList: Network interfaces list size for Local Area Connec                                                                                                    | st          |
| o 2014-03-21 11:49:06,876 [Th 000003e8] DEBUG OnGuardPlugin.AuthSession - InHealthCheckQuietPeriod: IsHealthCheckQuietPeriodEnabled() returned false for 1                                                                                                    | Lo          |
| 02014-03-21 11:49:06,877 [Th 000003e8] DEBUG OnGuardPlugin.AuthSession - InHealthCheckQuietPeriod: Possible cause - InterfaceType==VPN   Mode!=HealthOnis                                                                                                    | y           |
| o 2014-03-21 11:49:06,877 [Th 000003e8] DEBUG OnGuardPlugin.AuthSession - Authenticate: Not In HealthCheckQuietPeriod. Performing full Auth with health ch                                                                                                    | ne          |
|                                                                                                    |             |
| 02014-03-21 11:49:06,877 [Th 000003e8] DEBUG OnGuardPlugin.MessageRequestDispatcher - SendMessage:Encoded message = 44:("id":42,"name":"CollectHealthDate                                                                                                    | aR          |
| 0 2014-03-21 11:49:06,877 [Th 000003e8] DEBUG OnGuardPlugin.MessageRequestDispatcher - WaitForResponse: Wait for response for request=CollectHealthDataResponse: Wait for response for request=CollectHealthDataResponse.                                                                                                    | qu          |
| •                                                                                                    |             |
| 2014-03-21 11:49:06,929 [Th 0000138c] DEBUG OnGuardPlugin.ConnectionReader - Read Data = 71:("content":("status":true),"id":42,"name":"CollectHealthData                                                                                                    | aR          |
|                                                                                                    |             |
|                                                                                                    | -           |
|                                                                                                    | ٠Ċ          |
|                                                                                                    | <u> </u>    |

After the health checks are complete, the Network Interface is moved from RECONNECT\_USER to AUTH\_COMPLETE state.

### **OnGuard Plugin Logs (Moved from RECONNECT\_USER to AUTH\_COMPLETE state):**

| 2014-03-21 11:49:13,488 [Th 000003e8] DEBUG OnGuardPlugin.InterfaceManager - DoAuth: Auth success. Updating cached credentials for I<br>Connection                                                                                                    | Local Area     |
|----------------------------------------------------------------------------------------------------|----------------|
| 2014-03-21 11:49:13,488 [Th 000003e8] INFO_OnGuardPlugin.InterfaceManager - <b>SetState: Moving from RECONNECT_USER (5) to AUTH</b><br>after 12 seconds                                                                                                    | I_COMPLETE (3) |
|                                                                                                    |                |
| 🕻 ClearPassOnGuard_Olog (187.0 KB) - BareTail                                                                                                    |                |
| Elle Edit View Breferences Help                                                                                                    |                |
| 😂 Open 🤌 Highlighting 🔽 Folow Tail ANSI 🗾 C:\Users\Deepak\AppData\Roaming\Aruba Networks\ClearPassOnGuard\ClearPassOnGuard\ClearPasSOnGuard\ClearPasSOnGuard\ClearPasSOnGuard\ClearPasSOnGuard\ClearPasSOnGuard\ClearPasSOnGuard\ClearPasSOnGuar |                |
| winagent_0.log 🔽 ClearPassOnGuard_0.log 🔽                                                                                                    |                |
|                                                                                                    |                |
| 2014-03-21 11:49:13,488 [Th 000003:8] DEBUG OnGuardPlugin.InterfaceManager - Dokuth: kuth success. Updating cached credentials for Local krea Connection                                                                                                    |                |
| o poly-US-21 11:49:13,466 [In UUUUUSEG] INFO UNGUARGPLUGIN.INCEFTACEMANAGEF - SETSTATE: Roving from RECONNECT USER (5) to AUTH COMPLETE (3) after 12 Been<br>0<br>0                                                                                                    |                |

If OnGuard is running in Auth or Auth+Health mode then OnGuard will wait for user to click on Login button to start new session. When user clicks on Login button and enters credentials, Network Interface is moved from RECONNECT\_USER to AUTH\_SERVER\_DISCOVERY state.
# OnGuard Plugin Logs (Retry in Auth+Health Mode):

| 2014-03-21 12:10:35,266 [Th 00000218] INFO_OnGuardPlugin.InterfaceManager - HandleNoOp: NoOp handling in state=AUTH_COMPLETE (3) (Seconds in this state=370) for Local Area Connection       |
|----------------------------------------------------------------------------------------------------|
| 2014-03-21 12:10:36,722 [Th 4932:4908] INFO_OnGuardPlugin.NetworkInterfaceActionListener - Reconnect: Reconnect requested for Local Area<br>Connection                                       |
| I construction of the second second second second second second second second second second second second second                                                                             |
| 2014-03-21 12:10:36,731 [Th 00000218] INFO_OnGuardPlugin.InterfaceManager - HandleReconnect: Got Reconnect in state=AUTH_COMPLETE (3) for Local Area Connection                              |
| 2014-03-21 12:10:36,731 [Th 00000218] INFO OnGuardPlugin.InterfaceManager - SetState: Moving from AUTH_COMPLETE (3) to RECONNECT_USER (5) after 371 seconds                                  |
|                                                                                                    |
| 2014-03-21 12:10:42,761 [Th 00000218] INFO_OnGuardPlugin.InterfaceManager - PerformLoggedOutStateChecks: Determine auth server in logged out state Local Area Connection                     |
| l de la construcción de la construcción de la construcción de la construcción de la construcción de la constru                                                                               |
| 2014-03-21 12:10:42,806 [Th 00000218] DEBUG OnGuardPlugin.InterfaceManager - PickAuthServer: Current domain=default Auth server=10.17.4.234                                                  |
|                                                                                                    |
| 2014-03-21 12:10:47,809 [Th 00000218] INFO_OnGuardPlugin.InterfaceManager - HandleNoOp: NoOp handling in state=RECONNECT_USER (5) (Seconds in this state=11) for Local Area Connection       |
|                                                                                                    |
| 2014-03-21 12:11:17,689 [Th 4932:4908] INFO_OnGuardPlugin.NetworkInterfaceActionListener - SetUserAuthInfo: User auth info available for Local<br>Area Connection Username=dj                |
|                                                                                                    |
| 2014-03-21 12:11:17,697 [Th 00000218] DEBUG OnGuardPlugin.AgentController - HandleUserCredentials: Handling User Credentials for Local Area<br>Connection                                    |
| 2014-03-21 12:11:17,700 [Th 00000218] INFO_OnGuardPlugin.InterfaceManager - SetState: Moving from RECONNECT_USER (5) to<br>AUTH_SERVER_DISCOVERY (1) after 40 seconds                        |
| 2014-03-21 12:11:17,748 [Th 00000218] DEBUG OnGuardPlugin.InterfaceManager - PickAuthServer: Current domain=default Auth server=10.17.4.234                                                  |
|                                                                                                    |
| 2014-03-21 12:11:17,749 [Th 00000218] INFO_OnGuardPlugin.InterfaceManager - DoAuthServerDiscovery: Using auth server= 10.17.4.234 for Local Area                                             |
|                                                                                                    |
| 2014-03-21 12:11:17,750 [Th 00000218] DEBUG OnGuardPlugin.MessageRequestDispatcher - SendMessage:Encoded messag <mark>e =</mark><br>45:{"id":164,"name":" <b>CollectHealthDataRequest</b> "} |
| 2014-03-21 12:11:17,750 [Th 00000218] DEBUG OnGuardPlugin.MessageRequestDispatcher - WaitForResponse: Wait for response for<br>request=CollectHealthDataRequest Timeout value (ms) - 1200000 |
| 2014-03-21 12:11:17,792 [Th 00001250] DEBUG OnGuardPlugin.ConnectionReader - Read Data =<br>72:{"content":{"status":true} "id":164 "name":"CollectHealthDataResponse"}                       |

After health checks are complete, the Network Interface is moved from AUTH\_SERVER\_DISCOVERY to AUTH\_COMPLETE state.

### **OnGuard Plugin Logs (Moved from AUTH\_SERVER\_DISCOVERY to AUTH\_COMPLETE state):**

2014-03-21 12:11:24,448 [Th 00000218] DEBUG OnGuardPlugin.InterfaceManager - DoAuth: Auth success. Updating cached credentials for Local Area Connection

2014-03-21 12:11:24,449 [Th 00000218] INFO\_OnGuardPlugin.InterfaceManager - SetState: Moving from AUTH\_SERVER\_DISCOVERY (1) to AUTH\_COMPLETE (3) after 6 seconds

2014-03-21 12:11:24,449 [Th 00000218] INFO OnGuardPlugin.AgentController - SetCachedCredentials: Setting cache user credentials dj for interface=Local Area Connection

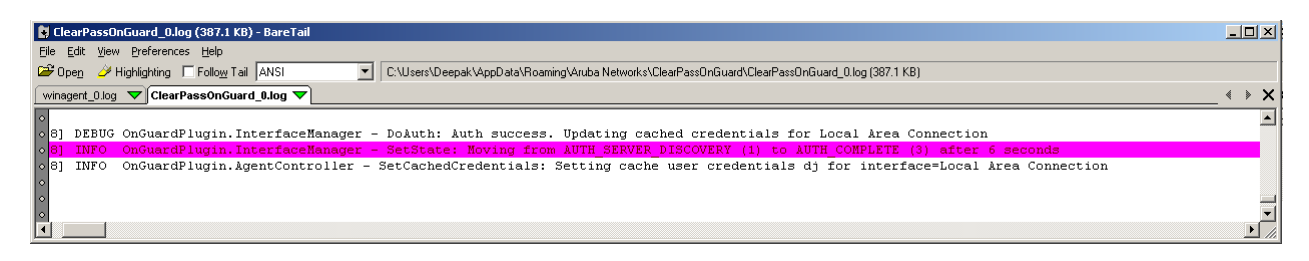

## Logout

When a user clicks on the Logut button, **OnGuard Agent** closes its current session, moves the Network Interface from AUTH\_COMPLETE to LOGGED\_OUT state and Bounces the Network Interface.

If OnGuard is running in Health-Only mode then it will wait for the user to click on the Start button to start a new session. When the user clicks on the Login button and enters there credentials, the Network Interface is moved from a LOGGED\_OUT to AUTH\_SERVER\_DISCOVERY state.

## **OnGuard Plugin Logs (Logout in Health-Only Mode):**

| 2014-03-21 15:11:09,757 [Th 00000140] INFO_OnGuardPlugin.InterfaceManager - HandleNoOp: NoOp handling in state= <b>AUTH_COMPLETE</b> (3) (Seconds in this state=225) for Local Area Connection                                                                                                    |
|----------------------------------------------------------------------------------------------------|
| 2014-03-21 15:11:10,572 [Th 5236:3988] INFO OnGuardPlugin.NetworkInterfaceActionListener - Logout: Logout requested Local Area Connection                                                                                                    |
| I and the second second second second second second second second second second second second second second se                                                                                                    |
| 2014-03-21 15:11:10,577 [Th 00000140] INFO_OnGuardPlugin.InterfaceManager - HandleLogout: Got Logout in state=AUTH_COMPLETE (3) for Local<br>Area Connection                                                                                                    |
| 2014-03-21 15:11:10,577 [Th 00000140] INFO_OnGuardPlugin.InterfaceManager - SetState: Moving from AUTH_COMPLETE (3) to LOGGED_OUT (4) after 225 seconds                                                                                                    |
| 2014-03-21 15:11:16,592 [Th 00000140] DEBUG OnGuardPlugin.InterfaceManager - <b>DoLogout: Logout not supported or did not work. Trying bounce</b><br>Local Area Connection                                                                                                    |
| 2014-03-21 15:11:16,593 [Th 00000140] DEBUG OnGuardPlugin.MessageRequestDispatcher - SendMessage:Encoded message =<br>87:{"content":{"ifName":"Local Area Connection"},"id":42,"name":" <b>BounceInterfaceRequest</b> "}                                                                                |
| 2014-03-21 15:11:16,593 [Th 00000140] DEBUG OnGuardPlugin.MessageRequestDispatcher - WaitForResponse: Wait for response for<br>request= <b>BounceInterfaceRequest</b> Timeout value (ms) - 180000                                                                                                    |
| 2014-03-21 15:11:17,050 [Th 00000d2c] DEBUG OnGuardPlugin.ConnectionReader - Read Data = 187:{"content":{"displayName": <b>"Local Area</b><br>Connection","ifName":"Local Area Connection","ifType":"WIRED", "ipAddress":"10.20.23.123",<br>"macAddress":"001d09cca2bc"},"id":9,"name":"InterfaceDown"} |
| 2014-03-21 15:11:17,052 [Th 00000d2c] DEBUG OnGuardPlugin.AgentController - InterfaceDown: InterfaceDown message received from backend server for Local Area Connection                                                                                                    |
| 2014-03-21 15:11:21,183 [Th 00000d2c] DEBUG OnGuardPlugin.ConnectionReader - Read Data =<br>69:{"content":{"status":true},"id":42,"name":" <b>BounceInterfaceResponse</b> "}                                                                                                    |
| 2014-03-21 15:11:21,248 [Th 00000d2c] DEBUG JsonWrapper.Netstrings - Extracted Netstrings message = {"content":{"displayName":"Local Area<br>Connection","ifName":"Local Area Connection","ifType":"WIRED","ipAddress":"10.20.23.123","macAddress":"001d09cca2bc"},"id":11,"name":"InterfaceUp"}        |
| I contraction of the second second second second second second second second second second second second second                                                                                                    |
| 2014-03-21 15:11:21,251 [Th 00000d2c] DEBUG OnGuardPlugin.AgentController - InterfaceUp: InterfaceUp message received from backend server for<br>Local Area Connection                                                                                                    |
| 4                                                                                                    |
| 2014-03-21 15:11:21,328 [Th 00000140] DEBUG OnGuardPlugin.AgentController - HandleIfUp: New Interface Up = IfName=Local Area Connection<br>IfType=WIRED DisplayName=Local Area Connection MAC=001d09cca2bc IP=10.20.23.123                                                                              |
| 2014-03-21 15:11:21,328 [Th 00000140] INFO OnGuardPlugin.InterfaceManager - HandleIfUp: Got IfUp in state=LOGGED_OUT (4)                                                                                                    |

| 2014-03-21 15:11:21,329 [Th 00000140] INFO OnGuardPlugin.InterfaceManager - HandleifUp: Notify interface up. Waiting for user action Local Area<br>Connection.                                       |
|----------------------------------------------------------------------------------------------------|
| 2014-03-21 15:12:20,910 [Th 5236:3988] INFO_OnGuardPlugin.NetworkInterfaceActionListener - SetUserAuthInfo: User auth info available for Local Area Connection Username=                             |
| 1                                                                                                    |
| 2014-03-21 15:12:20,918 [Th 00000140] DEBUG OnGuardPlugin.AgentController - HandleUserCredentials: <b>Handling User Credentials for Local Area</b><br>Connection                                     |
| 2014-03-21 15:12:20,919 [Th 00000140] INFO_OnGuardPlugin.InterfaceManager - SetState: Moving from LOGGED_OUT (4) to<br>AUTH_SERVER_DISCOVERY (1) after 70 seconds                                    |
| 1                                                                                                    |
| 2014-03-21 15:12:20,957 [Th 00000140] DEBUG OnGuardPlugin.InterfaceManager - PickAuthServer: Current domain=default Auth server=10.17.4.234                                                          |
| 2014-03-21 15:12:20,961 [Th 00000140] INFO_OnGuardPlugin.InterfaceManager - SetState: Moving from AUTH_SERVER_DISCOVERY (1) to<br>WAIT_FOR_CREDENTIALS (2) after 0 seconds                           |
| 2014-03-21 15:12:20,961 [Th 00000140] INFO_OnGuardPlugin.InterfaceManager - <b>DoWaitForAuthCredentials: Only health checks required for Local</b> Area Connection                                   |
| I                                                                                                    |
| 2014-03-21 15:12:20,963 [Th 00000140] DEBUG OnGuardPlugin.MessageRequestDispatcher - SendMessage:Encoded message =<br>45:{"id":104,"name":" <b>CollectHealthDataRequest</b> "}                       |
| 2014-03-21 15:12:20,964 [Th 00000140] DEBUG OnGuardPlugin.MessageRequestDispatcher - WaitForResponse: Wait for response for<br>request= <b>CollectHealthDataRequest</b> Timeout value (ms) - 1200000 |
| 1                                                                                                    |

2014-03-21 15:12:23,153 [Th 00000d2c] DEBUG OnGuardPlugin.ConnectionReader - Read Data = 72:{"content":{"status":true},"id":104,"name":"**CollectHealthDataResponse**"}

| 関 ClearPa         | assOnl | Guard     | _0.log (207.9 )       | (B) - Bar      | ztail                                                                                                    |            |
|-------------------|--------|-----------|-----------------------|----------------|----------------------------------------------------------------------------------------------------|------------|
| <u>File E</u> dit | View   | Prefe     | rences <u>H</u> elp   |                |                                                                                                    |            |
| ൙ Open            | 🌽 Hi   | ighlighti | ng 🔲 Follo <u>w</u> T | ail ANSI       | C:\Users\Deepak\AppData\Roaming\Aruba Networks\ClearPassDnGuard\ClearPassDnGuard_0.log (207.9 KB)                            |            |
| winagent          | 0 log  |           |                       | ,<br>ard 0.loc |                                                                                                    | ×          |
| 11:09             | 757    | LTP.      | 000001401             | TNEO           | DurdiardBlugin InterfaceManagar - HandleNcOn: NoOn bandling in state=MITH COMPLETE (3) (Seconds in this state=225) for Local |            |
| 0 11:10           | .572   | [Th       | 5236:39881            | I INFO         | OndurardPlugin. MetworkInterfaceActionListener - Logout: Logout. Logout. Logout. Logout. Logout. Logout. Logout.             |            |
| 0                 | ,      |           |                       | ,              |                                                                                                    |            |
| 11:10,            | ,577   | [Th       | 00000140]             | INFO           | OnGuardPlugin.InterfaceManager - HandleLogout: Got Logout in state=AUTH_COMPLETE (3) for Local Area Connection               |            |
| 11:10,            | ,577   | [Th       | 00000140]             | INFO           | OnGuardPlugin.InterfaceManager - SetState: Moving from AUTH_COMPLETE (3) to LOGGED_OUT (4) after 225 seconds                 |            |
| 11:16             | .592   | [ Th      | 000001401             | DEBUG          | OnGuardPlugin.InterfaceManager - DoLogout: Logout not supported or did not work. Trying bounce Logal Area Connection         |            |
| 0 11:16           | , 593  | [Th       | 00000140]             | DEBUG          | OnGuardPlugin.MessageRequestDispatcher - SendMessage:Encoded message = 87:("content":("iName":"Local Area Connection"),"id   | <b>"</b> : |
| ◊ 11:16,          | ,593   | [Th       | 00000140]             | DEBUG          | OnGuardPlugin.MessageRequestDispatcher - WaitForResponse: Wait for response for request=BounceInterfaceRequest Timeout valu  | e          |
| 11:17,     1      | ,050   | [Th       | 00000d2c]             | DEBUG          | OnGuardPlugin.ConnectionReader - Read Data = 187:("content":("displayName":"Local Area Connection","ifName":"Local Area Con  | ne         |
|                   | ,052   | [Th       | 00000d2c]             | DEBUG          | OnGuardPlugin.AgentController - InterfaceDown: InterfaceDown message received from backend server for Local Area Connection  | _          |
| 0 11.21           | ,105   | [ ] ]     | 000000203             | DEDUG          | onduartrugin.connectionneauer - neau pata - 05.; content :; status :tue;; iu :tr; name : bouncerneertacenesponse ;           | -          |
| 11:21,            | ,248   | [Th       | 00000d2c]             | DEBUG          | JsonWrapper.Netstrings - Extracted Netstrings message = ("content":("displayName":"Local &rea Connection","ifName":"Local &  | re         |
| •                 |        |           |                       |                |                                                                                                    | _          |
| ° 11:21,          | ,251   | [Th       | 00000d2cj             | DEBUG          | OnGuardPlugin.AgentController - InterfaceUp: InterfaceUp message received from backend server for Local Area Connection      | _          |
| 0 11:21           | .328   | ſTh       | 000001401             | DEBUG          | OnGuardPlugin,AgentController - HandleIfUp: New Interface Up = IfName=Local Area Connection IfType=WIRED DisplayName=Local   | Ar         |
| 0 11:21           | ,328   | [Th       | 00000140]             | INFO           | OnGuardPlugin.InterfaceManager - HandleIfUp: Got IfUp in state=LOGGED_OUT (4)                                                |            |
| •                 |        |           |                       |                |                                                                                                    |            |
| 0 11:21,          | ,329   | [Th       | 00000140]             | INFO           | OnGuardPlugin.InterfaceManager - HandleIfUp: Notify interface up. Waiting for user action Local Area Connection              |            |
| 12:20.            | .910   | ſTh       | 5236:39881            | I INFO         | OnGuardPlugin.NetworkInterfaceActionListener - SetUserAuthInfo: User auth info available for Local Area Connection Usernam   | e=         |
| 0                 | ,      |           |                       | ,              |                                                                                                    |            |
|                   | ,918   | [Th       | 00000140]             | DEBUG          | OnGuardPlugin.AgentController - HandleUserCredentials: Handling User Credentials for Local Area Connection                   |            |
|                   | ,919   | [Th       | 00000140]             | INFO           | OnGuardPlugin.InterfaceManager - SetState: Moving from LOGGED_OUT (4) to AUTH_SERVER_DISCOVERY (1) after 70 seconds          | - 1        |
| 0 12:20.          | ,957   | ſTh       | 000001401             | DEBUG          | OnGuardPlugin.InterfaceManager - PickAuthServer: Current domain=default Auth server=10.17.4.234                              |            |
| 0 12:20           | ,961   | [Th       | 00000140]             | INFO           | OnGuardPlugin.InterfaceManager - DoAuthServerDiscovery: Using auth server= 10.17.4.234 for Local Area Connection             |            |
| ♦ 12:20,          | ,961   | [Th       | 00000140]             | INFO           | OnGuardPlugin.InterfaceManager - SetState: Moving from AUTH_SERVER_DISCOVERY (1) to WAIT_FOR_CREDENTIALS (2) after 0 second  | 8          |
| 0 12:20,          | ,961   | [Th       | 00000140]             | INFO           | OnGuardPlugin.InterfaceManager - DoWaitForAuthCredentials: Only health checks required for Local Area Connection             |            |
| • 12:20           | .963   | [Th       | 000001401             | DEBUG          | OnGuardPlugin MessagePermestDisnatcher - SendMessage:Encoded message = 45.("id":104."name":"CollectHealthDataPermest")       | -          |
| ◊ 12:20           | ,964   | [Th       | 00000140]             | DEBUG          | OnGuardPlugin.MessageRequestDispatcher - WaitForResponse: Wait for response for request=CollectHealthDataRequest Timeout va  | 10         |
|                   |        |           |                       |                |                                                                                                    |            |
| • <u>12:23</u>    | ,153   | [Th       | 00000d2c]             | DEBUG          | OnGuardPlugin.ConnectionReader - Read Data = 72:("content":("status":true),"id":104,"name":"CollectHealthDataResponse")      |            |
|                   |        |           |                       |                |                                                                                                    |            |
| •                 |        |           |                       |                |                                                                                                    |            |
| •                 |        |           |                       |                |                                                                                                    | _          |
|                   |        |           |                       |                |                                                                                                    | 1 1        |

After health checks are done, the Network Interface is moved to an AUTH\_COMPLETE state.

### **OnGuard Plugin Logs (Moved to AUTH\_COMPLETE state after Health Checks):**

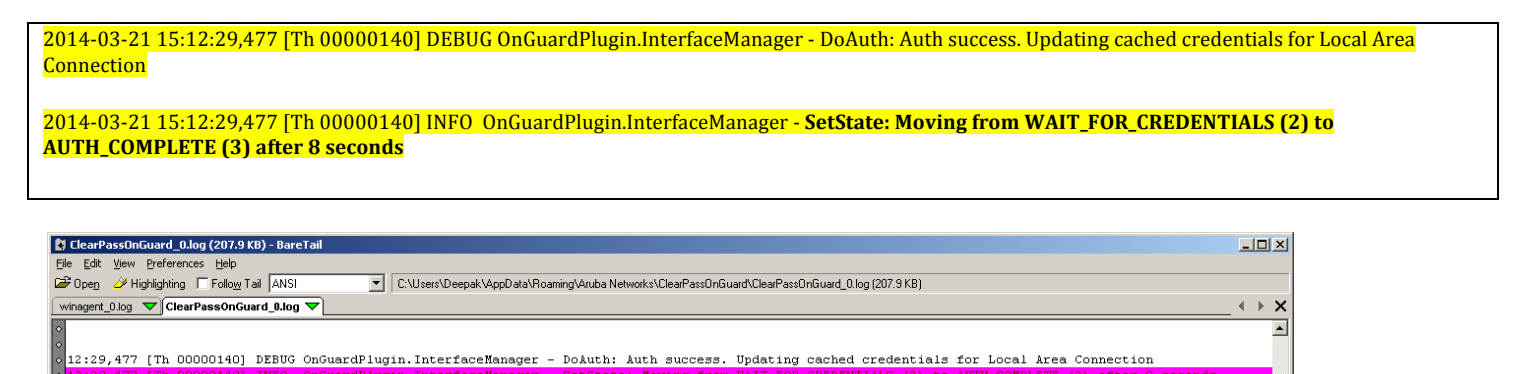

If OnGuard is running in an Auth+Health mode then OnGuard will wait for a user to click on the Login button to start a new session. When a user clicks on the Login button and enters there credentials, the Network Interface is moved from a LOGGED\_OUT to AUTH\_SERVER\_DISCOVERY state.

# OnGuard Plugin Logs (Logout in Auth+Health Mode):

| 2014-03-21 13:47:47,016 [Th 00001504] INFO_OnGuardPlugin.InterfaceManager - HandleNoOp: NoOp handling in state= <b>AUTH_COMPLETE</b> (3) (Seconds in this state=25) for Local Area Connection                                                                                                    |
|----------------------------------------------------------------------------------------------------|
| 2014-03-21 13:47:48,215 [Th 5556:5108] INFO OnGuardPlugin.NetworkInterfaceActionListener - Logout: Logout requested Local Area Connection                                                                                                    |
| I construction of the second second se |
| 2014-03-21 13:47:48,217 [Th 00001504] INFO_OnGuardPlugin.InterfaceManager - HandleLogout: Got Logout in state=AUTH_COMPLETE (3) for Local<br>Area Connection                                                                                                    |
| 2014-03-21 13:47:48,217 [Th 00001504] INFO_OnGuardPlugin.InterfaceManager - SetState: Moving from AUTH_COMPLETE (3) to LOGGED_OUT (4) after 26 seconds                                                                                                    |
|                                                                                                    |
| 2014-03-21 13:47:54,234 [Th 00001504] DEBUG OnGuardPlugin.InterfaceManager - DoLogout: Logout not supported or did not work. Trying bounce<br>Local Area Connection                                                                                                    |
| 2014-03-21 13:47:54,234 [Th 00001504] DEBUG OnGuardPlugin.MessageRequestDispatcher - SendMessage:Encoded message =<br>87:{"content":{"ifName":"Local Area Connection"},"id":32,"name":" <b>BounceInterfaceRequest</b> "}                                                                                                    |
| 2014-03-21 13:47:54,235 [Th 00001504] DEBUG OnGuardPlugin.MessageRequestDispatcher - WaitForResponse: Wait for response for<br>request= <b>BounceInterfaceRequest</b> Timeout value (ms) - 180000                                                                                                    |
| 2014-03-21 13:47:55,546 [Th 000016b8] DEBUG OnGuardPlugin.ConnectionReader - Read Data = 187:{"content":{"displayName <b>": "Local Area</b><br><b>Connection"</b> ,"ifName":"Local Area Connection", "ifType":"WIRED","ipAddress":"10.20.23.123"<br>,"macAddress":"001d09cca2bc"},"id":5,"name":" <b>InterfaceDown</b> "}                                                                                                    |
|                                                                                                    |
| 2014-03-21 13:47:55,552 [Th 000016b8] DEBUG OnGuardPlugin.AgentController - InterfaceDown: InterfaceDown message received from backend<br>server for Local Area Connection                                                                                                    |
|                                                                                                    |
| 2014-03-21 13:48:07,365 [Th 000016b8] DEBUG OnGuardPlugin.ConnectionReader - Read Data =<br>69:{"content":{"status":true},"id":32,"name":" <b>BounceInterfaceResponse</b> "}                                                                                                    |
|                                                                                                    |
| 2014-03-21 13:48:07,450 [Th 00001504] INFO OnGuardPlugin.InterfaceManager - PerformLoggedOutStateChecks: Determine auth server in logged out state<br>Local Area Connection                                                                                                    |
|                                                                                                    |
| 2014-03-21 13:48:07,642 [Th 000016b8] DEBUG OnGuardPlugin.ConnectionReader - Read Data = 185:{"content":{"displayName": <b>"Local Area</b><br>Connection","ifName":"Local Area Connection","ifType":"WIRED", "ipAddress":"10.20.23.123", "macAddress":"001d09cca2bc"},"id":9,"name":"InterfaceUp"}                                                                                                    |
|                                                                                                    |
| 2014-03-21 13:48:07,683 [Th 000016b8] DEBUG OnGuardPlugin.AgentController - InterfaceUp: InterfaceUp message received from backend server for<br>Local Area Connection                                                                                                    |
|                                                                                                    |
| 2014-03-21 13:48:07,710 [Th 00001504] DEBUG OnGuardPlugin.AgentController - HandleIfUp: <b>New Interface Up = IfName=Local Area Connection</b><br>IfType=WIRED DisplayName=Local Area Connection MAC=001d09cca2bc IP=10.20.23.123                                                                                                    |
| 2014-03-21 13:48:07.710 [Th 00001504] INFO_OnGuardPlugin.InterfaceManager - HandlelfUp: Got IfUp in state=LOGGED_OUT (4)                                                                                                    |

Aruba Networks

| 2014-03-21 13:48:07,711 [Th 00001504] INFO OnGuardPlugin.InterfaceManager - HandlelfUp: Notify interface up. Waiting for user action                              | n Local Area                |
|----------------------------------------------------------------------------------------------------|-----------------------------|
| 2014-03-21 13:48:07,711 [Th 00001504] INFO_OnGuardPlugin.InterfaceManager - PerformLoggedOutStateChecks: Determine auth server in Local Area Connection           | n logged out state          |
| 1                                                                                                    |                             |
| 2014-03-21 13:48:07,891 [Th 00001504] DEBUG OnGuardPlugin.InterfaceManager - PickAuthServer: Current domain=default Auth serv                                     | <mark>er=10.17.4.234</mark> |
| 2014-03-21 13:48:17,959 [Th 00001504] INFO OnGuardPlugin.InterfaceManager - HandleNoOp: NoOp handling in state=LOGGED_OUT (4)                                     | (Seconds in this            |
| state=29) for Local Area Connection                                                                                                    |                             |
| * 2014-03-21 13:48:57,591 [Th 55 <mark>56:5108] INFO OnGuardPlugin.NetworkInterfaceActionListener - SetUserAuthInfo: User auth info availa</mark>                 | ble for Local               |
| Area Connection Username=dj                                                                                                    |                             |
| -<br>2014-03-21 13:48:57,598 [Th 00001504] DEBUG OnGuardPlugin.AgentController - HandleUserCredentials: Handling User Credentials for<br>Connection               | <mark>or Local Area</mark>  |
| 2014-03-21 13:48:57,599 [Th 00001504] INFO_OnGuardPlugin.InterfaceManager - SetState: Moving from LOGGED_OUT (4) to<br>AUTH_SERVER_DISCOVERY (1) after 69 seconds |                             |
| 2014-03-21 13:48:57,648 [Th 00001504] DEBUG OnGuardPlugin.InterfaceManager - PickAuthServer: Current domain=default Auth serv                                     | <mark>er=10.17.4.234</mark> |
| 2014 02 21 12:49:57 651 FTb 000015041 DEPLIC On Guard Divin Massage Dequest Dispetshor Sand Massage Encoded message -                                             |                             |
| 4:{"id":84,"name":"CollectHealthDataRequest"}                                                                                                    |                             |
| 2014 02 24 12 40 57 604 [Th 000016b0] DEBUG On Guard Dhuain Connection Product Product Product                                                                    |                             |
| 71:{"content":{"status":true},"id":84,"name":" <b>CollectHealthDataResponse</b> "}                                                                                |                             |

| 🛃 Clear                                                                                    | PassOnG                                              | iuard_0.log (151.)                                       | 9 KB) - I                            | BareTail                                         |                               |                                                                                                    | _ 8 ×                           |
|--------------------------------------------------------------------------------------------|------------------------------------------------------|----------------------------------------------------------|--------------------------------------|--------------------------------------------------|-------------------------------|----------------------------------------------------------------------------------------------------|---------------------------------|
| <u>Eile E</u> dit                                                                          | t <u>V</u> iew                                       | Preferences Help                                         |                                      |                                                  |                               |                                                                                                    |                                 |
| ൙ Open                                                                                     | y 🌽 Hig                                              | hlighting 🔲 Follow                                       | yTail 🗛                              | NSI                                              | - C                           | 2: Wisers/Deepak/AppData/Roaming/Aruba Networks/ClearPassOnGuard/ClearPassOnGuard_O.log (151.9 KB)                                                                                                    |                                 |
| winagen                                                                                    | t_0.log 🏾                                            | ClearPassOn                                              | Guard_0                              | .log 🔻                                           |                               |                                                                                                    | < > ×                           |
| ∘<br>∘2014<br>∘2014                                                                        | -03-21<br>-03-21                                     | 13:47:47,01<br>13:47:48,21                               | .6 [Th<br>.5 [Th                     | 00001504]<br>5556:5108                           | INFO<br>] INFO                | OnGuardPlugin.InterfaceManager - HandleNoOp: NoOp handling in state=AUTH_COMPLETE (3) (Seconds in this state<br>O OnGuardPlugin.NetworkInterfaceActionListener - Logout: Logout requested Local Area Connection                                                                                                    | ±=25)                           |
| <ul> <li>○ .</li> <li>○ 2014</li> <li>○ 2014</li> <li>○ .</li> </ul>                       | -03-21<br><mark>-03-21</mark>                        | 13:47:48,21<br>13:47:48,21                               | .7 [Th<br>.7 [Th                     | 00001504]<br>00001504]                           | INFO<br>INFO                  | OnGuardPlugin.InterfaceManager - HandleLogout: Got Logout in state=AUTH_COMPLETE (3) for Local Area Connecti<br>OnGuardPlugin.InterfaceManager - SetState: Moving from AUTH_COMPLETE (3) to LOGGED_OUT (4) after 26 seconds                                                                                                    | lon                             |
| <ul> <li>◇ 2014</li> <li>◇ 2014</li> <li>◇ 2014</li> <li>◇ 2014</li> </ul>                 | -03-21<br>-03-21<br>-03-21<br>-03-21                 | 13:47:54,23<br>13:47:54,23<br>13:47:54,23<br>13:47:55,54 | 4 [Th<br>4 [Th<br>5 [Th<br>6 [Th     | 00001504]<br>00001504]<br>00001504]<br>000016b8] | DEBUG<br>DEBUG<br>DEBUG       | <sup>1</sup> OnGuardPlugin.InterfaceManager - DoLogout: Logout not supported or did not work. Trying bounce Local Area Co<br><sup>1</sup> OnGuardPlugin.MessageRequestDispatcher - SendHessage:Encoded message = 07:("content":("iNmam":"Local Area C<br><sup>2</sup> OnGuardPlugin.MessageRequestDispatcher - WaitForResponse: Wait for response for request=BounceInterfaceReque<br><sup>2</sup> OnGuardPlugin.ConnectionReader - Read Data = 167:("content":("displayName":"Local Area Connection","ifName" | onnec<br>Conne<br>Est T<br>"Loc |
| <ul> <li>○ 2014</li> <li>○ 2014</li> <li>○ 2014</li> </ul>                                 | -03-21<br>-03-21                                     | 13:47:55,55<br>13:48:07,36                               | 2 [Th<br>5 [Th                       | 000016b8]                                        | DEBUG                         | ; OnGuardPlugin.AgentController - InterfaceDown: InterfaceDown message received from backend server for Local<br>5 OnGuardPlugin.ConnectionReader - Read Data = 69:("content":("status":true),"id":32,"name":"BounceInterfaceRe                                                                                                    | Ares<br>Espor                   |
| ∘.<br>∘2014<br>∘                                                                           | -03-21                                               | 13:48:07,45                                              | 0 [Th                                | 00001504]                                        | INFO                          | OnGuardPlugin.InterfaceManager - PerformLoggedOutStateChecks: Determine auth server in logged out state Loca                                                                                                    | al Ar                           |
|                                                                                            | -03-21                                               | 13:48:07,64                                              | 2 [Th                                | 000016b8]                                        | DEBUG                         | j OnGuardPlugin.ConnectionReader - Read Data = 185:("content":("displayName":"Local &rea Connection","ifName":                                                                                                    | "Loc                            |
|                                                                                            | -03-21                                               | 13:48:07,68                                              | 3 [Th                                | 000016b8]                                        | DEBUG                         | ) OnGuardPlugin.AgentController - InterfaceUp: InterfaceUp message received from backend server for Local Area                                                                                                    | a Cor                           |
| <ul> <li>○ 2014</li> <li>○ 2014</li> <li>○ 2014</li> <li>○ 2014</li> <li>○ 2014</li> </ul> | -03-21<br>-03-21<br>-03-21<br>-03-21                 | 13:48:07,71<br>13:48:07,71<br>13:48:07,71<br>13:48:07,71 | .0 [Th<br>.0 [Th<br>.1 [Th<br>.1 [Th | 00001504]<br>00001504]<br>00001504]<br>00001504] | DEBUG<br>INFO<br>INFO<br>INFO | ; OnGuardPlugin.AgentController - HandleIfUp: New Interface Up = IfName=Local Area Connection IfType=WIRED Dis<br>OnGuardPlugin.InterfaceManager - HandleIfUp: Got IfUp in state=LOGGED_OUT (4)<br>OnGuardPlugin.InterfaceManager - HandleIfUp: Notify interface up. Waiting for user action Local Area Connect<br>OnGuardPlugin.InterfaceManager - PerformLoggedOutStateChecks: Determine auch server in logged out state Locs                                                                                | splay<br>sion                   |
| ∘.<br>∘2014                                                                                | -03-21                                               | 13:48:07,89                                              | 1 [Th                                | 00001504]                                        | DEBUG                         | 3 OnGuardPlugin.InterfaceManager - PickkuthServer: Current domain=default kuth server=10.17.4.234                                                                                                    |                                 |
| 。<br>。2014                                                                                 | -03-21                                               | 13:48:17,95                                              | 9 [Th                                | 00001504]                                        | INFO                          | OnGuardPlugin.InterfaceManager - HandleNoOp: NoOp handling in state=LOGGED_OUT (4) (Seconds in this state=29                                                                                                    | 9) fc                           |
| ∘ 2014<br>∘ .                                                                              | -03-21                                               | 13:48:57,59                                              | 1 [Th                                | 5556:5108                                        | ] INFO                        | ) OnGuardPlugin.NetworkInterfaceActionListener - SetUserAuthInfo: User auth info available for Local Area Con                                                                                                    | inect                           |
|                                                                                            | <mark>-03-21</mark><br><mark>-03-21</mark><br>-03-21 | 13:48:57,59<br>13:48:57,59<br>13:48:57,64                | 8 [Th<br>9 [Th<br>8 [Th              | 00001504]<br>00001504]<br>00001504]              | DEBUG<br>INFO<br>DEBUG        | : OnGuardPlugin.AgentController - HandleUserCredentials: Handling User Credentials for Local Area Connection<br>OnGuardPlugin.InterfaceManager - SetState: Noving from LOGGED OUT (4) to AUTH SERVER DISCOVERY (1) after 69<br>3 OnGuardPlugin.InterfaceManager - PickAuthServer: Current domain=default Auth server=10.17.4.234                                                                                                    | secc                            |
|                                                                                            | -03-21                                               | 13:48:57,65                                              | 1 [Th                                | 00001504]                                        | DEBUG                         | 00GuardPlugin.MessageRequestDispatcher - SendMessage:Encoded message = 44:("id":84,"name":"CollectHealthData                                                                                                    | aRequ                           |
| <ul> <li>≥ 2014</li> <li></li> </ul>                                                       | -03-21                                               | 13:48:57,69                                              | 4 [Th                                | 000016b8]                                        | DEBUG                         | 5 OnGuardPlugin.ConnectionReader - Read Data = 71:("content":("status":true),"id":84,"name":"CollectHealthData                                                                                                    | iResp<br>_1                     |
| 4                                                                                          |                                                      |                                                          |                                      |                                                  |                               |                                                                                                    |                                 |

After the health checks are done, the Network Interface is moved from an AUTH\_SERVER\_DISCOVERY to an AUTH\_COMPLETE state.

#### **OnGuard Plugin Logs (Moved from AUTH\_SERVER\_DISCOVERY to AUTH\_COMPLETE state):**

| 2014-03-21 13:49:03,963 [Th 00001504] DEBUG OnGuardPlugin.InterfaceManager - DoAuth: Auth success. Updating cached credentials for Connection                                                                                                    | • Local Area      |  |  |  |  |  |
|----------------------------------------------------------------------------------------------------|-------------------|--|--|--|--|--|
| 2014-03-21 13:49:03,964 [Th 00001504] INFO_OnGuardPlugin.InterfaceManager - SetState: Moving from AUTH_SERVER_DISCOVERY (1) to<br>AUTH_COMPLETE (3) after 6 seconds                                                                                                    |                   |  |  |  |  |  |
| 2014-03-21 13:49:03,964 [Th 00001504] INFO OnGuardPlugin.AgentController - SetCachedCredentials: Setting cache user credentials dj for<br>Area Connection                                                                                                    | r interface=Local |  |  |  |  |  |
|                                                                                                    |                   |  |  |  |  |  |
| ClearPassOnGuard_0.00g (151.9 KB) - BareTail                                                                                                    |                   |  |  |  |  |  |
|                                                                                                    |                   |  |  |  |  |  |
|                                                                                                    |                   |  |  |  |  |  |
| <pre>vingerLDBg v LearressonGuard_LDBg v LearressonGuard_LDBg v Lear</pre> |                   |  |  |  |  |  |

**OnGuard Agent** bounces Network Interface after a specific interval; if it remains in a LOGGED\_OUT state i.e. user does not click on Login button. This interval is either 5 minutes (default value) or the value of "Delay to bounce after Logout (in minutes)" in Global Agent Settings parameter, if configured.

Aruba Networks

# Backend Service Logs (Bounce Network Interface After Logout):

| 2014-03-21 15:56:34,687 [Th 000001F4] DEBUG WinAgent.WinAgentNetworkProcessor - TimerCompletionEv: Received TimerCompletionEv with id=0                                                                                                    |
|----------------------------------------------------------------------------------------------------|
| 2014-03-21 15:56:34,687 [Th 000001F4] INFO_WinAgent.WinAgentNetworkProcessor - CWinAgentNetworkProcessor::BounceInterface() IfName=Local<br>Area Connection                                                                                                    |
| I construction of the second second                                                                                                    |
| 2014-03-21 15:56:34,779 [Th 000001F4] INFO WinAgent.WinAgentNetworkControl - Disabling the Network interface Local Area Connection                                                                                                    |
| 2014-03-21 15:56:34,826 [Th 000001E8] INFO WinAgent.WinAgentNetworkProcessor - Run: Network Interface Change event signalled                                                                                                    |
| 2014-03-21 15:56:34,829 [Th 000001E8] INFO_WinAgent.WinAgentNetworkProcessor - Mismatch in the number of interfaces. <b>Previous num</b><br>interfaces=1 Current num interfaces=0                                                                                                    |
| 2014-03-21 15:56:34,829 [Th 000001E8] WARN_WinAgent.WinAgentNetworkProcessor - The interface information has changed. Following interface<br>information, ip={10.20.23.123} mac={00:1d:09:cc:a2:bc} can't be found                                                                                                    |
| 2014-03-21 15:56:35,336 [Th 000001F4] INFO_WinAgent.WinAgentNetworkControl - Successfully disabled(BOUNCE) the Network interface Local Area<br>Connection                                                                                                    |
| 2014-03-21 15:56:37,338 [Th 000001F4] INFO WinAgent.WinAgentNetworkControl - Enabling the Network interface Local Area Connection                                                                                                    |
| 2014-03-21 15:56:39,611 [Th 000001F4] INFO_WinAgent.WinAgentNetworkControl - Successfully enabled(BOUNCE) the Network interface Local Area<br>Connection                                                                                                    |
|                                                                                                    |
| 2014-03-21 15:56:39,821 [Th 000001E8] INFO_WinAgent.WinAgentNetworkProcessor - Mismatch in the number of interfaces. Previous num interfaces=1                                                                                                    |
| 2014-03-21 15:56:39,821 [Th 000001E8] INFO WinAgent.WinAgentNetworkProcessor - Mismatch in the number of interfaces. Previous num<br>interfaces=0 Current num interfaces=1<br>2014-03-21 15:56:39,821 [Th 000001E8] WARN WinAgent.WinAgentNetworkProcessor - The interface information has changed. Detected new network<br>interface; ip={10.20.23.123} mac={00:1d:09:cc:a2:bc}                                                                                                    |
| 2014-03-21 15:56:39,821 [Th 000001E8] INFO WinAgent.WinAgentNetworkProcessor - Mismatch in the number of interfaces. Previous num<br>interfaces=0 Current num interfaces=1<br>2014-03-21 15:56:39,821 [Th 000001E8] WARN WinAgent.WinAgentNetworkProcessor - The interface information has changed. Detected new network<br>interface; ip={10.20.23.123} mac={00:1d:09:cc:a2:bc}<br>Cf winagent_0.log (16:MB)-BareTall                                                                                                    |
| 2014-03-21 15:56:39,821 [Th 000001E8] INFO WinAgent.WinAgentNetworkProcessor - Mismatch in the number of interfaces. Previous num<br>interfaces=0 Current num interfaces=1<br>2014-03-21 15:56:39,821 [Th 000001E8] WARN WinAgent.WinAgentNetworkProcessor - The interface information has changed. Detected new network<br>interface; ip={10.20.23.123} mac={00:1d:09:cc:a2:bc}<br>© uningent_0.log (1.6 MB)-BareTail<br>Detected yow Preferences Hep<br>Detected yow Preferences Hep<br>Detected new Networks/DeerPassOnGuardwinagent_0.log (1.6 MB)                                                                                                    |
| 2014-03-21 15:56:39,821 [Th 000001E8] INFO WinAgent.WinAgentNetworkProcessor - Mismatch in the number of interfaces. Previous num<br>interfaces=0 Current num interfaces=1<br>2014-03-21 15:56:39,821 [Th 000001E8] WARN WinAgent.WinAgentNetworkProcessor - The interface information has changed. Detected new network<br>interface; ip={10.20.23.123} mac={00:1d:09:cc:a2:bc}                                                                                                    |
| 2014-03-21 15:56:39,821 [Th 000001E8] INFO WinAgent.WinAgentNetworkProcessor - Mismatch in the number of interfaces. Previous num<br>interfaces=0 Current num interfaces=1<br>2014-03-21 15:56:39,821 [Th 000001E8] WARN WinAgent.WinAgentNetworkProcessor - The interface information has changed. Detected new network<br>interface; ip={10.20.23.123} mac={00:1d:09:cc:a2:bc}                                                                                                    |
| 2014-03-21 15:56:39,821 [Th 000001E8] INFO WinAgent.WinAgentNetworkProcessor - Mismatch in the number of interfaces. Previous num<br>interfaces=0[Current num interfaces=1<br>2014-03-21 15:56:39,821 [Th 000001E8] WARN WinAgent.WinAgentNetworkProcessor - The interface information has changed. Detected new network<br>interface; ip={10.20.23.123} mac={00:1d:09:cc:a2:bc}                                                                                                    |
| 2014-03-21 15:56:39,821 [Th 000001E8] INFO WinAgent.WinAgentNetworkProcessor - Mismatch in the number of interfaces. Previous num<br>interfaces=0[Current num interfaces=1<br>2014-03-21 15:56:39,821 [Th 000001E8] WARN WinAgent.WinAgentNetworkProcessor - The interface information has changed. Detected new network<br>interface; ip={10.20.23.123} mac={00:1d:09:cc:a2:bc}                                                                                                    |
| 2014-03-21 15:56:39,821 [Th 000001E8] INFO WinAgent.WinAgentNetworkProcessor - Mismatch in the number of interfaces. Previous num<br>interfaces=0]Current num interfaces=1<br>2014-03-21 15:56:39,821 [Th 000001E8] WARN WinAgent.WinAgentNetworkProcessor - The interface information has changed. Detected new network<br>interface; ip={10.20.23.123} mac={00:1d:09:cc:a2:bc}                                                                                                    |
| 2014-03-21 15:56:39,821 [Th 000001E8] INFO WinAgent.WinAgentNetworkProcessor - Mismatch in the number of interfaces. Previous num<br>interfaces=0[Current num interfaces=1<br>2014-03-21 15:56:39,821 [Th 000001E8] WARN WinAgent.WinAgentNetworkProcessor - The interface information has changed. Detected new network<br>interface; ip={10.20.23.123}[mac={00:1d:09:cc:a2:bc}]                                                                                                    |
| 2014-03-21 15:56:39,821 [Th 000001E8] INFO WinAgent.WinAgentNetworkProcessor - Mismatch in the number of interfaces. Previous num<br>interfaces=0[Current num interfaces=1<br>2014-03-21 15:56:39,821 [Th 000001E8] WARN WinAgentWinAgentNetworkProcessor - The interface information has changed. Detected new network<br>interface; ip={10.20.23.123}[mac={00:1d:09:cc:a2:bc}                                                                                                    |
| 2014-03-21 15:56:39,821 [Th 000001E8] INFO WinAgent.WinAgent.WinAgentNetworkProcessor - Mismatch in the number of interfaces. Previous num interfaces=0]Current num interfaces=1 2014-03-21 15:56:39,821 [Th 000001E8] WARN WinAgent.WinAgentNetworkProcessor - The interface information has changed. Detected new network interface; ip={10.20.23.123} mac={00:1d:09:ccca2:bc}} <pre> ************************************</pre>                                                                                                    |
| 2014-03-21 15:56:39,821 [Th 000001E8] INFO WinAgent.WinAgent.WinAgent.WerkProcessor - Mismatch in the number of interfaces. Previous num interfaces=0 Current num interfaces=1 2014-03-21 15:56:39,821 [Th 000001E8] WARN WinAgent.WinAgent.WinAgent.WerkProcessor - The interface information has changed. Detected new network interface: ip={10.20.23.123}]mac={00:1d:09:cc:a2:bc}  2014-03-21 15:56:39,821 [Th 000001E8] WARN WinAgent.WinAgent.WinAgent.WerkProcessor - The interface information has changed. Detected new network interface: ip={10.20.23.123}]mac={00:1d:09:cc:a2:bc}  2014-03-21 15:56:39,821 [Th 000001E8] WARN WinAgent.WinAgent.WinAgent.WinAgent.WinAgent.WinAgent.WinAgent.WinAgent.WinAgent.WinAgent.WinAgent.WinAgent.WinAgent.WinAgent.WinAgent.WinAgent.WinAgent.WinAgent.WinAgent.WinAgent.WinAgent.WinAgent.WinAgent.WinAgent.VinAgent.VinAgent.VinAge |

## Quit

When a user quits the **OnGuard Agent**, **OnGuard Agent** starts a timer to bounce the interface after a default 5 minutes or "Delay to bounce after Logout (in minutes)" value.

## **Backend Service Logs (Bounce Network Interface After Quit):**

| 2014-03-21 16:15:44,699 [Th 000013f4 Evt 050F9218] DEBUG WinAgent.WinAGentReadEvHandler - Read data =                                                                                                    |
|----------------------------------------------------------------------------------------------------|
| oz. ( content . ( interfacebounceberay .), now haiser, no .20, name . bouncebranageu ;                                                                                                    |
|                                                                                                    |
| 2014-03-21 16:15:44,702 [Th 000013f4 Evt 050F9218] INFO_WinAgent.BounceManagedMessageHandler - BounceManaged::now=false, initiating the Bounce of Managed interfaces later.                                                                                  |
| 2014-03-21 16:15:44,702 [Th 000013f4 Evt 050F9218] DEBUG WinAgent.BounceManagedMessageHandler - BounceManaged::interfaceBounceDelay - 3                                                                                                    |
|                                                                                                    |
| 2014-03-21 16:16:10,828 [Th 000013f4 Evt 050FA1D8] INFO_WinAgent.WinAGentReadEvHandler - <b>Bouncing the managed network interfaces for</b><br>ConnId=1                                                                                                    |
| 2014-03-21 16:16:10,828 [Th 000013f4 Evt 050FA1D8] DEBUG WinAgent.WinAgentNetworkProcessor - Processing the disconnect for connectionId=1                                                                                                    |
| 2014-03-21 16:16:10,828 [Th 000013f4 Evt 050FA1D8] DEBUG WinAgent.WinAgentDisconnectHandler - Starting timer id=0 for 180000 msecs                                                                                                    |
| 2014-03-21 16:16:10,829 [Th 000013f4 Evt 050FA1D8] DEBUG WinAgent.WinAgentNetworkProcessor - Started the NetworkDisconnect timer with id=0<br>for 180 secs                                                                                                   |
|                                                                                                    |
| 2014-03-21 16:19:10,829 [Th 000001F8] DEBUG WinAgent.WinAgentNetworkProcessor - TimerCompletionEv: Received TimerCompletionEv with id=0                                                                                                    |
| 2014-03-21 16:19:10,830 [Th 000001F8] INFO_WinAgent.WinAgentNetworkProcessor - CWinAgentNetworkProcessor:: <b>BounceInterface() IfName=Local</b><br>Area Connection                                                                                          |
|                                                                                                    |
| 2014-03-21 16:19:10,935 [Th 000001F8] INFO WinAgent.WinAgentNetworkControl - Disabling the Network interface Local Area Connection                                                                                                    |
|                                                                                                    |
| 2014-03-21 16:19:11,023 [Th 000001EC] INFO_WinAgent.WinAgentNetworkProcessor - Mismatch in the number of interfaces. Previous <b>num</b><br>interfaces=1 Current num interfaces=0                                                                            |
|                                                                                                    |
| 2014-03-21 16:19:11,024 [Th 000001EC] WARN_WinAgent.WinAgentNetworkProcessor - The interface information has changed. Following interface information has changed. Following interface information, ip={10.20.23.123} mac={00:1d:09:cc:a2:bc} can't be found |
|                                                                                                    |
| 2014-03-21 16:19:11,481 [Th 000001F8] INFO_WinAgent.WinAgentNetworkControl - Successfully disabled(BOUNCE) the Network interface Local Area<br>Connection                                                                                                    |
| 2014-03-21 16:19:13,481 [Th 000001F8] INFO WinAgent.WinAgentNetworkControl - Enabling the Network interface Local Area Connection                                                                                                    |
| 2014-03-21 16:19:15,510 [Th 000001F8] INFO WinAgent.WinAgentNetworkControl - Successfully enabled (BOUNCE) the Network interface Local Area Connection                                                                                                    |

2014-03-21 16:19:15,776 [Th 000001EC] INFO WinAgent.WinAgentNetworkProcessor - Possible change in the network configuration

2014-03-21 16:19:15,776 [Th 000001EC] INFO WinAgent.WinAgentNetworkProcessor - Mismatch in the number of interfaces. Previous num interfaces=0|Current num interfaces=1

2014-03-21 16:19:15,777 [Th 000001EC] WARN WinAgent.WinAgentNetworkProcessor - The interface information has changed. Detected new network interface; ip={10.20.23.123}|mac={00:1d:09:cc:a2:bc}

| 🕽 winagent_0.log (1.6 MB) - BareTail                                                                                                   | _ <b>_ _</b> ×                    |
|----------------------------------------------------------------------------------------------------|-----------------------------------|
| Elle Edit View Preferences Help                                                                                                    |                                   |
| 😂 Open 🌽 Highlighting 🔽 Follow Tail 🔼 ANSI 📃 C:\ProgramData\Aruba Networks\ClearPassOnGuard\winagen_0.log (1.6 MB)                     |                                   |
| winagent_0.log 🔻 ClearPassOnGuard_0.log 👻                                                                                              |                                   |
|                                                                                                    |                                   |
| INFO Winkgent.WinkgentDisconnectHandler - Disconnect cancel event timedout                                                             |                                   |
| DEBUG Winkgent.WinkgentNetworkProcessor - TimerCompletionEv: Received TimerCompletionEv with id=0                                      |                                   |
| <ul> <li>INFO Winkgent.WinkgentNetworkProcessor - CWinkgentNetworkProcessor::BounceInterface() IfName=Local Area Connection</li> </ul> |                                   |
|                                                                                                    |                                   |
| INFO WinAgent.WinAgentNetworkControl - Disabling the Network interface Local Area Connection                                           |                                   |
| DEBUG Winkgent.WinkgentNetworkProcessor - NetworkChangeMonitorThreadProc: Received network change notification                         |                                   |
| <ul> <li>INFO Winkgent.WinkgentNetworkProcessor - Run: Network Interface Change event signalled</li> </ul>                             |                                   |
| INFO Winkgent.WinkgentNetworkProcessor - Possible change in the network configuration                                                  |                                   |
| INFO Winkgent.WinkgentNetworkProcessor - Mismatch in the number of interfaces. Previous num interfaces=1 Current num interf            | aces=0                            |
| VARN WinAgent.WinAgentNetworkProcessor - The interface information has changed. Following interface information, ip=(10.20             | .23.123) mac=(00:1d:09:cc:a2:bc}  |
| ◇INFO WinAgent,WinAgentNetworkControl - Successfully disabled(BOUNCE) the Network interface Local Area Connection                      |                                   |
| INFO Winkgent.WinkgentNetworkControl - Enabling the Network interface Local Area Connection                                            |                                   |
| • INFO WinAgent.WinAgentNetworkControl - Successfully enabled(BOUNCE) the Network interface Local Area Connection                      |                                   |
|                                                                                                    |                                   |
| INFO WinAgent.WinAgentNetworkProcessor - Possible change in the network configuration                                                  |                                   |
| INFO Winkgent.WinkgentNetworkProcessor - Mismatch in the number of interfaces. Previous num interfaces=0 Current num interf            | aces=1                            |
| VARN WinAgent.WinAgentNetworkProcessor - The interface information has changed. Detected new network interface; ip=(10.20.             | 23.123)   mac=(00:1d:09:cc:a2:bc) |
|                                                                                                    |                                   |
|                                                                                                    | -                                 |
|                                                                                                    | P Z                               |
|                                                                                                    |                                   |

# **Third-Party Application Logs**

On Windows, **OnGuard Agent** uses the Windows Update Service for installing missing Hotfixes and Security Updates. Sometimes, the Windows Update Log file is helpful in debugging issues related to Hotfixes and Security Updates.

Location - "%SystemRoot%\WindowsUpdate.log"

Whenever **OnGuard Agent** uses Windows Update Service, it sets the ClientId as 'ClearPass **OnGuard Agent**' which can be seen in the Windows Update Log file.

## Windows Update Logs (Search Successful):

| 2014-02-21                  | 16:38:58:568      | 2280       | 9fc       | Misc             | = Process: C:\Program Files\Aruba                                              |
|-----------------------------|-------------------|------------|-----------|------------------|--------------------------------------------------------------------------------|
| <mark>Networks\Clear</mark> | PassOnGuard\Clear | PassAgent( | Controlle | <mark>exe</mark> |                                                                                |
|                             |                   |            |           |                  |                                                                                |
| 2014-02-21                  | 16:38:58:568      | 2280       | 9fc       | COMAPI           | START COMAPI: Search [ClientId = ClearPass OnGuard Agent]                      |
|                             |                   |            |           |                  |                                                                                |
| 2014-02-21                  | 16.28.58.600      | 2280       | Ofc       | COMADI           | Con SUBMITTED COMADI: Search [ClientId - ClearDass OnGuard Agent]              |
| 2014-02-21                  | 10.30.30.009      | 2200       | n         | COMALI           | Solution and a search [Chentin - Clear ass onotiand Agent]                     |
|                             |                   |            |           |                  |                                                                                |
| 2014-02-21                  | 16:38:58:610      | 1028       | 16c4      | Agent            | ** START ** Agent: Finding updates [CallerId = ClearPass OnGuard Agent]        |
|                             |                   |            |           |                  |                                                                                |
| 2014-02-21                  | 16:38:58:610      | 1028       | 16c4      | Agent            | * Online = No; Ignore download priority = No                                   |
|                             |                   |            |           |                  |                                                                                |
| 2014-02-21                  | 16.38.58.610      | 1028       | 16c4      | Agent            | * Criteria - "IsInstalled-0 and CategoryIDs contains '0fa1201d-4330-4fa8-8ae9- |
| b877473b6441'''             | 10.30.30.010      | 1020       | 1004      | Agent            |                                                                                |
| 00//4/300441                |                   |            |           |                  |                                                                                |
|                             |                   |            |           |                  |                                                                                |
| 2014-02-21                  | 16:38:58:610      | 1028       | 16c4      | Agent            | * ServiceID = {7971F918-A847-4430-9279-4A52D1EFE18D} Third party service       |
|                             |                   |            |           |                  |                                                                                |
| 2014-02-21                  | 16:38:58:610      | 1028       | 16c4      | Agent            | * Search Scope = {Machine}                                                     |
|                             |                   |            |           |                  |                                                                                |
| 2014-02-21                  | 16.40.48.426      | 1028       | 16c4      | Agent            | * Added undate (RFF25D62-3828-44FF-9860-502DC4F14C28) 104 to search            |
| rocult                      | 10.40.40.420      | 1020       | 1004      | Agent            |                                                                                |
| result                      |                   |            |           |                  |                                                                                |
|                             |                   |            |           |                  |                                                                                |
| 2014-02-21                  | 16:40:48:426      | 1028       | 16c4      | Agent            | * Added update {0D0CF44E-972C-44F3-BC97-B705E2EDD736}.201 to search            |
| result                      |                   |            |           |                  |                                                                                |
|                             |                   |            |           |                  |                                                                                |
| 2014-02-21                  | 16:40:48:426      | 1028       | 16c4      | Agent            | * Added update {D8DCB8C5-4130-4AAF-8C68-C652EAD3A7EA}.201 to search            |
| <mark>result</mark>         |                   |            |           |                  |                                                                                |
|                             |                   |            |           |                  |                                                                                |
| 2014-02-21                  | 16.40.48.426      | 1028       | 16c4      | Agent            | * Added undate /348303FC-CCBB-4FB1-88CD-191FF876FFCA) 201 to search            |
| rocult                      | 10.40.40.420      | 1020       | 1004      | Agent            |                                                                                |
| result                      |                   |            |           |                  |                                                                                |
|                             |                   | 1000       |           |                  |                                                                                |
| 2014-02-21                  | 16:40:48:427      | 1028       | 16c4      | Agent            | Update {200DFFAD-C01D-49ED-9BA4-80EC7D6EA6F0}.201 is pruned out due to         |
| potential superse           | edence            |            |           |                  |                                                                                |
|                             |                   |            |           |                  |                                                                                |
| 2014-02-21                  | 16:40:48:427      | 1028       | 16c4      | Agent            | * Added update {B5C84092-6294-4358-86EB-7D743AABD04A}.201 to search            |
| result                      |                   |            |           | U                |                                                                                |
|                             |                   |            |           |                  |                                                                                |
| 2014-02-21                  | 16.40.48.427      | 1028       | 16.4      | Agont            | Undate (406288AE 1205-40D2-8880-14D852C8280E) 201 is pruned out due to         |
| 2014-02-21                  | 10.40.40.427      | 1020       | 1004      | Agent            | opuale (49020DAI-1303-40D2-DDB)-14D032002D0B3201 is pruned out due to          |
| potential superse           |                   |            |           |                  |                                                                                |
|                             |                   |            |           |                  |                                                                                |
| 2014-02-21                  | 16:40:48:427      | 1028       | 16c4      | Agent            | * Added update {7BDE8A96-F0DA-485F-8778-F2927A2B1D2B}.201 to search            |
| result                      |                   |            |           |                  |                                                                                |
|                             |                   |            |           |                  |                                                                                |
|                             |                   |            |           |                  |                                                                                |
| -                           |                   |            |           |                  |                                                                                |
| 2014-02-21                  | 16.40.48.431      | 1028       | 16c4      | Agent            | * Added undate {9655393D-1846-4642-4021-04D185E960D1} 202 to correl            |
| rocult                      | 10.10.10.10.101   | 1020       | TUCT      | ngent            | Mada aparte (90000900 1010 1012-1021-0401001-90001-202 10 Startin              |
| i court                     |                   |            |           |                  |                                                                                |

Aruba Networks

| 2014-02-21<br>out of 2424 dep | 16:40:48:432<br>loyed entities | 1028 | 16c4 | Agent  | * Found 63 updates and 10 categories in search; evaluated appl. rules of 1221 |
|-------------------------------|--------------------------------|------|------|--------|-------------------------------------------------------------------------------|
| 2014-02-21                    | 16:40:48:513                   | 1028 | 16c4 | Agent  | ** END ** Agent: Finding updates [CallerId = ClearPass OnGuard Agent]         |
| 2014-02-21                    | 16:40:48:577                   | 2280 | 15cc | COMAPI | >> RESUMED COMAPI: Search [ClientId = ClearPass OnGuard Agent]                |
| 2014-02-21                    | 16:40:48:835                   | 2280 | 15cc | COMAPI | - Updates found = 63                                                          |
| 2014-02-21                    | 16:40:48:835                   | 2280 | 15cc | COMAPI | END COMAPI: Search [ClientId = ClearPass OnGuard Agent]                       |

| WindowsUpda    | ite.log (1.8 MB) - BareTail |        |                |                   |                                                                                                    | _1   | J× |
|----------------|-----------------------------|--------|----------------|-------------------|----------------------------------------------------------------------------------------------------|------|----|
|                | Historius E Estan Tail ANCI |        |                | Laure VI Canalaur | and the second second se |      | -  |
| Upen V Hig     |                             |        | - C. Wind      |                   | supportering (1.0 mb)                                                                                                    |      |    |
| winagent_0.log | ClearPassOnGuard_0.log      | V wina | gent_remediate | _0.log •          | WindowsUpdate.log 🗸                                                                                                    | < )  | ×  |
| 02014-02-21    | 16:38:58:568                | 2280   | 9fc            | Misc              | ======= Logging initialized (build: 7.6.7600.256, tz: +0530) ==========                                                                                                    |      |    |
| ◆2014-02-21    | 16:38:58:568                | 2280   | 9fc            | Misc              | = Process: C:\Program Files\Aruba Networks\ClearPassOnGuard\ClearPassAgentController.exe                                                                                                    |      |    |
| 02014-02-21    | 16:38:58:568                | 2280   | 9fc            | Misc              | = Module: C:\Windows\system32\wuapi.dll                                                                                                    |      |    |
| 02014-02-21    | 16:38:58:568                | 2280   | 9fc            | COMAPI            |                                                                                                    |      |    |
| ◆2014-02-21    | 16:38:58:568                | 2280   | 9fc            | COMAPI            | START COMAPI: Search [ClientId = ClearPass OnGuard Agent]                                                                                                    |      |    |
| 02014-02-21    | 16:38:58:568                | 2280   | 9fc            | COMAPI            |                                                                                                    |      | _  |
| 02014-02-21    | 16:38:58:609                | 2280   | 9fc            | COMAPI            | < SUBMITTED COMAPI: Search [ClientId = ClearPass OnGuard Agent]                                                                                                    |      |    |
| 02014-02-21    | 16:38:58:609                | 1028   | 16c4           | Agent             | *******                                                                                                    |      | _  |
| 02014-02-21    | 16:38:58:610                | 1028   | 1604           | Agent             | ** START ** Agent: Finding updates [CallerId = ClearPass OnGuard Agent]                                                                                                    |      | -  |
| 02014-02-21    | 16:38:58:610                | 1028   | 1604           | Agent             | *****                                                                                                    |      |    |
| 02014-02-21    | 16:38:58:610                | 1028   | 16c4           | Agent             | * Online = No; Ignore download priority = No                                                                                                    |      |    |
| 02014-02-21    | 16:38:58:610                | 1028   | 16c4           | Agent             | * Criteria = "IsInstalled=0 and CategoryIDs contains 'Ofal201d-4330-4fa8-8ae9-b877473b6441'"                                                                                                    |      |    |
| 02014-02-21    | 16:38:58:610                | 1028   | 1604           | Agent             | * ServiceID = {7971F918-A847-4430-9279-4A52D1EFE18D} Third party service                                                                                                    |      |    |
| 02014-02-21    | 16:38:58:610                | 1028   | 16c4           | Agent             | * Search Scope = {Machine}                                                                                                    |      |    |
| 02014-02-21    | 16:40:48:426                | 1028   | 1604           | Agent             | * Added update (BEE25D62-3828-44EF-9B60-502DC4F14C2B).104 to search result                                                                                                    |      |    |
| 02014-02-21    | 16:40:48:426                | 1028   | 1604           | Agent             | * Added update {DDUCF44E-972C-44F3-BC97-B705E2EDD736}.201 to search result                                                                                                    |      |    |
| 02014-02-21    | 16:40:48:426                | 1028   | 16c4           | Agent             | * Added update (DBDCB8C5-4130-4AAF-8C68-C652EAD3A7EA).201 to search result                                                                                                    |      |    |
| 02014-02-21    | 16:40:48:426                | 1028   | 1604           | Agent             | * Added update (348303EC-CCBB-4EB1-88CD-191EF876EFCA).201 to search result                                                                                                    |      |    |
| 02014-02-21    | 16:40:48:427                | 1028   | 16c4           | Agent             | Update {200DFFAD-C01D-49ED-9BA4-80EC7D6EA6F0}.201 is pruned out due to potential supersedence                                                                                                    |      |    |
| 02014-02-21    | 16:40:48:427                | 1028   | 16c4           | Agent             | * Added update (BSC84092-6294-4358-86EB-7D743AABD04A).201 to search result                                                                                                    |      |    |
| 02014-02-21    | 16:40:48:427                | 1028   | 1604           | Agent             | Update {496288AF-1305-40D2-BBB9-14D852C82B0E}.201 is pruned out due to potential supersedence                                                                                                    |      |    |
| 02014-02-21    | 16:40:48:427                | 1028   | 1664           | Agent             | * Added update {'BDE8A96-FUDA-485F-87/8-F2927A2B1D2B}.201 to search result                                                                                                    |      |    |
| • ·            |                             |        |                |                   |                                                                                                    |      |    |
| • ·            |                             |        |                |                   |                                                                                                    |      |    |
| 02014-02-21    | 16:40:48:431                | 1028   | 1664           | agent             | * Added update (9745C5C2-5497-4882-9911-69D869531C3).201 to search result                                                                                                    |      |    |
| 02014-02-21    | 16:40:48:431                | 1028   | 1604           | agent             | * Added update (S4D21173-SDSC-4416-8893-C14DE13D18E).201 to Search result                                                                                                    |      |    |
| 02014-02-21    | 16:40:48:431                | 1028   | 1604           | Agent             | * Added update {EA312223-97/1-4708-5548-5981/5141EF4}.203 to search result                                                                                                    |      |    |
| 02014-02-21    | 16:40:46:431                | 1028   | 1604           | agent             | * Added update {/1//401/-3/40-4240-B012-E0500/0E0059}.204 to Search result                                                                                                    |      |    |
| 02014-02-21    | 16:40:48:431                | 1028   | 1604           | Agent             | * Added update (9655393)-1846-4622-c41185196001):202 to search result                                                                                                    |      |    |
| 02014-02-21    | 16:40:48:432                | 1028   | 1604           | Agent             | * Found 53 updates and 10 categories in search; evaluated appl. rules of 1221 out of 2424 de<br>************************************                                                                                                    | pro? | e  |
| 02014-02-21    | 16:40:48:512                | 1028   | 1604           | agent             |                                                                                                    | _    | _  |
| 2014-02-21     | 16:40:48:513                | 1028   | 1604           | Agent             | END Agenc: Finding updates [Callerid = ClearPass Unduard Agent]                                                                                                    |      | -  |
| 2014-02-21     | 16:40:46:513                | 1028   | 1604           | agent             |                                                                                                    | _    | _  |
| 2014-02-21     | 10:40:40:577                | 2200   | 1500           | COMAPI            | Whether found and the search [clientia - clearPass Undura Agenc]                                                                                                    |      | -  |
| 2014-02-21     | 10:40:40:835                | 2200   | 1500           | COMARI            | - opuaces round - os                                                                                                    |      |    |
| 2014-02-21     | 10:40:40:035                | 2280   | 1500           | COMART            | PUR COMMEL, Secret IclientId - ClearDess OnCoard Agenti                                                                                                    | _    |    |
| 2014-02-21     | 16:40:40:035                | 2290   | 1500           | COMART            | END CONAFT. SCALCH [CITCHCIU - CICALF435 ONGUARD Agent]                                                                                                    |      | -  |
| 1              | 10.10.10.000                | 2200   | 1000           | CONAP I           |                                                                                                    | (    | Ľ. |

# Windows Update Logs (Search Failed):

| 2014-02-22      | 18:27:53:134       | 1648       | 69c       | Misc   | ======= Logging initialized (build: 7.6.7600.256, tz: +0530) ==================================== |
|-----------------|--------------------|------------|-----------|--------|---------------------------------------------------------------------------------------------------|
|                 |                    |            |           |        |                                                                                                   |
| 2014-02-22      | 18:27:53:134       | 1648       | 69c       | Misc   | = Process: C:\Program Files\Aruba                                                                 |
| Networks \Clear | PassonGuaru\Cleari | PassAgente | ontroller | .exe   |                                                                                                   |
| 2014-02-22      | 18:27:53:134       | 1648       | 69c       | Misc   | = Module: C:\Windows\system32\wuapi.dll                                                           |
|                 |                    |            |           |        |                                                                                                   |
| 2014-02-22      | 18:27:53:134       | 1648       | 69c       | COMAPI |                                                                                                   |
|                 |                    |            |           |        |                                                                                                   |
| 2014-02-22      | 18:27:53:134       | 1648       | 69c       | COMAPI | START COMAPI: Search [ClientId = ClearPass OnGuard Agent]                                         |
|                 |                    |            |           |        |                                                                                                   |
| 2014-02-22      | 18:27:53:134       | 1648       | 69c       | COMAPI |                                                                                                   |
|                 |                    |            |           |        |                                                                                                   |
| 2014-02-22      | 18:27:53:139       | 1648       | 69c       | COMAPI | < SUBMITTED COMAPI: Search [ClientId = ClearPass OnGuard Agent]                                   |
| 2014 02 22      | 10.27.52.141       | 1050       | 110-      | Amerik | ******                                                                                            |
| 2014-02-22      | 18:27:53:141       | 1052       | 1130      | Agent  |                                                                                                   |
| 2014-02-22      | 18.27.53.141       | 1052       | 113c      | Agent  | ** START ** Agent: Finding undates [CallerId = ClearPass OnGuard Agent]                           |
|                 | 10.27.00.111       | 1001       | 1100      | ingent | onner ingener inneng apaares foaner in eien rass onotar angenej                                   |
| 2014-02-22      | 18:27:53:141       | 1052       | 113c      | Agent  | ******                                                                                            |
|                 |                    |            |           |        |                                                                                                   |
| 2014-02-22      | 18:27:53:141       | 1052       | 113c      | Agent  | * Online = No; Ignore download priority = No                                                      |

| 2014-02-22                  | 18:27:53:141 | 1052 | 113c | Agent      | * Criteria = "IsInstalled=0 and CategoryIDs contains '0fa1201d-4330-4fa8-8ae9-         |
|-----------------------------|--------------|------|------|------------|----------------------------------------------------------------------------------------|
| <mark>b877473b6441'"</mark> |              |      |      |            |                                                                                        |
| 224 4 22 22                 |              | 1050 | 440  |            |                                                                                        |
| 2014-02-22                  | 18:27:53:141 | 1052 | 113c | Agent      | * ServiceID = {7971F918-A847-4430-9279-4A52D1EFE18D} Third party service               |
| 2014 02 22                  | 10.27.52.1/1 | 1052 | 1120 | Agont      | * Search Scone - (Machina)                                                             |
| 2014-02-22                  | 10.27.33.141 | 1032 | 1150 | Agent      | Search Scope – {Machine}                                                               |
| 2014-02-24                  | 00.55.31.535 | 1052 | 134  | AH         | All setting next sam report timeout to 2014-02-24 19:25:31                             |
|                             | 00.00.01.000 | 1002 | 101  | 110        |                                                                                        |
| 2014-02-24                  | 00:56:19:590 | 1052 | 134  | AU         | AU initiates service shutdown                                                          |
|                             |              |      |      |            |                                                                                        |
| 2014-02-24                  | 00:56:19:590 | 1052 | 134  | AU         | ############ AU: Uninitializing Automatic Updates #################################### |
|                             |              |      |      |            |                                                                                        |
| 2014-02-24                  | 00:56:25:455 | 1052 | 113c | Agent      | * WARNING: Exit code = 0x8024000B                                                      |
|                             |              |      |      |            |                                                                                        |
| 2014-02-24                  | 00:56:25:455 | 1052 | 113c | Agent      | *****                                                                                  |
| 2011.02.24                  |              | 1050 | 440  | <b>A</b> . |                                                                                        |
| 2014-02-24                  | 00:56:25:455 | 1052 | 113C | Agent      | ** END ** Agent: Finding updates [Callerid = ClearPass UnGuard Agent]                  |
| 2014-02-24                  | 00.56.25.455 | 1052 | 1120 | Agont      | *******                                                                                |
| 2014-02-24                  | 00.30.23.433 | 1052 | 1150 | Agent      |                                                                                        |
| 2014-02-24                  | 00:56:25:455 | 1052 | 113c | Agent      | WARNING: WU client failed Searching for undate with error 0x8024000b                   |
|                             |              |      |      | 8          | 8                                                                                      |
| <mark>2014-02-24</mark>     | 00:56:25:502 | 1648 | 418  | COMAPI     | >> RESUMED COMAPI: Search [ClientId = ClearPass OnGuard Agent]                         |
|                             |              |      |      |            |                                                                                        |
| <mark>2014-02-24</mark>     | 00:56:25:502 | 1052 | 134  | Agent      | Sending shutdown notification to client                                                |
|                             |              |      |      |            |                                                                                        |
| 2014-02-24                  | 00:56:25:502 | 1648 | fa4  | COMAPI     | WARNING: Received service shutdown/self-update notification.                           |
| 2014 02 24                  |              | 1(40 | 410  | COMADI     |                                                                                        |
| <mark>2014-02-24</mark>     | 00:56:25:564 | 1648 | 418  | COMAPI     | - Updates round = 0                                                                    |
| 2014-02-24                  | 00.56.25.564 | 1648 | 418  | СОМАРІ     | - WARNING: Evit code - 0v0000000 Result code - 0v8024001F                              |
| 2011-02-21                  | 00.30.23.304 | 1010 | 110  | COMMI      | Windiand, Exit cout = 0.00000000, Result cout = 0.0024001E                             |
| 2014-02-24                  | 00:56:25:564 | 1648 | 418  | COMAPI     |                                                                                        |
|                             |              |      |      |            |                                                                                        |
| 2014-02-24                  | 00:56:25:564 | 1648 | 418  | COMAPI     | END COMAPI: Search [ClientId = ClearPass OnGuard Agent]                                |
|                             |              |      |      |            |                                                                                        |
| 2014-02-24                  | 00:56:25:564 | 1648 | 418  | COMAPI     |                                                                                        |
|                             |              |      |      |            |                                                                                        |
| 2014-02-24                  | 00:56:25:596 | 1648 | 14c  | COMAPI     | WARNING: Operation failed due to earlier error, hr=8024001E                            |
| 2014 02 24                  | 00.56.25.506 | 1640 | 14-  | COMADI     | EATAL Unable to complete complete complete control (in 0024004E)                       |
| <mark>2014-02-24</mark>     | 00:56:25:596 | 1048 | 14C  | COMAPI     | FATAL: Unable to complete asynchronous search. (hr=8024001E)                           |
| 2014-02-24                  | 00.56.25.611 | 1052 | 134  | Report     | CWERReporter finishing event handling (0000000)                                        |
|                             | 0.00.20.011  | 1034 | 151  | Report     | - or Encoporter millioning event nandmiller (0000000)                                  |
|                             |              |      |      |            |                                                                                        |

| 関 Window                  | wsUpdate.        | log (1.8 MB) - BareTail            |        |                   |           |                                                                                                    | >        |
|---------------------------|------------------|------------------------------------|--------|-------------------|-----------|----------------------------------------------------------------------------------------------------|----------|
| <u>File E</u> dit         | <u>V</u> iew Pre | ferences <u>H</u> elp              |        |                   |           |                                                                                                    |          |
| ൙ Ope <u>n</u>            | 🌽 Highlig        | hting 🔲 Follo <u>w</u> Tail 🛛 ANSI |        | C:\Window         | vs\Window | rsUpdate.log (1.8 MB)                                                                                                    |          |
| winagent_                 | 0.log 🔹          | ClearPassOnGuard_0.log             | V wina | gent_remediate_0. | log 🔍     | WindowsUpdate.log 🔹                                                                                                    | < > >    |
| 02014-                    | 02-22            | 18:27:53:134                       | 1648   | 69c 1             | Misc      | ======= Logging initialized (build: 7.6.7600.256, tz: +0530) =========                                                                                                    |          |
| <ul> <li>2014-</li> </ul> | 02-22            | 18:27:53:134                       | 1648   | 69c I             | Misc      | = Process: C:\Program Files\Aruba Networks\ClearPassOnGuard\ClearPassAgentController.exe                                                                                                    |          |
| ◇2014-                    | 02-22            | 18:27:53:134                       | 1648   | 69c I             | Misc      | = Module: C:\Windows\system32\wuapi.dll                                                                                                    |          |
| 02014-                    | 02-22            | 18:27:53:134                       | 1648   | 69c (             | COMAPI    |                                                                                                    |          |
| ♦ 2014-                   | 02-22            | 18:27:53:134                       | 1648   | 69c (             | COMAPI    | START COMAPI: Search [ClientId = ClearPass OnGuard Agent]                                                                                                    |          |
| 2014-                     | 02-22            | 18:27:53:134                       | 1648   | 69c (             | COMAPI    |                                                                                                    |          |
| <ul> <li>2014-</li> </ul> | 02-22            | 18:27:53:139                       | 1648   | 69c (             | COMAPI    | < SUBMITTED COMAPI: Search [ClientId = ClearPass OnGuard Agent]                                                                                                    |          |
| 02014-                    | 02-22            | 18:27:53:141                       | 1052   | 113c .            | Agent     | ********                                                                                                    |          |
| <ul> <li>2014-</li> </ul> | 02-22            | 18:27:53:141                       | 1052   | 113c .            | àgent     | ** START ** Agent: Finding updates [CallerId = ClearPass OnGuard Agent]                                                                                                    |          |
| 0 2014-                   | 02-22            | 18:27:53:141                       | 1052   | 113c .            | Agent     | *****                                                                                                    |          |
| 02014-                    | 02-22            | 18:27:53:141                       | 1052   | 113c .            | lgent     | * Online = No; Ignore download priority = No                                                                                                    | _        |
| 02014-                    | 02-22            | 18:27:53:141                       | 1052   | 113c .            | lgent     | * Criteria = "IsInstalled=0 and CategoryIDs contains 'Ofa1201d-4330-4fa8-8ae9-b877473b6441'"                                                                                                    |          |
| 02014-                    | 02-22            | 18:27:53:141                       | 1052   | 113c .            | Agent     | * ServiceID = (7971F918-1847-4430-9279-4152D1EFE18D) Third party service                                                                                                    |          |
| ◊ 2014-                   | 02-22            | 18:27:53:141                       | 1052   | 113c .            | lgent     | * Search Scope = (Machine)                                                                                                    |          |
| 02014-                    | 02-24            | 00:55:31:535                       | 1052   | 134 .             | AU        | AU setting next sqm report timeout to 2014-02-24 19:25:31                                                                                                    |          |
| 02014-                    | 02-24            | 00:56:19:590                       | 1052   | 134 .             | AU        | AU initiates service shutdown                                                                                                    |          |
| 02014-                    | 02-24            | 00:56:19:590                       | 1052   | 134 .             | AU        | ########### AU: Uninitializing Automatic Updates ####################################                                                                                                    |          |
| ♦ 2014-                   | 02-24            | 00:56:25:455                       | 1052   | 113c .            | Agent     | * WARNING: Exit code = 0x8024000B                                                                                                    |          |
| ◊ 2014-                   | 02-24            | 00:56:25:455                       | 1052   | 113c .            | lgent     | ****                                                                                                    |          |
| o 2014-                   | 02-24            | 00:56:25:455                       | 1052   | 113c .            | àgent     | ** END ** Agent: Finding updates [CallerId = ClearPass OnGuard Agent]                                                                                                    |          |
| 0 2014-                   | 02-24            | 00:56:25:455                       | 1052   | 113c .            | Agent     | ******                                                                                                    |          |
| ♦ 2014–                   | 02-24            | 00:56:25:455                       | 1052   | 113c .            | Agent     | WARNING: WU client failed Searching for update with error 0x8024000b                                                                                                    |          |
| ♦ 2014-                   | 02-24            | 00:56:25:502                       | 1648   | 418 (             | COMAPI    | >> RESUMED COMAPI: Search [ClientId = ClearPass OnGuard Agent]                                                                                                    |          |
| 0 2014-                   | 02-24            | 00:56:25:502                       | 1052   | 134 .             | Agent     | Sending shutdown notification to client                                                                                                    |          |
| ♦ 2014-                   | 02-24            | 00:56:25:502                       | 1648   | fa4 (             | COMAPI    | WARNING: Received service shutdown/self-update notification.                                                                                                    |          |
| 0 2014-                   | 02-24            | 00:56:25:564                       | 1648   | 418 (             | COMAPI    | - Updates found = 0                                                                                                    |          |
| ♦ 2014-                   | 02-24            | 00:56:25:564                       | 1648   | 418 0             | COMAPI    | - WARNING: Exit code = 0x00000000, Result code = 0x8024001E                                                                                                    |          |
| 0 2014-                   | 02-24            | 00:56:25:564                       | 1648   | 418 (             | COMAPI    |                                                                                                    |          |
| 0 2014-                   | 02-24            | 00:56:25:564                       | 1648   | 418 (             | COMAPI    | END COMAPI: Search [ClientId = ClearPass OnGuard Agent]                                                                                                    |          |
| ◊ 2014-                   | 02-24            | 00:56:25:564                       | 1648   | 418 (             | COMAPI    |                                                                                                    |          |
| ♦ 2014-                   | 02-24            | 00:56:25:596                       | 1648   | 14c (             | COMAPI    | WARNING: Operation failed due to earlier error, hr=8024001E                                                                                                    |          |
| 02014-                    | 02-24            | 00:56:25:596                       | 1648   | 14c (             | COMAPI    | FATAL: Unable to complete asynchronous search. (hr=8024001E)                                                                                                    |          |
| 02014-                    | 02-24            | 00:56:25:611                       | 1052   | 134 1             | Report    | CWERReporter finishing event handling. (00000000)                                                                                                    |          |
| L com                     | m                |                                    | 1050   |                   | - · ·     | and a second second secon | -        |
|                           |                  |                                    |        |                   |           |                                                                                                    | <u> </u> |

# **Appendix A – Tools and Utilities**

List of Third-Party Tools and utilities that are helpful in debugging:

TCPView – To view all the open Ports on Windows OS.

Link - http://technet.microsoft.com/en-in/sysinternals/bb897437.aspx

| TCPView - Sysinternals: www.sysinternals.com                                                                                                    |                                                       |                                                 |                                                                                                    |                                                                               |                                                                                                    |                                        |                                                                                  |              |            |
|----------------------------------------------------------------------------------------------------|-------------------------------------------------------|-------------------------------------------------|----------------------------------------------------------------------------------------------------|-------------------------------------------------------------------------------|----------------------------------------------------------------------------------------------------|----------------------------------------|----------------------------------------------------------------------------------|--------------|------------|
| File Options Process View                                                                                                    | File Options Process View Help                        |                                                 |                                                                                                    |                                                                               |                                                                                                    |                                        |                                                                                  |              |            |
|                                                                                                    |                                                       |                                                 |                                                                                                    |                                                                               |                                                                                                    |                                        |                                                                                  |              |            |
| Process A                                                                                                    | PID                                                   | Protocol                                        | Local Address                                                                                                    | Local Port                                                                    | Remote Address                                                                                           | Remote Port                            | State                                                                            | Sent Packets | Sent Bytes |
| chrome.exe     chrome.exe     chrome.exe     chrome.exe     ClearPassAgentController.exe     ClearPassAgentController.exe                                                             | 28132<br>28132<br>28132<br>40720<br>40720             | TCP<br>TCP<br>TCP<br>TCP<br>TCP<br>TCP          | lap-01-1617.ad.cs<br>lap-01-1617.ad.cs<br>lap-01-1617.ad.cs<br>LAP-01-1617<br>LAP-01-1617                         | 41371<br>41372<br>41373<br>25427<br>25427                                     | umps2-c2-2-chi.sal<br>umps2-c2-2-chi.sal<br>umps2-c2-2-chi.sal<br>LAP-01-1617<br>LAP-01-1617             | https<br>https<br>https<br>0<br>0      | ESTABLISHED<br>ESTABLISHED<br>ESTABLISHED<br>LISTENING<br>LISTENING              |              |            |
| ClearPassUncluard exe     ClearPassUncluard exe     CmRcService.exe     CmRcService.exe     CmRcService.exe     Communicator.exe     Communicator.exe     Porpbox.exe     Porpbox.exe | 55572<br>5200<br>5200<br>5152<br>5152<br>6696<br>6696 | UDP<br>TCP<br>TCPV6<br>TCP<br>UDP<br>TCP<br>TCP | LAP-01-1617<br>LAP-01-1617<br>LAP-01-1617.ad.cs<br>lap-01-1617.ad.cs<br>LAP-01-1617<br>LAP-01-1617<br>LAP-01-1617 | 26671<br>60215<br>sms-rcinfo<br>sms-rcinfo<br>23647<br>51979<br>3983<br>17500 | localhost<br>*<br>LAP-01-1617<br>lap-01-1617.ad.cs<br>sjclync02.arubane<br>*<br>localhost<br>LAP-01-1617 | *<br>0<br>0<br>5061<br>*<br>19872<br>0 | ESTABLISHED<br>LISTENING<br>LISTENING<br>ESTABLISHED<br>ESTABLISHED<br>LISTENING |              | 24 2,61    |

Baretail - Log viewer for Windows.

Link - https://www.baremetalsoft.com/baretail/

Baretail has option to highlight matching text in different colors – Preferences->Highlighting.

| Highlighting                                                                                                    |                                                                                                    |                                         | ×                 |
|----------------------------------------------------------------------------------------------------|----------------------------------------------------------------------------------------------------|-----------------------------------------|-------------------|
| CollectHeal<br>ERROR<br>SEVERE<br>failed<br>isHealthSts<br>healthStatu<br>Sohr<br>Bounce<br>ProcessSoHr<br>ClearPass | CollectHez<br>ERROR<br>SEVERE<br>failed<br>isHealthSt<br>healthSt<br>bealthSt<br>Bounce<br>ProcessSo<br>ClearPass<br>Microsoft | alth<br>ateChanged<br>Js<br>>HrResponse |                   |
| Add                                                                                                    | D <u>e</u> lete                                                                                                    | Move <u>U</u> p                         | Move <u>D</u> own |
| Eoreground Color:                                                                                                    | •                                                                                                    | Background Co                           | lor:              |
| InterfaceUp                                                                                                    |                                                                                                    |                                         |                   |
| ☑ Ignore Case                                                                                                    | In <u>v</u> ert Ma                                                                                                    | atch 🗖 B <u>o</u> ld                    | Lītalic<br>Cancel |

To view open Ports on Mac OS X, use following commands:

```
>netstat -a -p tcp
>sudo lsof -i -P | grep -i "listen"
```

#### CLI Command to check if **Backend Service** is running on Mac OS X:

>sudo launchctl list | grep -i arubanetworks.servicedaemon

### Command to Start **Backend Service** on Mac OS X:

>sudo launchctl load /Library/LaunchDaemons/com.arubanetworks.servicedaemon.plist

#### Command to Stop **Backend Service** on Mac OS X:

>sudo launchctl unload /Library/LaunchDaemons/com.arubanetworks.servicedaemon.plist

# **Appendix B – References**

1. OnGuard In A Cluster Tech Note - <u>https://arubapedia.arubanetworks.com/arubapedia/images/2/2e/OnGuard\_in\_a\_Cluster.pdf</u>

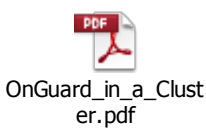

- 2. ClearPass OnGuard FAQ https://arubapedia.arubanetworks.com/arubapedia/index.php/OnGuard\_FAQ
- 3. ClearPass OnGuard Overview https://arubapedia.arubanetworks.com/arubapedia/index.php/ClearPass\_OnGuard
- 4. ClearPass OnGuard Evaluation CheckList https://arubapedia.arubanetworks.com/arubapedia/index.php/ClearPass\_OnGuard\_Evalualtion\_ Checklist
- 5. ClearPass OnGuard Firewall WhiteList https://arubapedia.arubanetworks.com/arubapedia/index.php/OnGuard\_Firewall\_Whitelist
- 6. ClearPass 6.3 OnGuard Dissolvable Agent Workflow and Configuration https://arubapedia.arubanetworks.com/arubapedia/index.php/ClearPass\_6.3\_OnGuard\_Dissolva ble\_Agent\_Workflow\_and\_Configuration
- 7. ClearPass OnGuard Auto-Remediation -<u>https://arubapedia.arubanetworks.com/arubapedia/index.php/Clearpass\_Onguard\_Auto-Remediation</u>